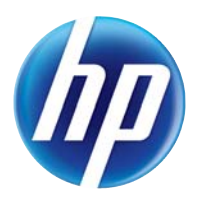

LASERJET PRO 100 COLOR MFP M175

## Brugervejledning

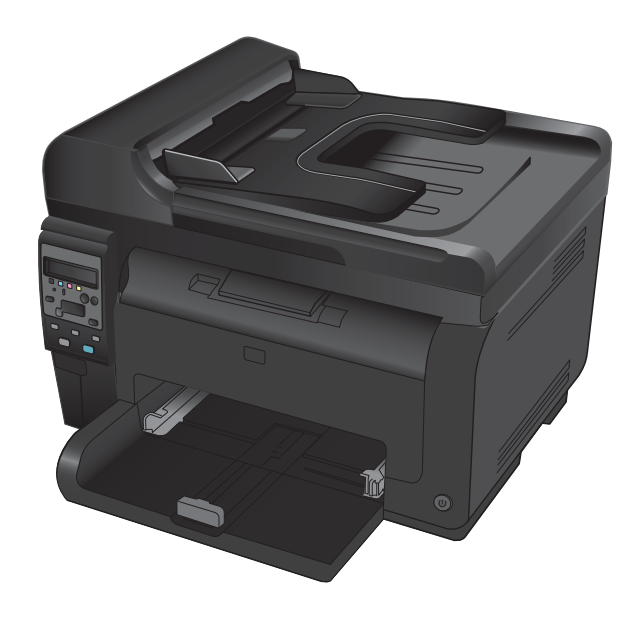

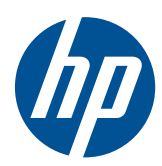

# LaserJet Pro 100 farve-MFP M175

Brugervejledning

#### **Copyright og licens**

© 2012 Copyright Hewlett-Packard Development Company, L.P.

Reproduktion, tilpasning eller oversættelse er, uden forudgående skriftlig tilladelse, forbudt, for så vidt det ikke er udtrykkeligt tilladt i henhold til loven om ophavsret.

Oplysningerne i dette dokument kan ændres uden forudgående varsel.

De eneste garantier for HP-produkter og serviceydelser er at finde i de udtrykkelige garantierklæringer, der følger med produkterne og tjenesteydelserne. Intet heri skal opfattes som en ekstra garanti. HP er ikke ansvarlig for tekniske eller redaktionelle fejl eller mangler heri.

Edition 1, 7/2012

Varenummer: CE866-90905

#### Varemærker

Adobe<sup>®</sup>, Acrobat<sup>®</sup> og PostScript<sup>®</sup> er varemærker tilhørende Adobe Systems Incorporated.

Intel® Core™ er et varemærke tilhørende Intel Corporation i USA og andre lande/områder.

Java™ er et varemærke tilhørende Sun Microsystems, Inc. i USA.

Microsoft®, Windows®, Windows® XP og Windows Vista® er varemærker registreret i USA tilhørende Microsoft Corporation.

UNIX® er et registreret varemærke tilhørende The Open Group.

ENERGY STAR<sup>®</sup> og mærket ENERGY STAR<sup>®</sup> er registrerede varemærker i USA.

### Konventioner i vejledningen

- ☆ **TIP:** Tippene indeholder hjælp eller genveje.
- BEMÆRK: Noterne indeholder vigtige oplysninger om et begreb eller udførelsen af en opgave.
- △ **FORSIGTIG:** Forsigtig angiver procedurer, som du skal følge for at undgå datatab eller beskadigelse af produktet.
- ADVARSEL! Advarsler gør dig opmærksom på bestemte procedurer, som du skal følge for at undgå selv at komme til skade, katastrofalt datatab eller omfattende beskadigelse af produktet.

# Indholdsfortegnelse

| 1 | Grundlæggende oplysninger om produktet                                       | 1  |
|---|------------------------------------------------------------------------------|----|
|   | Produktsammenligning                                                         | 2  |
|   | Miljømæssige funktioner                                                      | 3  |
|   | Tilgængelighed                                                               | 4  |
|   | Produktvisning                                                               | 5  |
|   | Produktet set forfra                                                         | 5  |
|   | Produktet set bagfra                                                         | 6  |
|   | Placering af serienummer og modelnummer                                      | 6  |
|   | Kontrolpanelet                                                               | 7  |
| 2 | Menuer på kontrolpanelet                                                     | 9  |
|   | Menuen Opsætning                                                             |    |
|   | Menuen Rapporter                                                             | 10 |
|   | Menuen Systemopsætning                                                       | 10 |
|   | Menuen Service                                                               | 12 |
|   | Menuen Netværksopsætning (kun netværksmodeller)                              |    |
|   | Funktionsspecifikke menuer                                                   | 14 |
|   | Kopieringsmenu                                                               | 14 |
| 3 | Software til Windows                                                         | 17 |
|   | Understøttede Windows-operativsystemer                                       |    |
|   | Understøttede printerdrivere for Windows                                     |    |
|   | Valg af den korrekte printerdriver til Windows                               | 19 |
|   | Rediger indstillinger for udskriftsjob                                       | 20 |
|   | Ændring af printerdriverindstillinger til Windows                            | 21 |
|   | Sådan ændres indstillingerne for alle udskriftsjob, indtil programmet lukkes | 21 |
|   | Sådan ændres standardindstillingerne for alle udskriftsjob                   | 21 |
|   | Sådan ændres produktets konfigurationsindstillinger                          | 21 |
|   | Fjernelse af software til Windows                                            | 22 |
|   | Understøttede hjælpeprogrammer til Windows                                   | 23 |
|   | Andre Windows-komponenter og hjælpeprogrammer                                | 23 |
|   | Software til andre operativsystemer                                          |    |

| 4              | Brug at produktet sammen med Mac                                                                                                    | 25                                                                                           |
|----------------|----------------------------------------------------------------------------------------------------|----------------------------------------------------------------------------------------------|
|                | Software til Mac                                                                                                    | 26                                                                                           |
|                | Understøttede operativsystemer til Mac                                                                                                    | 26                                                                                           |
|                | Understøttede printerdrivere til Mac                                                                                                    | 26                                                                                           |
|                | Installer software til Mac-operativsystemer                                                                                                    | 26                                                                                           |
|                | Fjern software fra Mac-operativsystemer                                                                                                    | 28                                                                                           |
|                | Prioritet for printerindstillinger for Mac                                                                                                    | 28                                                                                           |
|                | Ændring af printerdriverindstillinger for Mac                                                                                                    | 29                                                                                           |
|                | Software til Mac-computere                                                                                                    | 30                                                                                           |
|                | Udskrivning med Mac                                                                                                    | 31                                                                                           |
|                | Annullering af et udskriftsjob med Mac                                                                                                    | 31                                                                                           |
|                | Skift papirformat og -type med Mac                                                                                                    | 31                                                                                           |
|                | Ændre størrelsen på dokumenter eller udskrive på papir i specialformat med Mac                                                                                                    | 31                                                                                           |
|                | Oprette og anvende udskrivningsforudindstillinger med Mac                                                                                                    | 31                                                                                           |
|                | Udskrive en forside med Mac                                                                                                    | 32                                                                                           |
|                | Bruge vandmærker med Mac                                                                                                    | 32                                                                                           |
|                | Udskrivning af flere sider på ét ark papir med Mac                                                                                                    | 33                                                                                           |
|                | Udskrivning på begge sider af siden (dupleksudskrivning) med Mac                                                                                                    | 33                                                                                           |
|                | Farveindstilling med Mac                                                                                                    | 34                                                                                           |
|                | Bruge menuen Service med Mac                                                                                                    | 34                                                                                           |
|                | Scanning med Mac                                                                                                    | 35                                                                                           |
|                | Løsning af problemer med Mac                                                                                                    | 36                                                                                           |
|                |                                                                                                    |                                                                                              |
|                |                                                                                                    |                                                                                              |
| 5              | Tilslutning af produktet                                                                                                    | 37                                                                                           |
| 5              | <b>Tilslutning af produktet</b><br>Understøttede netværksoperativsystemer (kun netværksmodeller)                                                                                                    | <b> 37</b><br>38                                                                             |
| 5              | <b>Tilslutning af produktet</b><br>Understøttede netværksoperativsystemer (kun netværksmodeller)<br>Printer deler ansvarsfraskrivelse                                                                                                    | <b> 37</b><br>38<br>38                                                                       |
| 5              | <b>Tilslutning af produktet</b><br>Understøttede netværksoperativsystemer (kun netværksmodeller)<br>Printer deler ansvarsfraskrivelse<br>Brug HP Smart Install til at oprette forbindelse til en computer, et kablet netværk eller et trådløst                                                                                                    | <b> 37</b><br>38<br>38                                                                       |
| 5              | <b>Tilslutning af produktet</b><br>Understøttede netværksoperativsystemer (kun netværksmodeller)<br>Printer deler ansvarsfraskrivelse<br>Brug HP Smart Install til at oprette forbindelse til en computer, et kablet netværk eller et trådløst<br>netværk                                                                                                    | <b> 37</b><br>38<br>38<br>39                                                                 |
| 5              | Tilslutning af produktet<br>Understøttede netværksoperativsystemer (kun netværksmodeller)<br>Printer deler ansvarsfraskrivelse<br>Brug HP Smart Install til at oprette forbindelse til en computer, et kablet netværk eller et trådløst<br>netværk<br>Tilslut til USB ved hjælp af software-cd'en                                                                                                    | 37<br>38<br>38<br>39<br>40                                                                   |
| 5              | Tilslutning af produktet         Understøttede netværksoperativsystemer (kun netværksmodeller)         Printer deler ansvarsfraskrivelse         Brug HP Smart Install til at oprette forbindelse til en computer, et kablet netværk eller et trådløst         netværk         Tilslut til USB ved hjælp af software-cd'en         Tilslut til et netværk ved hjælp af software-cd'en (kun netværksmodeller)                                                                                                    | 37<br>38<br>38<br>39<br>40<br>41                                                             |
| 5              | Tilslutning af produktet         Understøttede netværksoperativsystemer (kun netværksmodeller)         Printer deler ansvarsfraskrivelse         Brug HP Smart Install til at oprette forbindelse til en computer, et kablet netværk eller et trådløst netværk         Tilslut til USB ved hjælp af software-cd'en         Tilslut til et netværk ved hjælp af software-cd'en (kun netværksmodeller)         Understøttede netværksprotokoller                                                                                                    | 37<br>38<br>38<br>39<br>40<br>41<br>41                                                       |
| 5              | Tilslutning af produktet         Understøttede netværksoperativsystemer (kun netværksmodeller)         Printer deler ansvarsfraskrivelse         Brug HP Smart Install til at oprette forbindelse til en computer, et kablet netværk eller et trådløst         netværk         Tilslut til USB ved hjælp af software-cd'en         Tilslut til et netværk ved hjælp af software-cd'en (kun netværksmodeller)         Understøttede netværksprotokoller         Installer produktet på et kablet netværk                                                                                                    | 37<br>38<br>38<br>39<br>40<br>41<br>41<br>41                                                 |
| 5              | Tilslutning af produktet         Understøttede netværksoperativsystemer (kun netværksmodeller)         Printer deler ansvarsfraskrivelse         Brug HP Smart Install til at oprette forbindelse til en computer, et kablet netværk eller et trådløst netværk         Tilslut til USB ved hjælp af software-cd'en         Tilslut til et netværk ved hjælp af software-cd'en (kun netværksmodeller)         Understøttede netværksprotokoller         Installer produktet på et kablet netværk                                                                                                    | 37<br>38<br>38<br>39<br>40<br>41<br>41<br>41<br>42                                           |
| 5              | Tilslutning af produktet<br>Understøttede netværksoperativsystemer (kun netværksmodeller)<br>Printer deler ansvarsfraskrivelse<br>Brug HP Smart Install til at oprette forbindelse til en computer, et kablet netværk eller et trådløst<br>netværk<br>Tilslut til USB ved hjælp af software-cd'en<br>Tilslut til et netværk ved hjælp af software-cd'en (kun netværksmodeller)<br>Understøttede netværksprotokoller<br>Installer produktet på et kablet netværk<br>Konfiguration af netværksproduktet                                                                                                    | 37<br>38<br>38<br>39<br>40<br>41<br>41<br>41<br>42<br>46                                     |
| 5              | Tilslutning af produktet         Understøttede netværksoperativsystemer (kun netværksmodeller)         Printer deler ansvarsfraskrivelse         Brug HP Smart Install til at oprette forbindelse til en computer, et kablet netværk eller et trådløst netværk         Tilslut til USB ved hjælp af software-cd'en         Tilslut til et netværk ved hjælp af software-cd'en (kun netværksmodeller)         Understøttede netværksprotokoller         Installer produktet på et kablet netværk         Installer produktet på et trådløst netværk         Konfiguration af netværksproduktet                                                                                                    | 37<br>38<br>38<br>39<br>40<br>41<br>41<br>41<br>42<br>46                                     |
| 5              | Tilslutning af produktet         Understøttede netværksoperativsystemer (kun netværksmodeller)         Printer deler ansvarsfraskrivelse         Brug HP Smart Install til at oprette forbindelse til en computer, et kablet netværk eller et trådløst netværk         Tilslut til USB ved hjælp af software-cd'en         Tilslut til et netværk ved hjælp af software-cd'en (kun netværksmodeller)         Understøttede netværksprotokoller         Installer produktet på et kablet netværk         Installer produktet på et trådløst netværk         Konfiguration af netværksproduktet                                                                                                    | 37<br>38<br>38<br>39<br>40<br>41<br>41<br>41<br>42<br>46                                     |
| 6              | Tilslutning af produktet         Understøttede netværksoperativsystemer (kun netværksmodeller)         Printer deler ansvarsfraskrivelse         Brug HP Smart Install til at oprette forbindelse til en computer, et kablet netværk eller et trådløst netværk         Tilslut til USB ved hjælp af software-cd'en         Tilslut til et netværk ved hjælp af software-cd'en (kun netværksmodeller)         Understøttede netværksprotokoller         Installer produktet på et kablet netværk         Installer produktet på et trådløst netværk         Konfiguration af netværksproduktet         Om brug af papir                                                                                                    | 37<br>38<br>38<br>39<br>40<br>41<br>41<br>41<br>42<br>46<br>49<br>50                         |
| 6              | Tilslutning af produktet         Understøttede netværksoperativsystemer (kun netværksmodeller)         Printer deler ansvarsfraskrivelse         Brug HP Smart Install til at oprette forbindelse til en computer, et kablet netværk eller et trådløst netværk         Tilslut til USB ved hjælp af software-cd'en         Tilslut til et netværk ved hjælp af software-cd'en (kun netværksmodeller)         Understøttede netværksprotokoller         Installer produktet på et kablet netværk         Installer produktet på et trådløst netværk         Konfiguration af netværksproduktet         Papir og udskriftsmedie         Om brug af papir         Retningslinjer for specialpapir                                                                                                    | 37<br>38<br>38<br>39<br>40<br>41<br>41<br>41<br>42<br>46<br>50<br>50                         |
| 5 <sup>°</sup> | Tilslutning af produktet         Understøttede netværksoperativsystemer (kun netværksmodeller)         Printer deler ansvarsfraskrivelse         Brug HP Smart Install til at oprette forbindelse til en computer, et kablet netværk eller et trådløst netværk         Tilslut til USB ved hjælp af software-cd'en         Tilslut til et netværk ved hjælp af software-cd'en (kun netværksmodeller)         Understøttede netværksprotokoller         Installer produktet på et kablet netværk         Installer produktet på et trådløst netværk         Konfiguration af netværksproduktet         Om brug af papir         Retningslinjer for specialpapir         Ændring af printerdriveren, så den passer til papirtypen og -formatet                                                                                                    | 37<br>38<br>38<br>39<br>40<br>41<br>41<br>41<br>42<br>46<br>50<br>50<br>52                   |
| 6              | Tilslutning af produktet         Understøttede netværksoperativsystemer (kun netværksmodeller)         Printer deler ansvarsfraskrivelse         Brug HP Smart Install til at oprette forbindelse til en computer, et kablet netværk eller et trådløst netværk         Tilslut til USB ved hjælp af software-cd'en         Tilslut til et netværk ved hjælp af software-cd'en (kun netværksmodeller)         Understøttede netværksprotokoller         Installer produktet på et kablet netværk         Installer produktet på et trådløst netværk         Konfiguration af netværksproduktet         Om brug af papir         Retningslinjer for specialpapir         Ændring af printerdriveren, så den passer til papirtypen og -formatet         Understøttede papirformater                                                                     | 37<br>38<br>38<br>39<br>40<br>41<br>41<br>41<br>42<br>46<br>50<br>50<br>52<br>53             |
| 6              | Tilslutning af produktet         Understøttede netværksoperativsystemer (kun netværksmodeller)         Printer deler ansvarsfraskrivelse         Brug HP Smart Install til at oprette forbindelse til en computer, et kablet netværk eller et trådløst netværk         Tilslut til USB ved hjælp af software-cd'en         Tilslut til et netværk ved hjælp af software-cd'en (kun netværksmodeller)         Understøttede netværksprotokoller         Installer produktet på et kablet netværk         Installer produktet på et trådløst netværk         Konfiguration af netværksproduktet         Papir og udskriftsmedie         Om brug af papir         Retningslinjer for specialpapir         Ændring af printerdriveren, så den passer til papirtypen og formatet         Understøttede papirformater         Understøttede papirformater  | 37<br>38<br>38<br>39<br>40<br>41<br>41<br>41<br>42<br>46<br>50<br>50<br>52<br>53<br>55       |
| 6              | Tilslutning af produktet         Understøttede netværksoperativsystemer (kun netværksmodeller)         Printer deler ansvarsfraskrivelse         Brug HP Smart Install til at oprette forbindelse til en computer, et kablet netværk eller et trådløst netværk         Tilslut til USB ved hjælp af software-cd'en         Tilslut til et netværk ved hjælp af software-cd'en (kun netværksmodeller)         Understøttede netværksprotokoller         Installer produktet på et kablet netværk         Installer produktet på et trådløst netværk         Konfiguration af netværksproduktet         Papir og udskriftsmedie         Om brug af papir         Retningslinjer for specialpapir         Ændring af printerdriveren, så den passer til papirtypen og -formatet         Understøttede papirformater         Understøttede papirformater | 37<br>38<br>38<br>39<br>40<br>41<br>41<br>41<br>42<br>46<br>50<br>50<br>52<br>53<br>55<br>57 |

|   | Bakkekapacitet                                                                   | 58  |
|---|----------------------------------------------------------------------------------|-----|
|   | Papirretning ved ilægning af papir i bakker                                      | 58  |
| 7 | Printerpatroner og billedtromle                                                  | 59  |
|   | Printerpatron- og billedtromlefunktioner                                         | 60  |
|   | Forbrugsvarevisninger                                                            | 61  |
|   | Printerpatronvisninger                                                           | 61  |
|   | Billedtromlevisninger                                                            | 61  |
|   | Håndtering af printerpatroner og billedtromlen                                   | 62  |
|   | Ændring af indstillinger for printerpatroner eller billedtromlen                 | 62  |
|   | Udskiftningsanvisninger                                                          | 63  |
|   | Genbrug af forbrugsvarer                                                         | 69  |
|   | Opbevaring af printerpatroner og billedtromler                                   | 70  |
|   | HP's politik vedrørende forbrugsvarer, der ikke er fra HP                        | 70  |
|   | HP's bedragerihotline og-websted                                                 | 70  |
|   | Løsning af problemer med printerpatroner eller billedtromlen                     | 71  |
|   | Kontrol af printerpatroner og billedtromle                                       | 71  |
|   | Fortolk meddelelser på kontrolpanelet for printerpatroner eller billedtromlen    | 74  |
| 8 | Udskrivning af opgaver                                                           | 79  |
|   | Annullering af et udskriftsjob                                                   | 80  |
|   | Grundlæggende udskrivningsopgaver med Windows                                    | 81  |
|   | Åbn printerdriveren med Windows                                                  | 81  |
|   | Få hjælp til udskriftsindstillinger med Windows                                  | 81  |
|   | Skift antallet af udskrevne kopier med Windows                                   | 82  |
|   | Gem specialindstillinger til genbrug med Windows                                 | 82  |
|   | Gør udskriftskvaliteten bedre med Windows                                        | 85  |
|   | Udskrivning på begge sider af arket (duplex) med Windows                         | 87  |
|   | Udskriv flere sider pr. ark med Windows                                          | 89  |
|   | Sådan bruges Windows til at vælge papirretning                                   | 90  |
|   | Angiv farveindstillinger med Windows                                             | 91  |
|   | Flere udskrivningsopgaver med Windows                                            | 93  |
|   | Sådan bruges Windows til at udskrive farvet tekst som sort                       | 93  |
|   | Udskriv på fortrykt brevpapir eller formularer med Windows                       | 93  |
|   | Udskrivning på specialpapir, etiketter eller transparenter                       | 95  |
|   | Sådan bruges Windows til at udskrive den første eller sidste side på andet papir | 97  |
|   | Skaler et dokument, så det passer til papirformatet                              | 99  |
|   | Tilføje et vandmærke til et dokument med Windows                                 | 100 |
|   | Sådan bruges Windows til at oprette en brochure                                  | 101 |
| 9 | Farvet                                                                           | 103 |
|   | Juster farver                                                                    | 104 |
|   | Ændre farvetema for et udskriftsjob                                              | 104 |

| Skift farveindstillinger                    | 104 |
|---------------------------------------------|-----|
| Manuelle farveindstillinger                 | 105 |
| Brug indstillingen HP EasyColor til Windows | 107 |
| Afstemning af farver                        | 108 |

| 10 | Kopier                                                    | 109 |
|----|-----------------------------------------------------------|-----|
|    | Brug kopifunktioner                                       | 110 |
|    | Ekspreskopiering                                          | 110 |
|    | Flere kopier                                              | 110 |
|    | Kopiering af en flersidet original                        | 111 |
|    | Kopier legitimationskort                                  | 111 |
|    | Annullering af et kopijob                                 | 112 |
|    | Formindskelse eller forstørrelse af en kopi               | 112 |
|    | Sortering af et kopijob                                   | 113 |
|    | Lave sort-hvide kopier eller farvekopier                  |     |
|    | Kopiindstillinger                                         | 115 |
|    | Ændring af kopikvalitet                                   | 115 |
|    | Kontrol af scannerglaspladen for snavs                    | 115 |
|    | Justering af lysstyrke eller mørke på kopier              | 117 |
|    | Definition af specialtilpassede kopiindstillinger         | 117 |
|    | Angive papirformat og -type for kopiering på specialpapir | 118 |
|    | Gendanne standardindstillinger for kopiering              | 119 |
|    | Kopiering af fotos                                        | 120 |
|    | Kopiering af originaler med forskellige formater          | 121 |
|    | Kopiering på begge sider manuelt (dupleks)                | 122 |
| 11 | Scanning                                                  | 125 |
|    | Anvendelse af scanningsfunktioner                         | 126 |
|    | Metoder til scanning                                      | 126 |
|    | Annullering af en scanning                                | 127 |
|    | Scannerindstillinger                                      | 128 |
|    | Scannerens opløsning og farver                            | 128 |
|    | Scanningskvalitet                                         | 129 |
| 12 | Administration og vedligeholdelse af produktet            | 131 |
|    | Udskrivning af oplysningssider                            | 132 |
|    | Redigering af produktindstillingerne fra en computer      | 134 |
|    | Brug af software til HP Web letadmin                      | 136 |
|    | Produktsikkerhedsfunktioner                               |     |
|    | Låsning af produktet                                      |     |
|    | Tildel en systemadaanaskode (kun netværksmodeller)        |     |
|    | Economy-indstillinger                                     |     |
|    | ,<br>dvaletilstand                                        |     |

|   | Indstillinger for lavt strømforbrug                                              | 138 |
|---|----------------------------------------------------------------------------------|-----|
|   | Gem udskrift                                                                     | 139 |
|   | Rengør produktet                                                                 | 140 |
|   | Rengør dokumentføderens opsamlingsvalser og separationspude                      | 140 |
|   | Rensning af papirgangen                                                          | 141 |
|   | Udvendig rengøring af enheden                                                    | 141 |
|   | Produktopdateringer                                                              | 141 |
| 3 | Problemløsning                                                                   | 143 |
|   | Selvhjælp                                                                        | 144 |
|   | Tjekliste for problemløsning                                                     | 145 |
|   | Trin 1: Kontroller, at produktet er korrekt konfigureret                         | 145 |
|   | Trin 2: Kontroller den kablede eller trådløse forbindelse (kun netværksmodeller) | 145 |
|   | Trin 3: Kontroller, om der er en fejlmeddelelse i kontrolpanelet                 | 145 |
|   | Trin 4: Kontroller papiret                                                       | 146 |
|   | Trin 5: Kontroller softwaren                                                     | 146 |
|   | Trin 6: Kontroller udskrivningsfunktionaliteten                                  | 146 |
|   | Trin 7: Kontroller kopieringsfunktionaliteten                                    | 146 |
|   | Trin 8: Kontroller forbrugsvarerne                                               | 146 |
|   | Trin 9: Prøv at sende et udskriftsjob fra en computer                            | 146 |
|   | Faktorer, der påvirker enhedens ydeevne                                          | 147 |
|   | Gendannelse af fabriksindstillinger                                              | 148 |
|   | Beskrivelse af meddelelser på kontrolpanelet                                     | 149 |
|   | Meddelelsestyper på kontrolpanelet                                               | 149 |
|   | Meddelelser på kontrolpanelet                                                    | 149 |
|   | Papiret fremføres forkert eller sidder fast                                      | 155 |
|   | Produktet tager ikke papir                                                       | 155 |
|   | Produktet tager flere ark papir                                                  | 155 |
|   | Forebyg papirstop                                                                | 155 |
|   | Afhjælpning af papirstop                                                         | 156 |
|   | Forbedring af udskriftskvaliteten                                                | 161 |
|   | Brug altid den korrekte indstilling for papirtype i printerdriveren              | 161 |
|   | Juster farverindstillinger i printerdriveren                                     | 162 |
|   | Brug papir, der opfylder HP's specifikationer                                    | 163 |
|   | Udskriv en renseside                                                             | 164 |
|   | Kalibrer produktet for at justere farverne                                       | 164 |
|   | Brug den printerdriver, der passer bedst til dine behov                          | 164 |
|   | Produktet udskriver ikke siderne eller udskriver langsomt                        | 166 |
|   | Produktet udskriver ikke.                                                        | 166 |
|   | Produktet udskriver langsomt                                                     | 166 |
|   | Løs tilslutningsproblemer                                                        | 168 |
|   | Løsning af problemer med direkte tilslutning                                     | 168 |
|   | Løsning af netværksproblemer                                                     | 168 |
|   |                                                                                  |     |

1

|          | Løs problemer med trådløst netværk                                                                                              | 170                                    |
|----------|----------------------------------------------------------------------------------------------------|----------------------------------------|
|          | Tjekliste for trådløs forbindelse                                                                                               | 170                                    |
|          | Produktet udskriver ikke, efter den trådløse konfiguration er afsluttet                                                         | 170                                    |
|          | Produktet udskriver ikke, og der er installeret en firewall fra en tredjepart på                                                |                                        |
|          | computeren                                                                                                    | 171                                    |
|          | Den trådløse forbindelse virker ikke, efter den trådløse router eller det trådløse produkt<br>er blevet flyttet                 | 171                                    |
|          | Kan ikke forbinde flere computere til det trådløse produkt                                                                      | 171                                    |
|          | Det trådløse produkt mister kommunikation, når det er forbundet til et VPN                                                      | 171                                    |
|          | Netværket vises ikke på listen over trådløse netværk                                                                            | 171                                    |
|          | Det trådløse netværk fungerer ikke                                                                                              | 172                                    |
|          | Produktsoftwareproblemer med Windows                                                                                            | 173                                    |
|          | Løse almindelige Mac-problemer                                                                                                  | 174                                    |
|          | Printerdriveren vises ikke i listen Udskriv & fax                                                                               | 174                                    |
|          | Produktnavnet vises ikke i produktlisten i listen Udskriv & fax                                                                 | 174                                    |
|          | Printerdriveren konfigurerer ikke gutomatisk det valate produkt i listen Udskriv & fax                                          | 174                                    |
|          | Et udskriftsiob blev ikke sendt til det produkt, du ønskede                                                                     | 174                                    |
|          | Hvis du tilslutter med et USB-kabel, vises produktet ikke i listen Udskriv & fax, efter at                                      | 175                                    |
|          | driveren er valgt.                                                                                                    | 1/5                                    |
| nnæg A   | Bestilling af reservedele, ekstraudstyr og forbrugsvarer<br>Varenumre<br>Printerpatron<br>Billedtromler<br>Kabler og interfaces | 178<br>178<br>178<br>178<br>178<br>178 |
| Tillæg B | Service og support                                                                                                    | 179                                    |
|          | Hewlett-Packards erklæring om begrænset garanti                                                                                 | 180                                    |
|          | HP's Premium Protection-garanti: Begrænset garantierklæring for LaserJet-printerpatron                                          | 182                                    |
|          | HP's LaserJet-billedtromle, begrænset garantierklæring for ekstra billedtromler                                                 | 183                                    |
|          | Data lagret i printerpatronen og billedtromlen                                                                                  | 184                                    |
|          | Slutbrugerlicensaftale                                                                                                    | 185                                    |
|          | OpenSSL                                                                                                    | 188                                    |
|          | Kundesupport                                                                                                    | 188                                    |
|          | Indpakning af produktet                                                                                                    | 189                                    |
| Tillæg C | Specifikationer                                                                                                    | 191                                    |
|          | Fysiske specifikationer                                                                                                    | 192                                    |
|          | Strømforbrug, elektriske specifikationer og akustiske emissioner                                                                | 192                                    |
|          | Miljøspecifikationer                                                                                                    | 192                                    |

| Tillæg D | Lovgivningsmæssige oplysninger                              | 193 |
|----------|-------------------------------------------------------------|-----|
|          | FCC-regulativer                                             | 194 |
|          | Produktets miljømæssige varetagelsesprogram                 | 195 |
|          | Beskyttelse af miljøet                                      | 195 |
|          | Ozonproduktion                                              | 195 |
|          | Strømforbrug                                                | 195 |
|          | Papirforbrug                                                |     |
|          | Plastik                                                     | 195 |
|          | HP LaserJet-forbrugsvarer til udskrivning                   | 195 |
|          | Oplysninger om returnering og genbrug                       | 196 |
|          | Papir                                                       | 197 |
|          | Begrænsninger i materialet                                  | 197 |
|          | Bortskaffelse af produktaffald i private husholdninger i EU | 197 |
|          | Kemiske stoffer                                             | 197 |
|          | Dataark vedrørende materialesikkerhed (MSDS)                |     |
|          | Kilder med yderligere oplysninger                           | 198 |
|          | Overensstemmelseserklæring (basismodeller)                  | 199 |
|          | Overensstemmelseserklæring (trådløse modeller)              |     |
|          | Sikkerhedserklæringer                                       | 203 |
|          | Lasersikkerhed                                              | 203 |
|          | Canadiske DOC-regulativer                                   | 203 |
|          | VCCI-erklæring (Japan)                                      | 203 |
|          | Vejledning til strømkabel                                   | 203 |
|          | Erklæring vedrørende strømkabel (Japan)                     |     |
|          | EMC-erklæring (Korea)                                       | 204 |
|          | Erklæring om lasersikkerhed gældende for Finland            |     |
|          | GS-erklæring (Tyskland)                                     | 205 |
|          | Tabel for stoffer (Kina)                                    | 206 |
|          | Erklæring om Begrænsning af farlige stoffer (Tyrkiet)       | 206 |
|          | Yderligere erklæringer for trådløse produkter               |     |
|          | Erklæring om overensstemmelse med FCC-bestemmelser - USA    | 207 |
|          | Erklæring for Australien                                    | 207 |
|          | ANATEL-erklæring for Brasilien                              | 207 |
|          | Erklæring for Canada                                        | 207 |
|          | Regulativbemærkninger for EU                                | 207 |
|          | Bemærkning om brug i Frankrig                               |     |
|          | Bemærkning om brug i Rusland                                |     |
|          | Erklæring for Korea                                         |     |
|          | Erklæring tor Taiwan                                        | 208 |
|          |                                                             |     |
|          |                                                             |     |

# 1 Grundlæggende oplysninger om produktet

- Produktsammenligning
- Miljømæssige funktioner
- <u>Tilgængelighed</u>
- Produktvisning

## **Produktsammenligning**

#### Basismodel

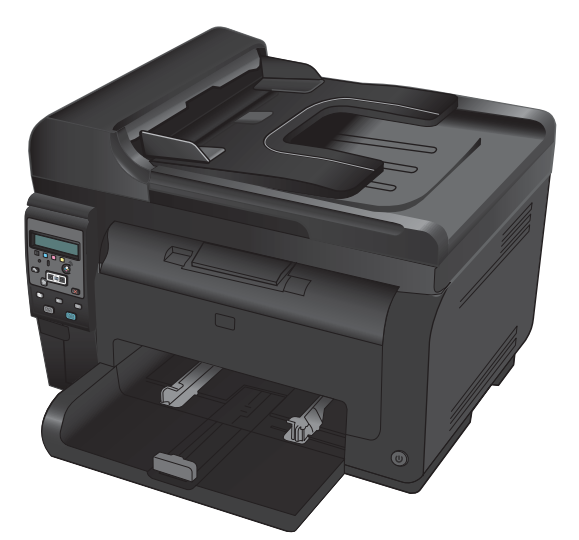

- Hastighed: Udskriver op til 16 sider pr. minut (ppm) i A4format eller 17 sider pr. minut i letter-format i monokrom og 4 sider pr. minut i farve
- **Bakke**: 150 ark 75 g/m<sup>2</sup>
- Udskriftsbakke: 150 ark 75 g/m<sup>2</sup>
- Forbindelse: USB 2.0-højhastighedsport
- Manuel tosidet udskrivning (dupleksudskrivning): Manuel dupleksudskrivning (ved hjælp af printerdriveren)
- Introduktionsprinterpatroner: Følger med produktet

Netværksmodel

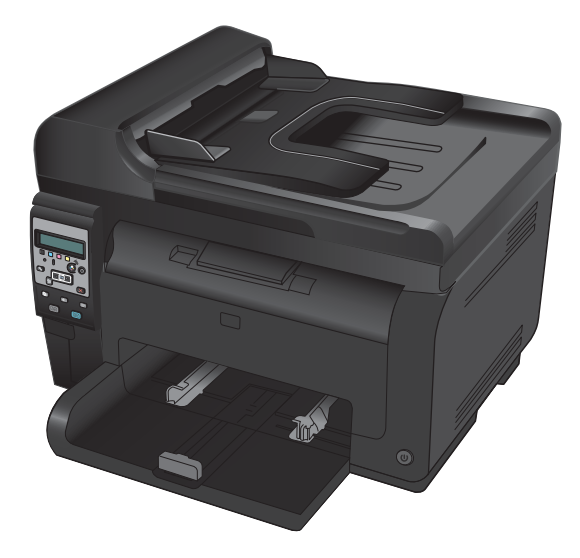

HP LaserJet Pro 100 farve-MFP M175 plus:

• **Forbindelse**: 802.11b/g/n trådløst netværk og indbygget netværk til tilslutning til 10Base-T/100Base-TX-netværk

## Miljømæssige funktioner

| Genbrug                               | Reducer spild ved at bruge genbrugspapir.                                                                                                    |
|---------------------------------------|----------------------------------------------------------------------------------------------------|
|                                       | Genbrug printerpatroner ved at bruge HP's retursystem.                                                                                                    |
| Energibesparelser                     | Spar energi med dvaletilstand og strømsparetilstand.                                                                                                    |
|                                       | HP Instant-on-teknologi udskriver den første side hurtigere, når produktet er ved at forlade<br>dvaletilstand eller strømsparetilstand, så udskriftsjobbet bliver hurtigere færdigt. |
| Manuel<br>dupleksudskrivning          | Spar papir ved at bruge manuel dupleksudskrivning.                                                                                                    |
| Udskrivning af flere sider<br>pr. ark | Spar papir ved at udskrive to eller flere sider af et dokument ved siden af hinanden på et enkelt ark<br>papir. Få adgang til denne funktion via printerdriveren.                    |

## **Tilgængelighed**

Produktet har adskillige elementer, der gør produktet lettere tilgængeligt for brugere.

- Onlinebrugervejledning, som er kompatibel med programmer, der kan læses fra skærmen.
- Alle porte og dæksler kan åbnes med en én hånd.

## Produktvisning

### Produktet set forfra

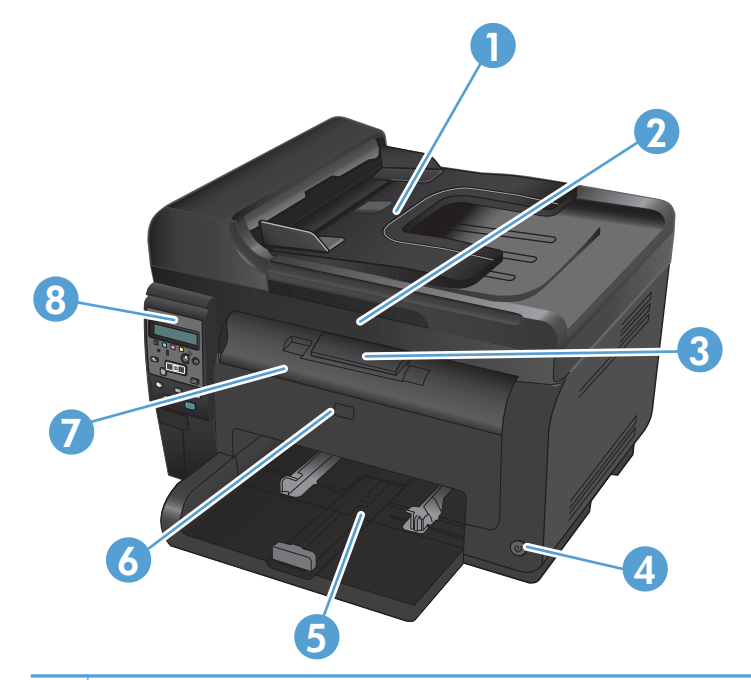

| 1 | Dokumentføder                                            |
|---|----------------------------------------------------------|
| 2 | Scanner                                                  |
| 3 | Udskriftsbakke                                           |
| 4 | Strømknap                                                |
| 5 | Hovedpapirbakke                                          |
| 6 | Frontdæksel (giver adgang til billedtromlen)             |
| 7 | Printerpatrondæksel (giver adgang til printerpatronerne) |
| 8 | Kontrolpanel                                             |

### Produktet set bagfra

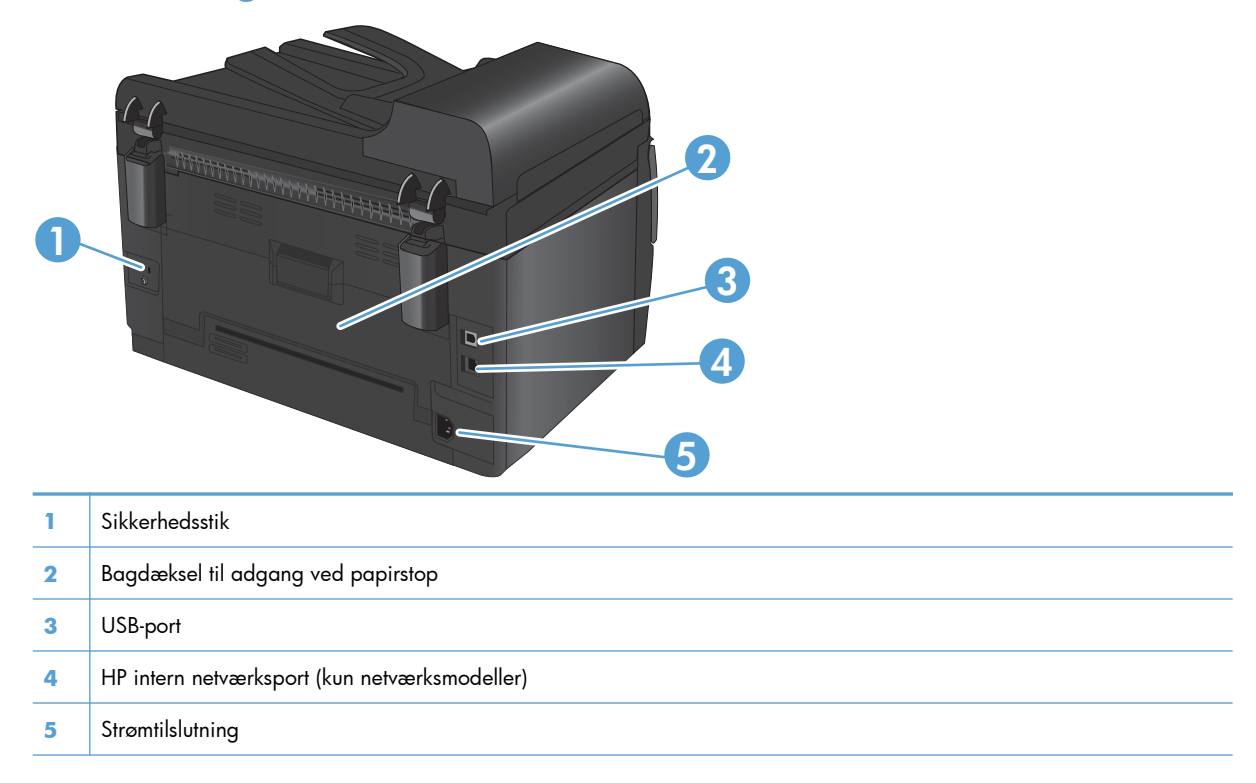

### Placering af serienummer og modelnummer

Etiketten, der indeholder model- og serienumre, findes på indersiden af topdækslet.

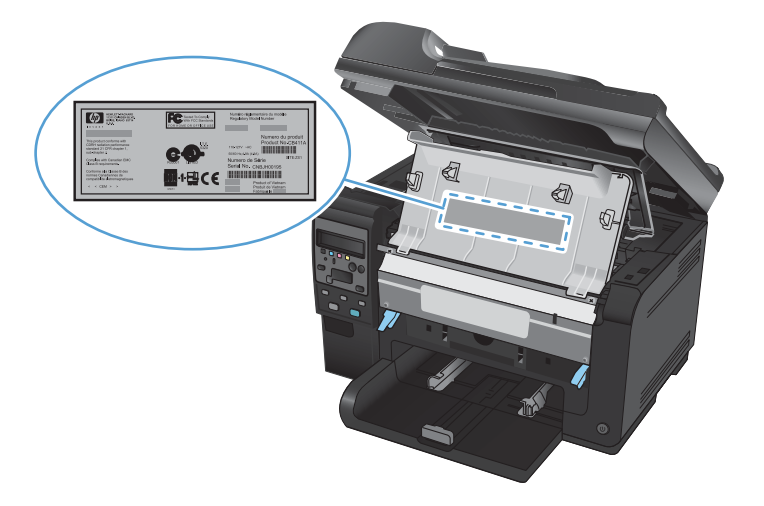

### Kontrolpanelet

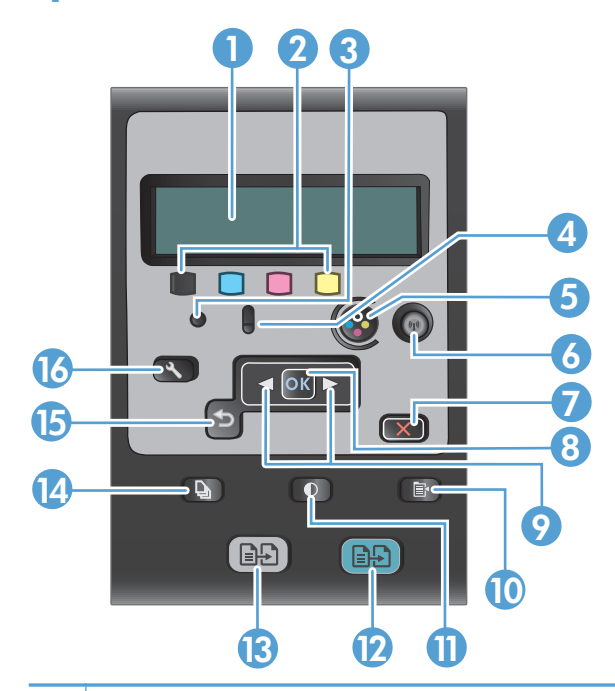

| 1  | <b>Kontrolpaneldisplay</b> : Displayet indeholder oplysninger om produktet. Brug menuerne på displayet til at angive produktindstillinger.                                                                                        |
|----|----------------------------------------------------------------------------------------------------|
| 2  | Tonerniveaumålere. Disse målere angiver den anslåede mængde resterende toner i de enkelte patroner.                                                                                                    |
| 3  | Klar-indikator. Denne indikator angiver, at produktet er klart eller behandler et job.                                                                                                    |
| 4  | Eftersynsindikator. Denne indikator angiver, at der er et problem med produktet Se efter en meddelelse på displayet.                                                                                                    |
| 5  | Patron-knap. Når printerpatrondækslet er lukket, skal du trykke på denne knap for at rotere patronkarrusellen.                                                                                                    |
| 6  | <b>Trådløs-knap (kun netværksmodeller).</b> Tryk på knappen for at åbne <b>Trådløs menu</b> . Tryk på og hold knappen<br>nede for at aktivere WPS (Wi-Fi Protected Setup). Indikatoren viser status for den trådløse forbindelse. |
| 7  | <b>Annuller-knap.</b> Tryk på knappen Annuller <b>X</b> for at annullere det aktuelle job.                                                                                                    |
| 8  | Knappen OK. Brug knappen til OK at bekræfte en indstilling eller en handling om at fortsætte.                                                                                                    |
| 9  | Pileknapper. Brug pileknapperne til at navigere i menuerne og justere visse indstillinger.                                                                                                    |
| 10 | Kopimenuknap. Brug knappen Kopimenu 📑 til at åbne menuen med kopiindstillinger.                                                                                                    |
| 11 | Lysere/Mørkere-knap. Brug knappen Lysere/mørkere 🕕 til at styre lysstyrken for en kopi.                                                                                                    |
| 12 | Farvekopi-knap. Brug knappen Farvet til at starte et kopijob i farver.                                                                                                    |
| 13 | Sort-hvid kopi-knap. Brug knappen Sort til at starte et monokromt kopijob.                                                                                                    |
| 14 | Antal kopier-knap. Brug knappen Antal kopier 👆 til at indstille antallet af kopier, du ønsker for det aktuelle kopijob.                                                                                                    |
| 15 | <b>Tilbage-knap.</b> Brug knappen Tilbage 🕤 for at vende tilbage til forrige menu eller til at forlade menuerne og vende tilbage til klar-tilstanden.                                                                             |
| 16 | <b>Opsætningsknap.</b> Brug knappen Opsætning 🔧 til at åbne hovedmenupunkterne.                                                                                                    |

# 2 Menuer på kontrolpanelet

- <u>Menuen Opsætning</u>
- Funktionsspecifikke menuer

### **Menuen Opsætning**

Tryk på knappen Opsætning 🔧 for at åbne denne menu. Der er følgende tilgængelige undermenuer:

- Rapporter
- Systemopsætning
- Service
- Netværksopsætning

#### **Menuen Rapporter**

| Første niveau                           |  |
|-----------------------------------------|--|
| Demoside                                |  |
| Menustruktur                            |  |
| Konfig. rapport                         |  |
| Status for forbrugsvarer                |  |
| Netværksoversigt (kun netværksmodeller) |  |
| Side for forbrug                        |  |
| PCL-fontliste                           |  |
| PS-fontliste                            |  |
| PCL6-fontliste                          |  |
| Farveforbrugslog                        |  |
| Serviceside                             |  |
| Diagnosticeringsside                    |  |
| Udskriftskvalitet                       |  |

### Menuen Systemopsætning

| Første niveau | Andet niveau | Tredje niveau | Værdier                                                                       |
|---------------|--------------|---------------|-------------------------------------------------------------------------------|
| Sprog         |              |               | Viser en liste over<br>tilgængelige sprog til<br>displayet på kontrolpanelet. |

| Første niveau       | Andet niveau                    | Tredje niveau            | Værdier                                            |
|---------------------|---------------------------------|--------------------------|----------------------------------------------------|
| Papiropsætning      | Def. Papirformat                |                          | Letter                                             |
|                     |                                 |                          | Α4                                                 |
|                     |                                 |                          | Legal                                              |
|                     | Def. Papirtype                  |                          | Viser tilgængelige<br>medietyper.                  |
|                     | Bakke 1                         | Papirtype                | Viser en liste over<br>tilgængelige medietyper.    |
|                     |                                 | Papirformat              | Viser en liste over<br>tilgængelige medieformater. |
|                     | Handling ved manglende<br>papir |                          | Vent*                                              |
|                     | F -F -                          |                          | Annuller                                           |
|                     |                                 |                          | Tilsidesæt                                         |
| Udskriftskvalitet   | Kalibrer farve                  |                          | Kalibrer nu                                        |
|                     |                                 |                          | Efter start                                        |
| Energiindstillinger | Dvaleforsinkelse                |                          | Fra                                                |
|                     |                                 |                          | 1 minut                                            |
|                     |                                 |                          | 15 minutter*                                       |
|                     |                                 |                          | 30 minutter                                        |
|                     |                                 |                          | 1 time                                             |
|                     |                                 |                          | 2 timer                                            |
|                     | Automatisk slukning af          | Forsinkelse på auto. fra | Aldrig                                             |
|                     |                                 |                          | 30 minutter*                                       |
|                     |                                 |                          | 1 time                                             |
|                     |                                 |                          | 2 timer                                            |
|                     |                                 |                          | 4 timer                                            |
|                     |                                 |                          | 8 timer                                            |
|                     |                                 |                          | 24 timer                                           |
|                     |                                 | Aktiveringshændelser     | USB-job                                            |
|                     |                                 |                          | LAN-job                                            |
|                     |                                 |                          | Trådløst job                                       |
|                     |                                 |                          | Knap, tryk på                                      |

| Første niveau     | Andet niveau     | Tredje niveau             | Værdier              |
|-------------------|------------------|---------------------------|----------------------|
| Indstillinger for | Sort patron      | Indstilling for Meget lav | Stop                 |
| forbrugsvarer     |                  |                           | Meddelelse           |
|                   |                  |                           | Fortsæt*             |
|                   |                  | Lav grænse                | (Interval fra 1-100) |
|                   | Farvepatroner    | Indstilling for Meget lav | Stop                 |
|                   |                  |                           | Meddelelse           |
|                   |                  |                           | Fortsæt              |
|                   |                  |                           | Udskriv sort*        |
|                   |                  | Lav grænse                | Cyan                 |
|                   |                  |                           | (Interval fra 1-100) |
|                   |                  |                           | Magenta              |
|                   |                  |                           | (Interval fra 1-100) |
|                   |                  |                           | Gul                  |
|                   |                  |                           | (Interval fra 1-100) |
|                   | Billedtromle     | Indstilling for Meget lav | Stop*                |
|                   |                  |                           | Meddelelse           |
|                   |                  |                           | Fortsæt              |
|                   |                  | Lav grænse                | (Interval fra 1-100) |
|                   | Gem forbrugsdata |                           | På lager*            |
|                   |                  |                           | Ikke på lager        |
| Fonten Courier    |                  |                           | Almindelig*          |
|                   |                  |                           | Mørk                 |
| Farvekopi         |                  |                           | Til*                 |
|                   |                  |                           | Fra                  |

### **Menuen Service**

| Første niveau | Andet niveau | Værdier |
|---------------|--------------|---------|
| Renseside     |              |         |

| Første niveau   | Andet niveau | Værdier |
|-----------------|--------------|---------|
| Rensetilstand   |              |         |
| USB-hastighed   |              | Høj*    |
|                 |              | Fuld    |
| Min. papirkrøl  |              | Til     |
|                 |              | Fra*    |
| Gem udskrift    |              | Til     |
|                 |              | Fra*    |
| Firmwaredato    |              |         |
| Gendan standard |              |         |

### Menuen Netværksopsætning (kun netværksmodeller)

| Første niveau         | Andet niveau              | Værdier     |  |
|-----------------------|---------------------------|-------------|--|
| Trådløs menu          | Wi-Fi-beskyttet opsætning |             |  |
|                       | Kør netværkstest          |             |  |
|                       | Aktiver/deaktiver trådløs | Til*        |  |
|                       |                           | Fra         |  |
| TCP/IP-konfig         |                           | Automatisk* |  |
|                       |                           | Manuel      |  |
| Auto-overgang         |                           | Til*        |  |
|                       |                           | Fra         |  |
| Netværkstjenester     | IPv4                      | Til*        |  |
|                       | IPv6                      | Fra         |  |
| Vis IP-adresse        |                           | Ja          |  |
|                       |                           | Nej*        |  |
| Forbindelseshastighed |                           | Automatisk* |  |
|                       |                           | 10T Fuld    |  |
|                       |                           | 10T Halv    |  |
|                       |                           | 100TX Fuld  |  |
|                       |                           | 100TX Halv  |  |
| Gendan standard       |                           |             |  |

## Funktionsspecifikke menuer

Produktet har en funktionsspecifik menu til kopiering. Tryk på knappen Kopimenu 🖹 på kontrolpanelet for at åbne denne menu.

### Kopieringsmenu

| Første niveau     | Andet niveau | Værdier                                         |
|-------------------|--------------|-------------------------------------------------|
| Antal kopier      |              | (interval fra 1*-99)                            |
| ID-kopi           |              |                                                 |
| Formindsk/Forstør |              | Original=100%*                                  |
|                   |              | Legal til Letter=78%                            |
|                   |              | Legal til A4=83%                                |
|                   |              | A4 til Letter=94%                               |
|                   |              | Letter til A4=97%                               |
|                   |              | Fuld side=91%                                   |
|                   |              | Tilpas til side                                 |
|                   |              | 2 sider pr. ark                                 |
|                   |              | 4 sider pr. ark                                 |
|                   |              | Brugerdef.: 25 til 400 %                        |
| Lys/Mørk          |              | (Skyder med 11 indstillinger.)                  |
| Optimer           |              | Auto*                                           |
|                   |              | Blandet                                         |
|                   |              | Billede                                         |
|                   |              | Tekst                                           |
| Papir             | Papirformat  | Viser en liste over tilgængelige medieformater. |
|                   | Papirtype    | Viser en liste over tilgængelige medietyper.    |
| Flersidet kopi    |              | Til                                             |
|                   |              | Fra*                                            |
| Sortering         |              | Til*                                            |
|                   |              | Fra                                             |
| Vælg bakke        |              | Autovalg*                                       |
|                   |              | Bakke 1                                         |
|                   |              |                                                 |

| Første niveau                            | Andet niveau | Værdier                        |
|------------------------------------------|--------------|--------------------------------|
| Tosidet                                  |              | 1 til 1-sidet*                 |
|                                          |              | 1 til 2-sidet                  |
| Kladdetilstand                           |              | Til                            |
|                                          |              | Fra*                           |
| Billedjustering                          | Lysstyrke    | (skyder med 11 indstillinger.) |
|                                          | Kontrast     | (skyder med 11 indstillinger.) |
|                                          | Skarphed     | (skyder med 11 indstillinger.) |
|                                          | Baggrund     | (skyder med 11 indstillinger.) |
|                                          | Farvebalance | Rød                            |
|                                          |              | (skyder med 11 indstillinger.) |
|                                          |              | Grøn                           |
|                                          |              | (skyder med 11 indstillinger.) |
|                                          |              | Blå                            |
|                                          |              | (skyder med 11 indstillinger.) |
|                                          | Gråtone      | (skyder med 11 indstillinger.) |
| Indstil som nye<br>standardindstillinger |              |                                |
| Gendan standard                          |              |                                |

# **3 Software til Windows**

- <u>Understøttede Windows-operativsystemer</u>
- <u>Understøttede printerdrivere for Windows</u>
- <u>Valg af den korrekte printerdriver til Windows</u>
- <u>Rediger indstillinger for udskriftsjob</u>
- <u>Andring af printerdriverindstillinger til Windows</u>
- Fjernelse af software til Windows
- Understøttede hjælpeprogrammer til Windows
- <u>Software til andre operativsystemer</u>

### **Understøttede Windows-operativsystemer**

Produktet leveres med software til følgende Windows®-operativsystemer:

- Windows 7 (32-bit og 64-bit)
- Windows Vista (32 bit og 64 bit)
- Windows XP (32-bit, Service Pack 2)
- Windows Server 2003 (32-bit, Service Pack 3)
- Windows Server 2008 (32-bit og 64-bit)

### **Understøttede printerdrivere for Windows**

Med produktet følger software til Windows, som gør det muligt for computeren at kommunikere med produktet. Denne software kaldes en printerdriver. Printerdrivere giver adgang til produktfunktioner, f.eks. udskrivning på papir i specialformat, ændring af dokumenters størrelse samt indsætning af vandmærker.

BEMÆRK: De nyeste driver er tilgængelige på <u>www.hp.com/support/LJColorMFPM175</u>.

## Valg af den korrekte printerdriver til Windows

Printerdrivere giver adgang til produktfunktioner og gør det muligt for computeren at kommunikere med produktet (ved hjælp af et printersprog). Se installationsbemærkningerne og vigtigt-filerne på cd'en til produktet vedr. yderligere software og sprog.

#### **Beskrivelse af HP PCL 6-driver**

- Installeres fra guiden Tilføj printer
- Angivet som standarddriveren
- Anbefales til udskrivning i alle understøttede Windows-miljøer
- Giver overordnet set den bedste hastighed, udskriftskvalitet og understøttelse af produktfunktioner for de fleste brugere
- Udviklet til Windows Graphic Device Interface (GDI) med henblik på den bedste hastighed i Windows-miljøer
- Er muligvis ikke fuldstændig kompatibel med tredjeparts- og brugerdefinerede softwareprogrammer, som er baserede på PCL 5

#### **Beskrivelse af HP UPD PS-driver**

- Kan hentes på internettet på <u>www.hp.com/support/LJColorMFPM175</u>
- Anbefales til udskrivning i forbindelse med Adobe<sup>®</sup>-softwareprogrammer eller i forbindelse med andre meget grafikintensive softwareprogrammer
- Giver understøttelse af udskrivning i forbindelse med postscript-emuleringsbehov eller understøttelse af postscript flash-fonte

#### **Beskrivelse af HP UPD PCL 5-driver**

- Kan hentes på internettet på <u>www.hp.com/support/LJColorMFPM175</u>
- Kompatibel med tidligere PCL-versioner og ældre HP LaserJet-produkter
- Det bedste valg til udskrivning fra tredjeparts- eller brugerdefinerede softwareprogrammer
- Udviklet til brug i Windows-miljøer i virksomheder med henblik på en enkelt driver til brug i forbindelse med flere forskellige printermodeller
- Foretrækkes, når der udskrives til flere printermodeller fra en mobil Windows-baseret computer

| Rediaer | indstillinge | er for | udskrifts | iob |
|---------|--------------|--------|-----------|-----|
|         |              |        |           |     |

| Værktøj til ændring af<br>indstillingerne    | Metode til ændring af<br>indstillingerne                                                                                                    | Indstillingernes varighed                                                                                                    | Hierarki for ændringer                                                                                          |
|----------------------------------------------|----------------------------------------------------------------------------------------------------|----------------------------------------------------------------------------------------------------|----------------------------------------------------------------------------------------------------|
| Softwareprogramindstillinger                 | Klik på Sideopsætning eller en<br>lignende kommando i menuen<br>Filer i softwareprogrammet.                                                                                                    | Disse indstillinger gælder kun for<br>det aktuelle udskriftsjob.                                                                                                    | Indstillinger, der ændres her,<br>tilsidesætter indstillinger, der er<br>ændret andre steder.                   |
| Printeregenskaber i<br>softwareprogrammet    | <ul> <li>Trinnene varierer for de<br/>forskellige softwareprogrammer.<br/>Dette er den mest almindelige<br/>procedure.</li> <li>1. Klik på menuen Filer i<br/>softwareprogrammet, og<br/>klik derefter på Udskriv.</li> <li>2. Vælg produktet, og klik<br/>derefter på Egenskaber<br/>eller Indstillinger.</li> <li>3. Rediger de ønskede<br/>indstillinger på de ønskede<br/>faner.</li> </ul> | Disse indstillinger gælder for den<br>aktuelle session i<br>softwareprogrammet.                                                                                          | Indstillinger, der ændres her,<br>tilsidesætter<br>standardindstillingerne for<br>printerdriveren og produktet. |
| Standardindstillinger for<br>printerdriveren | <ol> <li>Åbn listen over printere på<br/>din computer, og vælg<br/>dette produkt.</li> <li>BEMÆRK: Disse trin<br/>varierer for de forskellige<br/>operativsystemer.</li> <li>Klik på Printer, og klik<br/>derefter på<br/>Printerindstillinger.</li> <li>Rediger de ønskede<br/>indstillinger på de ønskede<br/>faner.</li> </ol>                                                               | Disse indstillinger gælder, indtil<br>du ændrer dem igen.<br>BEMÆRK: Denne metode<br>ændrer standardindstillinger for<br>printerdriveren for alle<br>softwareprogrammer. | Du kan tilsidesætte disse<br>indstillinger ved at ændre<br>indstillingerne i<br>softwareprogrammet.             |
| Standardproduktindstillinger                 | Skift produktindstillingerne på<br>kontrolpanelet eller i<br>produktadministrationssoftwaren,<br>der fulgte med produktet.                                                                                                    | Disse indstillinger gælder, indtil<br>du ændrer dem igen.                                                                                                    | Du kan tilsidesætte disse<br>indstillinger ved at foretage<br>ændringer med et andet værktøj.                   |

## Andring af printerdriverindstillinger til Windows

#### Sådan ændres indstillingerne for alle udskriftsjob, indtil programmet lukkes

- 1. Klik på **Udskriv** i menuen **Filer** i programmet.
- 2. Vælg driveren, og klik derefter på Egenskaber eller Indstillinger.

Trinnene kan variere, men denne fremgangsmåde er mest almindelig.

#### Sådan ændres standardindstillingerne for alle udskriftsjob

1. Windows XP, Windows Server 2003 og Windows Server 2008 (med brug af standardvisningen af menuen Start): Klik på Start, og klik derefter på Printere og faxenheder.

Windows XP, Windows Server 2003 og Windows Server 2008 (med brug af klassisk visning af menuen start): Klik på Start, klik på Indstillinger, og klik derefter på Printere.

Windows Vista: Klik på Start, klik på Kontrolpanel, og klik derefter på Printer i kategorien for Hardware og lyd.

Windows 7: Klik på Start, og klik derefter på Enheder og printere.

2. Højreklik på driverikonet, og vælg derefter Udskriftsindstillinger.

#### Sådan ændres produktets konfigurationsindstillinger

 Windows XP, Windows Server 2003 og Windows Server 2008 (med brug af standardvisningen af menuen Start): Klik på Start, og klik derefter på Printere og faxenheder.

Windows XP, Windows Server 2003 og Windows Server 2008 (med brug af klassisk visning af menuen start): Klik på Start, klik på Indstillinger, og klik derefter på Printere.

Windows Vista: Klik på Start, klik på Kontrolpanel, og klik derefter på Printer i kategorien for Hardware og lyd.

Windows 7: Klik på Start, og klik derefter på Enheder og printere.

- 2. Højreklik på driverikonet, og vælg derefter Egenskaber eller Printeregenskaber.
- 3. Klik på fanen Enhedsindstillinger.

## Fjernelse af software til Windows

#### Windows XP

- 1. Klik på Start, og klik derefter på Programmer.
- 2. Klik på HP, og klik derefter på produktnavnet.
- 3. Klik på **Afinstaller**, og følg derefter vejledningen på skærmen for at fjerne softwaren.

#### Windows Vista og Windows 7

- 1. Klik på Start, og klik på Alle programmer.
- 2. Klik på **HP**, og klik derefter på produktnavnet.
- 3. Klik på Afinstaller, og følg derefter vejledningen på skærmen for at fjerne softwaren.
# Understøttede hjælpeprogrammer til Windows

• HP Web Jetadmin

### Andre Windows-komponenter og hjælpeprogrammer

- Softwareinstallationsprogram automatiserer installationen af udskrivningssystemet
- Online-webregistrering
- HP LaserJet Scan

# Software til andre operativsystemer

| Operativsystem | Software                                                                                                    |
|----------------|----------------------------------------------------------------------------------------------------|
| UNIX           | I forbindelse med HP-UX- og Solaris-netværk skal du gå til <u>www.hp.com/support/</u><br><u>net_printing</u> for at downloade HP Jetdirect-printerinstallationsprogrammet til UNIX. |
| Linux          | Gå til <u>www.hp.com/go/linuxprinting</u> for at få flere oplysninger.                                                                                                    |

# 4 Brug af produktet sammen med Mac

- <u>Software til Mac</u>
- Udskrivning med Mac
- <u>Scanning med Mac</u>
- Løsning af problemer med Mac

# Software til Mac

### Understøttede operativsystemer til Mac

Produktet understøtter følgende Mac-operativsystemer:

- Mac OS X 10.5 og 10.6
- BEMÆRK: For Mac OS X 10.5 og nyere understøttes PPC og Intel® Core™ Processor Macs. For Mac OS X 10.6 understøttes Intel Core Processor Macs.

### Understøttede printerdrivere til Mac

HP LaserJet software-installationsprogrammet indeholder PPD-filer (PostScript<sup>®</sup> Printer Description) og PDE'er (Printer Dialog Extensions) til brug sammen med Mac OS X-computere. HP-printerens PPD- og PDEfiler giver i kombination med de indbyggede Apple PostScript-printerdrivere komplet udskrivningsfunktionalitet og adgang til specifikke HP-printerfunktioner.

### Installer software til Mac-operativsystemer

### Installer software til Mac-computere, der er forbundet direkte til produktet

Dette produkt understøtter en USB 2.0-tilslutning. Du skal bruge et USB-kabel af typen A-til-B. Kontroller, at USB-kablet ikke er længere end 2 meter

1. Slut USB-kablet til produktet og computeren.

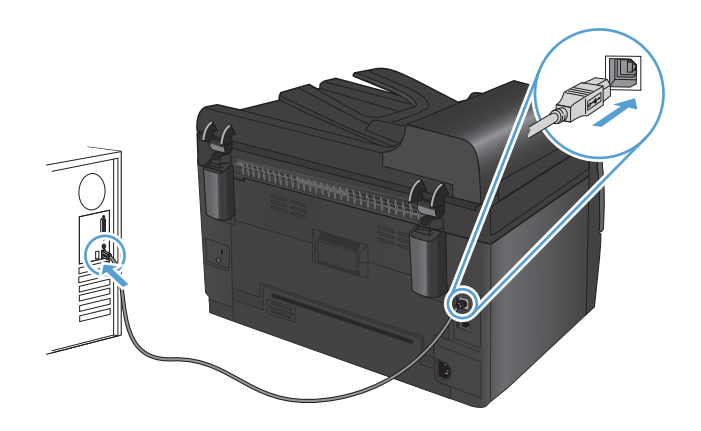

- 2. Installer softwaren fra cd'en.
- 3. Klik på ikonet for HP-installationsprogrammet, og følg vejledningen på skærmen.
- 4. Klik på knappen **OK** på skærmbilledet Tillykke.
- 5. Udskriv en side fra et vilkårligt program for at sikre, at udskrivningssoftwaren er installeret korrekt.

### Installer software til Mac-computere på et kablet netværk

### **Konfiguration af IP-adressen**

Du kan selv angive produktets IP-adresse, eller den kan konfigureres automatisk via DHCP, BootP eller AutoIP.

#### **Manuel konfiguration**

Det er kun IPv4-protokollen, der kan konfigureres manuelt.

- 1. Tryk på knappen Opsætning 🔧 på kontrolpanelet.
- 2. Brug pileknapperne til at vælge **Netværksopsætning**, og tryk derefter på knappen OK.
- 3. Brug pileknapperne til at vælge **TCP/IP-konfig**, og tryk derefter på knappen OK.
- 4. Brug pileknapperne til at vælge **Manuel**, og tryk derefter på knappen OK.
- 5. Brug pileknapperne til at indstille IP-adressen, og tryk derefter på knappen OK.
- Hvis IP-adressen er forkert, skal du bruge pileknapperne til at vælge Nej og derefter trykke på knappen OK. Gentag trin 5 med den korrekte IP-adresse, og gentag derefter trin 5 for undernetmaske og standardgateway.

### Automatisk konfiguration

- 1. Tryk på knappen Opsætning 🔧 på kontrolpanelet.
- 2. Brug pileknapperne til at vælge **Netværksopsætning**, og tryk derefter på knappen OK.
- 3. Brug pileknapperne til at vælge **TCP/IP-konfig**, og tryk derefter på knappen OK.
- 4. Brug pileknapperne til at vælge **Automatisk**, og tryk derefter på knappen OK.

Det kan tage flere minutter, før den automatisk tildelte IP-adresse er klar til brug.

BEMÆRK: Hvis du vil deaktivere eller aktivere specifikke automatiske IP-tilstande (f.eks. BOOTP, DHCP eller AutoIP), kan disse indstillinger ændres ved at bruge HP Utility.

#### Installation af softwaren

- 1. Afslut alle programmer på computeren.
- 2. Installer softwaren fra cd'en.
- 3. Klik på ikonet for HP-installationsprogrammet, og følg vejledningen på skærmen.
- 4. Klik på knappen **OK** på skærmbilledet Tillykke.
- 5. Udskriv en side fra et vilkårligt program for at sikre, at udskrivningssoftwaren er installeret korrekt.

### Installer software til Mac-computere på et trådløst netværk

Inden du installerer produktsoftwaren og indstiller produktet til at oprette forbindelse til et trådløst netværk, skal du sørge for, at produktet ikke er tilsluttet netværket med et netværkskabel.

### Opret forbindelse mellem produktet og et trådløst netværk ved hjælp af WPS

Hvis din trådløse router understøtter Wi-Fi-beskyttet opsætning (WPS), er dette den nemmeste måde at konfigurere produktet til et trådløst netværk.

- 1. Tryk på WPS-knappen på den trådløse router.
- 2. Tryk på knappen Trådløs 🕅 på produktets kontrolpanel, og hold den nede i to sekunder. Hold knappen nede, indtil indikatoren for trådløs begynder at blinke.
- 3. Vent i op til to minutter, mens produktet opretter en netværksforbindelse til den trådløse router.
- BEMÆRK: Hvis denne metode ikke virker, skal du prøve at bruge det trådløse netværk ved hjælp af et USB-kabel.

### Tilslut produktet til et trådløst netværk ved hjælp af et USB-kabel.

Hvis din trådløse router ikke understøtter WiFi-beskyttet opsætning (WPS), skal du bruge denne metode til at opsætte produktet på et trådløst netværk. Hvis du bruger et USB-kabel, bliver det nemmere at opsætte en trådløs forbindelse. Når opsætningen er fuldført, kan du frakoble USB-kablet og bruge den trådløse forbindelse.

- 1. Placer software-cd'en i computerens cd-bakke.
- Følg vejledningen på skærmen. Tryk på Tilslut ved hjælp af et trådløst netværk, når du bliver bedt om det. Slut USB-kablet til produktet, når du bliver bedt om det.
- △ **FORSIGTIG:** Tilslut ikke USB-kablet, før installationsprogrammet beder dig om det.
- 3. Når installationen er fuldført, skal du udskrive en konfigurationsside for at kontrollere, at produktet har et SSID-navn.
- 4. Når installationen er fuldført, skal du frakoble USB-kablet.

### Fjern software fra Mac-operativsystemer

Du skal have administratorrettigheder for at kunne fjerne softwaren.

- 1. Frakobl produktet fra computeren.
- 2. Åbn Programmer.
- 3. Vælg Hewlett Packard.
- 4. Vælg HP afinstallationsprogrammet.
- 5. Find produktet på listen over enheder, og klik på knappen Afinstaller.
- 6. Når softwaren er afinstalleret, skal du genstarte computeren og tømme papirkurven.

### **Prioritet for printerindstillinger for Mac**

Ændringer i printerindstillinger prioriteres højest, afhængigt af hvor ændringerne foretages:

### BEMÆRK: Navnene på kommandoer og dialogbokse kan variere, afhængigt af programmet.

- **Dialogboksen Sidelayout**: Klik på **Sidelayout** eller en lignende kommando i menuen **Arkiv** i det program, som du arbejder i, for at åbne denne dialogboks. Indstillinger, der ændres her, tilsidesætter muligvis ændringer andre steder.
- **Dialogboksen Udskriv**: Klik på **Udskriv**, **Indstil printer** eller en lignende kommando i menuen **Filer** i det program, du arbejder i, for at åbne denne dialogboks. Indstillinger, der ændres i dialogboksen **Udskriv**, har en lavere prioritet og tilsidesætter *ikke* ændringer, der er foretaget i dialogboksen **Sideopsætning**.
- **Standardprinterdriverindstillinger**: Standardprinterdriverindstillingerne bestemmer, hvilke indstillinger der bruges i alle udskriftsjob, *medmindre* indstillingerne ændres i dialogboksen **Sideopsætning**, **Udskriv** eller **Printeregenskaber**, som beskrevet ovenfor.
- **Printerkontrolpanelindstillinger**: Indstillinger, der ændres på printerens kontrolpanel, har en lavere prioritet end ændringer, der er foretaget på anden måde.

| Sådan ændres indstillingerne for<br>alle udskriftsjob, indtil<br>programmet lukkes |                                                              | Sådan ændres<br>standardindstillingerne for alle<br>udskriftsjob.                    |                                                                                  | Sådan ændres produktets<br>konfigurationsindstillinger |                                                              |
|------------------------------------------------------------------------------------|--------------------------------------------------------------|--------------------------------------------------------------------------------------|----------------------------------------------------------------------------------|--------------------------------------------------------|--------------------------------------------------------------|
| 1.                                                                                 | Klik på knappen <b>Udskriv</b> i<br>menuen <b>Fil</b> .      | 1.                                                                                   | Klik på knappen <b>Udskriv</b> i<br>menuen <b>Fil</b> .                          | Ma                                                     | c OS X 10.5 og 10.6                                          |
| 2.                                                                                 | Rediger de ønskede indstillinger i<br>de forskellige menuer. | 2.                                                                                   | Rediger de ønskede indstillinger i<br>de forskellige menuer.                     |                                                        | Systemindstillinger fra menuen<br>Apple 📺, og klik på ikonet |
|                                                                                    |                                                              | 3.                                                                                   | l menuen <b>Forudindstillinger</b> skal<br>du klikke på indstillingen <b>Gem</b> | 0                                                      | Udskriv & fax.                                               |
|                                                                                    |                                                              | <b>som</b> og indtaste et navn til<br>forudindstillingen.                            | ۷.                                                                               | væig produktet i venstre side at<br>vinduet.           |                                                              |
|                                                                                    |                                                              | Diss<br><b>For</b>                                                                   | se indstillinger gemmes i menuen<br>r <b>udindstillinger</b> . Hvis du vil bruae | 3.                                                     | Klik på knappen <b>Ekstraudstyr &amp;</b><br>forbrugsvarer.  |
|                                                                                    |                                                              | de nye indstillinger, skal du vælge den<br>arkiverede forudindstilling, hver gang du |                                                                                  | 4.                                                     | Klik på fanen <b>Driver</b> .                                |
|                                                                                    |                                                              | åbn                                                                                  | er et program og udskriver.                                                      | 5.                                                     | Konfigurer det installerede<br>ekstraudstyr.                 |

### Ændring af printerdriverindstillinger for Mac

### Software til Mac-computere

### Understøttede hjælpeprogrammer til Mac (kun netværksmodeller)

### **HP Utility til Mac**

Brug HP Utility til at konfigurere produktfunktioner, som ikke er tilgængelige i printerdriveren.

Du kan bruge HP Utility, når enheden anvender et USB-kabel (Universal Serial Bus) eller er tilsluttet et TCP/ IP-baseret netværk.

### Åbn HP Utility

Klik på **HP Utility** fra docken.

-eller-

### Klik på Hewlett Packard og derefter HP Utility i Programmer.

### **HP Utility-funktioner**

Brug HP Utility-softwaren til at udføre følgende opgaver:

- Finde oplysninger om status for forbrugsvarer.
- Finde oplysninger om produktet som f.eks. firmwareversion og serienummer.
- Udskrive en konfigurationsside.
- Konfigurere papirtype og -format for bakken.
- Overføre filer og fonte fra computeren til produktet.
- Opdatere produktets firmware.
- Se side for farveforbrug.

# **Udskrivning med Mac**

### Annullering af et udskriftsjob med Mac

- Hvis udskriftsjobbet udskrives, kan du annullere det ved at trykke på knappen Annuller × på produktets kontrolpanel.
- BEMÆRK: Når du trykker på knappen Annuller X, ryddes det job, som enheden aktuelt behandler. Hvis mere end ét udskriftsjob venter, og der trykkes på knappen Annuller X, annulleres det udskriftsjob, som vises på produktets kontrolpanel i øjeblikket.
- 2. Du kan også annullere et udskriftsjob fra et program eller en udskriftskø.
  - **Program:** Normalt vises der kortvarigt en dialogboks på computerskærmen, hvor du kan annullere udskriftsjobbet.
  - Mac-udskriftskø: Åbn udskriftskøen ved at dobbeltklikke på ikonet for produktet på docken. Marker udskriftsjobbet, og klik derefter på Slet.

### Skift papirformat og -type med Mac

- 1. Klik på indstillingen **Udskriv** på menuen **Fil** i programmet.
- 2. Klik på knappen Sideopsætning i menuen Kopier og sider.
- 3. Vælg et format på rullelisten **Papirformat**, og klik derefter på knappen OK.
- 4. Åbn menuen Færdigbehandling.
- 5. Vælg en type på rullelisten **Medietype**.
- 6. Klik på knappen **Udskriv**.

# Ændre størrelsen på dokumenter eller udskrive på papir i specialformat med Mac

| Mac OS X 10.5 og 10.6        | 1. På menuen Fil skal du klikke på indstillingen Udskriv.                                                                                              |
|------------------------------|----------------------------------------------------------------------------------------------------|
| Brug en af følgende metoder. | 2. Klik på knappen Sideopsætning.                                                                                                    |
|                              | <ol> <li>Vælg produktet, og vælg derefter de korrekte indstillinger for Papirformat<br/>og Retning.</li> </ol>                                         |
|                              | 1. På menuen Fil skal du klikke på indstillingen Udskriv.                                                                                              |
|                              | 2. Åbn menuen Papirhåndtering.                                                                                                    |
|                              | <ol> <li>I området Destinationspapirformat skal du klikke på boksen Skalere til<br/>papirformat og derefter vælge størrelsen i rullelisten.</li> </ol> |

### Oprette og anvende udskrivningsforudindstillinger med Mac

Brug udskrivningsforudindstillinger til at gemme de aktuelle printerdriverindstillinger til senere brug.

### Oprettelse af udskrivningsforudindstillinger

- 1. På menuen **Fil** skal du klikke på indstillingen **Udskriv**.
- 2. Vælg driveren.
- 3. Vælg de printerindstillinger, som du vil gemme til senere brug.
- 4. I menuen **Forudindstillinger** skal du klikke på indstillingen **Gem som...** og indtaste et navn til forudindstillingen.
- 5. Klik på knappen **OK**.

### Brug af udskrivningsforudindstillinger

- 1. På menuen Fil skal du klikke på indstillingen Udskriv.
- 2. Vælg driveren.
- 3. I menuen Forudindstillinger skal du vælge udskrivningsforudinstillingen.
- BEMÆRK: Vælg indstillingen **standard** for at bruge printerdriverens standardindstillinger.

### Udskrive en forside med Mac

- 1. På menuen Fil skal du klikke på indstillingen Udskriv.
- 2. Vælg driveren.
- Åbn menuen Forside, og vælg, hvor forsiden skal udskrives. Klik enten på knappen Før dokument eller knappen Efter dokument.
- 4. I menuen Forsidetype vælger du den meddelelse, som du vil udskrive på forsiden.
- BEMÆRK: For at udskrive en tom forside skal du vælge indstillingen **standard** i menuen **Forsidetype**.

### Bruge vandmærker med Mac

- 1. På menuen Fil skal du klikke på indstillingen Udskriv.
- 2. Åbn menuen Vandmærker.
- I menuen Tilstand skal du vælge den type vandmærke, du vil bruge. Vælg indstillingen Vandmærke til at udskrive en halvgennemsigtig meddelelse. Vælg indstillingen Forside for at udskrive en meddelelse, der ikke er gennemsigtig.
- I menuen Sider skal du vælge, om der skal udskrives vandmærke på alle sider eller kun den første side.
- 5. I menuen **Tekst** skal du vælge en af standardmeddelelserne eller indstillingen **Brugerdefineret** og indtaste en ny meddelelse i boksen.
- 6. Angiv også de øvrige indstillinger.

### Udskrivning af flere sider på ét ark papir med Mac

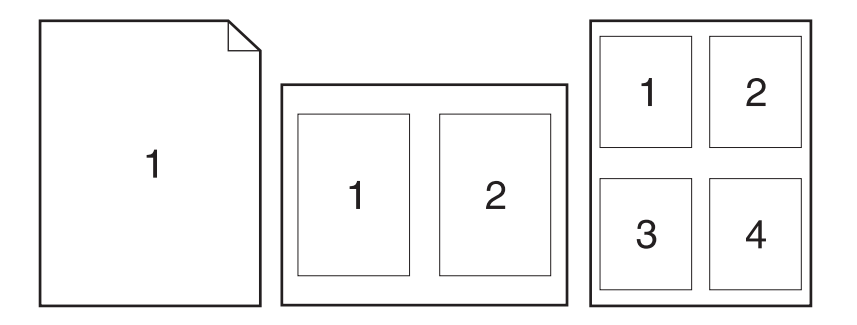

- 1. På menuen Fil skal du klikke på indstillingen Udskriv.
- 2. Vælg driveren.
- 3. Åbn menuen Layout.
- Vælg, hvor mange sider du vil udskrive på hvert ark (1, 2, 4, 6, 9 eller 16) i menuen Sider pr. ark.
- 5. Vælg rækkefølgen og placeringen af siderne på arket i området Layoutretning.
- 6. Vælge den kanttype, der skal udskrives om hver side på arket, i menuen Kanter.

### Udskrivning på begge sider af siden (dupleksudskrivning) med Mac

- 1. Læg tilstrækkeligt papir til udskriftsjobbet i en af bakkerne.
- 2. På menuen Fil skal du klikke på indstillingen Udskriv.
- Åbn menuen Kopier og sider, og klik på fanen Manuel dupleks, eller åbn menuen Manuel dupleks.
- 4. Klik på boksen Manuel dupleks, og vælg en indbindingsindstilling.
- 5. Klik på knappen Udskriv.
- 6. Gå hen til produktet, og fjern eventuelt tomt papir i bakke 1.
- 7. Tag den udskrevne stak ud af udskriftsbakken, roter stakken 180 grader, og læg derefter stakken i udskriftsbakken med den udskrevne side nedad.
- 8. Tryk på knappen OK på kontrolpanelet.

### **Farveindstilling med Mac**

Brug menuen **Farveindstillinger** eller menuen **Farve/kvalitetsindstillinger** til at styre, hvorledes farver fortolkes og udskrives fra softwareprogrammer.

- 1. På menuen Fil skal du klikke på indstillingen Udskriv.
- 2. Vælg driveren.
- 3. Åbn menuen Farveindstillinger eller menuen Farve/kvalitetsindstillinger.
- 4. Åbn menuen Avanceret, eller vælg den relevante fane.
- 5. Juster de individuelle indstillinger for tekst, grafik og fotografier.

### **Bruge menuen Service med Mac**

Hvis produktet er tilsluttet et netværk, kan du bruge menuen **Service** til at hente oplysninger om produktet og status på forbrugsvarer.

- 1. På menuen **Fil** skal du klikke på indstillingen **Udskriv**.
- 2. Åbn menuen **Tjenester**.
- 3. Gør følgende for at udføre en vedligeholdelsesopgave:
  - a. Vælg fanen Vedligeholdelse af enheden.
  - **b.** Vælg en opgave på rullelisten.
  - c. Klik på knappen Start.
- 4. Gør følgende for at gå til forskellige websteder med support til dette produkt:
  - a. Vælg fanen Tjenester på internettet.
  - **b.** Vælg en indstilling i menuen.
  - c. Klik på knappen Kør!.

# **Scanning med Mac**

Brug HP-scanningssoftwaren til at scanne billeder til en Mac-computer.

- 1. Læg dokumentet på scannerens glasplade eller i dokumentføderen.
- 2. Åbn mappen Programmer, og klik derefter på Hewlett-Packard. Dobbeltklik på HPscanning.
- 3. Åbn menuen **HP-scanning**, og klik på **Indstillinger**. Vælg dette produkt fra listen i pop-upmenuen **Scanner**, og klik på **Fortsæt**.
- **4.** Hvis du vil bruge standardforudindstillingerne, som giver et acceptabelt resultat for billeder og tekst, skal du klikke på knappen **Scan**.

Hvis du vil bruge forudindstillinger, der er optimeret til billeder eller tekstdokumenter, skal du vælge en forudindstilling fra pop-up-menuen **Forudindstillinger for scanning**. Du kan justere indstillingerne ved at klikke på knappen **Rediger**. Når du er klar til at scanne, skal du klikke på knappen **Scan**.

- Hvis du vil scanne flere sider, skal du lægge den næste side i og klikke på Scan. Klik på Føj til liste for at tilføje nye sider til den aktuelle liste. Gentag, indtil du har scannet alle siderne.
- 6. Klik på knappen **Gem**, og gå derefter til den mappe på computeren, hvor du vil gemme filen.
- BEMÆRK: Hvis du vil udskrive de scannede billeder nu, skal du klikke på knappen Udskriv.

# Løsning af problemer med Mac

Oplysninger om, hvordan du løser problemer med en Mac, finder du i Løse almindelige Mac-problemer på side 174.

# 5 Tilslutning af produktet

- <u>Understøttede netværksoperativsystemer (kun netværksmodeller)</u>
- <u>Brug HP Smart Install til at oprette forbindelse til en computer, et kablet netværk eller et trådløst</u> <u>netværk</u>
- <u>Tilslut til USB ved hjælp af software-cd'en</u>
- <u>Tilslut til et netværk ved hjælp af software-cd'en (kun netværksmodeller)</u>

# Understøttede netværksoperativsystemer (kun netværksmodeller)

Produktet understøtter følgende operativsystemer til trådløs udskrivning:

- Windows 7 (32-bit og 64-bit)
- Windows Vista (32 bit og 64 bit)
- Windows XP (32-bit, Service Pack 2)
- Windows Server 2003 (32-bit, Service Pack 3)
- Windows Server 2008 (32-bit og 64-bit)
- Mac OS X v10.5 og v10.6

### Printer deler ansvarsfraskrivelse

HP understøtter peer-to-peer-netværk, da dette er en funktion i Microsofts operativsystemer og ikke i HPprinterdrivere. Gå til Microsoft på <u>www.microsoft.com</u>.

## Brug HP Smart Install til at oprette forbindelse til en computer, et kablet netværk eller et trådløst netværk

BEMÆRK: Denne installationstype understøttes kun til Windows.

Med HP Smart Install kan du installere produktdriver og -&wj;software ved at tilslutte produktet til en computer ved hjælp af et USB-kabel.

- BEMÆRK: Installations-cd'en er ikke nødvendig, når du anvender HP Smart Install. Indsæt ikke softwareinstallations-cd'en i computerens cd-drev.
  - 1. Tænd produktet.
  - 2. Tilslut USB-kablet.
  - HP Smart Install-programmet bør starte automatisk. Følg anvisningerne på skærmen for at installere softwaren.
    - Hvis HP Smart Install ikke starter automatisk, er funktionen Automatisk afspilning måske deaktiveret på computeren. Gennemse computeren, og dobbeltklik på drevet med HP Smart Install for at starte programmet.
    - Når programmet beder dig om at vælge en forbindelsestype, skal du vælge den korrekte indstilling.

# Tilslut til USB ved hjælp af software-cd'en

△ **FORSIGTIG:** Tilslut ikke USB-kablet, før installationssoftwaren beder dig om det.

Dette produkt understøtter en USB 2.0-tilslutning. Du skal bruge et USB-kabel af typen A-til-B. Kontroller, at USB-kablet ikke er længere end 2 meter

- 1. Afslut alle åbne programmer på computeren.
- 2. Installer softwaren fra cd'en, og følg instruktionerne på skærmen.
- 3. Vælg indstillingen Slut direkte til denne computer ved hjælp af et USB-kabel, når du bliver bedt om det, og klik derefter på knappen Næste.
- 4. Når softwaren beder dig om det, skal du slutte USB-kablet til produktet og computeren.

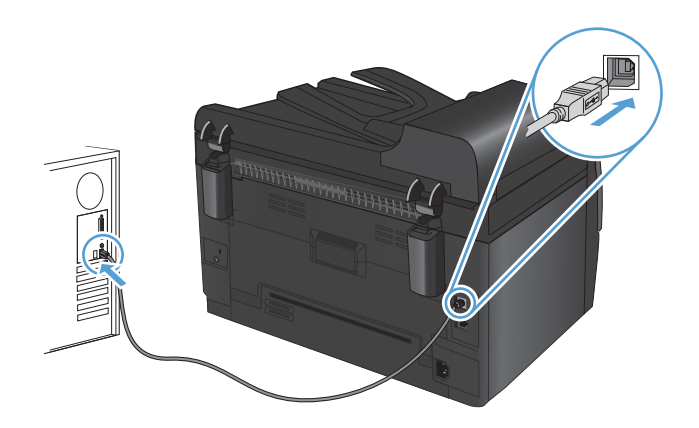

- 5. Klik på knappen **Udfør**, når installationen er fuldført.
- 6. På skærmen Flere indstillinger kan du installere mere software eller klikke på knappen Udfør.
- 7. Udskriv en side fra et vilkårligt program for at sikre, at udskrivningssoftwaren er installeret korrekt.

## Tilslut til et netværk ved hjælp af software-cd'en (kun netværksmodeller)

Produktet kan tilsluttes kablede eller trådløse netværk.

### Understøttede netværksprotokoller

Netværksmodeller understøtter TCP/IP-protokollen, som er den mest brugte og accepterede netværksprotokol. Mange netværkstjenester bruger denne protokol. Denne enhed understøtter også IPv4 og IPv6. Følgende lister viser de netværkstjenester/protokoller, der understøttes af produktet.

- TCP/IP (IPv4 eller IPv6)
- Port 9100
- LPR
- DHCP
- Auto-IP
- SNMP
- Bonjour
- SLP
- WSD
- NBNS

### Installer produktet på et kablet netværk

### **Konfiguration af IP-adressen**

Du kan selv angive produktets IP-adresse, eller den kan konfigureres automatisk via DHCP, BootP eller AutoIP.

### **Manuel konfiguration**

Det er kun IPv4-protokollen, der kan konfigureres manuelt.

- 1. Tryk på knappen Opsætning 🔧 på kontrolpanelet.
- 2. Brug pileknapperne til at vælge **Netværksopsætning**, og tryk derefter på knappen OK.
- 3. Brug pileknapperne til at vælge **TCP/IP-konfig**, og tryk derefter på knappen OK.
- 4. Brug pileknapperne til at vælge **Manuel**, og tryk derefter på knappen OK.

BEMÆRK: Du kan ikke tilslutte til kablede og trådløse netværk samtidigt. Kablede forbindelser prioriteres først.

- 5. Brug pileknapperne til at indstille IP-adressen, og tryk derefter på knappen OK.
- Hvis IP-adressen er forkert, skal du bruge pileknapperne til at vælge Nej og derefter trykke på knappen OK. Gentag trin 5 med den korrekte IP-adresse, og gentag derefter trin 5 for undernetmaske og standardgateway.

### **Automatisk konfiguration**

- 1. Tryk på knappen Opsætning 🔧 på kontrolpanelet.
- 2. Brug pileknapperne til at vælge **Netværksopsætning**, og tryk derefter på knappen OK.
- 3. Brug pileknapperne til at vælge **TCP/IP-konfig**, og tryk derefter på knappen OK.
- 4. Brug pileknapperne til at vælge **Automatisk**, og tryk derefter på knappen OK.

Det kan tage flere minutter, før den automatisk tildelte IP-adresse er klar til brug.

BEMÆRK: Hvis du vil deaktivere eller aktivere specifikke automatiske IP-tilstande (f.eks. BOOTP, DHCP eller AutoIP), kan disse indstillinger ændres ved at bruge HP Device Toolbox.

### Installation af softwaren

- 1. Afslut alle programmer på computeren.
- 2. Installer softwaren fra cd'en.
- 3. Følg instruktionerne på skærmen.
- Vælg indstillingen Tilslut ved hjælp af et kablet netværk, når du bliver bedt om det, og klik derefter på knappen Næste.
- 5. Vælg den printer, som har den korrekte IP-adresse, på listen over tilgængelige printere.
- 6. Klik på knappen Udfør.
- 7. På skærmen Flere indstillinger kan du installere mere software eller klikke på knappen Udfør.
- 8. Udskriv en side fra et vilkårligt program for at sikre, at udskrivningssoftwaren er installeret korrekt.

### Installer produktet på et trådløst netværk

Før du installerer produktsoftwaren, skal du sørge for, at produktet ikke er forbundet til netværket via et netværkskabel.

Hvis din trådløse router ikke understøtter Wi-Fi-beskyttet opsætning (WPS), skal du bede din systemadministrator om netværksindstillingerne for den trådløse router eller gøre følgende:

- Find det trådløse netværks navn eller SSID (service set identifier).
- Angiv sikkerhedsadgangskoden eller krypteringsnøglen for det trådløse netværk.

### Opret forbindelse mellem produktet og et trådløst netværk ved hjælp af WPS

Hvis din trådløse router understøtter Wi-Fi beskyttet opsætning (WPS), er dette den nemmeste måde at konfigurere produktet til et trådløst netværk.

- 1. Tryk på WPS-knappen på den trådløse router.
- 2. Tryk på knappen Trådløs 🙌 på produktets kontrolpanel, og hold den nede i to sekunder. Hold knappen nede, indtil indikatoren for trådløs begynder at blinke.
- 3. Vent i op til to minutter, mens produktet opretter en netværksforbindelse til den trådløse router.
- BEMÆRK: Hvis denne metode ikke virker, skal du prøve at bruge den trådløse netværksopsætning ved hjælp af USB-kablet.

### Tilslut produktet til et trådløst netværk ved hjælp af et USB-kabel.

Hvis din trådløse router ikke understøtter WiFi-beskyttet opsætning (WPS), skal du bruge denne metode til at opsætte produktet på et trådløst netværk. Hvis du bruger et USB-kabel, bliver det nemmere at opsætte en trådløs forbindelse. Når opsætningen er fuldført, kan du frakoble USB-kablet og bruge den trådløse forbindelse.

- 1. Placer software-cd'en i computerens cd-bakke.
- Følg vejledningen på skærmen. Tryk på Tilslut ved hjælp af et trådløst netværk, når du bliver bedt om det. Slut USB-kablet til produktet, når du bliver bedt om det.
- △ **FORSIGTIG:** Tilslut ikke USB-kablet, før installationsprogrammet beder dig om det.
- 3. Når installationen er fuldført, skal du udskrive en konfigurationsside for at kontrollere, at produktet har et SSID-navn.
- 4. Når installationen er fuldført, skal du frakoble USB-kablet.

# Installation af softwaren til et trådløst produkt, der aktuelt befinder sig på netværket

Hvis produktet allerede har en IP-adresse på et trådløst netværk, og du vil installere produktsoftware på en computer, skal du gøre følgende.

- 1. Udskriv en konfigurationsside fra produktpanelet for at finde produktets IP-adresse.
- 2. Installer softwaren fra cd'en.
- 3. Følg vejledningen på skærmen.
- Vælg indstillingen Tilslut ved hjælp af et trådløst netværk, når du bliver bedt om det, og klik derefter på knappen Næste.
- 5. Vælg den printer, som har den korrekte IP-adresse, på listen over tilgængelige printere.

### Afbryd forbindelsen til det trådløse netværk

Hvis du vil afbryde produktets tilslutning til et trådløst netværk, kan du slukke for produktets trådløsenhed.

- 1. Tryk og slip knappen Trådløs 👘 på produktets kontrolpanel.
- 2. Hvis du vil bekræfte, at den trådløse enhed er slået fra, skal du udskrive en konfigurationsside og derefter kontrollere, om produktets status er angivet som deaktiveret på konfigurationssiden.

### Reducer interferens i et trådløst netværk

Nedenstående tip kan reducere interferensen i et trådløst netværk:

- Hold de trådløse enheder væk fra store metalgenstande som f.eks. arkivskabe og andre elektromagnetiske genstande som f.eks. mikrobølgeovne og trådløse telefoner. Sådanne genstande kan forstyrre radiosignaler.
- Hold de trådløse enheder væk fra store mure og andre bygningsstrukturer. Sådanne genstande kan absorbere radiobølger og reducere signalstyrken.
- Placer den trådløse router centralt, så den har en klar linje til de trådløse produkter i netværket.

### Avanceret trådløs opsætning

### Tilstande for trådløs kommunikation

Du kan bruge en af to tilstande for trådløs kommunikation: infrastruktur eller ad-hoc.

Infrastruktur, trådløst netværk Produktet kommunikerer med andre enheder i netværket via en trådløs router. (anbefales)

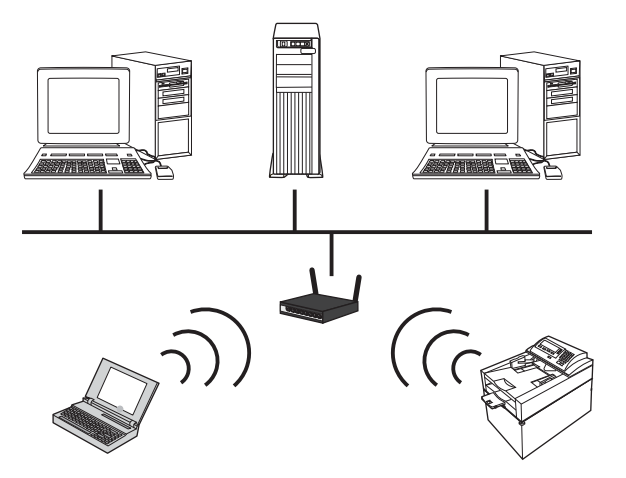

Ad-hoc trådløst netværk Produkte

Produktet kommunikerer direkte med andre trådløse enheder uden brug af en trådløs router.

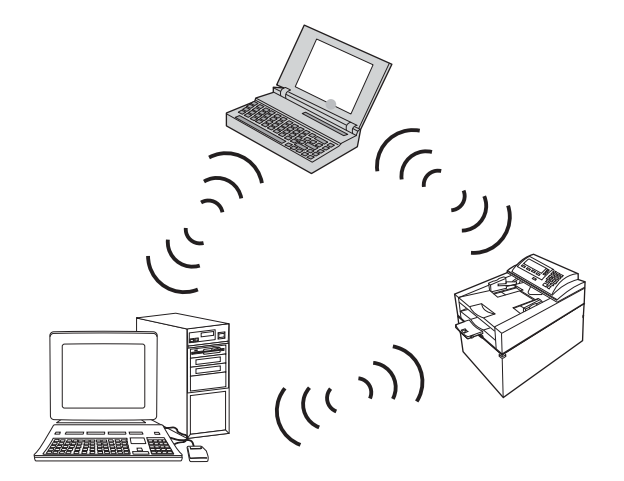

Alle enheder i ad hoc-netværket skal have følgende:

- 802.11b/g kompatibilitet
- Samme SSID
- Samme undernet og kanal
- Samme 802.11b/g sikkerhedsindstillinger

### Trådløs sikkerhed

For at gøre det nemt at skelne dit trådløse netværk fra andre trådløse netværk, skal du bruge et unikt netværksnavn (SSID) til din trådløse router. Din trådløse router har muligvis et standardnetværksnavn, hvilket typisk er producentens navn. Hvis du vil vide mere om, hvordan du ændrer netværkets navn, skal du se dokumentationen, der fulgte med den trådløse router. Aktiver WPA- eller WEP-datakryptering for at forhindre, at andre brugere kan få adgang til dit netværk.

- WEP (Wired Equivalent Privacy): WEP er den originale, indbyggede sikkerhedsmekanisme i 802.11standarden. Du opretter en unik nøgle, der består af hexadecimale eller alfanumeriske tegn, som andre brugere skal angive, før de kan få adgang til dit netværk.
- WPA (Wi-Fi-beskyttet adgang): WPA bruger TKIP (temporal key integrity protocol) til kryptering og anvender 802.1X-godkendelse. Det omfatter alle kendte svagheder i WEP. Du opretter en unik adgangskode, der består af en kombination af bogstaver og tal, som andre brugere skal angive, før de kan få adgang til netværket.
- WPA2 leverer den avancerede krypteringsstandard (AES) og er en forbedring af WPA.

### Installer produktet på et trådløst ad-hoc-netværk

Produktet kan tilsluttes trådløst til en computer via en peer-to-peer (ad-hoc) installation.

BEMÆRK: Det gør du ved at slutte produktet *midlertidigt* til netværket ved hjælp af et netværkskabel.

- 1. Slut netværkskablet til produktet og til netværket.
- 2. Vent 60 sekunder, før du fortsætter. I dette tidsrum genkender netværket produktet og tildeler en IPadresse eller værtsnavn for produktet.
- 3. Udskriv en konfigurationsside og en statusside for forbrugsvarer.
- 4. Find IP-adressen på konfigurationssiden.
- 5. Åbn en webbrowser, og indtast IP-adressen i adresselinjen. HP Device Toolbox åbnes.
- 6. Klik på fanen Netværk, og vælg linket Trådløs konfiguration i venstre rude.
- 7. Vælg den indstilling, der aktiverer trådløst netværk, og frakobl derefter netværkskablet.
- 8. I området Konfigurationsmetode skal du vælge indstillingen Opret et nyt ad-hoc trådløst netværk (peer-to-peer).
- 9. Angiv et unikt netværksnavn, vælg en kanal, og vælg den type sikkerhed, der skal bruges.
- **10.** Klik på knappen **Anvend**.

### Konfiguration af netværksproduktet

### Få vist eller foretag ændringer til netværksindstillinger

Brug HP Device Toolbox til at få vist eller ændre IP-konfigurationsindstillinger.

- 1. Udskriv en konfigurationsside, og find IP-adressen.
  - Hvis du bruger IPv4, indeholder IP-adressen kun cifre. Den har dette format:

XXX.XXX.XXX.XXX

• Hvis du bruger IPv6, er IP-adressen en kombination af heksadecimale tegn og cifre. Formatet svarer til dette:

xxxx::xxxx:xxxx:xxxx:xxxx

- 2. Åbn HP Device Toolbox ved at klikke på knappen **Start**, klikke på gruppen **Programmer** eller **Alle programmer**, klikke på **HP**, klikke på produktgruppen og derefter klikke på **HP**-**produktindstillinger**.
- 3. Klik på fanen **Networking** for at hente netværksoplysninger. Du kan ændre indstillinger alt efter behov.

# 6 Papir og udskriftsmedie

- Om brug af papir
- <u>Andring af printerdriveren, så den passer til papirtypen og -formatet</u>
- <u>Understøttede papirformater</u>
- Understøttede papirtyper
- Læg papir i papirbakkerne

# Om brug af papir

Dette produkt understøtter en lang række papirtyper og andre udskriftsmedier i overensstemmelse med retningslinjerne i denne brugervejledning. Papir- eller udskriftsmedier, der ikke opfylder disse retningslinjer, kan medføre dårlig udskriftskvalitet, flere papirstop og for tidlig slitage af produktet.

Benyt udelukkende HP-varemærkepapir og -udskriftsmedier, der er designet til laserprintere eller multibrug, for at opnå de bedste resultater. Benyt ikke papir eller udskriftsmedier, der er beregnet til inkjetprintere. Hewlett-Packard Company kan ikke anbefale brug af andre varemærker, da HP ikke kan kontrollere disses kvalitet.

Papir kan opfylde alle retningslinjerne i denne vejledning og stadig ikke producere tilfredsstillende resultater. Dette kan skyldes forkert håndtering, uacceptable temperatur- og/eller luftfugtighedsniveauer eller andre faktorer, som Hewlett-Packard ikke har nogen kontrol over.

△ FORSIGTIG: Brug af papir eller udskriftsmedier, der ikke opfylder Hewlett-Packards specifikationer, kan forårsage problemer med produktet, hvilket kan kræve reparation. Denne reparation er ikke dækket af Hewlett-Packards garanti- eller serviceaftaler.

### **Retningslinjer for specialpapir**

Dette produkt understøtter udskrivning på specialmedier. Brug følgende retningslinjer til at opnå tilfredsstillende resultater. Når du bruger specialpapir eller udskriftsmedier, skal du huske at indtaste type og formater i printerdriveren for at få de bedste resultater.

△ FORSIGTIG: HP LaserJet-produkter bruger fikseringsenheder til at knytte tørre tonerpartikler til papiret i meget præcise prikker. HP-laserpapir er designet til at modstå denne ekstreme varme. Hvis du bruger Inkjet-papir, kan produktet blive beskadiget.

| Medietype   | Gø | r dette                                                                                    | Gø | r ikke dette                                                                                      |
|-------------|----|--------------------------------------------------------------------------------------------|----|---------------------------------------------------------------------------------------------------|
| Konvolutter | •  | Opbevar konvolutter fladt.                                                                 | •  | Brug ikke konvolutter, der er<br>krøllede, har hakker, hænger                                     |
|             | •  | Brug konvolutter, hvor sømmen går<br>hele vejen ud til hjørnet af<br>konvolutten.          |    | sammen eller på anden måde er<br>beskadigede.                                                     |
|             | •  | Brug de aftagelige klæbestrimler,<br>der er godkendt til brug sammen<br>med laserprintere. | •  | Brug ikke konvolutter, der<br>indeholder lukkehager, tryklåse,<br>vinduer eller bestrøgne linjer. |
|             |    |                                                                                            | •  | Brug ikke selvklæbende<br>klæbemidler eller andet syntetisk<br>materiale.                         |
| Etiketter   | •  | Brug kun etiketter, hvor der ikke er<br>åbne områder mellem etiketterne.                   | •  | Brug ikke etiketter med folder eller<br>bobler eller andre skader.                                |
|             | •  | Brug mærkater, der ligger fladt.                                                           | •  | Udskriv ikke på delvist fulde ark<br>med etiketter                                                |
|             | •  | Brug kun fulde ark med etiketter.                                                          |    |                                                                                                   |

| Medietype                         | Gør | <sup>,</sup> dette                                                                                                    | Gøi | <sup>,</sup> ikke dette                                                                                                    |
|-----------------------------------|-----|----------------------------------------------------------------------------------------------------|-----|----------------------------------------------------------------------------------------------------|
| Transparenter                     | •   | Brug kun transparenter, som er<br>godkendt til brug i<br>farvelaserprintere.                                                         | •   | Brug ikke<br>transparentudskriftsmedier, der ikke<br>er godkendt til laserprintere.                                                                                                    |
|                                   | •   | Placer transparenterne på et fladt<br>underlag, når du har fjernet dem<br>fra printeren.                                             |     |                                                                                                    |
| Brevpapir og fortrykte formularer | •   | Brug kun brevpapir og formularer,<br>der er godkendt til brug i<br>laserprintere.                                                    | •   | Brug ikke brevpapir, hvor der er<br>hævede eller metalliske elementer.                                                                                                    |
| Kraftigt papir                    | •   | Brug kun kraftigt papir, der er<br>godkendt til brug i laserprintere, og<br>som opfylder vægtspecifikationerne<br>for dette produkt. | •   | Brug ikke papir, der er kraftigere<br>end den anbefalede<br>mediesecifikation for dette produkt,<br>medmindre der er tale om HP-<br>papir, som er godkendt til brug i<br>dette produkt. |
| Blankt eller bestrøget papir      | •   | Brug kun blankt eller bestrøget<br>papir, der er godkendt til brug i<br>laserprintere.                                               | •   | Brug ikke blankt eller bestrøget<br>papir, der er udviklet til brug i inkjet-<br>produkter.                                                                                             |

# Ændring af printerdriveren, så den passer til papirtypen og -formatet

- BEMÆRK: Hvis du ændrer indstillingerne i softwareprogrammet, tilsidesætter de indstillinger alle indstillinger i printerdriveren.
  - 1. Klik på Udskriv i menuen Filer i programmet.
  - 2. Vælg produktet, og klik derefter på knappen Egenskaber eller Indstillinger.
  - 3. Klik på fanen Papir/kvalitet.
  - 4. Vælg et format på rullelisten Formatet er.
  - 5. Vælg en papirtype på rullelisten **Typen er**.
  - 6. Klik på knappen **OK**.

# Understøttede papirformater

Dette produkt understøtter en række papirformater, og det tilpasser sig forskellige medier.

BEMÆRK: Vælg papirformat- og -wj;type i printerdriveren før udskrivningen for at få de bedste udskrivningsresultater.

| Størrelse  | Dimensioner                                                                                                    |
|------------|----------------------------------------------------------------------------------------------------|
| Letter     | 216 x 279 mm                                                                                                    |
| Legal      | 216 x 356 mm                                                                                                    |
| A4         | 210 x 297 mm                                                                                                    |
| Executive  | 184 x 267 mm                                                                                                    |
| 8,5 x 13   | 216 x 330 mm                                                                                                    |
| 4 x 6      | 101,6 x 152,4 mm                                                                                                    |
| 10 x 15 cm | 101,6 x 152,4 mm                                                                                                    |
| 5 x 8      | 127 x 203 mm                                                                                                    |
| RA4        | 215 x 305 mm                                                                                                    |
| A5         | 148 x 210 mm                                                                                                    |
| A6         | 105 x 148 mm                                                                                                    |
| B5 (JIS)   | 182 x 257 mm                                                                                                    |
| 16 K       | 184 x 260 mm                                                                                                    |
|            | 195 x 270 mm                                                                                                    |
|            | 197 x 273 mm                                                                                                    |
| Custom     | <b>Minimum</b> : 76 x 127 mm                                                                                                    |
|            | <b>Maksimum</b> : 216 x 356 mm                                                                                                    |
|            | BEMÆRK: Når du definerer specialformater vha. printerdriveren, skal du altid angive<br>den korte kant på siderne som bredden på siden og den lange kant som længden. |

### Tabel 6-1 Understøttede papir- og udskriftsmedieformater

### Tabel 6-2 Understøttede konvolutter og postkort

| Størrelse        | Dimensioner  |
|------------------|--------------|
| Konvolut nr. 10  | 105 x 241 mm |
| Konvolut DL      | 110 x 220 mm |
| Konvolut C5      | 162 x 229 mm |
| Konvolut B5      | 176 x 250 mm |
| Monarch-konvolut | 98 x 191 mm  |

| Størrelse                         | Dimensioner                                                                                                    |
|-----------------------------------|----------------------------------------------------------------------------------------------------|
| Japansk postkort                  | 100 x 148 mm                                                                                                    |
| Postkort JIS                      |                                                                                                    |
| Dobbelt japansk postkort, roteret | 148 x 200 mm                                                                                                    |
| Dobbelt postkort (JIS)            |                                                                                                    |
| Custom                            | <b>Minimum</b> : 76 x 127 mm                                                                                                    |
|                                   | Maksimum: 216 x 356 mm                                                                                                    |
|                                   | <b>BEMÆRK:</b> Når du definerer specialformater vha. printerdriveren, skal du altid angive den korte kant på siderne som bredden på siden og den lange kant som længden. |

### Tabel 6-2 Understøttede konvolutter og postkort (fortsat)

# Understøttede papirtyper

Gå til <u>www.hp.com/support/LJColorMFPM175</u> for at se en komplet liste over specifikt HP-papir, som dette produkt understøtter.

- Hverdagsbrug
  - Almindeligt
  - Let
  - Bankpostpapir
  - Genbrug
- Præsentation
  - Mat papir
  - Blankt papir
  - Kraftigt papir
  - Kraftigt blankt papir
- Brochure
  - Mat papir
  - Blankt papir
  - Papir foldet tre gange
  - Ekstra kraftigt papir
  - Ekstra kraftigt blankt papir
- Foto/forside
  - Mat forsidepapir
  - Mat fotopapir
  - Blankt fotopapir
  - Blanke kort
- Anden
  - Transparent til farvelaser
  - Etiketter
  - Brevpapir
  - Konvolut
  - Kraftig konvolut

- Fortrykt
- Forhullet
- Farvet
- Groft
- Kraftigt, groft
- HP Groft papir

# Læg papir i papirbakkerne

### Fyld papirbakken

**BEMÆRK:** Når du ilægger nyt papir, skal du sørge for at fjerne alt papiret fra papirbakken og rette den nye papirstak til. Luft ikke papiret. Dette reducerer antallet af papirstop ved at forhindre, at der indføres flere ark igennem produktet på én gang.

**BEMÆRK:** Når du skriver ud på papir i små eller brugertilpassede størrelser, skal du lægge papiret i med den korte kant (bredde) først.

- 1. Læg papiret i papirbakken med forsiden opad.
- 2. Juster papirstyrene, så de sidder tæt om papiret.

### **Bakkekapacitet**

| Bakker eller rum | Papirtype     | Specifikationer                                     | Kapacitet               |
|------------------|---------------|-----------------------------------------------------|-------------------------|
| Papirbakke       | Papir         | 60-220 g/m <sup>2</sup>                             | 150 ark 75 g/m²         |
|                  |               | Udskriftskvaliteten er garanteret<br>for HP-medier. |                         |
|                  | Konvolutter   | 60-90 g/m²                                          | Op til 10 konvolutter   |
|                  | Transparenter | 0,12-0,13 mm                                        | Op til 50 transparenter |
|                  | Postkort      | 135-176 g/m²                                        |                         |
|                  | Blankt        | 130-220 g/m <sup>2</sup>                            |                         |

## Papirretning ved ilægning af papir i bakker

Hvis du bruger papir, som kræver en bestemt papirretning, skal du lægge det i bakken i henhold til oplysningerne i følgende tabel.

| Papirtype                | Såd | Sådan ilægges papir                    |  |  |
|--------------------------|-----|----------------------------------------|--|--|
| Fortrykt eller brevpapir | •   | Forsiden opad                          |  |  |
|                          | •   | Øverste kant først ind i produktet     |  |  |
| Hullet                   | •   | Forsiden opad                          |  |  |
|                          | •   | Huller mod venstre side af produktet   |  |  |
| Konvolut                 | •   | Forsiden opad                          |  |  |
|                          | •   | Højre korte kant først ind i produktet |  |  |
# 7 Printerpatroner og billedtromle

- Printerpatron- og billedtromlefunktioner
- Forbrugsvarevisninger
- <u>Håndtering af printerpatroner og billedtromlen</u>
- Løsning af problemer med printerpatroner eller billedtromlen

# Printerpatron- og billedtromlefunktioner

| Funktion                   | Beskrivelse |                                                                                              |  |
|----------------------------|-------------|----------------------------------------------------------------------------------------------|--|
| Varenumre                  | •           | Sort printerpatron: CE310A                                                                   |  |
|                            | •           | Cyan printerpatron: CE311A                                                                   |  |
|                            | •           | Gul printerpatron: CE312A                                                                    |  |
|                            | •           | Magenta printerpatron: CE313A                                                                |  |
|                            | •           | Billedtromle: CE314A                                                                         |  |
|                            | BE/         | MÆRK: Varenummeret for alle printerpatroner og billedtromlen er 126A.                        |  |
| Adgang                     | •           | Tonerpatroner og billedtromle kan installeres og fjernes med en enkelt hånd.                 |  |
| Miljømæssige<br>funktioner | •           | Genbrug printerpatroner ved hjælp af HP Planet Partners-returnerings- og genbrugsprogrammet. |  |

Se <u>www.hp.com/go/learnaboutsupplies</u> for at få yderligere oplysninger om forbrugsvarer.

# Forbrugsvarevisninger

# Printerpatronvisninger

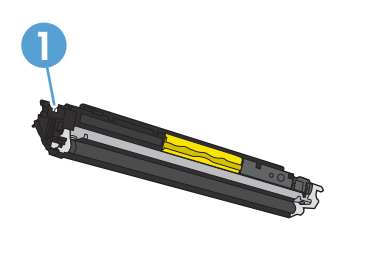

1 Printerpatronens hukommelsestap

# Billedtromlevisninger

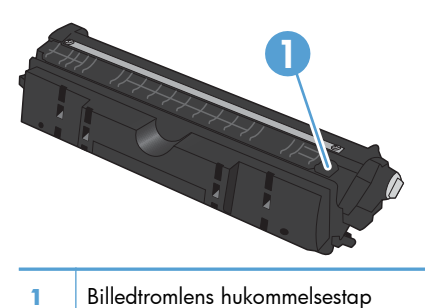

# Håndtering af printerpatroner og billedtromlen

Når du bruger, gemmer og overvåger printerpatronen og billedtromlen korrekt, bidrager det til at sikre udskrifter i høj kvalitet.

### Ændring af indstillinger for printerpatroner eller billedtromlen

# Udskriv, når en printerpatron eller billedtromle når slutningen af den anslåede levetid

Meddelelsen **<forbrugsvare> lav** - hvor <forbrugsvare> er farvepatronen eller billedtromlen: Produktet angiver, når en forbrugsvares niveau er lavt. Den faktiske resterende levetid kan variere. Overvej at have en ekstra patron klar, så du kan installere den, når udskriftskvaliteten ikke længere er acceptabel. Det er ikke nødvendigt at udskifte forbrugsvaren nu.

Meddelelsen **<Forbrugsvare> meget lav** - hvor <Forbrugsvare> er enten farvepatronen eller billedtromlen eller en kombination af flere printerpatroner og/eller billedtromlen: Produktet angiver, når en forbrugsvares niveau er meget lavt. Den faktiske resterende levetid for forbrugsvarerne kan variere. Overvej at have en ekstra patron klar, så du kan installere den, når udskriftskvaliteten ikke længere er acceptabel. Forbrugsvaren behøver ikke at blive udskiftet med det samme, medmindre udskriftskvaliteten ikke længere er acceptabel.

Når en HP-forbrugsvare har nået "meget lav", ophører HP's Premium Protection-garanti for den pågældende forbrugsvare.

Billedtromlen, som er installeret i produktet, er dækket af produktgarantien. Ekstra billedtromler har en etårs begrænset garanti fra installationsdatoen. Installationsdatoen for billedtromlen vises på statussiden for forbrugsvarer.

### Ændring af Meget lav-indstillingerne fra kontrolpanelet

Du kan ændre indstillingen når som helst, og du behøver ikke nulstille den, når du installerer en ny printerpatron eller billedtromle.

- 1. Tryk på knappen Opsætning 🔧 på kontrolpanelet.
- 2. Brug pileknapperne til at vælge menuen **Systemopsætning**, og tryk derefter på knappen OK.
- Brug pileknapperne til at vælge menuen Indstillinger for forbrugsvarer, og tryk derefter på knappen OK.
- 4. Brug pileknapperne til at vælge menuen **Sort patron**, menuen **Farvepatroner** eller menuen **Billedtromle**, og tryk derefter på knappen OK.
- Brug pileknapperne til at vælge menuen Indstilling for Meget lav, og tryk derefter på knappen OK.
- 6. Vælg en af følgende indstillinger.
  - Vælg **Fortsæt** for at indstille produktet til at gøre dig opmærksom på, at printerpatronen eller billedtromlen har nået et meget lavt niveau, men til at fortsætte med at udskrive.
  - Vælg **Stop** for at indstille produktet til at stoppe med at udskrive, indtil du har udskiftet printerpatronen eller billedtromlen.

- Vælg Meddelelse for at indstille produktet til at stoppe med at udskrive og bede dig om at udskifte printerpatronen eller billedtromlen. Du kan bekræfte meddelelsen og fortsætte med at udskrive.
- Kun i menuen **Farvepatroner** skal du vælge **Udskriv sort**, så du får en meddelelse, når printerpatronens niveau er meget lavt, men så udskrivningen forsætter kun med sort.

## Udskiftningsanvisninger

### **Udskift printerpatronerne**

Når en printerpatron nærmer sig afslutningen på den forventede levetid, kan du fortsætte med at udskrive med den nuværende printerpatron, indtil den ikke længere giver en acceptabel udskriftskvalitet.

Når en HP-printerpatron har nået "meget lav", ophører HP's Premium Protection-garanti for den pågældende forbrugsvare. Alle fejl ved printeren eller printerpatroner, der opstår, når en HPforbrugsvare anvendes i tilstanden Meget lav, anses ikke for fejl i materialer eller udførelse for forbrugsvaren i henhold til HP's garantierklæring for printerpatroner.

 Nogle fejlmeddelelser eller statusmeddelelser får produktet til automatisk at rotere patronkarrusellen til den berørte patron. Hvis den printerpatron, der skal udskiftes, ikke er placeret korrekt, skal du trykke på knappen Patron (1) for at rotere patronkarrusellen til den patronfarve, som du vil udskifte.

**BEMÆRK:** Alle dæksler skal være lukkede, når du trykker på knappen Patron . Billedtromlen skal også være installeret, for at knappen Patron . kan fungere.

**BEMÆRK:** Vent, indtil meddelelsen **Roterer** ikke længere vises, og der ikke længere kommer lyd fra rotationen, før du åbner printerpatrondækslet.

2. Åbn dækslet til printerpatronen.

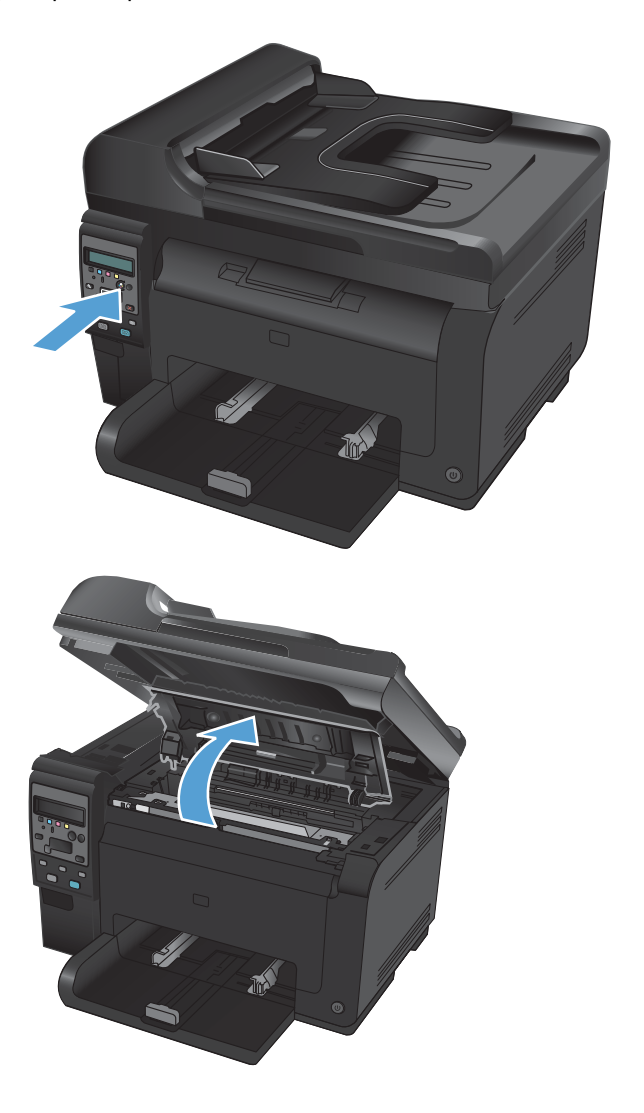

 Tag fat i den gamle printerpatron ved håndtaget i midten, og fjern den.

 Tag den nye printerpatron ud af emballagen. Læg den brugte printerpatron i posen og æsken, så den kan sendes til genbrug.

**FORSIGTIG:** Hold printerpatronen i begge ender for at undgå, at den bliver beskadiget. Undgå at berøre printerpatronens valse.

- Tag fat i begge sider af printerpatronen, og vip forsigtigt printerpatronen fremad og tilbage for at fordele toneren jævnt inde i printerpatronen.
- Tag fat i printerpatronen ved håndtaget i midten, og fjern plastikbeskyttelsen.

**BEMÆRK:** Undgå at berøre printerpatronens valse. Fingeraftryk på valsen kan give problemer med udskriftskvaliteten.

7. Fjern forseglingstapen fra printerpatronen. Læg tapen i æsken til printerpatronen, så den kan sendes til genbrug.

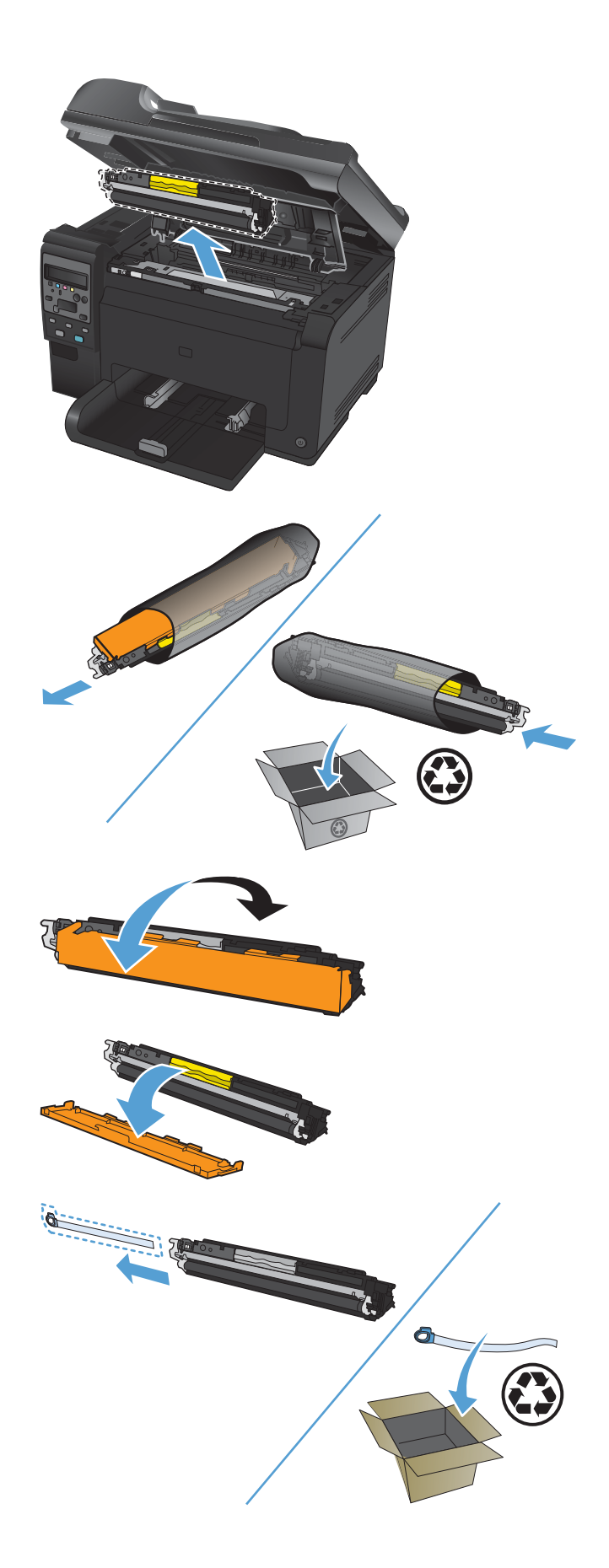

8. Tag fat i printerpatronen ved det midterste håndtag, og sæt den i produktet.

> **BEMÆRK:** Sammenlign den farvede etiket på printerpatronen med den farvede etiket på karruselholderen, så farven på printerpatronen passer til karrusellens position.

> **FORSIGTIG:** Hvis du får toner på tøjet, skal du tørre det af med en tør klud og vaske tøjet i koldt vand. Varmt vand får toneren til at sætte sig fast i stoffet.

9. Luk dækslet til printerpatronen.

**BEMÆRK:** Når du har lukket dækslet til printerpatronen, viser kontrolpanelet meddelelsen **Kalibrerer...**. Giv produktet et par minutter til at kalibrere.

**BEMÆRK:** Hvis du udskifter en anden printerpatron, skal du lukke printerpatrondækslet, før du trykker på Patron & hnappen for den næste printerpatron.

Du behøver ikke vente på, at produktet kalibrerer, når du udskifter den næste printerpatron. Tryk i stedet på knappen Patron for at rotere karrusellen på plads. Når du har udskiftet printerpatronerne, kalibrerer produktet.

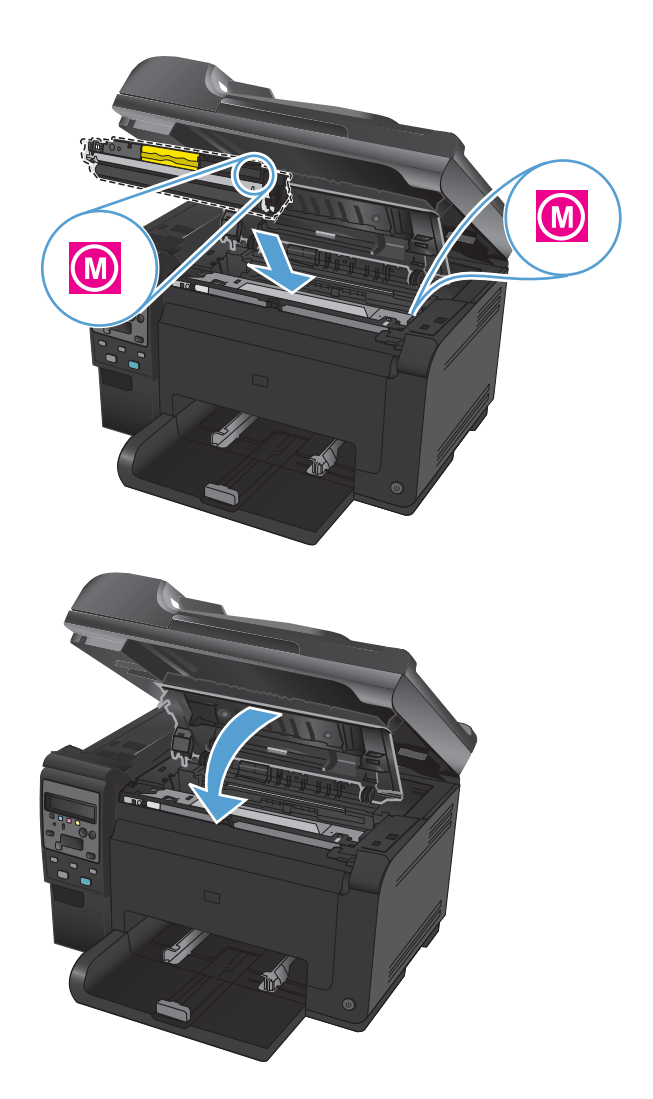

BEMÆRK: Hvis du modtager statusadvarselsmeddelelsen Forkert patron på <farve> plads under udskrivning, skal du fjerne printerpatronen fra den angivne holder og sammenligne farveetiketten på printerpatronen med farveetiketten i holderen for at finde den rigtige printerpatron til holderen.

### Udskift billedtromlen

- BEMÆRK: Billedtromlen, som er installeret i produktet, er dækket af produktgarantien. Ekstra billedtromler har en etårs begrænset garanti fra installationsdatoen. Installationsdatoen for billedtromlen vises på statussiden for forbrugsvarer. HP's Premium Protection-garanti gælder kun for printerpatronerne for produktet.
- 1. Åbn dækslet til printerpatronen.

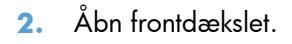

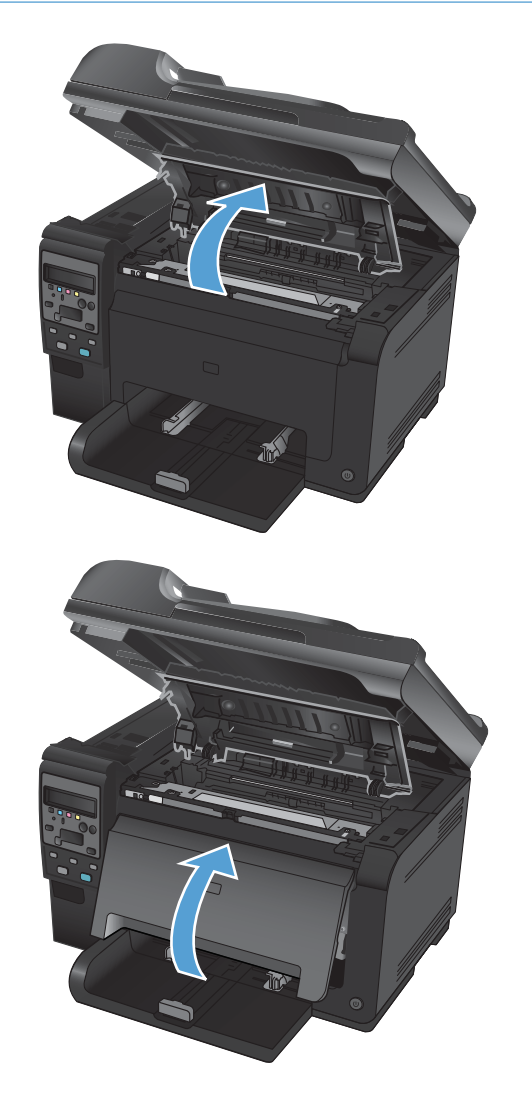

3. Løft de to håndtag, der holder billedtromlen.

4. Fjern den gamle billedtromle.

 Tag den nye billedtromle ud af emballagen. Læg den brugte billedtromle i posen og æsken, så den kan sendes til genbrug.

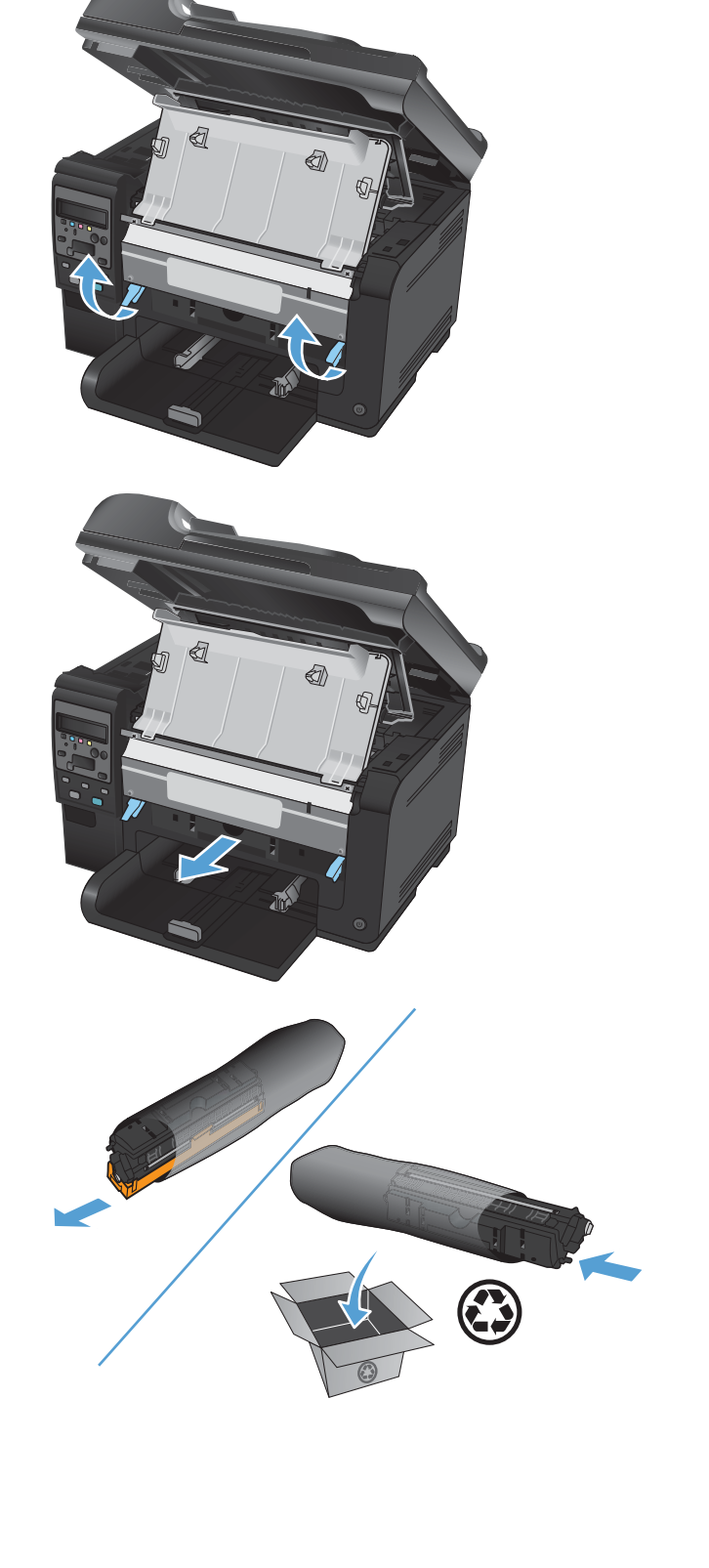

6. Fjern den beskyttende afskærmning fra den nye billedtromle.

**FORSIGTIG:** Billedtromlen må ikke udsættes for lys, hvis du vil forhindre, at den bliver beskadiget. Dæk den til med et ark papir.

**FORSIGTIG:** Rør ikke den grønne valse. Fingeraftryk på billedtromlen kan forårsage problemer med udskriftskvaliteten.

7. Sæt den nye billedtromle i produktet.

8. Sænk de to håndtag, der holder billedtromlen.

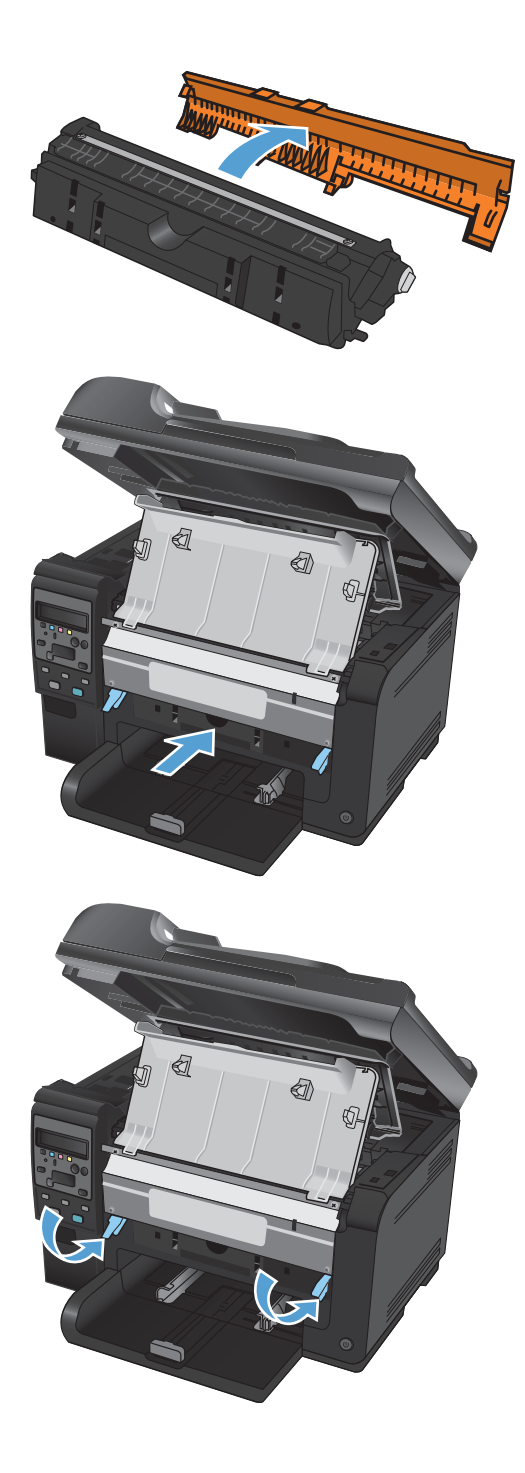

9. Luk frontdækslet.

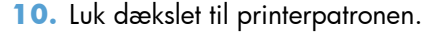

**BEMÆRK:** Når du har lukket dækslet til printerpatronen, viser kontrolpanelet meddelelsen **Kalibrerer...**. Giv produktet et par minutter til at kalibrere.

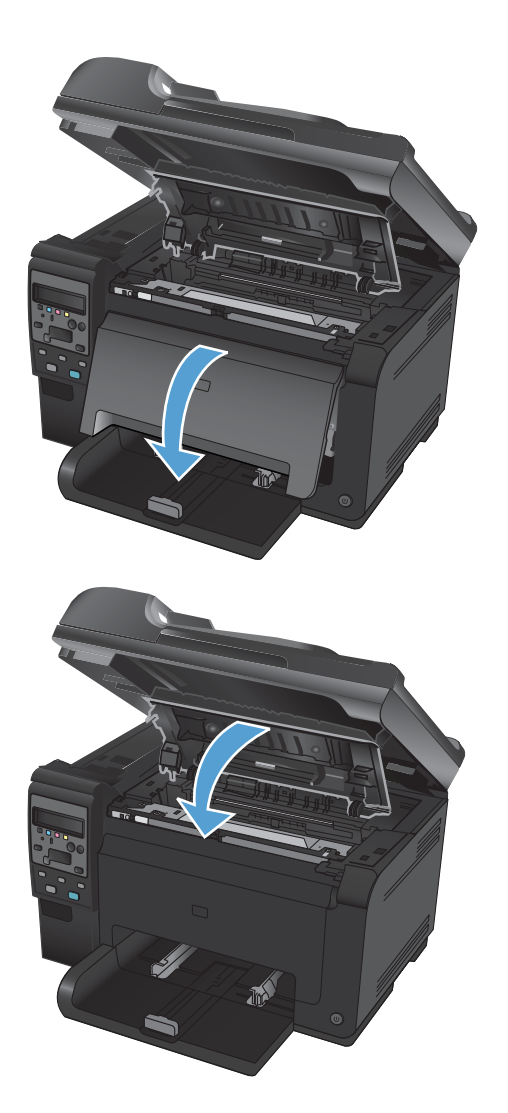

### Genbrug af forbrugsvarer

Til returnering af HP LaserJet-printerpatroner til genbrug i USA og Puerto Rico skal du bruge det forudbetalte, foradresserede etiketter, der findes i kassen med produktet. UPS-etiketten bruges ved at give pakken til UPS-chaufføren ved næste levering eller afhentning, eller medbring til et autoriseret UPSafleveringscenter. (Anmodning om UPS-afhentning afregnes til normale afhentningstakster.) Du finder dit lokale UPS-afleveringscenter ved at ringe på telefonnummer 1-800-PICKUPS eller besøge www.ups.com. Hvis du returnerer pakken via FedEx-etiketten, skal du enten aflevere pakken til en U.S. Postal Service-fragtmand eller FedEx-chaufføren ved næste levering eller afhentning. (Anmodning om FedEx Ground-afhentning afregnes til normale afhentningstakster.) Eller du kan aflevere din(e) emballerede printerpatron(er) på et hvilket som helst amerikansk posthus eller FedEx-transportcenter eller -butik. Ring til 1-800-ASK-USPS, eller besøg www.usps.com for at få oplyst adressen på det nærmeste amerikanske posthus. Ring til 1-800-GOFEDEX, eller besøg www.fedex.com for at få oplyst adressen på det nærmeste FedEx-transportcenter eller -butik. Du kan få flere oplysninger eller bestille ekstra mærkater eller kasser til massereturneringer ved at besøge www.hp.com/recycle eller ringe til 1-800-340-2445. Oplysningerne kan ændres uden forudgående varsel.

### **Opbevaring af printerpatroner og billedtromler**

Fjern ikke printerpatronen eller billedtromlen fra emballagen, før du er klar til at bruge den.

### HP's politik vedrørende forbrugsvarer, der ikke er fra HP

Hewlett-Packard kan ikke anbefale brug af printerpatroner og billedtromler, hverken nye eller genfremstillede, der ikke er fra HP.

BEMÆRK: Brug af printerpatroner, der ikke er fra HP, eller en genopfyldt printerpatron til HP printerprodukter påvirker ikke garantien over for kunden eller HP's supportkontrakt med kunden. Hvis fejl eller skader på produktet imidlertid skyldes brug af printerpatroner, der ikke er fra HP, eller en genopfyldt printerpatron, vil HP opkræve sine standardtakster for tid og materialer for at udføre service på produktet for den pågældende fejl eller skade.

### HP's bedragerihotline og-websted

Ring til HP's bedragerihotline (1-877-219-3183, gratis i Nordamerika), eller gå til <u>www.hp.com/go/</u> <u>anticounterfeit</u>, når du installerer en HP-printerpatron, og kontrolpanelmeddelelsen angiver, at patronen ikke er fra HP eller er brugt. HP hjælper dig med at finde ud af, om patronen er original, og vil være behjælpelig med at løse problemet.

Printerpatronen er muligvis ikke en original HP-printerpatron, hvis du bemærker følgende:

- Statussiden over forbrugsvarer indikerer, at der er installeret en forbrugsvare, som ikke er fra HP, eller som er brugt.
- Du oplever et stort antal problemer med printerpatronen.
- Patronen ser ikke ud, som den skal (f.eks. afviger emballagen fra HP's emballage).

# Løsning af problemer med printerpatroner eller billedtromlen

### Kontrol af printerpatroner og billedtromle

Kontroller hver enkelt printerpatron, og udskift dem om nødvendigt, hvis du oplever et af de følgende problemer:

- Udskrifterne er for lyse eller virker falmede nogle steder.
- De udskrevne sider har små områder, der ikke er blevet udskrevet på.
- Der er streger eller striber på de udskrevne sider.

Hvis du vurderer, at du er nødt til at udskifte en printerpatron, skal du udskrive statussiden for forbrugsvarer for at se varenummeret for den korrekte, ægte HP printerpatron.

| Type printerpatron                               | Sådan løses problemet                                                                                                    |  |  |
|--------------------------------------------------|----------------------------------------------------------------------------------------------------|--|--|
| Genopfyldt eller genfremstillet<br>printerpatron | Hewlett-Packard Company kan ikke anbefale brug af forbrugsvarer fra andre<br>producenter, hverken nye eller renoverede. Da disse produkter ikke kommer fra HP,<br>har HP ikke indflydelse på deres udformning eller kvalitet. Hvis du bruger en<br>genopfyldt eller genfremstillet printerpatron og ikke er tilfreds med udskriftkvaliteten,<br>skal du udskifte patronen med en ægte HP-patron, der står "HP" eller "Hewlett-<br>Packard" på, eller som er forsynet med HP's logo.                                                                                                    |  |  |
| Ægte HP-printerpatron eller billedtromle         | <ol> <li>Produktets kontrolpanel eller statussiden for forbrugsvarer angiver statussen<br/>"Meget lav", når patronen har nået slutningen af dens forventede levetid.<br/>Udskift printerpatronen, hvis udskriftskvaliteten ikke længere er acceptabel.</li> <li>Udskriv en udskriftskvalitetsside fra menuen <b>Rapporter</b> på kontrolpanelet.<br/>Hvis der er streger eller mærker i én farve på siden, er der muligvis en fejl i<br/>den farvepatron. Se instruktionerne i dette dokument for at fortolke siden.<br/>Udskift printerpatronen, hvis det er nødvendigt.</li> <li>Se, om printerpatronen er beskadiget. Se nedenstående instruktioner. Udskift<br/>printerpatronen, hvis det er nødvendigt.</li> <li>Hvis der er mærker på udskrevne sider, der forekommer flere gange med</li> </ol> |  |  |
|                                                  | samme afstand, skal du udskrive en renseside. Hvis det ikke løser problemet,<br>skal du bruge afsnittet om gentagne fejl i dette dokument for at identificere<br>årsagen til problemet.                                                                                                    |  |  |

### Kontrol af, om printerpatronen og billedtromlen er beskadiget

1. Fjern printerpatronen fra produktet, og undersøg den for skader.

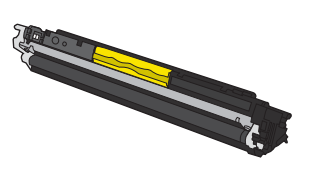

2. Hvis printerpatronen ikke ser ud til at være beskadiget, skal du vippe den forsigtigt nogle gange og derefter sætte den tilbage. Udskriv nogle få sider for at se, om problemet er løst.

- 3. Hvis problemet ikke er løst, skal du fjerne billedtromlen fra produktet og undersøge overfladen.
  - △ **FORSIGTIG:** Rør ikke den grønne valse. Fingeraftryk på billedtromlen kan forårsage problemer med udskriftskvaliteten.

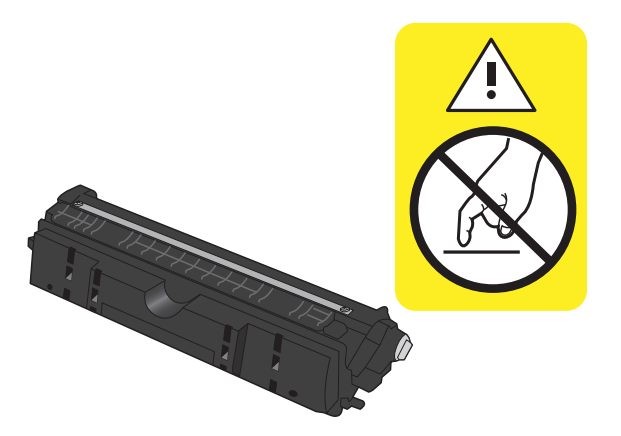

4. Hvis du finder ridser, fingeraftryk eller anden skade på billedtromlen, skal du udskifte billedtromlen.

### Tilbagevendende fejl

Hvis fejl optræder gentagne gange på siden med et af de følgende intervaller, kan en printerpatron eller billedtromle være beskadiget.

- 22 mm (printerpatron)
- 26 mm (billedtromle)
- 29 mm (printerpatron)
- 94 mm (billedtromle)

#### Udskriv statussiden for forbrugsvarer

Brug kontrolpanelet til at udskrive konfigurationssider og sider for forbrugsvarer, der indeholder oplysninger om produktet og dets aktuelle indstillinger.

- 1. Tryk på knappen Opsætning 🔧 på produktets kontrolpanel.
- 2. Brug pileknapperne til at vælge menuen **Rapporter**, og tryk derefter på knappen OK.
- 3. Brug pileknapperne til at vælge punktet **Status for forbrugsvarer**, og tryk derefter på knappen OK.

| Side                         | Beskrivelse                                                                                                    |  |  |
|------------------------------|----------------------------------------------------------------------------------------------------|--|--|
| Konfigurationsside           | Udskriver en liste over alle produktindstillinger                                                                                 |  |  |
| Statusside for forbrugsvarer | Statussiden for forbrugsvarer indeholder følgende oplysninger:                                                                    |  |  |
|                              | Anslået resterende levetid for printerpatron i procent                                                                            |  |  |
|                              | <ul> <li>Garanti for printerpatroner og billedtromle (hvis disse forbrugsvarer har nået niveauet<br/>"meget lav")</li> </ul>      |  |  |
|                              | Varenumre for HP-printerpatroner og billedtromlen                                                                                 |  |  |
|                              | • Det antal sider, der er udskrevet vha. de enkelte printerpatroner                                                               |  |  |
|                              | <ul> <li>Oplysninger om bestilling af nye HP-printerpatroner og genbrug af brugte HP-<br/>printerpatroner</li> </ul>              |  |  |
|                              | <ul> <li>Billedtromlens forventede resterende levetid og installationsdato vises på statussiden for<br/>forbrugsvarer.</li> </ul> |  |  |

### Fortolk siden for udskriftskvalitet

- 1. Tryk på knappen Opsætning 🔧 på produktets kontrolpanel.
- 2. Brug pileknapperne til at vælge menuen **Rapporter**, og tryk derefter på knappen OK.
- 3. Brug pileknapperne til at vælge punktet **Udskriftskvalitet**, og tryk derefter på knappen OK.

Denne side indeholder fem farvede striber, der er delt ind i fire grupper som angivet på nedenstående illustration. Ved at undersøge hver gruppe kan du isolere problemet til en bestemt printerpatron.

| 0       | 2             | 3 | 4 |
|---------|---------------|---|---|
| Sektion | Printerpatron |   |   |
| 1       | Gul           |   |   |
| 2       | Cyan          |   |   |

| Sektion | Printerpatron |
|---------|---------------|
| 3       | Sort          |
| 4       | Magenta       |

- Hvis der kun optræder streger eller prikker i én af grupperne, skal du udskifter den printerpatron, der svarer til den gruppe.
- Hvis der optræder prikker i mere end én gruppe, skal du udskrive en renseside. Hvis dette ikke løser problemet, skal du se på, om prikkerne altid har den samme farve, der kan f.eks. være magenta prikker i alle fem farvede striber. Hvis prikkerne alle har samme farve, skal du udskifte den printerpatron.
- Hvis der optræder streger i flere farvestriber, skal du kontakte HP. Årsagen til problemet er sandsynligvis en anden komponent end printerpatronen.

# Fortolk meddelelser på kontrolpanelet for printerpatroner eller billedtromlen

| Kontrolpanelmeddelelse                                                   | Beskrivelse Anbefalet handling                                                      |                                                                                                    |
|--------------------------------------------------------------------------|-------------------------------------------------------------------------------------|----------------------------------------------------------------------------------------------------|
| 10.0004 Fejl i forbrugsvare<br>10.1004 Hukommelsesfejl i<br>forbrugsvare | Der er en fejl i kommunikationen med<br>billedtromlen.                              | <ul> <li>Sluk printeren, og tænd den igen.</li> <li>Hvis fejlen fortsætter, skal billedtromlen<br/>udskiftes.</li> <li>Kontakt HP, hvis problemet fortsætter.<br/>Se www.hp.com/support/<br/>LJColor/MFPM175 eller den<br/>supportfolder, der blev leveret sammen</li> </ul> |
| 10.000X Hukommelsesfejl i                                                | Der er en fejl i kommunikationen med en af                                          | <ul><li>med produktet.</li><li>Sluk printeren, og tænd den igen.</li></ul>                                                                                                    |
| forbrugsvare<br>10.100X Hukommelsesfejl i<br>forbrugsvare                | printerpatronerne. "X" angiver hvilken<br>patron: 0=sort, 1=cyan, 2=magenta, 3=gul. | • Kontroller, at printerpatronen er<br>installeret korrekt. Fjern<br>printerpatronerne, og installer dem igen.                                                                                                    |
|                                                                          |                                                                                     | <ul> <li>Hvis fejlen fortsætter, skal<br/>printerpatronerne udskiftes.</li> </ul>                                                                                                    |
|                                                                          |                                                                                     | <ul> <li>Kontakt HP, hvis problemet fortsætter.<br/>Se <u>www.hp.com/support/</u><br/><u>LJColorMFPM175</u> eller den<br/>supportfolder, der blev leveret sammen<br/>med produktet.</li> </ul>                                                                               |

| Kontrolpanelmeddelelse             | Beskrivelse                                                                                                    | Anbefalet handling                                                                                                    |  |
|------------------------------------|----------------------------------------------------------------------------------------------------|----------------------------------------------------------------------------------------------------|--|
| Brugte printerpatroner installeret | Der er blevet installeret brugte forbrugsvarer.<br>Printerpatronerne er sandsynligvis<br>genopfyldte patroner. | Hvis du mener at have købt en original<br>forbrugsvare fra HP, skal du gå til:<br>www.hp.com/go/anticounterfeit.                                                                                                    |  |
|                                    |                                                                                                    | Hvis fejl eller skader på produktet skyldes<br>brug af printerpatroner, der ikke er fra HP,<br>eller en genopfyldt printerpatron, vil HP<br>opkræve sine standardtakster for tid og<br>materialer for at udføre service på produktet<br>for den pågældende fejl eller skade. Status<br>for forbrugsvarer samt funktioner, der<br>afhænger heraf, er ikke til rådighed med<br>brugte patroner.                                                                                                    |  |
| Cyan patron er lav                 | Printerpatronen er snart brugt op.                                                                             | Udskrivning kan fortsætte, men overvej at<br>have en ekstra forbrugsvare klar.                                                                                                    |  |
| Cyan patron er meget lav           | Printerpatronen har nået slutningen af sin<br>forventede levetid.                                              | HP anbefaler, at du udskifter printerpatronen<br>på dette tidspunkt for at sikre optimal<br>udskriftskvalitet. Du kan fortsætte med at<br>udskriftskvaliteten. Patronens faktiske<br>resterende levetid kan variere.<br>Når en HP-forbrugsvare har nået "meget<br>lav", ophører HP's Premium Protection-<br>garanti for denne forbrugsvare. Alle fejl ved<br>printeren eller patroner, der opstår, når en HP-<br>forbrugsvare anvendes i tilstanden Meget<br>lav, anses ikke for fejl i materialer eller |  |
|                                    |                                                                                                    | garantierklæring for printerpatroner.                                                                                                    |  |
| Der bruges en brugt forbrugsvare   | Der er blevet installeret brugte forbrugsvarer.<br>Printerpatronerne er sandsynligvis<br>genopfyldte patroner. | Hvis du mener at have købt en original<br>forbrugsvare fra HP, skal du gå til:<br>www.hp.com/go/anticounterfeit.                                                                                                    |  |
|                                    |                                                                                                    | Hvis fejl eller skader på produktet skyldes<br>brug af printerpatroner, der ikke er fra HP,<br>eller en genopfyldt printerpatron, vil HP<br>opkræve sine standardtakster for tid og<br>materialer for at udføre service på produktet<br>for den pågældende fejl eller skade. Status<br>for forbrugsvarer samt funktioner, der<br>afhænger heraf, er ikke til rådighed med<br>brugte patroner.                                                                                                    |  |

| Kontrolpanelmeddelelse                                 | Beskrivelse                                                                                                    | Anbefalet handling                                                                                                    |
|--------------------------------------------------------|----------------------------------------------------------------------------------------------------|----------------------------------------------------------------------------------------------------|
| Der er installeret en brugt <farve><br/>patron</farve> | En brugt forbrugsvare er blevet installeret.<br>Printerpatronen er sandsynligvis en<br>genopfyldt patron.                                                  | Hvis du mener at have købt en original<br>forbrugsvare fra HP, skal du gå til:<br>www.hp.com/go/anticounterfeit.                                                                                                    |
|                                                        |                                                                                                    | Hvis fejl eller skader på produktet skyldes<br>brug af printerpatroner, der ikke er fra HP,<br>eller en genopfyldt printerpatron, vil HP<br>opkræve sine standardtakster for tid og<br>materialer for at udføre service på produktet<br>for den pågældende fejl eller skade. Status<br>for forbrugsvarer samt funktioner, der<br>afhænger heraf, er ikke til rådighed med<br>brugte patroner. |
| Dæksel åbent                                           | Dækslet til printerpatronen er åbent.                                                                                                    | Luk dækslet til printerpatronen.                                                                                                    |
| Forbrugsvarer er i forkerte positioner                 | Printerpatronerne er sat i på forkerte pladser.                                                                                                    | Kontroller, at hver printerpatron er sat i på<br>den rigtige plads.                                                                                                    |
| Forbrugsvarer er lave                                  | En eller flere af printerpatronerne eller en<br>kombination af printerpatron(er) og<br>billedtromlen nærmer sig slutningen af deres<br>forventede levetid. | Udskrivning kan fortsætte, men overvej at<br>have en ekstra forbrugsvare klar.                                                                                                    |
| Forbrugsvarer meget lave                               | En eller flere af printerpatronerne eller en<br>kombination af printerpatron(er) og<br>billedtromlen har nået slutningen af deres<br>forventede levetid.   | HP anbefaler, at du udskifter printerpatronen<br>eller billedtromlen nu for at sikre optimal<br>udskriftskvalitet. Du kan fortsætte med at<br>udskrive, indtil du ser en forringelse af<br>udskriftskvaliteten. Patronens faktiske<br>resterende levetid kan variere.                                                                                                    |
|                                                        |                                                                                                    | Når en HP-forbrugsvare har nået "Meget<br>lav", ophører HP's Premium Protection-<br>garanti for den pågældende forbrugsvare.<br>Alle fejl ved printeren eller patroner, der<br>opstår, når en HP-forbrugsvare anvendes i<br>tilstanden Meget lav, anses ikke for fejl i<br>materialer eller udførelse for forbrugsvaren i<br>henhold til HP's garantierklæring for<br>printerpatroner.        |
|                                                        |                                                                                                    | Billedtromlen, som er installeret i produktet,<br>er dækket af produktgarantien. Ekstra<br>billedtromler har en etårs begrænset garanti<br>fra installationsdatoen. Installationsdatoen for<br>billedtromlen vises på statussiden for<br>forbrugsvarer.                                                                                                    |
| Forkert patron på <farve> plads</farve>                | En printerpatron er sat forkert i på den<br>angivne plads.                                                                                                 | Kontroller, at hver printerpatron er sat i på<br>den rigtige plads.                                                                                                    |
| Gul patron er lav                                      | Printerpatronen er snart brugt op.                                                                                                    | Udskrivning kan fortsætte, men overvej at<br>have en ekstra forbrugsvare klar.                                                                                                    |

| Kontrolpanelmeddelelse      | Beskrivelse                                                           | Anbefalet handling                                                                                                    |
|-----------------------------|-----------------------------------------------------------------------|----------------------------------------------------------------------------------------------------|
| Gul patron er meget lav     | Printerpatronen har nået slutningen af sin<br>forventede levetid.     | HP anbefaler, at du udskifter printerpatronen<br>på dette tidspunkt for at sikre optimal<br>udskriftskvalitet. Du kan fortsætte med at<br>udskrive, indtil du ser en forringelse af<br>udskriftskvaliteten. Patronens faktiske<br>resterende levetid kan variere.                                                                                                    |
|                             |                                                                       | Når en HP-forbrugsvare har nået "meget<br>lav", ophører HP's Premium Protection-<br>garanti for denne forbrugsvare. Alle fejl ved<br>printeren eller patroner, der opstår, når en HP-<br>forbrugsvare anvendes i tilstanden Meget<br>lav, anses ikke for fejl i materialer eller<br>udførelse for forbrugsvaren i henhold til HP's<br>garantierklæring for printerpatroner. |
| Magenta patron er lav       | Printerpatronen er snart brugt op.                                    | Udskrivning kan fortsætte, men overvej at<br>have en ekstra forbrugsvare klar.                                                                                                    |
| Magenta patron er meget lav | Printerpatronen har nået slutningen af sin<br>forventede levetid.     | HP anbefaler, at du udskifter printerpatronen<br>på dette tidspunkt for at sikre optimal<br>udskriftskvalitet. Du kan fortsætte med at<br>udskrive, indtil du ser en forringelse af<br>udskriftskvaliteten. Patronens faktiske<br>resterende levetid kan variere.                                                                                                    |
|                             |                                                                       | Når en HP-forbrugsvare har nået "meget<br>lav", ophører HP's Premium Protection-<br>garanti for denne forbrugsvare. Alle fejl ved<br>printeren eller patroner, der opstår, når en HP-<br>forbrugsvare anvendes i tilstanden Meget<br>lav, anses ikke for fejl i materialer eller<br>udførelse for forbrugsvaren i henhold til HP's<br>garantierklæring for printerpatroner. |
| Papirstop i patronområde    | Produktet har registreret papirstop i området<br>ved printerpatronen. | Afhjælp papirstoppet i området, der er<br>angivet i meddelelsen, og følg derefter<br>instruktionerne på kontrolpanelet.                                                                                                    |
| Sort patron er lav          | Printerpatronen er snart brugt op.                                    | Udskrivning kan fortsætte, men overvej at<br>have en ekstra forbrugsvare klar.                                                                                                    |
| Sort patron er meget lav    | Printerpatronen har nået slutningen af sin<br>forventede levetid.     | HP anbefaler, at du udskifter printerpatronen<br>på dette tidspunkt for at sikre optimal<br>udskriftskvalitet. Du kan fortsætte med at<br>udskrive, indtil du ser en forringelse af<br>udskriftskvaliteten. Patronens faktiske<br>resterende levetid kan variere.                                                                                                    |
|                             |                                                                       | Når en HP-forbrugsvare har nået "meget<br>lav", ophører HP's Premium Protection-<br>garanti for denne forbrugsvare. Alle fejl ved<br>printeren eller patroner, der opstår, når en HP-<br>forbrugsvare anvendes i tilstanden Meget<br>lav, anses ikke for fejl i materialer eller<br>udførelse for forbrugsvaren i henhold til HP's<br>garantierklæring for printerpatroner. |

| Kontrolpanelmeddelelse                      | Beskrivelse                                                                                                    | Anbefalet handling                                                                                                    |
|---------------------------------------------|----------------------------------------------------------------------------------------------------|----------------------------------------------------------------------------------------------------|
| Udskift <farve>. Udskriver i sort.</farve>  | Den angivne printerpatron har nået<br>slutningen af sin forventede levetid. Produktet<br>er konfigureret af kunden til kun at udskrive<br>med den sorte printerpatron, indtil den<br>printerpatron, der har nået niveauet meget<br>lavt, er blevet udskiftet.         | HP anbefaler, at du udskifter printerpatronen<br>på dette tidspunkt for at sikre optimal<br>udskriftskvalitet. Du kan fortsætte med at<br>udskrive, indtil du ser en forringelse af<br>udskriftskvaliteten. Patronens faktiske<br>resterende levetid kan variere.                                                                                                    |
|                                             |                                                                                                    | Når en HP-forbrugsvare har nået "meget<br>lav", ophører HP's Premium Protection-<br>garanti for denne forbrugsvare. Alle fejl ved<br>printeren eller patroner, der opstår, når en HP-<br>forbrugsvare anvendes i tilstanden Meget<br>lav, anses ikke for fejl i materialer eller<br>udførelse for forbrugsvaren i henhold til HP's<br>garantierklæring for printerpatroner. |
| Udskift <farve> patron</farve>              | Den angivne printerpatron har nået<br>slutningen af sin forventede levetid. Produktet<br>er konfigureret af kunden til at stoppe, når<br>printerpatronens niveau er meget lavt.                                                                                       | Udskift printerpatronen, eller omkonfigurer<br>produktet for at fortsætte udskrivningen, efter<br>at printpatronen har nået niveauet "meget<br>lavt".                                                                                                    |
| Udskift forbrugsvarer                       | Flere forbrugsvarer har nået slutningen af<br>deres forventede levetid, og produktet er<br>konfigureret af kunden til at stoppe, når en<br>forbrugsvares niveau er meget lavt.                                                                                        | Udskift forbrugsvarerne, eller omkonfigurer<br>produktet for at fortsætte udskrivningen, efter<br>at forbrugsvarerne har nået niveauet "meget<br>lavt".                                                                                                    |
| Udskift forbrugsvarer. Udskriver i<br>sort. | En eller flere printerpatroner har nået<br>slutningen af deres forventede levetid.<br>Produktet er konfigureret af kunden til kun at<br>udskrive med den sorte printerpatron, indtil<br>de printerpatroner, der har nået niveauet<br>meget lavt, er blevet udskiftet. | HP anbefaler, at du udskifter printerpatronen<br>på dette tidspunkt for at sikre optimal<br>udskriftskvalitet. Du kan fortsætte med at<br>udskrive, indtil du ser en forringelse af<br>udskriftskvaliteten. Patronens faktiske<br>resterende levetid kan variere.                                                                                                    |
|                                             |                                                                                                    | Når en HP-forbrugsvare har nået "meget<br>lav", ophører HP's Premium Protection-<br>garanti for denne forbrugsvare. Alle fejl ved<br>printeren eller patroner, der opstår, når en HP-<br>forbrugsvare anvendes i tilstanden Meget<br>lav, anses ikke for fejl i materialer eller<br>udførelse for forbrugsvaren i henhold til HP's<br>garantierklæring for printerpatroner. |

# 8 Udskrivning af opgaver

- <u>Annullering af et udskriftsjob</u>
- Grundlæggende udskrivningsopgaver med Windows
- <u>Flere udskrivningsopgaver med Windows</u>

# Annullering af et udskriftsjob

- 1. Hvis udskriftsjobbet udskrives, kan du annullere det ved at trykke på knappen Annuller 🗙 på produktets kontrolpanel.
- BEMÆRK: Når du trykker på knappen Annuller X, ryddes det job, som enheden aktuelt behandler. Hvis mere end én proces er i gang, og du trykker på knappen Annuller X, annulleres den proces, der vises på produktets kontrolpanel.
- 2. Du kan også annullere et udskriftsjob fra et program eller en udskriftskø.
  - **Program:** Normalt vises der kortvarigt en dialogboks på computerskærmen, hvor du kan annullere udskriftsjobbet.
  - **Windows-udskriftskø:** Hvis der venter et udskriftsjob i en udskriftskø (computerhukommelse) eller i en printerspooler, skal du slette jobbet der.
    - Windows XP, Server 2003 eller Server 2008: Klik på Start, klik på Indstillinger, og klik derefter på Printere og faxenheder. Dobbeltklik på produktikonet for at åbne vinduet, højreklik på det udskriftsjob, du vil annullere, og klik derefter på Annuller.
    - Windows Vista: Klik på Start, klik på Kontrolpanel, og klik derefter på Printer under Hardware og lyd. Dobbeltklik på produktikonet for at åbne vinduet, højreklik på det udskriftsjob, du vil annullere, og klik derefter på Annuller.
    - Windows 7: Klik på Start, og klik derefter på Enheder og printere. Dobbeltklik på produktikonet for at åbne vinduet, højreklik på det udskriftsjob, du vil annullere, og klik derefter på Annuller.

# Grundlæggende udskrivningsopgaver med Windows

Metoden, der bruges til at åbne dialogboksen for udskrivning i softwareprogrammer, kan variere. Den efterfølgende procedure inkluderer en typisk metode. Nogle softwareprogrammer har ikke en **Filer**menu. Se dokumentationen for dit softwareprogram for at få at vide, hvordan du åbner dialogboksen for udskrivning.

### Åbn printerdriveren med Windows

1. Klik på **Udskriv** i menuen **Filer** i programmet.

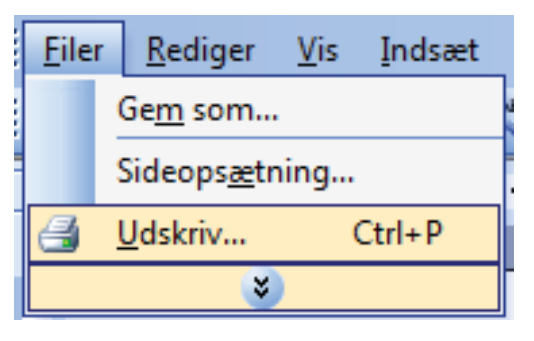

2. Vælg produktet, og klik derefter på knappen Egenskaber eller Indstillinger.

| Udskriv                                                                          |                                              |                                                        | ? 💌                                                                       |
|----------------------------------------------------------------------------------|----------------------------------------------|--------------------------------------------------------|---------------------------------------------------------------------------|
| Printer<br><u>N</u> avn:<br>Status:<br>Type:<br>Hvor:<br>Kommentar:              | Ledig                                        | T                                                      | Egenskaber<br>Søg efter printer<br>Skrjv til fil<br>Manuel duple <u>x</u> |
| Sideområde<br>Sider Aktuel sider<br>Sider:<br>Skriv sidetal or<br>f.eks. 1,3,5–1 | g/eller sideområder adskilt af kommaer,<br>2 | Kopier<br>Antal kopier:                                | 1 💉                                                                       |
| Udskriftsområde<br>Udskriv:                                                      | e: Dokument v<br>Alle sider i området v      | Zoom<br>Sider gr. ark: 1 sid<br>Skaler til papir: Inge | de                                                                        |

### Få hjælp til udskriftsindstillinger med Windows

 Klik på knappen Hjælp for at åbne onlinehjælpen.

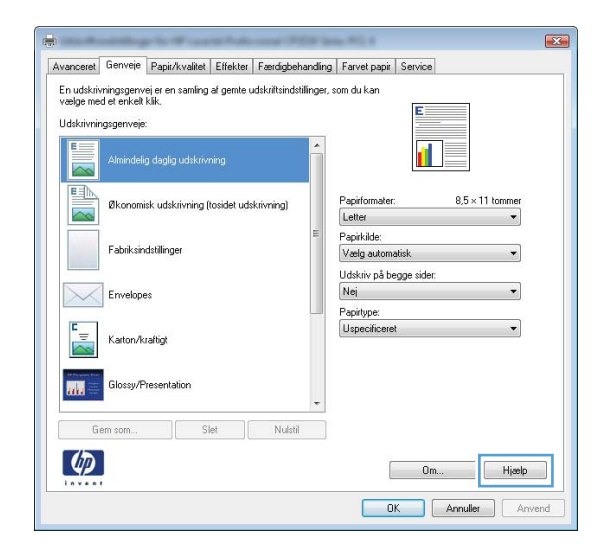

### Skift antallet af udskrevne kopier med Windows

- 1. Klik på **Udskriv** i menuen **Filer** i programmet.
- 2. Vælg produktet, og vælg derefter antal kopier.

## Gem specialindstillinger til genbrug med Windows

### Brug en udskrivningsgenvej med Windows

1. Klik på **Udskriv** i menuen **Filer** i programmet.

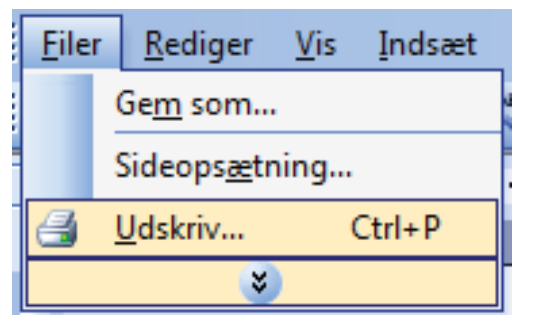

2. Vælg produktet, og klik derefter på knappen Egenskaber eller Indstillinger.

| Udskriv                                                                                                    |                                                          |                                                         | ? 💌                                                      |
|----------------------------------------------------------------------------------------------------|----------------------------------------------------------|---------------------------------------------------------|----------------------------------------------------------|
| Printer<br>Navn: with the second second | area a constant a constant<br>Policies d'Alla Constant ( | <b>-</b>                                                | Egenskaber Sgg efter printer Skrjv til fil Manuel duplex |
| Sideområde<br>Alle sider<br>Altuel side<br>Sider:<br>Skriv sidetal og/eller sider<br>f.eks. 1,3,5–12                                                                                                    | Markeringen                                              | Kopier<br>Antal kopier:                                 | 1 🔦                                                      |
| Udskriftsområde: Dokur<br>Udskriv: Alle si<br>Indstillinger                                                                                                    | nent 💌                                                   | Zoom<br>Sider gr. ark: 1<br>Skaler <u>ti</u> l papir: 1 | I side   ingen tilpasning  OK  Annuller                  |

3. Klik på fanen **Genveje**.

 Vælg en af genvejene, og klik derefter på knappen OK.

> **BEMÆRK:** Når du vælger en genvej, ændres de tilsvarende indstillinger på de andre faner i printerdriveren.

| n udskrivningsgenvej er en samling af gemte udskriftsindsti                                                                                                    | linger, som du kan                                                                                                    |
|----------------------------------------------------------------------------------------------------|----------------------------------------------------------------------------------------------------|
| ælge med et enkelt klik.<br>Idskrivningsgenveie:                                                                                                    | E                                                                                                    |
|                                                                                                    |                                                                                                    |
| Almindelig daglig udskrivning                                                                                                    |                                                                                                    |
| Økonomisk udskrivning (tosidet udskrivning)                                                                                                    | Papirformater: 8,5 × 11 tommer                                                                                                    |
|                                                                                                    | E Papikide:                                                                                                    |
| Fabriksindstillinger                                                                                                    | Vælg automatisk 🔹                                                                                                    |
| Emulana                                                                                                    | Udskriv på begge sider:                                                                                                    |
| Envelopes                                                                                                    | Papirtype:                                                                                                    |
| Karton/kraftigt                                                                                                    | Uspecificeret •                                                                                                    |
| M Provide Terr                                                                                                    |                                                                                                    |
| Glossy/Presentation                                                                                                    | -                                                                                                    |
| Gem som Slet Nulstil                                                                                                    |                                                                                                    |
| <i>(</i> <b>b</b> )                                                                                                    |                                                                                                    |
|                                                                                                    | Om Hjælp                                                                                                    |
|                                                                                                    |                                                                                                    |
|                                                                                                    | OK Annuller Anver                                                                                                    |
|                                                                                                    | OK Annuller Anver                                                                                                    |
|                                                                                                    | OK Annuller Anver                                                                                                    |
| المعادية والمحافظة والمحافظة ومحافظة ومحافظة ومحافظة والمحافية و | OK Annuller Anver                                                                                                    |
| anceret Gerweie Papit/kvalitet   Effekter   Færdigbeh                                                                                                    | OK Annulle Anver                                                                                                    |
| anceret Gerweje Papi/Kvalitet Effekter Færdigbeh<br>adjørmed et en kanling af gemle udskritklindst<br>adjørmed et en kakt kik.                                                                                                    | OK Annulle Anver                                                                                                    |
| anceret Gerweie Papir/kvalitet Effekter Færdigbeh<br>i udskilvringsgerweijer en samling af genke udskilttindst<br>i dskilvringsgerweije:                                                                                                    | OK Annulle Anver                                                                                                    |
| anceret Genveje Papir/kvalitet Effekter Færdigbeh<br>n udskrivningsgenvej er en samling af gente udskrittsindst<br>ælge med et en krikt kik.<br>dskrivningsgenveje:                                                                                                    | OK Annulle Anver                                                                                                    |
| anceret Genvele Papir/kvalitet Effekter Færdigbeh<br>n uddklivningsgenvej er en samling af gente udskritklindst<br>ølge med et melt kik.<br>disktivningsgenveje:                                                                                                    | DK Annulle Anver                                                                                                    |
| anceret Genveje Papir/kvalitet Elfekter Færedigbeh<br>nuddkrivningsgenvej er en samling af gente udskritklindst<br>ælge med et enket klik.<br>diskrivningsgenveje:<br>Almindelig daglig udskrivning                                                                                                    | DK Annulle Anver                                                                                                    |
| anceret Genveie Papir/kvalitet Effekter Færdigbeh<br>n uddritivningsgenvei er en samling af gente udskrittsindst<br>æige med et enkelt kilk.<br>diskrivningsgenveie:<br>Almindelig daglig udskrivning<br>Elican Okoromisk udskrivning (tosdet udskrivning)                                                                                                    | DK Annulle Anver                                                                                                    |
| anceret Genveie Papir/kvalitet Effekter Færdigbeh<br>nuddktivningsgenvei er en samling af gente udskrittindsti<br>æige med et enkelt kilk.<br>Idiktivningsgenveie:<br>Almindelig daglig udskrivning<br>Choronesk udskrivning (tosdet udskrivning)<br>Fabilksindstillinger                                                                                                    | DK Annulle Anver                                                                                                    |
| anceret Gerweie Papir/kvalitet Effekter Færdigbeh<br>nuddktivningsgerwei er en samling af gente udskrittindsti<br>æige med et enkelt klik.<br>Iddktivningsgerweie:<br>Almindelig daglig udskrivning<br>Choronnek udskrivning (tosidet udskrivning)<br>Fabiliksindstillinger<br>Envelaces                                                                                                    | DK Annulle Anver                                                                                                    |
| anceret Gerweie Papir/kvalitet Effekter Færdigben<br>n udiktivningsgerwei er en samling af gentle udskiltstindst<br>ølge med e mit af kilk.<br>(diktivningsgerweie:<br>Almindelig daglig udiktivning<br>Otoronnisk udiktivning trosdet udiktivning)<br>Fæbiksindstillinger<br>Envelopes                                                                                                    | DK Annulle Anver                                                                                                    |
| ancere Gerweie Papir/kvalitet Effekter Færedgeben<br>in udskrivningsgerwei er en samling af gemle udskriftsindst<br>ellefarinningsgerweie:                                                                                                    | DK Annulle Anver                                                                                                    |
| ancers Gerweie Papir/kvalite Effekter Færdigben<br>in udskrivningsgerweier en samling af genle udskriftsindst<br>asjoe ned e mick kik.<br>Almindelig daglig udskrivning<br>Choromisk udskrivning (tosdet udskrivning)<br>Fabriksindstillinger<br>Envelopes<br>Envelopes<br>Katon/kvaligt.                                                                                                    | DK     Annullet     Annuer       anding     Farvet papit     Service       linger, som du kan     Image: 8.5 × 11 tonner       Papirformäter:     8.5 × 11 tonner       Letter     Image: 8.5 × 11 tonner       Papirformäter:     8.5 × 11 tonner       Valg astomatick     Image: 9.5 × 11 tonner       Valg astomatick     Image: 9.5 × 11 tonner |
| ancere Gerweie Papi//kvaliet Effekter Færdigben<br>n udskilvringsgerweier en samling af gernle udskilltsindst<br>elsjør med et miket klik.<br>diskilvringsgerweier<br>Almindelig daglig udskrivning<br>Efformatisk udskilvring foosdet udskrivning<br>Efformatisk udskilvring foosdet udskrivning<br>Envelopes<br>Erwelopes<br>Erwelopes<br>Glossy/Presentation                                                                                                    | DK     Annullet     Annuer       anding     Farvet papit     Service       linger, som du kan     Image: 8,5 × 11 tonner       Papirformäter:     8,5 × 11 tonner       Peter     Papirformäter:       Vælg automatick     •       Udskivin på begge sider     •       Ja, vend om     •       Papirformäter:     •                                                                                                    |
| ancere Gerweie Papir/kwaite Effekter Feerdigbeh<br>nudskilvringsgerweier en samling af gernle udskilltsindst<br>seger med e mikel kik.<br>diskilvringsgerweie:                                                                                                    | DK     Annuller     Annuer       anding     Farvet papit     Service       linger, som du kan     Image: 8,5 × 11 tonner       Papirformäter:     8,5 × 11 tonner       Peter     Papirformäter:       Vælg automatick     •       Udskivin på begge sider     •       Javend om     •       Papirformäter:     •                                                                                                    |

### Opret udskrivningsgenveje

1. Klik på Udskriv i menuen Filer i programmet.

| <u>F</u> ile | r | <u>R</u> ediger     | <u>V</u> is | <u>I</u> ndsæt |
|--------------|---|---------------------|-------------|----------------|
|              | ( | Ge <u>m</u> som     |             |                |
|              | 5 | Sideops <u>æ</u> tr | ning        |                |
| 3            | ļ | <u>J</u> dskriv     | (           | Ctrl+P         |
|              |   | *                   | )           |                |

OK Annuller Anvend

2. Vælg produktet, og klik derefter på knappen Egenskaber eller Indstillinger.

3. Klik på fanen **Genveje**.

 Vælg en eksisterende genvej som udgangspunkt.

> **BEMÆRK:** Vælg altid en genvej, inden du justerer nogen af indstillingerne i skærmbilledets højre side. Hvis du justerer indstillingerne og derefter vælger en genvej, eller hvis du vælger en anden genvej, går alle dine justeringer tabt.

| Udskriv                                                                                                    | ? 🔀                                                                                                    |
|----------------------------------------------------------------------------------------------------|----------------------------------------------------------------------------------------------------|
| Printer Navn: Status: Ledig Type: Hvor: LPI1 Kommentar:                                                                                                    | Egenskaber Sgg efter printer Skytv til fil Manuel duplex                                                                                                    |
| Sideområde<br>Alle sider<br>Alge sider<br>Alge sider<br>Sider:<br>Sider: | Kopier<br>Antal kopier:<br>1<br>2<br>2<br>2<br>2<br>3<br>3<br>3<br>4<br>5<br>4<br>5<br>4<br>5<br>4<br>5<br>4<br>5<br>4<br>5<br>4<br>5<br>4<br>5<br>4<br>5<br>4<br>5<br>4<br>5<br>4<br>5<br>4<br>5<br>4<br>5<br>4<br>5<br>5<br>5<br>5<br>5<br>5<br>5<br>5<br>5<br>5<br>5<br>5<br>5 |
| Indstillinger                                                                                                    | OK Annuller                                                                                                    |
| Genveie guizkvaltet Effekter Færdspehanding Farvet p     En udskrivringsgervej et en sænling af gente udskrittindstillinger, som du kar     velge med et enket kik.     Udskrivringsgerveje:     Amindelig daglig udskrivring                                                                                                    | apir Service                                                                                                    |

Papirformater

Letter Papirkilde: Vælg autom

Papirtype

Uspecific

Udskriv på begge side Nej

ning (tasidet udskrivning)

Envelope:

Katton /kraftic

Ø

8,5 × 11 tommer

+

•

Hjælp

Om.

Annuller

| Avanceret                            | Genveje                                 | Papir/kvalitet                | Effekter    | Færdigbehandli        | ng Farvet papir Servi          | ce              |  |
|--------------------------------------|-----------------------------------------|-------------------------------|-------------|-----------------------|--------------------------------|-----------------|--|
| En udskriv<br>vælge me<br>Udskrivnir | vningsgenv<br>d et enkelt<br>ngsgenveje | rejeren samling<br>klik.<br>c | af gemte u  | idskriftsindstillinge | r, som du kan                  |                 |  |
|                                      | Almindeli                               | g daglig udskriv              | ning        | ^                     |                                | 1 5             |  |
|                                      | Økonom                                  | isk udskrivning (             | tosidet uds | krivning)             | Papirformater:<br>Letter       | 8,5 × 11 tommer |  |
|                                      | Fabriksin                               | dstillinger                   |             | 1                     | Papirkilde:<br>Vælg automatisk |                 |  |
| $\searrow$                           | Envelop                                 | 55                            |             |                       | Ja, vend om<br>Papirtype:      | •               |  |
|                                      | Karton/k                                | raftigt                       |             |                       | Uspecificeret                  | •               |  |
|                                      | Glossy/F                                | resentation                   |             | -                     |                                |                 |  |
| G                                    | em som                                  | S                             | let ]       | Nulstil               |                                |                 |  |

5. Vælg udskriftsindstillinger til den nye genvej.

#### BEMÆRK: Du kan vælge

udskriftsindstillingerne på denne fane eller en hvilken som helst anden fane i printerdriveren. Når du har valgt indstillinger på andre faner, skal du gå tilbage til fanen **Genveje**, før du fortsætter til næste trin.

6. Klik på knappen Gem som.

7. Indtast et navn på genvejen, og klik på knappen **OK**.

#### Avanceret Genveje Papir/kvalitet Effekter Færdigbehandling Farvet papir Service En udskrivningsgenvej er en samling af gemte udskriftsindstillinger, som du kan vælge med et enkelt klik. Udskrivningsg 1 Almindelig daglig udskrivning 8,5 × 11 tomme isk udskrivning (tasidet uds Papirformater Øk Letter Executive 8.5X13 4 × 6 5 × 8 A4 A5 A6 RA4 B5 (JIS) 10 × 15 cm 16 × 195 × 270 r 16 × 195 × 270 r 16 × 197 × 273 m Jepansk records Fabriksindstillinge Envelopes Karton/kraftig 110 Ø Om... Hjælp OK Annuller Anvend Avanceret Genveje Papir/kvalitet Effekter Færdigbehandling Farvet papir Service En udskrivningsgenvej er en samling af gemte udskriftsindstillinger, som du kan vælge med et en kelt klik. Udskrivningsgenv F Almindelig daglig udskrivning 1 F $8.5 \times 14$ tomme nisk udskrivning (tasidet udskrivning) Papirformate Legal Papirkilde: Fabriksindstillinge Vaelg autom Udskriv på begge sider Ja, vend om Papirtype Uspec Karton/kraftiol Gem som... Nulstil Ø Om... Hjælp OK Annuller Anvend

| Genveje                                |                       | X        |
|----------------------------------------|-----------------------|----------|
| Navn<br>Indtast et navn til den nye ge | nvej til udskrivning. |          |
| Legal Size                             |                       |          |
|                                        | ОК                    | Annuller |

### Gør udskriftskvaliteten bedre med Windows

### Vælg sideformatet med Windows

- 1. Klik på **Udskriv** i menuen **Filer** i programmet.
- 2. Vælg produktet, og klik derefter på knappen **Egenskaber** eller **Indstillinger**.

- 3. Klik på fanen **Papir/kvalitet**.
- 4. Vælg et format på rullelisten Formatet er.

#### Vælg et specialformat med Windows

- 1. Klik på **Udskriv** i menuen **Filer** i programmet.
- 2. Vælg produktet, og klik derefter på knappen Egenskaber eller Indstillinger.
- 3. Klik på fanen **Papir/kvalitet**.
- 4. Klik på knappen Brugerdefineret.
- 5. Skriv et navn til specialformatet, og angiv målene.
  - Bredden er papirets korte side.
  - Længden er papirets lange side.
- BEMÆRK: Læg altid papiret i bakken med den korte side først.
- 6. Klik på knappen **Gem**, og klik derefter på knappen **Luk**.

#### Vælg papirtypen med Windows

- 1. Klik på Udskriv i menuen Filer i programmet.
- 2. Vælg produktet, og klik derefter på knappen **Egenskaber** eller **Indstillinger**.
- 3. Klik på fanen **Papir/kvalitet**.
- 4. Klik på indstillingen Flere... på rullelisten Typen er.
- 5. Vælg den kategori af papirtyper, der bedst beskriver dit papir, og klik derefter på den papirtype, du bruger.

## Udskrivning på begge sider af arket (duplex) med Windows

### Manuel udskrift på begge sider (dupleks) med Windows

1. Læg papiret i papirbakken med forsiden opad.

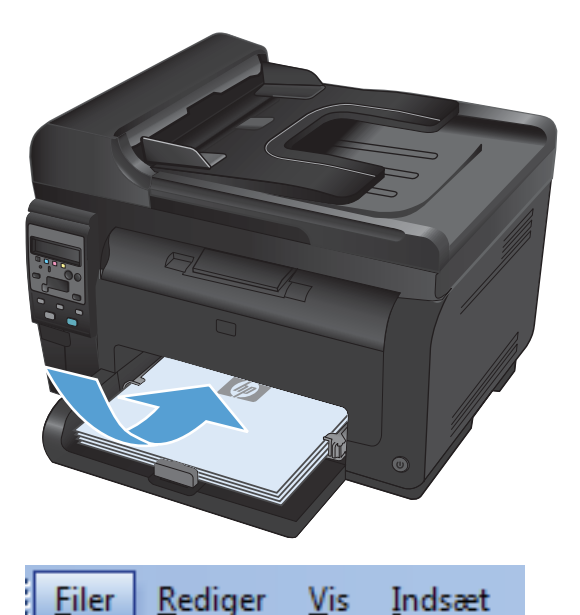

Filer

Indstillinger...

Gem som...

2. Klik på Udskriv i menuen Filer i programmet.

3. Vælg produktet, og klik derefter på knappen Egenskaber eller Indstillinger.

|                                                                                        | Sideops <u>æ</u> tnir                                         | ng                                                    |                                                                           |
|----------------------------------------------------------------------------------------|---------------------------------------------------------------|-------------------------------------------------------|---------------------------------------------------------------------------|
| 3                                                                                      | <u>U</u> dskriv                                               | Ctrl+P                                                |                                                                           |
|                                                                                        | 3                                                             |                                                       |                                                                           |
| Udskriv                                                                                |                                                               |                                                       | -?                                                                        |
| Printer<br>Navn:<br>Status:<br>Type:<br>Hvor:<br>Kommentar:                            | Ledig                                                         |                                                       | Egenskaber<br>Søg efter printer<br>Skriv til fil<br>Manuel duple <u>x</u> |
| Sideområde<br>Alle sider<br>Altuel side<br>Sider:<br>Skriv sidetal o<br>f.eks. 1,3,5–1 | e Markeringen<br>g/eller sideområder adskilt af kommaer<br>12 | Kopier<br>Antal kopier:                               | 1                                                                         |
| U <u>d</u> skriftsområde<br>Udskriv:                                                   | e: Dokument<br>Alle sider i området                           | Zoom<br>Sider gr. ark: 1 si<br>Skaler til papir: Inge | de 💌                                                                      |

OK Annuller

4. Klik på fanen Færdigbehandling.

 Marker afkrydsningsfeltet Udskriv på begge sider (manuelt). Klik på knappen OK for at udskrive den første side af jobbet.

 Tag den udskrevne stak ud af udskriftsbakken, oprethold papirretningen, og læg derefter stakken i papirbakken med den udskrevne side nedad.

Klik på knappen **Fortsæt** på computeren for at udskrive den anden side af jobbet. Hvis du er ved produktet, skal du trykke på knappen

7.

OK.

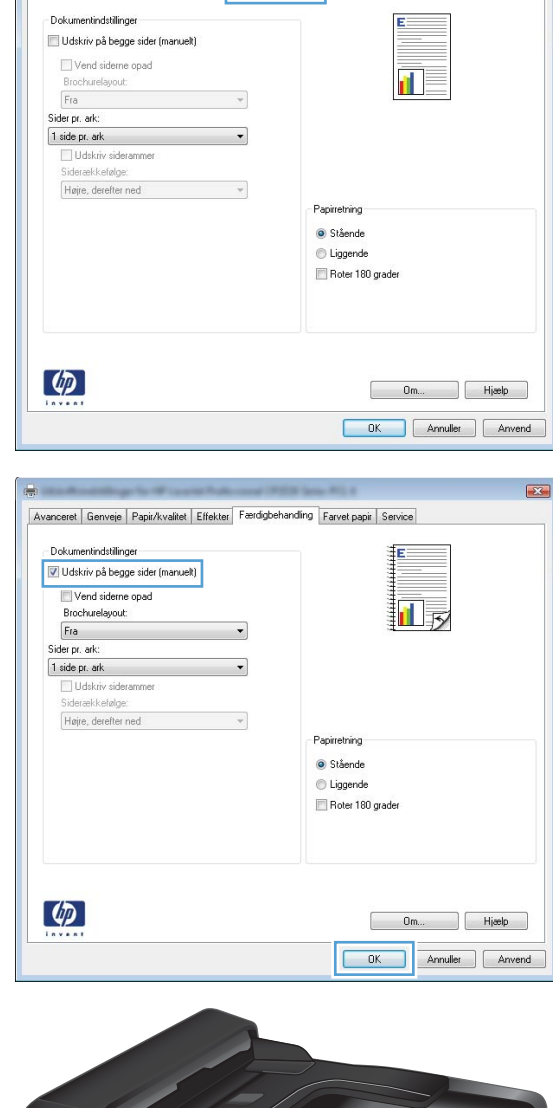

Avanceret Genveje Papir/kvalitet Effekt Færdigbehanding arvet papir Service

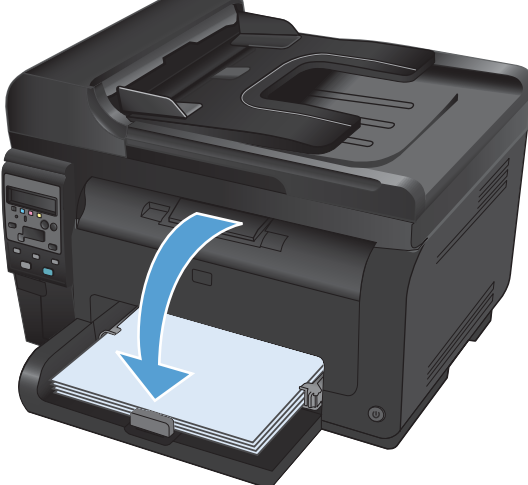

## Udskriv flere sider pr. ark med Windows

1. Klik på **Udskriv** i menuen **Filer** i programmet.

2. Vælg produktet, og klik derefter på knappen Egenskaber eller Indstillinger.

3. Klik på fanen **Færdigbehandling**.

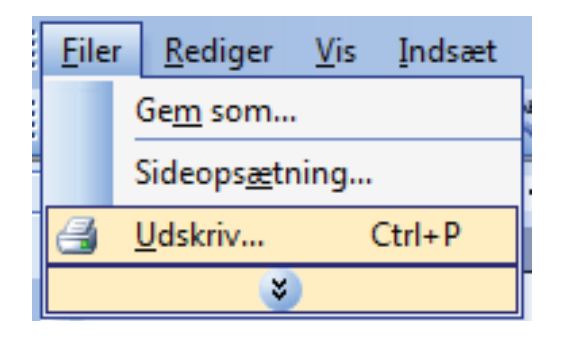

| Udskriv                                                                          |                                                                |                                                        | -?- <b>-</b>                                                              |
|----------------------------------------------------------------------------------|----------------------------------------------------------------|--------------------------------------------------------|---------------------------------------------------------------------------|
| Printer<br><u>N</u> avn:<br>Status:<br>Type:<br>Hvor:<br>Kommentar:              | Ledig                                                          |                                                        | Egenskaber<br>Søg efter printer<br>Skrjv til fil<br>Manuel duple <u>x</u> |
| Sideområde<br>Sider Aktuel sider<br>Sider:<br>Skriv sidetal of<br>f.eks. 1,3,5-3 | a Markeringen<br>gjeller sideområder adskilt af kommaer,<br>12 | Kopier<br>Antal kopier:                                | 1 📩                                                                       |
| Udskriftsområde<br>Udskriv:<br>Indstillinger                                     | e: Dokument  Alle sider i området                              | Zoom<br>Sider gr. ark: 1 sik<br>Skaler til papir: Inge | de                                                                        |
| -                                                                                | the local sector in the sector is a sector in the              |                                                        |                                                                           |

| Brochurelayout:<br>Fra                | Ŧ |                                                             |
|---------------------------------------|---|-------------------------------------------------------------|
| Gider pr. ark:                        |   |                                                             |
| 1 side pr. ark                        | • |                                                             |
| Udskriv siderammer<br>Siderækkefølge: |   |                                                             |
| Højre, derefter ned                   | Ŧ |                                                             |
|                                       |   | r-spirerang<br>● Stäende<br>● Lügende<br>■ Roter 180 grader |
|                                       |   |                                                             |

4. Vælg antallet af sider pr. ark fra rullelisten Sider pr. ark.

5. Vælg de korrekte indstillinger for Udskriv siderammer, Siderækkefølge og Papirretning.

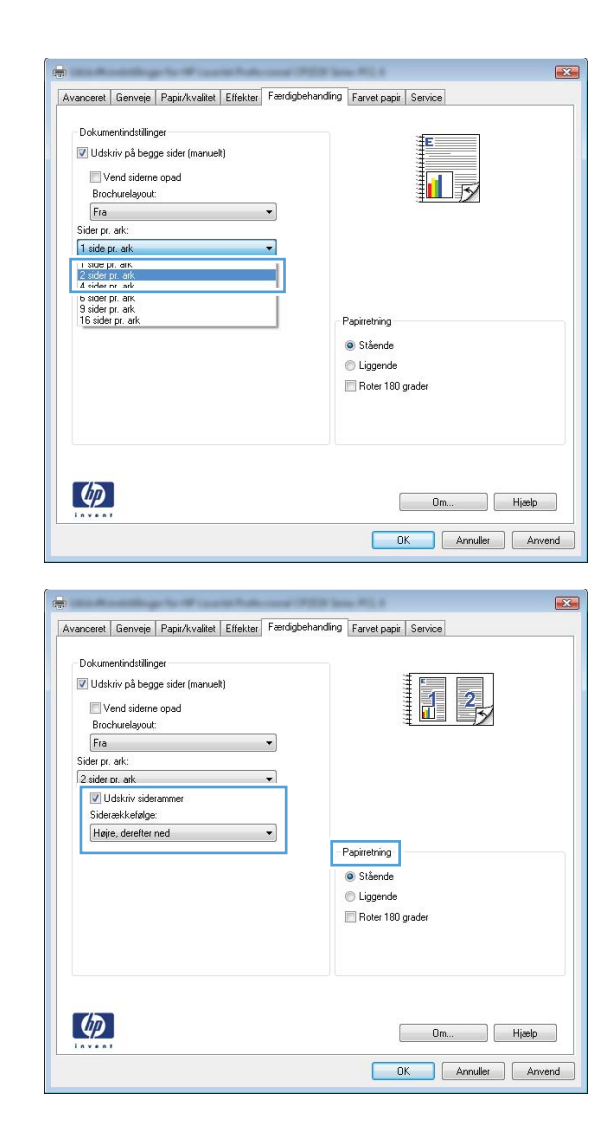

## Sådan bruges Windows til at vælge papirretning

 Klik på menuen Filer i softwareprogrammet, og klik derefter på Udskriv.

| <br><u>F</u> iler | <u>R</u> ediger     | <u>V</u> is | <u>I</u> ndsæt |
|-------------------|---------------------|-------------|----------------|
|                   | Ge <u>m</u> som     |             |                |
| :                 | Sideops <u>æ</u> tr | ning        |                |
| 3                 | <u>U</u> dskriv     | (           | Ctrl+P         |
|                   | ×                   |             |                |

2. Vælg produktet, og klik derefter på Egenskaber eller knappen Indstillinger.

Klik på fanen Færdigbehandling.

Printer <u>N</u>avn: -Egenskaber Status: Ledig Søg efter printer... Type: LPI1 📃 Skriv til fil Hyor: Kommentar: Manuel duplex Sideområde Kopier <u>A</u>ntal kopier Alle sider 1 -Aktuel side 🔿 Markeringe Sider: 🔽 Sæt<u>v</u>is Skriv sidetal og/eller sideområder adskilt af kommaer, f.eks. 1,3,5–12 12 Zoo • Udskriftsområde: Dokument • Sider pr 1 side ark • <u>U</u>dskriv: Alle sider i området • Skaler <u>t</u>il papir: Ingen tilpasning Indstillinger... OK Annuller Avanceret Genveje Papir/kvalitet Effekt Færdigbehandling arvet papir Service Dokumentindstillinge 🔲 Udskriv på begge sider (manuelt) Vend siderne opad 1 Brochurelavout Fra Sider pr. ark: 1 side pr. ark -Højre, derefter ned Papirretning Stående C Liggende 🔲 Roter 180 grader Ø Om... Hjælp OK Annuller Anvend

? ×

Udskriv

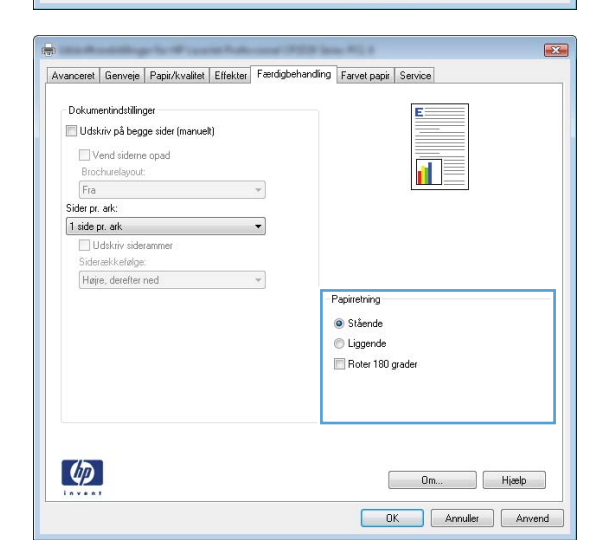

### **Angiv farveindstillinger med Windows**

Vælg indstillingen Stående eller Liggende i

Vælg indstillingen Roter 180 grader for at

området Papirretning.

udskrive sidebilledet på hovedet.

- 1. Klik på Udskriv i menuen Filer i programmet.
- 2. Vælg produktet, og klik derefter på knappen Egenskaber eller Indstillinger.

3.

4.

- 3. Klik på fanen **Farvet papir**.
- 4. Klik på indstillingen Manuel i området Farveindstillinger, og klik derefter på knappen Indstillinger.
- 5. Juster de generelle indstillinger for Kantkontrol og indstillingerne for tekst, grafik og fotografier.

# Flere udskrivningsopgaver med Windows

### Sådan bruges Windows til at udskrive farvet tekst som sort

- 1. Klik på menuen **Filer** i softwareprogrammet, og klik derefter på **Udskriv**.
- 2. Vælg produktet, og klik derefter på **Egenskaber** eller knappen **Indstillinger**.
- 3. Klik på fanen Papir/kvalitet.
- 4. Klik på afkrydsningsfeltet Udskriv hele teksten med sort. Klik på knappen OK.

### Udskriv på fortrykt brevpapir eller formularer med Windows

1. Klik på **Udskriv** i menuen **Filer** i programmet.

| <u>F</u> ile | r <u>R</u>  | ediger          | <u>V</u> is | Indsæt |
|--------------|-------------|-----------------|-------------|--------|
|              | Ge <u>n</u> | <u>n</u> som    |             |        |
|              | Side        | eops <u>æ</u> t | ning        |        |
| 8            | <u>U</u> ds | kriv            | (           | Ctrl+P |
|              |             | *               |             |        |

2. Vælg produktet, og klik derefter på knappen Egenskaber eller Indstillinger.

| Udskriv                                                                          |                                                               |                                                        | ? 💌                                                               |
|----------------------------------------------------------------------------------|---------------------------------------------------------------|--------------------------------------------------------|-------------------------------------------------------------------|
| Printer<br><u>N</u> avn:<br>Status:<br>Type:<br>Hvor:<br>Kommentar:              | Ledig                                                         | V                                                      | Egenskaber<br>Sgg efter printer<br>Skrjv til fil<br>Manuel duplex |
| Sideområde<br>Sider Aktuel sider<br>Sider:<br>Skriv sidetal or<br>f.eks. 1,3,5–1 | : Markeringen<br>g/eller sideområder adskilt af kommaer,<br>2 | Antal kopier:                                          | 1 🔦                                                               |
| Udskriftsområde<br>Udskriv:                                                      | :: Dokument  Alle sider i omvådet                             | Zoom<br>Sider gr. ark: 1 sic<br>Skaler til papir: Inge | ie 🔹 💌<br>in tilpasning 💌<br>OK Annuller                          |

Klik på fanen **Papir/kvalitet**. 3.

| and a final second second                                                                                                    | dling Farvet papir Service            |
|----------------------------------------------------------------------------------------------------|---------------------------------------|
| Papirindstillinger                                                                                                    | F                                     |
| Papirformater: 8,5 × 14 tommer                                                                                                    |                                       |
| Legal 👻                                                                                                    |                                       |
|                                                                                                    |                                       |
| Brugerdefineret                                                                                                    |                                       |
| Papirkilde:                                                                                                    |                                       |
| Væig automatisk 👻                                                                                                    |                                       |
| Papirtype:                                                                                                    |                                       |
| Uspecinceret •                                                                                                    |                                       |
|                                                                                                    | Udskriftskvalitet                     |
| Specialsider:                                                                                                    |                                       |
| Udskriv sider på forskelligt papir                                                                                                    | ImageREt 3600 💌                       |
| 211                                                                                                    |                                       |
|                                                                                                    |                                       |
| Indstillinger                                                                                                    |                                       |
|                                                                                                    |                                       |
|                                                                                                    |                                       |
|                                                                                                    |                                       |
|                                                                                                    |                                       |
|                                                                                                    |                                       |
| Ψ <b>μ</b>                                                                                                    | Om Hjælp                              |
|                                                                                                    |                                       |
|                                                                                                    | OK Annuller Anvi                      |
|                                                                                                    |                                       |
|                                                                                                    |                                       |
|                                                                                                    |                                       |
|                                                                                                    |                                       |
| intensity for the set of the                                                                                                    | Filmer PEL 4                          |
| nceret Genveje Papir/kvalitet Effekter Færdiopehar                                                                                                    | ding Farvet papir Service             |
| nceret   Genveje   Papir/kvalitet   Effekter   Færdigbehar                                                                                                    | ding Farvet papir Service             |
| nceret Genveje Papir/kvalitet Elfekter Færdigbehar                                                                                                    | ding   Farvet papir   Service  <br>≸E |
| nceret Genvejo Papir/kvalitet Effekter Færdgbehar<br>Papiridsbillinger<br>Papirformater: 0,5 × 14 tommer]                                                                                                    | ding Farvet papir Service             |
| nceret Genweie Papir/kvallet Etlekter Færdgbehar<br>Papiridbillinger<br>Papir/cmate:<br>Legal                                                                                                    | ding Farvet papir   Service           |
| nceret Genveje Papi/Availet Effekter Færdgbehar<br>Papiridstilinger<br>Papiromate: 6,5 × 14 tommer<br>Legal                                                                                                    | ding Farvet papir Service             |
| nceret Genveje Papir/kvalitet Ettekter Færdgøbehar<br>Papirindstilinger<br>Papirlomater:                                                                                                    | ding Farvet papir Service             |
| nceret Gerweie Papir/kvallet Ettekter Færdgbehar<br>Papindstillinger<br>Legal -<br>Rugedefineret<br>Papiniðe:                                                                                                    | ding Farvet papir Service             |
| nceret Genveje Papir/kvalitet Effekter Færdgbehar<br>Papirindstilinger<br>Papiriomate: 6,5 × 14 tommer<br>Legal •<br>Brugerdefineret<br>Papiriåde:<br>Vælg automatisk •                                                                                                    | ding Farvet papir Service             |
| nceret Gerrveje Papir/Availet Etfekter Fændgbehar<br>Papirindhillinger<br>Papirindhillinger<br>Legal<br>Bingendelineret<br>Vælg automatisk<br>Vælg automatisk                                                                                                    | ding Farvet papir Service             |
| nceret Gerweie Papir/kvallet Etfakter Færdgbehar<br>Papirionator: 0,5 × 14 tommer<br>Legal •<br>Brugerdefineret<br>Papirikide:<br>Valg autonatisk •<br>Papiripe:<br>Uspecificeret •                                                                                                    | ding Farvet papir Service             |
| nceret Genveje Pepir/Availet Elfekter Færdgbehar<br>Pepirindstilinger<br>Pepirindstilinger<br>Degis defineet.<br>Pepirikåde:<br>Vælg automatisk<br>Pepirika                                                                                                    | ding Farvet papir Service             |
| nceret Gerweie Papir/kvallet Etfekter Fandigbehar<br>Papirindhilinger<br>Legal • • • • • • • • • • • • • • • • • • •                                                                                                    | ding Farvet papir Service             |
| nceret Genveje Papir/kvalite Etitekter Færdgbehar<br>Papirionator: 0,5 × 14 tommer<br>Legal •<br>Papirkide:<br>Valg automatisk •<br>Uspecificeret •<br>Uspecificeret •<br>Umrag to de automatisk                                                                                                    | ding Farvet papir Service             |
| nceret Genveje Papir/kvallet Elfekter Færdgbehar<br>Papirindslinger<br>Papirindslinger<br>Degal                                                                                                    | ding Farvet papir Service             |
| nceret Benveje Papir/kvalitel Elfekter Fændgbehar<br>Papiridullinger<br>Degal 0,5 x 14 tommer<br>Legal 9<br>Brugerderineret<br>Papiride:<br>Vælg automatisk 9<br>Beruperineret<br>Unperineret<br>Unperineret<br>Unmag<br>Udskriv sider på forskeligt papir                                                                                                    | ding Farvet papir Service             |
| nceret Genveje Papir/kvalite Elitekter Færdgbehar<br>Papirionator: 0,5 × 14 tommer<br>Legal •<br>Papirkåde:<br>Vælg automatisk •<br>Papirkåde:<br>Uspecificeret •<br>Uspecificeret •<br>Umsig<br>Udskriv sider på forskelligt papir                                                                                                    | ding Farvet papir Service             |
| nceret Genveje Papir/kvaltet Elfekter Færdgbehar<br>Papiridelinger<br>Papiridelinger<br>Degindelinger<br>Bugørdefineret<br>Papirkide:<br>Vælg automatisk<br>Vælg automatisk<br>Vælg automatisk<br>Uspecificeret<br>Uspecificeret<br>Uspecificeret<br>Unsig<br>Udskiv sider på forskeligt papir<br>Indstillinger                                                                                                    | ding Farvet papir Service             |
| nceret Genvee Papir/kvalite Elfekter Fændgbehar<br>Papirlomate:                                                                                                    | ding Farvet papir Service             |
| nceret Genveje Papir/kvalite Elitekter Færdigbehar<br>Papirionalar:                                                                                                    | ding Farvet papir Service             |
| nceret Berrveje Papir/kvalitet Effekter Fændigbehar<br>Papiriontalet 0,5 × 14 tommer<br>Legal • • •<br>Papiriodalet • •<br>Papiriodalet • •<br>• | ding Farvet papir Service             |
| nceret Benvie Papir/kvalite Elfekter Fændgbehar<br>Papiriddillinger<br>Legal •<br>Papiridde:<br>Papiride:<br>Papiride:<br>Vælg autonatisk<br>•<br>Papiride:<br>Uspecificeret<br>•<br>•<br>•<br>•<br>•<br>•<br>•<br>•<br>•<br>•<br>•<br>•<br>•<br>•<br>•<br>•<br>•<br>•<br>•                                                                                                    | ding Farvet papir Service             |
| nceret Genveje Papir/kvalite Elitekter, Færdigbehar<br>Papirionalor: 0,5 × 14 tommer<br>Logal •<br>Brugerdefineret<br>Papiriðe:<br>Vag autonatisk •<br>Papiriðe:<br>Uspecificeret •<br>Umrag<br>Udteriv sider på forskeligt papir<br>Undstilinger                                                                                                    | ding Farvet papir Service             |

Om... Hjælp OK Annuller Anvend

4. Klik på indstillingen Flere... på rullelisten Typen er.
5. Vælg indstillingen Andet.

Typen er: ? 🔀 ⊡ Typen er: \* . ⊡ Daglig brug <96 g 🗄 Brochure 131-175 g . Foto/omslag 176-220 g 🖹 Andet Ξ Color Laser-transparent Etiketter Brevpapir Konvolut Fortrykt Hullet Farvet ÷ Groft OK Annuller Typen er: -?-**-**X-)

| 21                           |          |
|------------------------------|----------|
|                              |          |
| ⊡. Typen er:                 | *        |
|                              |          |
| Præsentation 96-130 g        |          |
| 🗄 Brochure 131-175 g         |          |
|                              |          |
| - Andet                      | =        |
| ···· Color Laser-transparent |          |
| Etiketter                    |          |
| - Brevpapir                  |          |
| Konvolut                     |          |
| Fortrykt                     |          |
| Hullet                       |          |
| Farvet                       | +        |
| Groft                        |          |
|                              | Appuller |
| OK                           | Annuller |
|                              |          |

 Vælg en indstilling for den type papir, du bruger, og klik på knappen OK.

## Udskrivning på specialpapir, etiketter eller transparenter

1. Klik på Udskriv i menuen Filer i programmet.

|   | <u>F</u> iler | <u>R</u> ediger        | <u>V</u> is | Indsæt |  |  |  |  |
|---|---------------|------------------------|-------------|--------|--|--|--|--|
|   |               | Ge <u>m</u> som        |             |        |  |  |  |  |
|   | :             | Sideops <u>æ</u> tning |             |        |  |  |  |  |
|   | 3             | <u>U</u> dskriv        | (           | Ctrl+P |  |  |  |  |
| l |               | *                      | )           |        |  |  |  |  |

2. Vælg produktet, og klik derefter på knappen Egenskaber eller Indstillinger.

3. Klik på fanen **Papir/kvalitet**.

4. Klik på indstillingen Flere... på rullelisten Typen er.

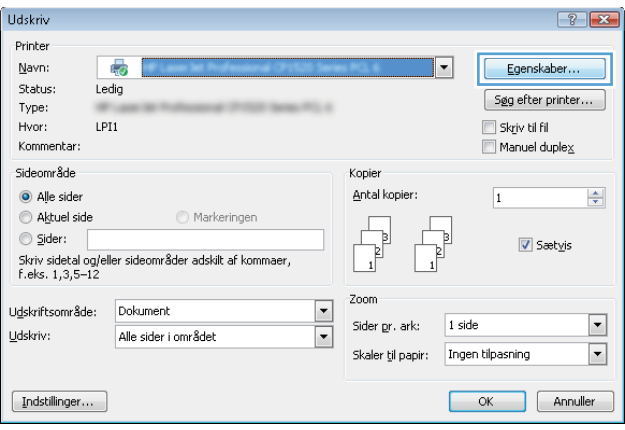

| vanceret            | Genve                  | Papir/kvalitet      | ffekter      | Færdigbehand | ding Farvet | papir Ser | vice |   |       |
|---------------------|------------------------|---------------------|--------------|--------------|-------------|-----------|------|---|-------|
| Papirino<br>Papirfo | istilinger<br>Irmater: |                     | 8,5 × 14     | tommer       |             | 111111    | E    |   |       |
|                     | Legal                  |                     |              | *            |             |           |      |   |       |
|                     |                        | E                   | Irugerdefin  | eret         |             | 1111      |      | 1 |       |
| Papirk              | ide:                   |                     |              |              |             | Ξ         | 1    |   |       |
|                     | Vælg auto              | matisk              |              | -            |             |           |      |   |       |
| Papirty             | be:                    |                     |              |              |             |           |      |   |       |
|                     | Uspecifice             | ret                 |              | •            |             |           |      |   |       |
| Specia<br>0         | lsider:<br>mslag       |                     |              |              | Udskriftsk  | valitet   |      |   | •     |
| U                   | dskriv side            | r på forskelligt pa | Dir          |              | Integerite  |           |      |   |       |
|                     |                        |                     |              |              |             |           |      |   |       |
|                     |                        |                     | Indstillinge | f            |             |           |      |   |       |
|                     |                        |                     |              |              |             |           |      |   |       |
|                     |                        |                     |              |              |             |           |      |   |       |
|                     |                        |                     |              |              |             |           |      |   |       |
|                     |                        |                     |              |              |             |           |      |   |       |
| (h)                 |                        |                     |              |              |             | _         |      |   |       |
| (IIII)              |                        |                     |              |              |             |           | 0m   |   | Hiælp |

| Avanceret | Genveje      | Papir/kvalitet    | Effekter    | Færdigbehandling | Farvet papir      | Service |      |
|-----------|--------------|-------------------|-------------|------------------|-------------------|---------|------|
|           | 1.010        |                   |             |                  |                   | +       |      |
| Papinto   | irmater:     |                   | 8,5 × 1     | 4 tommer         |                   |         |      |
|           | Legal        |                   |             | ÷                |                   |         |      |
|           |              | 6                 | Brunerdefi  | neret            |                   |         |      |
| Papirki   | ide:         |                   | <u>3</u>    |                  |                   |         |      |
|           | Vælg autor   | natisk            |             | -                |                   |         |      |
| Papirty   | be:          |                   |             |                  |                   |         |      |
|           | Uspecificer  | et                |             | -                |                   |         |      |
|           | Flere        |                   |             |                  | Jdskriftskvalitet | t       |      |
| operation | nsian        |                   |             |                  |                   |         |      |
| U         | dskriv sider | på forskelligt pa | ipir        | 6                | ImageREt 360      | U       | •    |
|           |              |                   |             |                  |                   |         |      |
|           |              |                   | Indstilling | 19               |                   |         |      |
|           |              |                   |             |                  |                   |         |      |
|           |              |                   |             |                  |                   |         |      |
|           |              |                   |             |                  |                   |         |      |
|           |              |                   |             |                  |                   |         |      |
| Ø         |              |                   |             |                  |                   | Om Hjæ  | lp 🛛 |
|           |              |                   |             |                  |                   |         |      |

5. Vælg den kategori af papirtyper, der bedst beskriver dit papir.

**BEMÆRK:** Etiketter og transparenter findes i listen med **Andet** indstillinger.

 Vælg en indstilling for den type papir, du bruger, og klik på knappen OK.

| Typen er:                                                                                                    | ? 💌      |
|----------------------------------------------------------------------------------------------------|----------|
|                                                                                                    |          |
| Typen er: Daglig brug <96 g                                                                                                    | E        |
| ОК                                                                                                    | Annuller |
| Typen er:                                                                                                    | ? 💌      |
|                                                                                                    |          |
| Typen er:  Daglig brug <96 g  Præsentation 96-130 g  Præsentation 96-130 g  Præsentation 9 | E        |

Ŧ

Annuller

#### Sådan bruges Windows til at udskrive den første eller sidste side på andet papir

 Klik på menuen Filer i softwareprogrammet, og klik derefter på Udskriv.

| <u>F</u> iler | <u>R</u> ediger        | <u>V</u> is | Indsæt |  |  |  |
|---------------|------------------------|-------------|--------|--|--|--|
|               | Ge <u>m</u> som        |             |        |  |  |  |
|               | Sideops <u>æ</u> tning |             |        |  |  |  |
| 3             | <u>U</u> dskriv        | (           | Ctrl+P |  |  |  |
|               | *                      |             |        |  |  |  |

OK

Groft

2. Vælg produktet, og klik derefter på knappen Egenskaber eller Indstillinger.

3. Klik på fanen **Papir/kvalitet**.

4. Marker afkrydsningsfeltet **Brug andet papir**, og vælg derefter indstillinger for torside på omslag, andre sider og bagside af omslag.

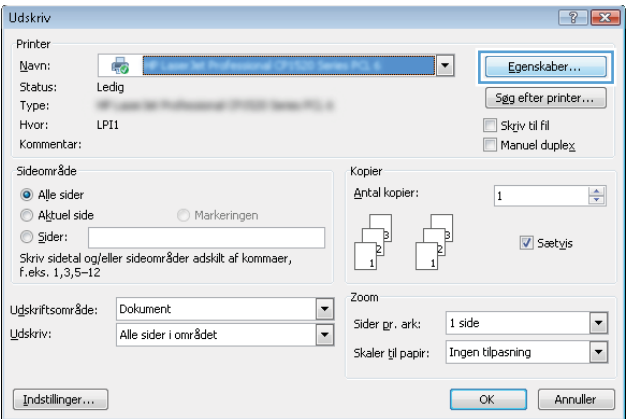

|                          | ,5 × 14 tommer                                                  | E                                                                                       |
|--------------------------|-----------------------------------------------------------------|-----------------------------------------------------------------------------------------|
|                          | -                                                               |                                                                                         |
| Brug                     | gerdefineret                                                    |                                                                                         |
|                          |                                                                 | 4                                                                                       |
| itomatisk                |                                                                 |                                                                                         |
|                          |                                                                 |                                                                                         |
| ceret                    | •                                                               |                                                                                         |
| der på forskelligt papir |                                                                 | Udskriftskvalitet<br>ImageREt 3600 👻                                                    |
| uer pa rorskenigt papir  |                                                                 |                                                                                         |
| Inc                      | Istilinger                                                      |                                                                                         |
|                          |                                                                 |                                                                                         |
|                          |                                                                 |                                                                                         |
|                          |                                                                 |                                                                                         |
|                          |                                                                 |                                                                                         |
|                          | Brug<br>utomatisk<br>iceret<br>ider på forskelligt papir<br>Inc | Brugerdelineret<br>Jomatisk: •<br>iceret •<br>ider på forskelligt papir<br>Indatilinger |

| Avanceret           | Genveje                | Papir/kvalitet    | Effekter            | Færdigbehandlin | ıg Farvet papir | Service |       |
|---------------------|------------------------|-------------------|---------------------|-----------------|-----------------|---------|-------|
| Papirino<br>Papirio | lstillinger<br>rmater: |                   | 8,5 × 1-            | 4 tommer        |                 | E       |       |
|                     | Legal                  |                   |                     | -               |                 |         |       |
| Papirk              | lde:                   |                   | Brugerdefir         | neret           |                 | 15      |       |
|                     | Vælg autor             | natisk            |                     | -               |                 |         |       |
| Papirty             | e:                     |                   |                     |                 |                 |         |       |
|                     | Uspecificer            | et                |                     | -               |                 |         |       |
| Specia              | lsider:<br>            | på forskelligt pa | spir<br>Indstilling | 2r              | ImageREt 364    | 00      | •     |
| <b>(p</b> )         |                        |                   |                     |                 | (               | 0m      | Hjælp |

### Skaler et dokument, så det passer til papirformatet

1. Klik på **Udskriv** i menuen **Filer** i programmet.

2. Vælg produktet, og klik derefter på knappen Egenskaber ellerIndstillinger.

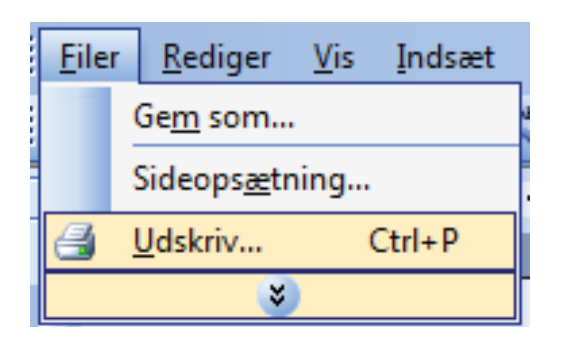

| Udskriv                          |                                               |                        | -?                        |
|----------------------------------|-----------------------------------------------|------------------------|---------------------------|
| Printer                          |                                               |                        |                           |
| Navn:                            |                                               | • • • • • • • • • •    | Egenskaber                |
| Status:                          | Ledig                                         |                        |                           |
| Type:                            | Women's Probance (1973) large PL 4            |                        | Søg efter printer         |
| Hvor:                            | LPI1                                          |                        | 📃 Skriv til fil           |
| Kommentar:                       |                                               |                        | Manuel duple <u>x</u>     |
| Sideområde                       |                                               | Kopier                 |                           |
| Alle sider                       |                                               | Antal kopier:          | 1                         |
| Aktuel sid                       | e 💿 Markeringen                               |                        |                           |
| ) Sider:                         |                                               |                        | Saetvic                   |
| Skriv sidetal o<br>f.eks. 1,3,5– | g/eller sideområder adskilt af kommaer,<br>12 | 2 2                    | <u>•</u> 500( <u>+</u> )5 |
|                                  |                                               | Zoom                   |                           |
| Udskriftsområd                   | e: Dokument                                   | Sider or lark: 1 sid   | le 💌                      |
| Udskriv:                         | Alle sider i området 🔹                        |                        |                           |
|                                  |                                               | Skaler til papir: Inge | en tilpasning 💌           |
|                                  |                                               |                        |                           |
| Indstillinger.                   |                                               |                        | OK Annuller               |
|                                  |                                               |                        |                           |

3. Klik på fanen Effekter.

 Vælg indstillingen Udskriv dokument på, og vælg derefter et format fra rullelisten.

| anceret   Genvele   Papir/kvalite   Cirekter   aerdigber                                                                                                    | nanding   Farvet papir   Service                    |
|----------------------------------------------------------------------------------------------------|-----------------------------------------------------|
| Tilpasningsindstillinger                                                                                                    | E                                                   |
| • Faktisk størreise                                                                                                    |                                                     |
| Udskriv dokument pa:                                                                                                    |                                                     |
| Cogai                                                                                                    |                                                     |
| Skalet til at passe                                                                                                    |                                                     |
| 100                                                                                                    |                                                     |
| 100                                                                                                    |                                                     |
| 4                                                                                                    |                                                     |
|                                                                                                    | Vandmærker                                          |
|                                                                                                    | [ingen]                                             |
|                                                                                                    | Vice facto side                                     |
|                                                                                                    |                                                     |
|                                                                                                    | neaiger                                             |
|                                                                                                    |                                                     |
| (D)                                                                                                    |                                                     |
|                                                                                                    | Um Hjælp                                            |
|                                                                                                    |                                                     |
|                                                                                                    | UK Annuller Anve                                    |
| noarat Genusia Paris/kualket Effekter Fasodobat                                                                                                    | UK Annuller Anve                                    |
| unceret Genveje Papiz/kvalitet Effekter Færdigbet                                                                                                    | UK Annuller Anve                                    |
| inceret Genveje Papit/kvalitet Effekter Færdigbet<br>Tilparningsindstillinger                                                                                                    | UK Annaler Anve                                     |
| inceret Genveje Papir/kvalitet Elfekter Færdigbet<br>Tiparningsindstillinger<br>Faktisk stanelse                                                                                             | UK Annuler Anve                                     |
| nceret   Genveje   Papis/kvalitet   Effekter   Færdigbet<br>Tilpsningsindbillinger<br>= Faktik starrelse<br>@ Udskiv dokument på:<br>                                                        | anding   Farvet papir   Service                     |
| anceret Genveje Papii/kvalitet Effekter Færdigbet<br>Tilpsaningsindstillinger<br>• Føksik størelse<br>• Udskriv dokument på:<br>Legal                                                        | anding   Farvet paper   Service                     |
| anceret Genveje Papir/kvalitet Effekter Færdigbet<br>Tilpanningsindstillinger<br>Picktisk størelse<br>Uddskriv dokument på:<br>Legal                                                         | anding Farvet papi Service                          |
| anceret Genveje Papir/kvalitet Effekter Færdigbet<br>Tilpæringslindstillinger<br>Faktisk størelse<br>Udskriv dokument på:<br>Legal<br>V af faktisk størelse:<br>100                          | anding Farvet papi Service                          |
| anceret Genveje Papir/kvalitet Effekter Færdigbet<br>Tilpæringslindstillinger<br>Faktisk størrelse<br>Udsktisk størrelse:<br>100                                                             | anding Farvet papi Service                          |
| anceret Genveje Papir/kvalitet Effekter Færdigbet<br>Tilpæningsindstillinger<br>Faklink størrelse<br>Udskriv dokument på:<br>Legal<br>Warnen som som som som som som som som som som         | anding Farvet papi Service                          |
| anceret Genveje Papir/kvalitet Effekter Færdigbet<br>Tilpesningsindstillinger<br>Faktisk starrelse<br>Udskriv dokument på:<br>Legal<br>War                                                   | anding Favet papi Service                           |
| anceret Genveje Papi/kvalitet Effekter Færdigbet<br>Tilpasringsindstillinger<br>Faktisk størrelse<br>Udskriv dokument på:<br>Legal<br>War                                                    | uk Anvel                                            |
| anceret Genveje Papi/kvalitet Effekter Færdgbet<br>Tilpasringsindstillinger<br>Pakitek størrelse<br>Udskriv dokument på:<br>Legal<br>War                                                     | uk Anvele<br>anding Farvet papi Service             |
| anceret Genveje Papir/kvalitet Elfekter Færdigbet<br>Tilparningsindrillinger<br>Faktisk stanelse<br>Udskriv dokument på:<br>Legal V<br>men and and<br>X al faktisk starelse:<br>100<br>< , , | uk Anveler<br>anding Farvet papi Service            |
| anceret Genvele Papir/kvalitet Effekter Færdigbet<br>Tipsaningsindstillinger<br>Faktisk størelse<br>2 Udskir dokument på:<br>begat var<br>2 af faktisk størelse:<br>100<br>4 ,               | Vandmaskee<br>(ingen)<br>Kun feste side<br>Rediger  |
| anceret Genveje Papir/kvalitet Effekter Færdigbet<br>Tilparningindstillinger<br>Faktisk størelse<br>2 Udskirv dokument på:<br>Eegal<br>2 af faktisk størelse:<br>100<br>4 ,                  | Vandmasker<br>[ingen]<br>Kun første side<br>Rediger |
| Inceret Genveje Papis/kvalitet Effekter Færdigbet<br>Tilpæningsindbillinger<br>Fökkik starelse<br>Udskiv dokument på:<br>Legal<br>2 af faktisk størelse:<br>100<br>4 ,                       | Vandmasker<br>(ingen)<br>Kun føste side<br>Rediger  |
| Inceret Genveie Papis/kvalitet Effekter Færdigbet<br>Tilperningtindstillinger<br>Föktisk størelse<br>Udskriv dokument på:<br>Legal<br>X af faktisk størelse:<br>100<br>4                     | UK Annuler Anver                                    |

## Tilføje et vandmærke til et dokument med Windows

- 1. Klik på Udskriv i menuen Filer i programmet.
- 2. Vælg produktet, og klik derefter på knappen Egenskaber eller Indstillinger.
- 3. Klik på fanen Effekter.
- 4. Vælg et vandmærke i rullelisten Vandmærker.

Eller klik på knappen **Rediger** for at føje et nyt vandmærke til listen. Angiv indstillingerne for vandmærket, og klik derefter på knappen **OK**.

5. For kun at udskrive vandmærket på første side skal du vælge afkrydsningsfeltet **Kun første side**. Ellers udskrives vandmærket på alle sider.

## Sådan bruges Windows til at oprette en brochure

 Klik på menuen Filer i softwareprogrammet, og klik derefter på Udskriv.

2. Vælg produktet, og klik derefter på knappen Egenskaber eller Indstillinger.

3. Klik på fanen **Færdigbehandling**.

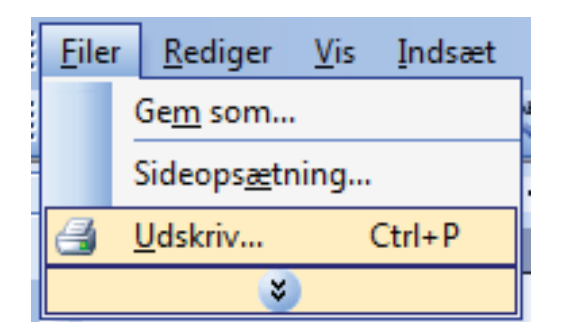

| Udskriv                                                                                                    | -? 🔀                                                                                   |
|----------------------------------------------------------------------------------------------------|----------------------------------------------------------------------------------------|
| Printer Navn: Status: Ledig Type: Hvor: LPI1 Kommentar:                                                              | Egenskaber      Sgg efter printer      Skylv til fri     Manuel duplex                 |
| Sideområde  Sideområde  Algtuel side  Sider:  Skriv sidetal og/eller sideområder adskilt af kommaer, f.eks. 1,3,5–12 | Kopier<br>Antal kopier:                                                                |
| Udskriftsområde: Dokument •<br>Udskriv: Alle sider i området •                                                       | Zoom<br>Sider gr. ark: 1 side 💌<br>Skaler ţil papir: Ingen tilpasning 💌<br>OK Annuller |
| *                                                                                                    |                                                                                        |

| Udskriv på begge sider (manuelt)      |                                                        |
|---------------------------------------|--------------------------------------------------------|
| Fra                                   |                                                        |
| Sider pr. ark:                        |                                                        |
| Udskriv siderammer<br>Siderækkefølge: |                                                        |
| Højre, derefter ned                   |                                                        |
|                                       | Papirehring<br>Stäende<br>Liggende<br>Roter 180 grader |
|                                       |                                                        |

4. Klik på afkrydsningsfeltet Udskriv på begge sider (manuelt).

 Vælg en indbindingsindstilling på rullelisten Brochurelayout. Indstillingen Sider pr. ark skifter automatisk til 2 sider pr. ark.

| anceret Genveje Papir/kvalitet Effekter Færd                                                                                                    | figbehandling Farvet papir Service                                                                                            |
|----------------------------------------------------------------------------------------------------|----------------------------------------------------------------------------------------------------|
|                                                                                                    |                                                                                                    |
| Dokumentindstillinger                                                                                                    | E STATE                                                                                                    |
| 🗹 Udskriv på begge sider (manuelt)                                                                                                    |                                                                                                    |
| Vend siderne opad                                                                                                    |                                                                                                    |
| Brochurelayout:                                                                                                    |                                                                                                    |
| Fra                                                                                                    | ₹ <b>11</b>                                                                                                    |
| Sider pr. ark:                                                                                                    |                                                                                                    |
| 1 side pr. ark 💌                                                                                                    |                                                                                                    |
| Udskriv siderammer                                                                                                    |                                                                                                    |
| Siderækkefølge:                                                                                                    |                                                                                                    |
| Højre, derefter ned 🔹                                                                                                    |                                                                                                    |
|                                                                                                    | Papirretning                                                                                                    |
|                                                                                                    | Stående                                                                                                    |
|                                                                                                    | C Lingende                                                                                                    |
|                                                                                                    | Eggstas                                                                                                    |
|                                                                                                    | I noter rou grader                                                                                                    |
|                                                                                                    |                                                                                                    |
| <i>(</i> <b>)</b>                                                                                                    | Om Hjælp                                                                                                    |
| anceret Genveie Papir/kvattet Etfekter Feed<br>Dokumentindstillinger<br>V Udskriv på begge sider (manuet)<br>Ved siderne oped<br>biconuresjour:<br>(Indbinding til venstre<br>Sider pr. ak:                                                                                                    | ok Annulle Anv                                                                                                    |
| anceret Genveje Papir/kvaltet Effekter Feerd<br>Dokumentindstilinger<br>Vend sideme opad<br>procrueseyout<br>Indibinding ventre<br>Sider pr. ark.                                                                                                    | Spehanding Farvet papir Service                                                                                               |
| anceret Genveje Papir/kvaltet Ettekter Feed<br>Dokumentindstilinger<br>Versit vijs beoge sider (neruet)<br>Versit vijs beoge sider (neruet)<br>Versit vijs versite<br>vijs versite<br>Versite vijs versite<br>Versite vijs versite<br>Versite vijs versite<br>Versite vijs versite<br>Versite vijs versite<br>Versite vijs versite<br>vijs versite<br>Versite vijs versite<br>Versite vijs versite<br>Versite vijs versite<br>Versite vijs versite<br>vijs versite<br>Versite vijs versite<br>Versite vijs versite vijs versite<br>Versite vijs versite vijs versite<br>Versite vijs versite vijs versite<br>Versite vijs versite vijs versite<br>Versite vijs versite vijs versite<br>Versite vijs versite vijs versite                                                                                                    | Spehandling Farvet papir Service                                                                                              |
| anceret   Genveje   Papir/kvalitet   Elfekter   Feed<br>Dokumentindstillinger<br> 2  Udskir på begge sider (manuet)<br> 2  Udskir på begge sider (manuet)<br> 2  Udskir på begge sider (manuet)<br> 2  Udskir på begge sider<br> 2  Udskir på begge<br> 2  Udskir på begge                                                                                                    | igbehanding Farvet papit Service                                                                                              |
| anceret Genveje Papir/kvaltet Elfekter Feed<br>Dokumentndstillinger<br>Uddskir på begge ider (nanuet)<br>Uddskir på begge ider (nanuet)<br>indninding tivente<br>indninding tivente<br>Sider pr. ak:<br>2 aider pr. ak:<br>Siderekkelelige:<br>Højre, deretter ned                                                                                                    | Spehanding Farvet papir Service                                                                                               |
| anceret Genveje Papir/kvaltet Ettekter Feed<br>Dokumentindstillinger<br>Verst visken opad<br>sicorumesyout<br>Induring U venste<br>Sider pr. ark:<br>Zaider pr. ark:<br>Sider pr. ark:<br>Verst before:<br>Kerselv before:<br>Haje, derefter ned                                                                                                    | 6gbehandling Farvet papir Service                                                                                             |
| anceret Genveie Papir/kvalitet Effekter Feer<br>Dokumentindstillinger<br>@ Udstivn på begge sider (manuet)<br>@ Verd sideme opad<br>terconnrespour:<br>[indbinding til venstre<br>terconnrespour:<br>[indbinding til venstre<br>sider pr. ak.<br>@<br>isider pr. ak.<br>@<br>isider pr. | OK Annule Anv                                                                                                    |
| anceret Genveie Papir/kvaltet Elfekter Feed<br>Dokumentindstillinger<br>Vuldskin på begge sider (manuet)<br>Vord siderne oped<br>biocnutessjour:<br>(Indbunding Versitre<br>Sider pr. ak:<br>2 sider pr. ak:<br>Sider pr. ak:<br>Sider pr. ak:<br>Sider pr. ak:<br>Vord siderne oped<br>Sider pr. ak:<br>Vord siderne oped<br>Sider pr. ak:<br>Vord siderne oped<br>Vord siderne oped<br>Vord vord siderne oped<br>Vord vord siderne oped<br>Vord vord siderne oped<br>Vord vord vord siderne<br>Vord vord vord vord siderne<br>Vord vord vord vord siderne<br>Vord vord vord vord vord vord vord vord v                                                                                                    | OK Annuler Ann<br>Spbehanding Farvet papir Service                                                                            |
| anceret Genveje Papir/kvaltet Ettekter Feed<br>Dokumentindstillinger<br>Verst visk ngb kogge sider (neruet)<br>Verst siderne opad<br>sicorumezous:<br>Indbunding til venstre<br>Sider pr. ark:<br>Zaider pr. ark:<br>Sider pr. ark:<br>Sider pr. ark:<br>Verst balage:<br>Haje, derefter ned v                                                                                                    | bybehandling Farvet papit Service                                                                                             |
| anceret Genveje Papir/kvalitet Etfekter Feed<br>Dokumentindstilinge:<br>Vand sideme opad<br>terconsegous:<br>Indefining li venstre<br>Sider pr. ak:<br>Sider pr. ak:<br>Sider pr. ak:<br>Finite for the side of the side of the sid                                                                                                    | ok Annuler Ann<br>Igbehanding Farvet papit Service<br>Popinstring<br>© Stände<br>Uiggende<br>© Liggende<br>© Foter 180 grader |
| anceret Genveie Papir/kvaltet Elfekter Feed<br>Dokumentridstilinger<br>Udskiv på begge ider (nanuet)<br>Udskiv på begge ider (nanuet)<br>Indbunding Venstre<br>indbunding Venstre<br>Sider pr. ak:<br>2 ider pr. ak:<br>Stereik-teløjos:<br>Høje, deretter ned v                                                                                                    | bjobehanding Farvet papir Service                                                                                             |
| anceret Genveje Papir/kvaltet Ettekter Feed<br>Dokumentindstilinger<br>Verstiv på begge ider (narvet)<br>Verd ideme opad<br>strocrumegout<br>Induking til venstre<br>Sider pr. ark:<br>Zider pr. ark:<br>Zider pr. ark:<br>Sider ekk anlige:<br>Høje, derefter med                                                                                                    | OK Arnulle Arv<br>Igbehanding Farvet papit Service<br>Papitretring<br>© Stämde<br>Liggende<br>Roter 180 grader<br>Om. Howb    |
| anceret Genveie Papir/kvaltet Effekter Feed<br>Dokumentindstillinger<br>Verd siderne opad<br>tercommesour:<br>Indbinding til venstre<br>Sider pr. ok:<br>Zider pr. ok:<br>Zider pr. ok:<br>Sider sek kelege:<br>Højer, derefter ned<br>*                                                                                                    | OK Amulie Anv<br>sighthanding Farvet papit Service  Papinetring  Stående Liggende Roter 180 grader  Dm Hjeelp                 |

# 9 Farvet

- <u>Juster farver</u>
- Brug indstillingen HP EasyColor til Windows
- <u>Afstemning af farver</u>

## **Juster farver**

Farver styres ved at ændre indstillingerne under fanen **Farve** i printerdriveren.

#### Ændre farvetema for et udskriftsjob

- 1. Klik på menuen **Filer** i softwareprogrammet, og klik derefter på **Udskriv**.
- 2. Klik på Egenskaber eller Indstillinger.
- 3. Klik på fanen **Farve**.
- 4. Vælg et farvetema på rullelisten Farvetemaer.

| Faveindstillinger<br>Automatisk<br>Manuel Indstillinger<br>Udskivi i giåloner                                  |          |
|----------------------------------------------------------------------------------------------------|----------|
| Farvetemaer<br>RGB-tarve:                                                                                      |          |
| Standard (sRGB)   Standard (sRGB)  Foto (sRGB)  Foto (sRGB)  Foto (sRGB)  Logon  Ingen  Brugerdefineret profil |          |
| Ф                                                                                                    | 0m Himln |

- **Standard (sRGB)**: Med dette tema udskriver produktet RGB-data i rå enhedstilstand. Når du bruger dette tema, skal du administrere farver i softwareprogrammet eller i operativsystemet for at få den rette gengivelse.
- **Levende**: Produktet øger farvemætningen i mellemtonerne. Brug dette tema, når du udskriver virksomhedsgrafik.
- **Foto**: Produktet fortolker RGB-farve, som om det var udskrevet som et fotografi på et digitalt mini-laboratorium. Produktet givere dybere, mere mættede farver til forskel fra standardtemaet (sRGB). Brug dette tema til udskrivning af fotografier.
- Foto (Adobe RGB 1998): Brug dette tema til at udskrive digitale fotografier, som bruger AdobeRGB-farverummet i stedet for sRGB. Deaktiver farvestyring i softwareprogrammet, når du bruger dette tema.
- **None**: Der anvendes intet farvetema.

#### Skift farveindstillinger

Skift farveindstillingerne for det aktuelle udskriftsjob ved hjælp af fanen Farve i printerdriveren.

- 1. Klik på menuen **Filer** i softwareprogrammet, og klik derefter på **Udskriv**.
- 2. Klik på Egenskaber eller Indstillinger.

- 3. Klik på fanen **Farvet papir**.
- 4. Klik på Automatisk eller Manuel.
  - Indstillingen Automatisk: Vælg denne indstilling til de fleste udskriftsjob i farver
  - Indstillingen **Manuel**: Vælg denne indstilling for at justere farveindstillingerne uafhængigt af andre indstillinger.
  - **BEMÆRK:** Hvis du ændrer farveindstillingerne manuelt, kan det påvirke udskrifterne. HP anbefaler, at kun eksperter i farvegrafik ændrer disse indstillinger.

| Farveindstillinger<br>Automatisk | nding  Farvet papir   Service |
|----------------------------------|-------------------------------|
| Udskriv i gråtoner               |                               |
|                                  |                               |
| Farvetemaer                      |                               |
| RGB-farve:<br>Standard (sRGB)    |                               |
|                                  |                               |
|                                  |                               |

- 5. Klik på Udskriv i gråtoner for at udskrive et farvedokument i sort og gråtone. Brug denne indstilling til at udskrive dokumenter til fotokopiering eller faxning. Du kan også bruge denne indstilling til at udskrive kladder eller spare farvetoner.
- 6. Klik på knappen **OK**.

#### Manuelle farveindstillinger

Brug manuel farveindstilling til at justere indstillingerne **Neutrale gråtoner**, **Halvtoner** og **Kantstyring** til tekst, grafik og fotografier.

| Beskrivelse af indstillinger                                                                                                    | Opsætningsmuligheder |                                                                                                    |
|----------------------------------------------------------------------------------------------------|----------------------|----------------------------------------------------------------------------------------------------|
| Kantstyring                                                                                                    | •                    | <b>Fra</b> deaktiverer både farveoverlapning og halvtone, der kan<br>tilpasses.                    |
| kanter. Kantstyring har to komponenter: Halvtoner,<br>der kan tilpasses, og overlapning. Halvtoner, der kan<br>tilpasses, øger kanternes skarphed. Overlapning<br>reducerer effekten af forkert registrering af<br>farveniveau ved at overlappe kanterne på tilstødende<br>objekter en smule. | •                    | <b>Lys</b> indstiller overlapning til minimumniveauet. Adaptiv halvtoner<br>er slået til.          |
|                                                                                                    | •                    | <b>Normal</b> indstiller overlapning til mellemniveau. Adaptiv<br>halvtoner er slået til.          |
|                                                                                                    | •                    | <b>Maksimum</b> er den mest aggressive overlapningsindstilling.<br>Adaptiv halvtoner er slået til. |

#### Tabel 9-1 Manuelle farveindstillinger

| Beskrivelse af indstillinger                                                                                                    | Ор | osætningsmuligheder                                                                                                    |
|----------------------------------------------------------------------------------------------------|----|----------------------------------------------------------------------------------------------------|
| <b>Halvtone</b><br>Halvtoneindstillinger påvirker farveudskrifternes                                                                                        | •  | <b>Jævn</b> giver bedre resultater ved større, helt udfyldte<br>udskriftsområder og forbedrer fotos ved at udjævne<br>farvegradueringer. Vælg denne indstilling, når ensartede og                                                                                          |
| klarhed og opløsning.                                                                                                    |    | jævne områdeudfyldninger er vigtige.                                                                                                    |
|                                                                                                    | •  | Indstillingen <b>Detalje</b> er praktisk til tekst og grafik, der kræver<br>skarpe skel imellem streger og farver, eller billeder, der<br>indeholder et mønster eller et højt detaljeringsniveau. Vælg denne<br>indstilling, når skarpe kanter og små detaljer er vigtige. |
| Neutrale gråtoner                                                                                                    | •  | Kun sort genererer neutrale farver (grå og sorte) og bruger kun                                                                                                    |
| Indstillingen <b>Neutrale gråtoner</b> bestemmer,<br>hvilken metode der skal bruges til at lave grå farver,<br>som bruges til tekst, grafik og fotografier. |    | sort toner. Dette garanterer neutrale tarver uden tarveanstrøg.<br>Denne indstilling er bedst til dokumenter og overheads i gråtoner.                                                                                                    |
|                                                                                                    | •  | <b>4-farve</b> genererer neutrale farver (grå og sorte) ved at<br>kombinere alle fire tonerfarver. Denne metode frembringer mere<br>jævne gradienter og overgange til andre farver, og den<br>producerer den mørkeste sorte farve.                                         |

#### Tabel 9-1 Manuelle farveindstillinger (fortsat)

## Brug indstillingen HP EasyColor til Windows

Hvis du bruger HP PCL 6-printerdriver til Windows, forbedrer **HP EasyColor**-teknologien automatisk dokumenter med blandet indhold, der udskrives fra Microsoft Office-programmer. Denne teknologi scanner dokumenter og justerer automatisk fotografiske billeder i .JPEG- eller .PNG-format. **HP EasyColor**-teknologien forbedrer hele billedet på én gang, i stedet for at opdele det i flere dele, hvilket giver bedre farvekonsistens, skarpere detaljer og hurtigere udskrivning.

I følgende eksempel blev billederne til venstre skabt uden indstillingen **HP EasyColor**. Billederne til højre viser forbedringerne, der er et resultat af indstillingen **HP EasyColor**.

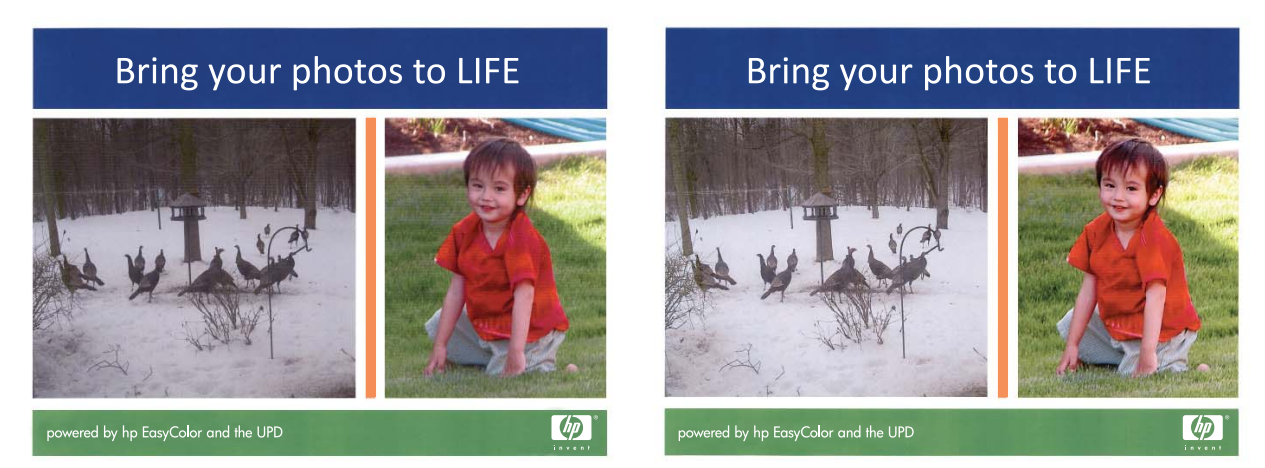

Indstillingen **HP EasyColor** aktiveres som standard i HP PCL 6-printerdriveren, så du ikke behøver at foretage manuelle farvejusteringer. For at deaktivere indstillingen, så du kan justere farveindstillingerne manuelt, skal du åbne fanen **Farvet papir** og klikke på afkrydsningsfeltet **HP EasyColor** for at rydde det.

## Afstemning af farver

For de fleste brugere er den bedste metode til afstemning af farver at udskrive sRGB-farver.

Processen med at afstemme printerens udskriftsfarver i forhold til computerskærmens er ret kompleks, da printere og computerskærme bruger forskellige metoder til at producere farve. Skærme *viser* farver med lyspixler ved hjælp af en RGB-farveproces (rød, grøn, blå), men printere *udskriver* farver ved hjælp af en CMYK-proces (cyan, magenta, gul og sort).

Adskillige faktorer kan påvirke din mulighed for at afstemme de udskrevne farver med dem på skærmen:

- Udskriftsmedie
- Printerfarvestoffer (f.eks. blæk eller toner)
- Udskrivningsproces (f.eks. inkjet, trykning eller laserteknologi)
- Ovenbelysning
- Personlige forskelle i opfattelse af farve
- Softwareprogrammer
- Printerdrivere
- Computeroperativsystemer
- Skærme
- Grafikkort og drivere
- Driftsmiljø (f.eks. luftfugtighed)

Husk på ovennævnte faktorer, når farverne på din skærm ikke svarer fuldstændigt til dine udskrevne farver.

# **10 Kopier**

- Brug kopifunktioner
- <u>Kopiindstillinger</u>
- Kopiering af fotos
- Kopiering af originaler med forskellige formater
- Kopiering på begge sider manuelt (dupleks)

## Brug kopifunktioner

## Ekspreskopiering

1. Læg dokumentet på scannerens glasplade eller i dokumentføderen.

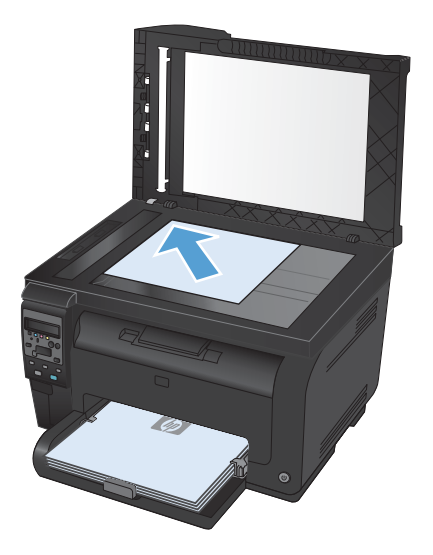

2. Tryk på knappen Sort eller Farvet for at starte kopieringen.

#### Flere kopier

1. Læg dokumentet på scannerens glasplade eller i dokumentføderen.

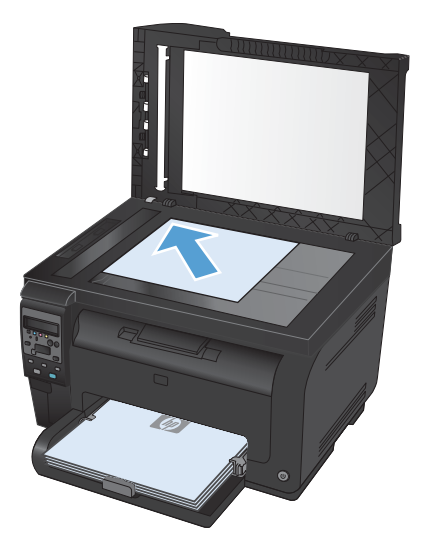

- 2. Tryk på knappen Antal kopier 🕒 på kontrolpanelet.
- 3. Brug piletasterne til at ændre antallet af kopier.
- 4. Tryk på knappen **Sort** eller **Farvet** for at starte kopieringen.

### Kopiering af en flersidet original

1. Læg originalerne i dokumentføderne med forsiden opad, og juster derefter styrene, indtil de slutter tæt om papiret.

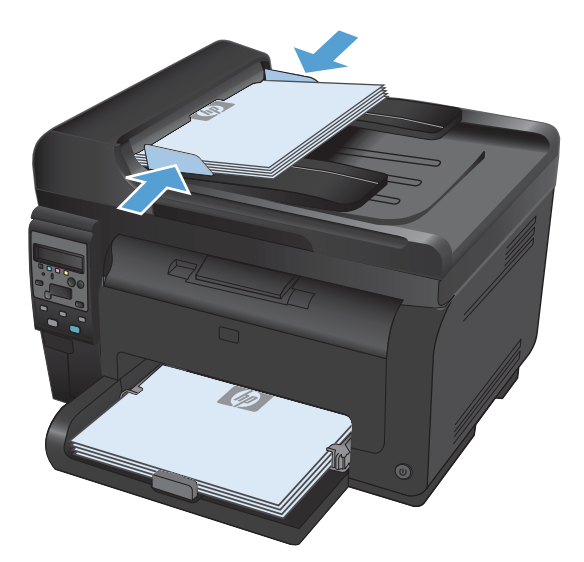

2. Tryk på knappen **Sort** eller **Farvet** for at starte kopieringen.

#### **Kopier legitimationskort**

Brug funktionen **ID-kopi** til at kopiere begge sider af legitimationskort eller andre små dokumenter på samme side på et enkelt ark papir. Produktet beder dig om at kopiere den første side og derefter om at placere den anden side et andet sted på scannerglaspladen og kopiere igen. Produktet udskriver begge billeder på samme tid.

1. Læg dokumentet på scannerglaspladen.

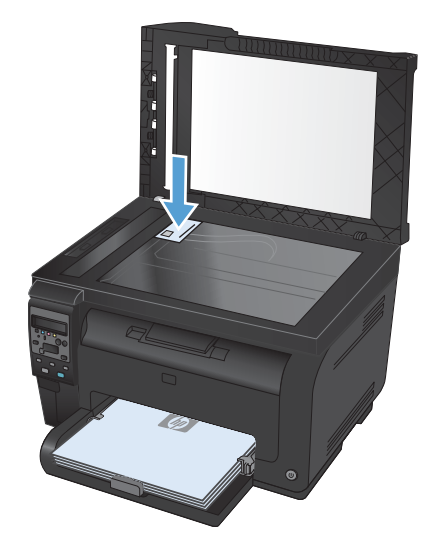

- Tryk på knappen Kopimenu på kontrolpanelet.
- Brug pileknapperne til at vælge menuen IDkopi, og tryk derefter på knappen OK.

 Når du bliver bedt om det på kontrolpanelets display, skal du vende dokumentet, anbringe det på en anden del af scannerglaspladen og trykke på knappen OK.

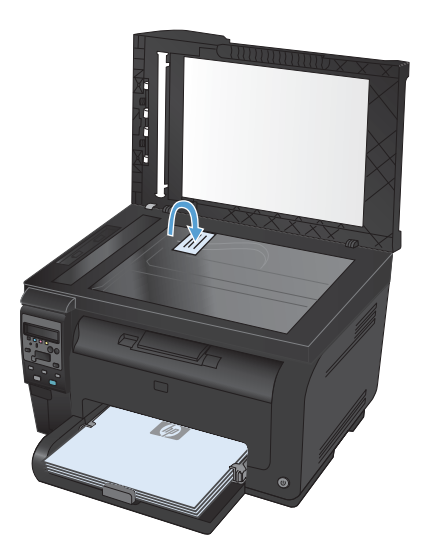

5. Tryk på knappen **Sort** eller **Farvet** for at starte kopieringen, når du bliver bedt om det på kontrolpanelets display.

Produktet kopierer alle sider på én side af et enkelt ark papir.

## Annullering af et kopijob

- 1. Tryk på knappen Annuller 🗙 på kontrolpanelet.
- BEMÆRK: Hvis der kører mere end én proces, slettes den igangværende proces og alle ventende processer ved at trykke på knappen Annuller ×.
- 2. Tag de resterende sider ud af dokumentføderen.

## Formindskelse eller forstørrelse af en kopi

 Læg dokumentet på scannerens glasplade eller i dokumentføderen.

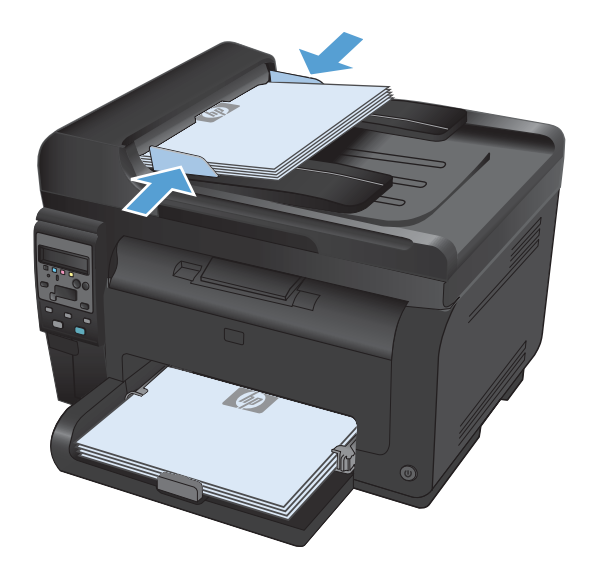

- Tryk på knappen Kopimenu B på kontrolpanelet.
- 3. Brug piletasterne til at vælge menupunktet Formindsk/Forstør, og tryk derefter på knappen OK. Brug piletasterne til at rulle gennem mulighederne, og tryk derefter på knappen OK for at vælge muligheden.
- Tryk på knappen Sort eller Farvet for at starte kopieringen.

## Sortering af et kopijob

 Læg dokumentet på scannerens glasplade eller i dokumentføderen.

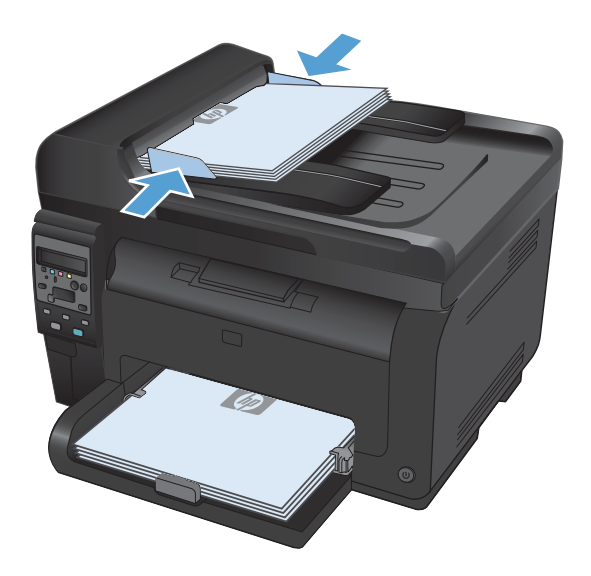

- Tryk på knappen Kopimenu 
   på kontrolpanelet.
- Brug piletasterne til at vælge menupunktet Kopisortering, og tryk derefter på knappen OK. Brug piletasterne til at rulle gennem mulighederne, og tryk derefter på knappen OK for at vælge en mulighed.
- Tryk på knappen Sort eller Farvet for at starte kopieringen.

## Lave sort-hvide kopier eller farvekopier

1. Læg dokumentet på scannerens glasplade eller i dokumentføderen.

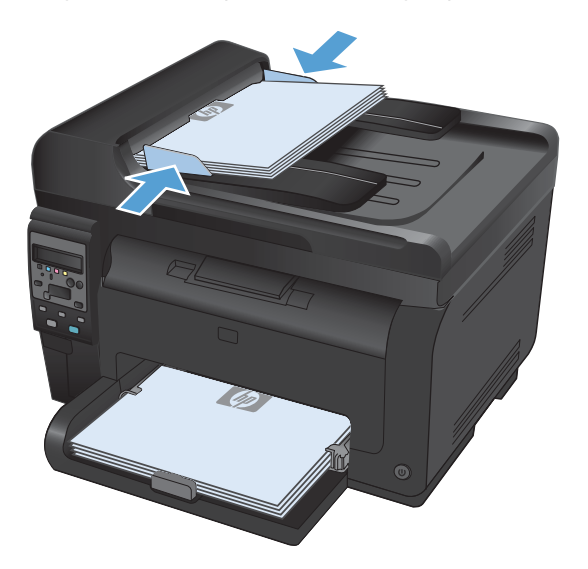

2. Tryk på knappen **Sort** eller **Farvet** på kontrolpanelet for at starte kopieringen.

## Kopiindstillinger

### Ændring af kopikvalitet

Følgende kopikvalitetsindstillinger er tilgængelige:

- Autovalg: Brug denne indstilling, når kopikvaliteten ikke er vigtig. Dette er standardindstillingen.
- **Blandet**: Brug denne indstilling til dokumenter, der indeholder en blanding af tekst og grafik.
- **Tekst**: Brug denne indstillingen til dokumenter, der indeholder mest tekst.
- **Billede**: Brug denne indstilling til dokumenter, der indeholder mest grafik.
- Læg dokumentet på scannerens glasplade eller i dokumentføderen.

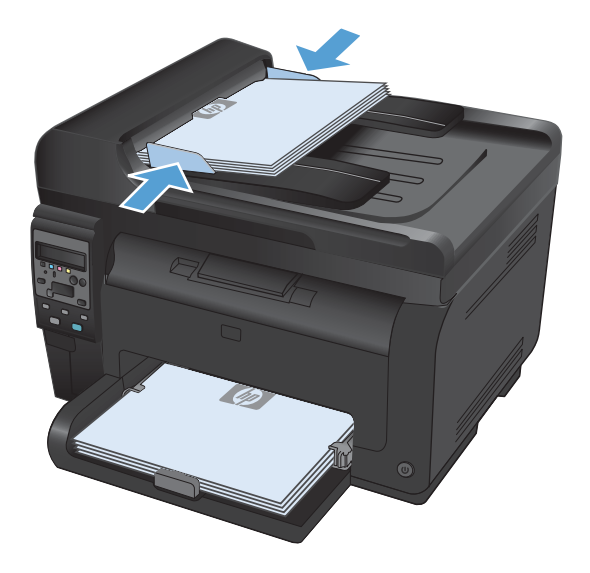

- Tryk på knappen Kopimenu 
   på kontrolpanelet.
- Brug pileknapperne til at vælge menuen Optimer, og tryk derefter på knappen OK.
- Brug pileknapperne til at vælge den korrekte indstilling, og tryk derefter på knappen OK.
- Tryk på knappen Sort eller Farvet for at starte kopieringen.

## Kontrol af scannerglaspladen for snavs

Med tiden kan der samles pletrester på scannerglaspladen og den hvide plastikbeklædning, hvilket kan påvirke ydelsen. Gør følgende for at rengøre scannerglaspladen og den hvide plastikbeklædning.

1. Sluk produktet ved afbryderknappen, og tag derefter netledningen ud af stikkontakten.

- 2. Åbn scannerlåget.
- Rengør scannerglaspladen, dokumentføderens scanningsstribe og den hvide plastikbeklædning med en blød klud eller svamp, som er fugtet med et glasrengøringsmiddel, der ikke ridser.

**FORSIGTIG:** Brug ikke slibemidler, acetone, benzen, ammoniak, husholdningssprit eller tetraklorid på produktets dele, da det kan beskadige produktet. Kom ikke væske direkte på glasset eller pladen. Det kan sive under glaspladen og beskadige produktet.

- Undgå pletter ved at tørre glaspladen og det hvide plastik af med vaskeskind eller en cellulosesvamp.
- Tilslut produktet, og tænd derefter for det med afbryderen.

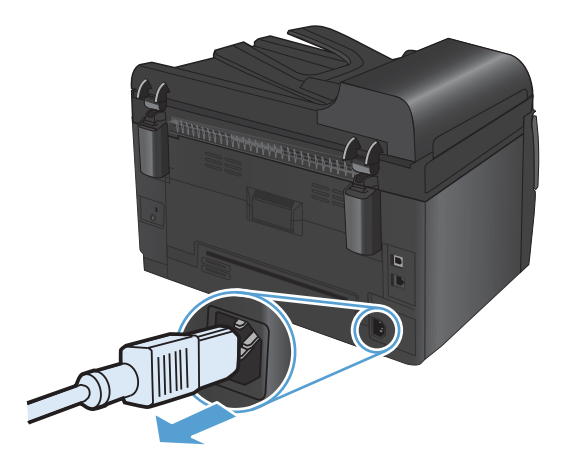

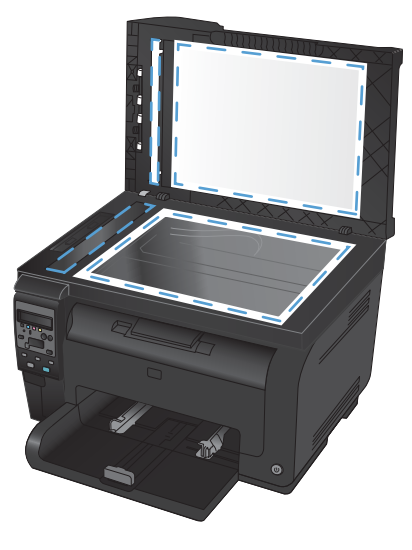

### Justering af lysstyrke eller mørke på kopier

1. Læg dokumentet på scannerens glasplade eller i dokumentføderen.

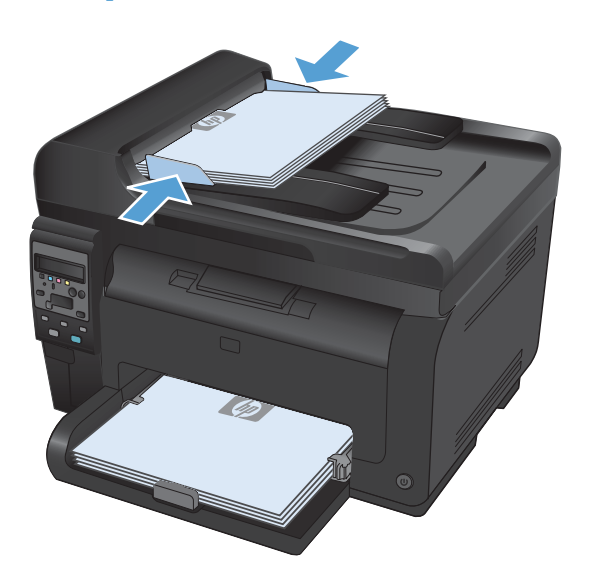

- 3. Brug piletasterne til at justere indstillingen.
- 4. Tryk på knappen **Sort** eller **Farvet** for at starte kopieringen.

## Definition af specialtilpassede kopiindstillinger

Når du ændrer kopieringsindstillingerne på kontrolpanelet, gælder den brugertilpassede indstilling indtil ca. 2 minutter efter, jobbet afsluttes. Derefter vender produktet tilbage til standardindstillingerne. Tryk på knappen Annuller **X** for at vende tilbage til standardindstillingerne med det samme.

#### Kant til kant-udskrivning eller -kopiering

Produktet kan ikke kant til kant-udskrive fuldstændigt. Det maksimale udskrivningsområde er 203,2 x 347 mm, hvilket giver en kant på 4 mm, hvor der ikke udskrives på siden.

#### Overvejelser ved udskrivning eller scanning af dokumenter med beskårne kanter:

- Hvis originalen er mindre end den udskrevne kopi, skal du flytte originalen 4 mm væk fra det hjørne, der er angivet med ikonet på scannerglasset. Kopier eller scan igen på denne placering.
- Når originalen har samme format som den ønskede udskrift, skal du bruge funktionen Formindsk/ Forstør til at formindske billedet, så kopien ikke bliver beskåret.

### Angive papirformat og -type for kopiering på specialpapir

Tryk på knappen Kopimenu på kontrolpanelet.

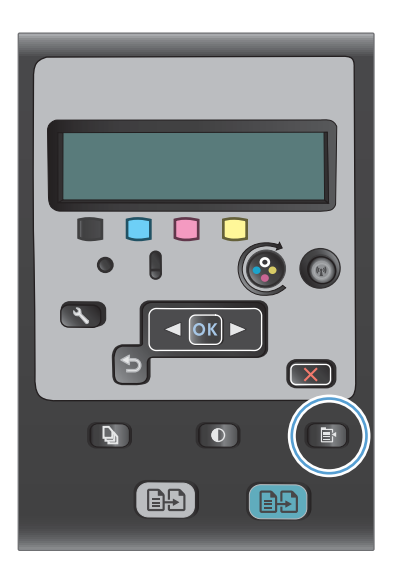

- 2. Brug piletasterne til at vælge menupunktet **Papir**, og tryk derefter på knappen OK.
- Vælg navnet på det papirformat, der er lagt i bakke 1, fra listen over papirformater, og tryk derefter på knappen OK.
- Vælg navnet på den papirtype, der er lagt i bakke 1, fra listen over papirtyper, og tryk derefter på knappen OK.
- 5. Tryk på knappen **Sort** eller **Farvet** for at starte kopieringen.

## Gendanne standardindstillinger for kopiering

Tryk på knappen Kopimenu P på kontrolpanelet.

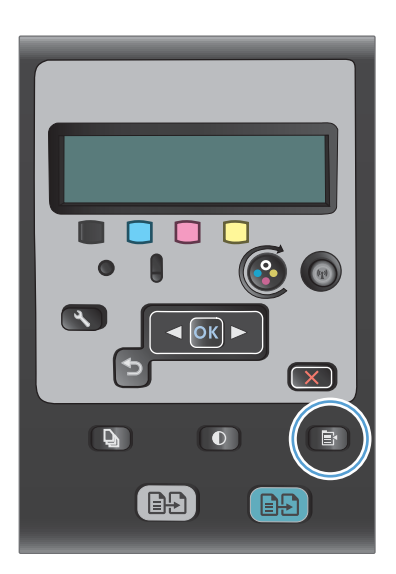

2. Brug piletasterne til at vælge menupunktet Gendan standard, og tryk derefter på knappen OK.

## Kopiering af fotos

- 🖹 **BEMÆRK:** Kopier fotos fra scannerglaspladen, ikke fra dokumentføderen.
  - 1. Læg fotoet på scannerglaspladen med billedsiden nedad og i glaspladens øverste venstre hjørne, og luk scannerlåget.

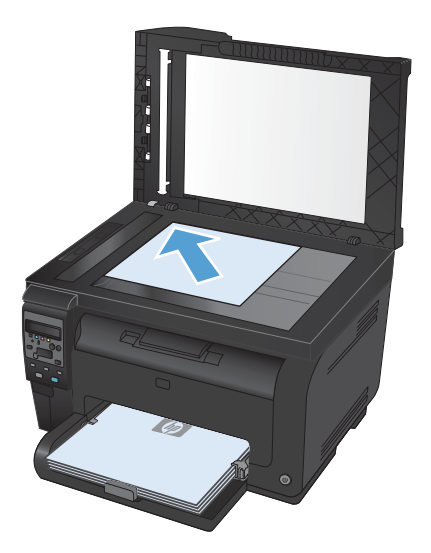

- 2. Tryk på knappen Kopimenu 📑 på kontrolpanelet.
- 3. Brug piletasterne til at vælge menupunktet **Optimer**, og tryk derefter på knappen OK.
- 4. Brug pileknapperne til at vælge indstillingen **Billede**, og tryk derefter på OK.
- 5. Tryk på knappen **Sort** eller **Farvet** for at starte kopieringen.

## Kopiering af originaler med forskellige formater

Brug scannerglaspladen til at tage kopier af originaler med forskellige formater.

- BEMÆRK: Du kan kun bruge dokumentføderen til at kopiere originaler med forskellige formater, hvis siderne har et fælles mål. Du kan f.eks. kombinere sider med formaterne Letter og Legal, fordi de har samme bredde. Stabel siderne, så de øverste kanter flugter med hinanden, og så siderne har samme bredde med forskellig længde.
  - 1. I bakke 1 skal du lægge papir, der er stort nok til den største side i det originale dokument.
  - 2. Anbring én side af det originale dokument med forsiden nedad i scannerglaspladens øverste venstre hjørne.

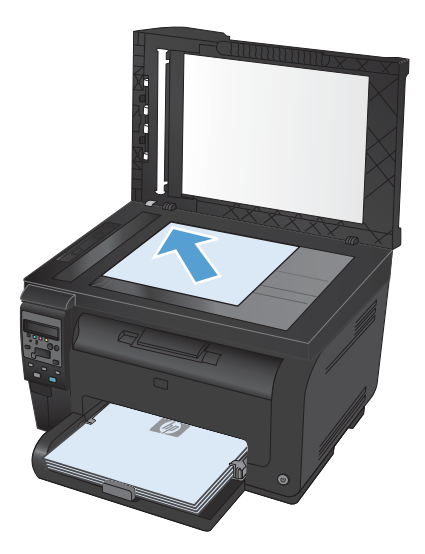

- 3. Tryk på knappen Kopimenu 📑 på kontrolpanelet.
- 4. Brug piletasterne til at vælge menupunktet **Papir**, og tryk derefter på knappen OK.
- 5. Tryk på navnet på det papirformat, der er lagt i bakke 1, på listen over papirformater, og tryk derefter på knappen OK.
- 6. Tryk på navnet på den papirtype, der er lagt i bakke 1, på listen over papirtyper, og tryk derefter på knappen OK.
- 7. Tryk på knappen Sort eller Farvet for at starte kopieringen.
- 8. Gentag disse trin for hver side.

## Kopiering på begge sider manuelt (dupleks)

 Placer den første side af dokumentet på scannerglaspladen eller i dokumentføderen.

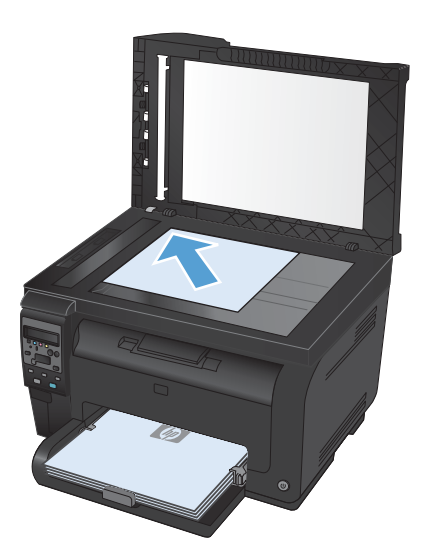

- 2. Tryk på knappen **Sort** eller **Farvet** på kontrolpanelet for at starte kopieringen.
- Fjern den udskrevne kopi fra udskriftsbakken, roter stakken 180 grader, og læg derefter siden i bakke 1 med den udskrevne side nedad.

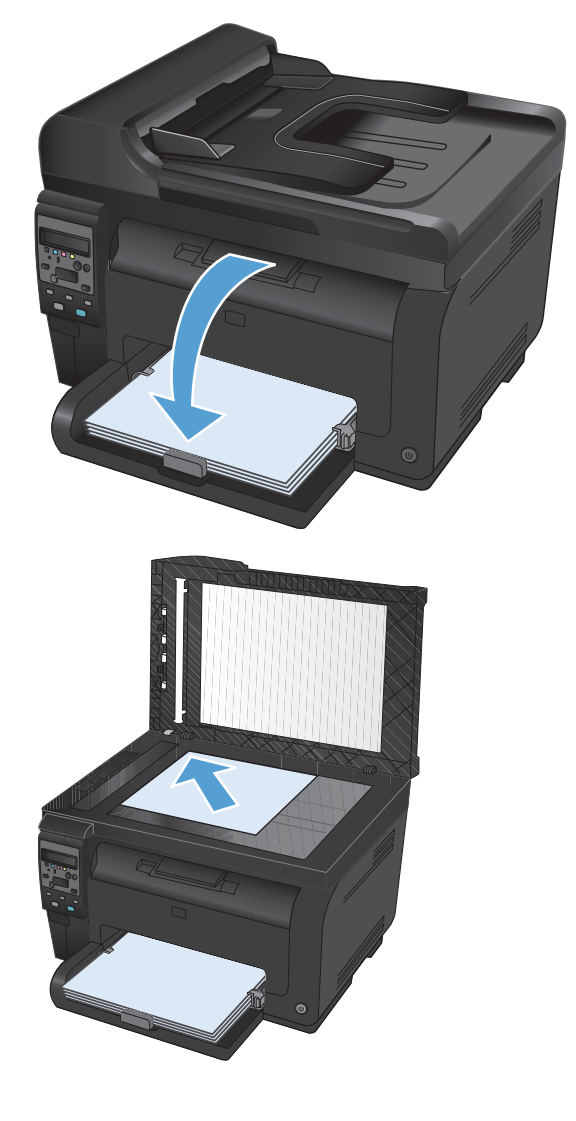

4. Placer den næste side af dokumentet på scannerglaspladen eller i dokumentføderen.

- 5. Tryk på knappen **Sort** eller **Farvet** for at starte kopieringen.
- 6. Gentag disse trin, indtil kopieringen er fuldført.

# **11 Scanning**

- Anvendelse af scanningsfunktioner
- <u>Scannerindstillinger</u>

## Anvendelse af scanningsfunktioner

#### Metoder til scanning

Du kan udføre scanningsjob på følgende måder.

- Scanne fra computeren ved hjælp af HP-scanningssoftware
- Scanning fra et TWAIN-kompatibelt eller WIA-kompatibelt (Windows Imaging Application) program
- BEMÆRK: Installer programmet Readiris fra software-cd'en for at lære om og bruge tekstgenkendelsessoftware. Tekstgenkendelsesprogrammer kaldes også for OCR-programmer (Optical Character Recognition).

#### Scan ved hjælp af HP-scanningssoftware (Windows)

- 1. Dobbeltklik på ikonet for **HP-scanning** på computerens skrivebord.
- 2. Vælg en scanningsgenvej, og juster indstillingerne, hvis det er nødvendigt.
- 3. Klik på Scan.
- BEMÆRK: Klik på Avancerede indstillinger for at få adgang til flere indstillinger.

Klik på **Opret ny genvej** for at oprette nogle brugertilpassede indstillinger og gemme genvejen i listen over genveje.

#### Scanning vha. andre programmer

Produktet er TWAIN- og WIA-kompatibel (Windows Imaging Application). Produktet arbejder sammen med Windows-baserede programmer, der understøtter TWAIN-kompatible eller WIA-kompatible scanningsenheder, samt Macintosh-baserede programmer, der understøtter TWAIN-kompatible scanningsenheder.

Når du arbejder i et TWAIN- eller WIA-kompatibelt program, kan du få adgang til scanningsfunktioner og scanne et billede direkte til det åbne program. Yderligere oplysninger finder du i hjælpen eller dokumentationen til dit TWAIN- eller WIA-kompatible program.

#### Scanning med et TWAIN-kompatibelt program

Generelt er et program TWAIN-kompatibelt, hvis det indeholder en kommando som f.eks. **Overfør**, **Filoverførsel**, **Scan**, **Importer nyt objekt**, **Indsæt fra** eller **Scanner**. Hvis du ikke er sikker på, om programmet er kompatibelt, eller du ikke ved, hvad kommandoen kaldes, kan du finde oplysninger om dette i hjælpen eller dokumentationen til programmet.

Når du scanner fra et TWAIN-kompatibelt program, starter HP-scanningsprogrammet muligvis automatisk. Hvis HP-scanningsprogrammet starter, kan du foretage ændringer, mens du får vist billedet. Hvis programmet ikke starter automatisk, overføres billedet med det samme til det TWAIN-kompatible program.

Start scanningen fra det TWAIN-kompatible program. Se hjælpen eller dokumentationen til programmet for at få oplysninger om de kommandoer og fremgangsmåder, der skal anvendes.

#### Scanning fra et WIA-kompatibelt program

WIA er en anden måde, du kan bruge til at scanne et billede direkte til et program. WIA anvender Microsoft-software til at scanne i stedet for HP-scanningssoftwaren.

Generelt er et program WIA-kompatibelt, hvis det indeholder en kommando som f.eks. **Billede/fra** scanner eller kamera i menuen Indsæt eller Filer. Se hjælpen eller dokumentationen, hvis du ikke er sikker på, om programmet er WIA-kompatibelt.

Start scanningen fra det WIA-kompatible program. Se hjælpen eller dokumentationen til programmet for at få oplysninger om de kommandoer og fremgangsmåder, der skal anvendes.

#### -Eller-

I mappen **Kameraer og Scanner** (findes i mappen **Hardware og lyd** for Windows Vista og Windows 7) på kontrolpanelet skal du dobbeltklikke på produktikonet. Den Microsoft WIA-kompatible standardguide åbnes, så du kan scanne til en fil.

#### Scanne ved hjælp af et optisk tegngenkendelsesprogram (OCR)

Readiris OCR-programmet leveres på en separat cd, der leveres sammen med produktet. Hvis du vil bruge Readiris-programmet, skal du installere det fra den relevante software-cd og derefter følge instruktionerne i onlinehjælpen.

#### Annullering af en scanning

Benyt en af følgende fremgangsmåder for at annullere et scanningsjob.

- Tryk på knappen Annuller × på produktets kontrolpanel.
- Klik på knappen **Annuller** i dialogboksen på skærmen.

## **Scannerindstillinger**

#### Scannerens opløsning og farver

Hvis du udskriver et scannet billede, og kvaliteten ikke er som ventet, kan du have valgt en opløsning eller farveindstilling i scannersoftwaren, der ikke passer til dine behov. Opløsning og farver påvirker følgende i forbindelse med scannede billeder:

- Billedets klarhed
- Gradueringers tekstur (glat eller grov)
- Scanningstiden
- Filstørrelsen

Scanningsopløsning måles i pixel pr. tomme (ppi).

BEMÆRK: Scanning af ppi-niveauer er ikke det samme som udskrivning af dpi-niveauer (dots per inch - prikker pr. tomme).

Farver, gråtoner og sort-hvid definerer antallet af mulige farver. Scanneren kan indstilles til en opløsning på op til 1200 ppi.

I tabellen med retningslinjer for opløsning og antal farver kan du finde nogle enkle tip til at få det ønskede scanningsresultat.

BEMÆRK: Hvis du indstiller opløsning og antal farver til en høj værdi, oprettes store filer, der kan optage meget plads på harddisken og reducere scanningshastigheden. Inden du indstiller opløsningen og antallet af farver, skal du bestemme, hvordan du vil bruge det scannede billede.

#### Retningslinjer for opløsning og antal farver

I følgende tabel beskrives de anbefalede indstillinger for opløsning og antal farver til forskellige typer scanningsjob.

BEMÆRK: Standardopløsningen er 200 pixel pr. tomme.

| Anvendelse      | Anbefalet opløsning | An | befalede farveindstillinger                                   |
|-----------------|---------------------|----|---------------------------------------------------------------|
| Fax             | 150 ррі             | •  | Sort/hvid                                                     |
| E-mail          | 150 ррі             | •  | Sort-hvid, hvis billedet ikke skal have jævne<br>gradueringer |
|                 |                     | •  | Gråtone, hvis billedet skal have jævne gradueringer           |
|                 |                     | •  | Farve, hvis billedet er i farver                              |
| Tekstredigering | 300 ррі             | •  | Sort-hvid                                                     |

| Anvendelse                    | Anbefalet opløsning                                                                                                    | An | befalede farveindstillinger                                                                                             |
|-------------------------------|----------------------------------------------------------------------------------------------------|----|----------------------------------------------------------------------------------------------------|
| Udskrift (grafik eller tekst) | 600 ppi til kompleks grafik, eller hvis<br>dokumentet skal forstørres væsentligt.<br>300 ppi til normal grafik og tekst | •  | Sort-hvid til tekst og streggrafik<br>Gråtone til tonede og farvede grafik og fotos<br>Farve, hvis billedet er i farver |
|                               | 150 ppi til fotos                                                                                                    |    |                                                                                                    |
| Visning på skærm              | 75 ррі                                                                                                    | ٠  | Sort-hvid til tekst                                                                                                    |
|                               |                                                                                                    | •  | Gråtone til grafik og fotos                                                                                             |
|                               |                                                                                                    | •  | Farve, hvis billedet er i farver                                                                                        |

#### Farve

Du kan indstille farveværdierne til følgende indstillinger, når du scanner.

| Indstilling | Anbefalet brug                                                                                                    |
|-------------|----------------------------------------------------------------------------------------------------|
| Farve       | Brug denne indstilling til farvefotos i høj kvalitet eller til dokumenter, hvor farverne er vigtige.                  |
| Sort-hvid   | Brug denne indstilling til tekstdokumenter.                                                                           |
| Gråtone     | Brug denne indstilling, når filformatet betyder noget, eller når et dokument eller fotografi<br>skal scannes hurtigt. |

### Scanningskvalitet

Med tiden kan der samles pletrester på scannerglaspladen og den hvide plastikbeklædning, hvilket kan påvirke ydelsen. Gør følgende for at rengøre scannerglaspladen og den hvide plastikbeklædning.

1. Sluk produktet ved afbryderknappen, og tag derefter netledningen ud af stikkontakten.

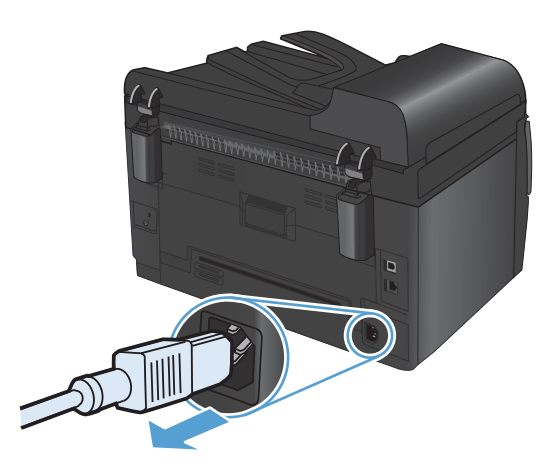

2. Åbn scannerlåget.

 Rengør scannerglaspladen og den hvide bagbeklædning med en blød klud eller svamp, som er fugtet med et glasrengøringsmiddel, der ikke ridser.

FORSIGTIG: Brug ikke slibemidler, acetone, benzen, ammoniak, husholdningssprit eller tetraklorid på produktets dele, da det kan beskadige produktet. Kom ikke væske direkte på glasset eller pladen. Det kan sive under glaspladen og beskadige produktet.

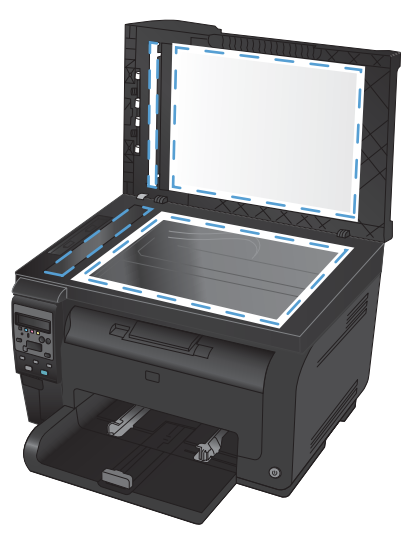

- Undgå pletter ved at tørre glaspladen og det hvide plastik af med vaskeskind eller en cellulosesvamp.
- 5. Tilslut produktet, og tænd derefter for det med afbryderen.
# 12 Administration og vedligeholdelse af produktet

- <u>Udskrivning af oplysningssider</u>
- <u>Redigering af produktindstillingerne fra en computer</u>
- Brug af software til HP Web Jetadmin
- <u>Produktsikkerhedsfunktioner</u>
- <u>Economy-indstillinger</u>
- <u>Rengør produktet</u>
- Produktopdateringer

# Udskrivning af oplysningssider

Oplysningssiderne er placeret i enhedens hukommelse. Disse sider hjælper med at diagnosticere og løse problemer med produktet.

BEMÆRK: Hvis produktsproget ikke blev angivet korrekt under installationen, kan du angive sproget manuelt, så siderne udskrives på et af de understøttede sprog. Skift sprog vha. menuen Systemopsætning på kontrolpanelet.

| Menupunkt                | Beskrivelse                                                                                                    |  |  |
|--------------------------|----------------------------------------------------------------------------------------------------|--|--|
| Demoside                 | Udskriver en farveside, som viser udskriftskvaliteten.                                                                                                    |  |  |
| Menustruktur             | Udskriver en oversigt over kontrolpanelmenuernes layout. De aktuelle indstillinger<br>for hver enkelt menu er vist.                                                                                                    |  |  |
| Konfig. rapport          | Udskriver en liste over alle produktindstillinger. Indeholder netværksoplysninger,<br>hvis produktet er tilsluttet et netværk.                                                                                                    |  |  |
| Status for forbrugsvarer | Udskriver status for hver enkelt printerpatron, herunder følgende oplysninger:                                                                                                    |  |  |
|                          | Anslået resterende levetid for printerpatron i procent                                                                                                    |  |  |
|                          | Anslået resterende sider                                                                                                    |  |  |
|                          | • Varenummer                                                                                                    |  |  |
|                          | Antal udskrevne sider                                                                                                    |  |  |
|                          | <ul> <li>Oplysninger om bestilling af nye HP-printerpatroner og genbrug af brugte HP-<br/>printerpatroner</li> </ul>                                                                                                    |  |  |
| Netværksoversigt         | Udskriver en liste over alle produktets netværksindstillinger.                                                                                                    |  |  |
| Side for forbrug         | Udskriver en side, der viser PCL-sider, PCL 6-sider, PS-sider, fastklemte sider eller<br>sider, der ikke er ført korrekt ind/ud af produktet, monokrome sort-hvid sider eller<br>farvesider og angiver sideantallet.                                               |  |  |
|                          | Kun HP LaserJet Pro 100 farve-MFP M175nw: udskriver en side, der viser<br>ovennævnte oplysninger og de udskrevne monokrome sort-hvid sider eller<br>farvesider, antal af indsatte hukommelseskort, antal af PictBridge-forbindelser, og<br>PictBridge-sideantallet |  |  |
| PCL-fontliste            | Udskriver en liste over alle de PCL-fonte, der er installeret.                                                                                                    |  |  |
| PS-fontliste             | Udskriver en liste over alle de PostScript-fonte (PS), som er installeret                                                                                                    |  |  |
| PCL6-fontliste           | Udskriver en liste over alle de PCL 6-fonte, der er installeret                                                                                                    |  |  |
| Farveforbrugslog         | Udskriver en rapport, der viser brugernavn, programnavn og oplysninger om<br>farveforbrug fra job til job                                                                                                    |  |  |
| Serviceside              | Udskriver servicerapporten                                                                                                    |  |  |

| Menupunkt            | Beskrivelse                                                                                                    |  |  |
|----------------------|----------------------------------------------------------------------------------------------------|--|--|
| Diagnosticeringsside | Udskriver kalibrerings- og farvediagnosticeringssiderne                                                          |  |  |
| Udskriftskvalitet    | Udskriver en testside i farver, der kan være nyttig ved diagnosticering af problemer<br>med udskriftskvaliteten. |  |  |

- 1. Tryk på knappen Opsætning 🔧 for at åbne menuerne.
- 2. Brug pileknapperne til at vælge menuen **Rapporter**, og tryk derefter på knappen OK.
- 3. Brug piletasterne til at vælge den rapport, du vil udskrive, og tryk derefter på knappen OK for at udskrive rapporten.
- 4. Tryk på knappen Annuller 🗙 for at afslutte menuerne.

# Redigering af produktindstillingerne fra en computer

BEMÆRK: Dette værktøj er kun tilgængeligt, hvis du har udført en komplet installation, da du installerede produktet.

Hvis du vil åbne produktindstillingerne fra en computer, skal du åbne HP Device Toolbox.

- 1. Klik på knappen Start, og klik derefter på menupunktet Programmer.
- 2. Klik på din HP-produktgruppe, og klik derefter på menupunktet HP Device Toolbox.

Nedenstående tabel beskriver de grundlæggende produktindstillinger.

| Fane eller sektion                                                                                                    | Bes                                                                                                    | skrivelse                                                                                                    |  |
|----------------------------------------------------------------------------------------------------|----------------------------------------------------------------------------------------------------|----------------------------------------------------------------------------------------------------|--|
| <ul> <li>Fanen status</li> <li>Enhedsstatus: Viser produktsta<br/>forbrugsvarer, hvor 0% angiver,</li> <li>Indeholder oplysninger om<br/>produktets status og konfiguration</li> <li>Status på forbrugsvarer: Vis<br/>forbrugsvarer i procenter. Den fa<br/>Overvej at have en ekstra patron<br/>udskriftskvaliteten ikke længere e<br/>udskiftet, medmindre udskriftskval</li> </ul> | •                                                                                                    | <b>Enhedsstatus</b> : Viser produktstatus og viser den resterende levetid for HP-<br>forbrugsvarer, hvor 0% angiver, at en forbrugsvare er opbrugt.                                                 |  |
|                                                                                                    | <b>Status på forbrugsvarer</b> : Viser den forventede resterende levetid for HP-<br>forbrugsvarer i procenter. Den faktiske levetid for forbrugsvaren kan variere.<br>Overvej at have en ekstra patron klar, så du kan installere den, når<br>udskriftskvaliteten ikke længere er acceptabel. Forbrugsvaren behøver ikke at blive<br>udskiftet, medmindre udskriftskvaliteten ikke længere er acceptabel. |                                                                                                    |  |
|                                                                                                    | •                                                                                                    | <b>Enhedskonfiguration</b> : Viser de oplysninger, der findes på produktets<br>konfigurationsside.                                                                                                  |  |
|                                                                                                    | •                                                                                                    | <b>Netværksoversigt</b> : Viser de oplysninger, der findes på produktets<br>netværkskonfigurationsside.                                                                                             |  |
|                                                                                                    | •                                                                                                    | <b>Rapporter</b> : Gør det muligt at udskrive statusside for forbrugsvarer og konfiguration, som produktet opretter.                                                                                |  |
|                                                                                                    | •                                                                                                    | <b>Farveforbrugslog</b> : Viser en log med brugernavn, programnavn og oplysninger om farveforbrug fra job til job.                                                                                  |  |
|                                                                                                    | •                                                                                                    | Hændelseslog: Viser en liste over alle produkthændelser og -fejl.                                                                                                    |  |
|                                                                                                    | •                                                                                                    | Knappen <b>Support</b> : Opretter forbindelse til produktsupportsiden. Knappen<br><b>Support</b> kan være beskyttet af en adgangskode.                                                              |  |
|                                                                                                    |                                                                                                    | Knappen <b>Køb forbrugsvarer</b> : Opretter forbindelse til en side, hvor du kan<br>bestille forbrugsvarer til printeren. Knappen <b>Køb forbrugsvarer</b> kan være<br>beskyttet af en adgangskode. |  |

| Fane eller sektion                                                          | Beskrivelse                                                                                                    |  |  |
|-----------------------------------------------------------------------------|----------------------------------------------------------------------------------------------------|--|--|
| Fanen <b>System</b>                                                         | <ul> <li>Enhedsoplysninger: Indeholder grundlæggende produkt- og<br/>virksomhedsoplysninger.</li> </ul>                                                                                                    |  |  |
| Giver dig mulighed for af<br>konfigurere produktet fra<br>computeren.       | <ul> <li>Papiropsætning: Gør det muligt at ændre standardindstillingerne for<br/>papirhåndtering på produktet.</li> </ul>                                                                                  |  |  |
|                                                                             | <ul> <li>Udskriftskvalitet: Gør det muligt at ændre standardindstillingerne for<br/>udskriftskvalitet for produktet, herunder indstillingerne for kalibrering.</li> </ul>                                  |  |  |
|                                                                             | <ul> <li>Udskriftstæthed: Gør det muligt at ændre værdierne for kontrast, højlys,<br/>mellemtoner og skygger for hver forbrugsvare.</li> </ul>                                                             |  |  |
|                                                                             | • <b>Papirtyper</b> : Gør det muligt at konfigurere udskrivningstilstande, der svarer til de medietyper, som produktet accepterer.                                                                         |  |  |
|                                                                             | <ul> <li>Systemopsætning: Gør det muligt at ændre standardindstillingerne for systemet<br/>på produktet.</li> </ul>                                                                                        |  |  |
|                                                                             | • Service: Gør det muligt at starte rensningen af produktet.                                                                                                    |  |  |
|                                                                             | <ul> <li>Produktsikkerhed: Vælg denne indstilling for at angive eller ændre<br/>administratoradgangskoden.</li> </ul>                                                                                      |  |  |
|                                                                             | <ul> <li>Knappen Support: Opretter forbindelse til produktsupportsiden. Knappen</li> <li>Support kan være beskyttet af en adgangskode.</li> </ul>                                                          |  |  |
|                                                                             | <ul> <li>Knappen Køb forbrugsvarer: Opretter forbindelse til en side, hvor du kan<br/>bestille forbrugsvarer til produktet. Knappen Køb forbrugsvarer kan være<br/>beskyttet af en adgangskode.</li> </ul> |  |  |
|                                                                             | <b>BEMÆRK:</b> Fanen <b>System</b> kan beskyttes med adgangskode. Hvis produktet er i et netværk, skal du altid rådføre dig med administratoren, før du ændrer indstillinger på denne fane.                |  |  |
| Fanen <b>Udskriv</b><br>Giver dia muliahed for at andre                     | <ul> <li>Udskrivning: Skift standardudskriftsindstillinger for produktet, f.eks. antal kopier<br/>og papirretning. Det er de samme indstillinger, som er tilgængelige på kontrolpanelet.</li> </ul>        |  |  |
| standardindstillinger for                                                   | • PCL5c: Få vist og rediger PCL5c-indstillingerne.                                                                                                    |  |  |
| udskrivning tra computeren.                                                 | • <b>PostScript</b> : Få vist og rediger PS-indstillinger.                                                                                                    |  |  |
| Fanen <b>Netværk</b>                                                        | Netværksadministratorer kan bruge denne fane til at styre netværksrelaterede indstillinger                                                                                                    |  |  |
| Giver dig mulighed for at ændre<br>netværksindstillinger fra<br>computeren. | tor produktet, når det er tilsluttet et IP-baseret netværk. Denne tane bliver ikke vist, hvis<br>produktet er direkte tilsluttet til en computer.                                                          |  |  |
| Fanen HP Web Services                                                       | Brug denne fane til at konfigurere og bruge forskellige webværktøjer med produktet.                                                                                                    |  |  |

### Brug af software til HP Web Jetadmin

HP Web Jetadmin er en webbaseret softwareløsning til ekstern installation af, overvågning af og fejlfinding i forbindelse med netværkstilsluttede ydre enheder. Administrationen er proaktiv og gør det muligt for netværksadministratorer at løse problemer, før de påvirker brugerne. Download denne gratis software til forbedring af administration på adressen <u>www.hp.com/go/webjetadmin</u>.

Der kan installeres enheds-plugins til understøttelse af bestemte produktfunktioner i HP Web Jetadmin. HP Web Jetadmin-softwaren kan automatisk give dig besked, når nye plugins er tilgængelige. Følg anvisningerne på siden **Produktopdatering** for automatisk at oprette forbindelse til HP's websted og installere de nyeste enheds-plugins til dit produkt.

BEMÆRK: Browsere skal være Java™-aktiverede. Søgning fra et MAC OS understøttes ikke.

### Produktsikkerhedsfunktioner

Produktet understøtter sikkerhedsstandarder og anbefalede protokoller, der hjælper dig med at sikre produktet, beskytter vigtige oplysninger på dit netværk og forenkler den måde, hvorpå du overvåger og vedligeholder produktet.

Detaljerede oplysninger om HP's sikre løsninger til billedbehandling og udskrivning finder du på adressen <u>www.hp.com/go/secureprinting</u>. Webstedet indeholder links til hvidbøger og dokumenter med ofte stillede spørgsmål om sikkerhed.

### Låsning af produktet

1. Du kan montere et sikkerhedskabel i rillen på produktets bagside.

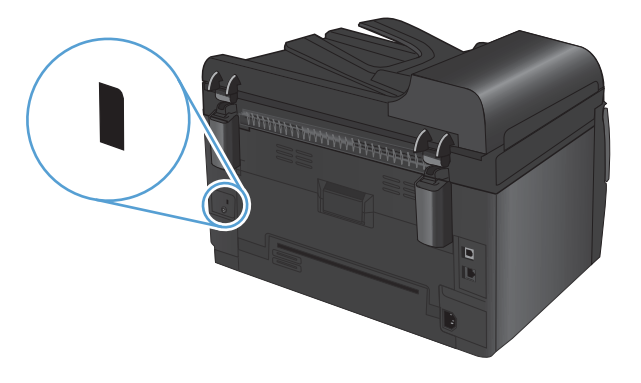

### Tildel en systemadgangskode (kun netværksmodeller)

Angiv en adgangskode for produktet, så uautoriserede brugere ikke kan ændre produktindstillingerne.

- 1. Åbn HP Device Toolbox.
- 2. Klik på fanen System.
- 3. Klik på menuen **Produktsikkerhed** i vinduets venstre side.
- 4. Indtast adgangskoden i feltet Adgangskode, og indtast den igen i feltet Bekræft adgangskode.
- 5. Klik på knappen **Anvend**. Skriv adgangskoden ned, og gem den et sikkert sted.

## **Economy-indstillinger**

### dvaletilstand

Den justerbare dvaletilstandsfunktion reducerer strømforbruget, når produktet har været inaktivt i længere tid. Du kan angive tidsrummet før produktet går i dvaletilstand.

- BEMÆRK: Denne tilstand påvirker ikke produktets opvarmningstid.
  - 1. Tryk på knappen Opsætning 🔧 på kontrolpanelet.
  - 2. Brug pileknapperne til at vælge menuen **Systemopsætning**, og tryk derefter på knappen OK.
  - 3. Brug pileknapperne til at vælge menuen **Energiindstillinger**, og tryk derefter på knappen OK.
  - 4. Brug pileknapperne til at vælge menuen **Dvaleforsinkelse**, og tryk derefter på knappen OK.
  - 5. Brug pileknapperne til at vælge en dvaleforsinkelsesperiode, og tryk derefter på OK.

#### Indstillinger for lavt strømforbrug

Tilstanden Lavt strømforbrug er en energibesparende funktion på dette produkt. Efter et brugerdefineret tidsrum (forsinkelsesperiode for lavt strømforbrug) reducerer produktet automatisk strømforbruget. Produktet vender tilbage til Klar-tilstanden, når det modtager en aktiveringshændelse.

#### Indstil forsinkelsesperioden for lavt strømforbrug

Du kan ændre, i hvor lang tid produktet ikke skal bruges, før der skiftes til tilstanden lavt strømforbrug.

- 1. Tryk på knappen Opsætning 🔧 på kontrolpanelet.
- 2. Brug pileknapperne til at vælge menuen **Systemopsætning**, og tryk derefter på knappen OK.
- 3. Brug pileknapperne til at vælge menuen **Energiindstillinger**, og tryk derefter på knappen OK.
- Brug pileknapperne til at vælge menuen Automatisk slukning af strøm, og tryk derefter på knappen OK.
- 5. Brug pileknapperne til at vælge menuen **Forsinkelse på auto. fra**, og tryk derefter på knappen OK.
- 6. Brug pileknapperne til at vælge en dvaleforsinkelsesperiode, og tryk derefter på knappen OK.

#### Indstilling af aktiveringshændelserne

Du kan vælge, hvilke hændelser der får produktet til at vende tilbage til Klar-tilstanden, når det har været i tilstanden Lavt strømforbrug.

- 1. Tryk på knappen Opsætning 🔧 på kontrolpanelet.
- 2. Brug pileknapperne til at vælge menuen **Systemopsætning**, og tryk derefter på knappen OK.
- 3. Brug pileknapperne til at vælge menuen **Energiindstillinger**, og tryk derefter på knappen OK.

- **4.** Brug pileknapperne til at vælge menuen **Automatisk slukning af strøm**, og tryk derefter på knappen OK.
- Brug pileknapperne til at vælge menuen Aktiveringshændelser, og tryk derefter på knappen OK.
- 6. Brug pileknapperne til at vælge de hændelser, som skal få produktet til at vende tilbage til Klartilstanden, og tryk derefter på knappen OK.

#### Gem udskrift

Gem udskrift producerer udskrifter, der er mindre modtagelige for tonerudtværing og støv. Brug Gem udskrift til at oprette dokumenter, som du vil gemme eller arkivere.

- 1. Tryk på knappen Opsætning 🔧 på kontrolpanelet.
- 2. Brug pileknapperne til at vælge menuen **Service**, og tryk derefter på knappen OK.
- 3. Brug pileknapperne til at vælge Gem udskrift, Til eller Fra, og tryk derefter på knappen OK.

# Rengør produktet

### Rengør dokumentføderens opsamlingsvalser og separationspude

Hvis produktets dokumentføder har problemer med papirhåndtering, for eksempel papirstop eller fremføring af flere ark ad gangen, skal du rengøre dokumentføderens valser og separationspude.

1. Åbn dækslet til dokumentføderen.

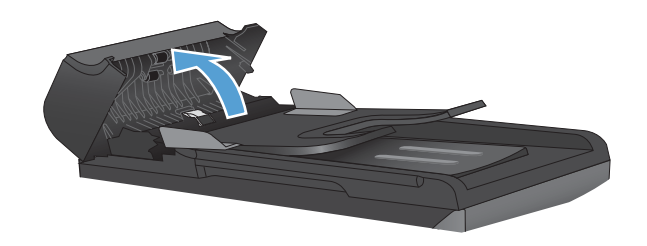

2. Brug en fugtig, fnugfri klud til at aftørre både opsamlingsvalserne og separationspuden for at fjerne snavs.

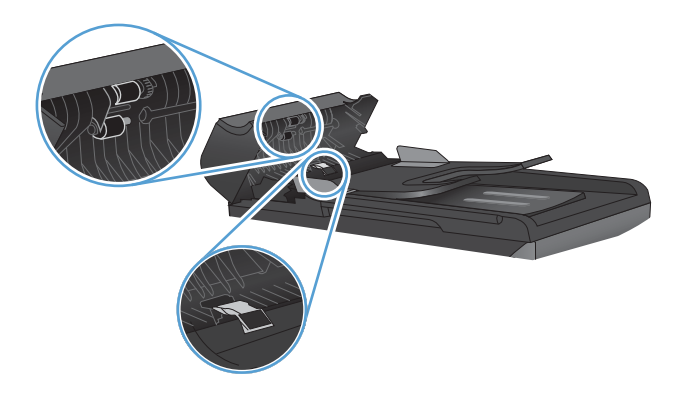

**3.** Luk dækslet til dokumentføderen.

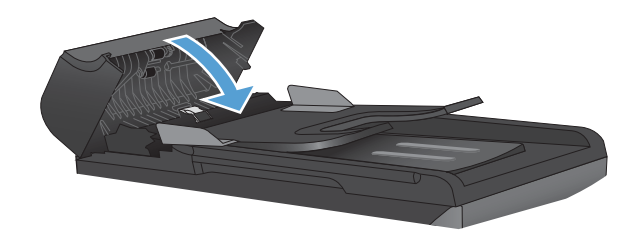

### **Rensning af papirgangen**

Under udskrivningen aflejres papir-, toner- og støvpartikler inde i produktet. Efterhånden kan denne aflejring skabe problemer med udskriftskvaliteten, f.eks. tonerpletter eller udtværing af toner. Dette produkt har en rengøringstilstand, der kan afhjælpe og forhindre denne type problemer.

Pletter

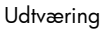

| AaBbCc  | AaBbCc |
|---------|--------|
| AaBbCc  | AaBbCc |
| AabbCc  | Aabba  |
| AaBbCc  | AabbCc |
| AaBbCc. | AaBbCc |
|         |        |

#### Rensning af papirgangen fra produktets kontrolpanel

- 1. Tryk på knappen Opsætning 🔧.
- Brug pileknapperne til at vælge menuen Service, og tryk derefter på knappen OK.
- Brug pileknapperne til at vælge punktet Renseside, og tryk derefter på knappen OK.
- 4. Ilæg almindelig letter eller A4-papir, når du bliver bedt om det.
- 5. Tryk på knappen OK igen for at bekræfte og begynde rensningen.

En side føres langsomt gennem produktet. Smid siden væk, når rensningen er færdig.

### Udvendig rengøring af enheden

Brug en blød, fugtig klud, der ikke fnuldrer, til at tørre støv, udtværet snavs og pletter af enheden udvendigt.

### Produktopdateringer

Du finder software- og firmwareopdateringer og installationsanvisninger for dette product på <u>www.hp.com/support/LJColorMFPM175</u>. Klik på **Download og drivere**, klik på operativsystemet, og vælg derefter det ønskede download for produktet.

# **13 Problemløsning**

- <u>Selvhjælp</u>
- <u>Tjekliste for problemløsning</u>
- Faktorer, der påvirker enhedens ydeevne
- <u>Gendannelse af fabriksindstillinger</u>
- Beskrivelse af meddelelser på kontrolpanelet
- Papiret fremføres forkert eller sidder fast
- Forbedring af udskriftskvaliteten
- <u>Produktet udskriver ikke siderne eller udskriver langsomt.</u>
- Løs tilslutningsproblemer
- Løs problemer med trådløst netværk
- Produktsoftwareproblemer med Windows
- Løse almindelige Mac-problemer

# Selvhjælp

Ud over oplysningerne i denne vejledning findes der også andre kilder, der tilbyder nyttig information.

| HP hjælpe- og læringscenter | HP hjælpe- og læringscenter og anden dokumentation findes på den cd, der fulgte<br>med produktet, eller i HP-programmappen på computeren. HP hjælpe- og<br>læringscenter er et hjælpeværktøj til produktet, der giver nem adgang til<br>produktoplysninger, websupport til HP-produkter, fejlfinding, lovpligtige oplysninger<br>og sikkerhedsoplysninger. |
|-----------------------------|----------------------------------------------------------------------------------------------------|
| Hurtig reference-emner      | Der findes flere hurtig reference-emner for dette produkt her: <u>www.hp.com/support/</u><br><u>UColorMFPM175</u>                                                                                                    |
|                             | Du kan udskrive disse emner og opbevare dem i nærheden af produktet. De udgør<br>en nyttig reference til procedurer, som du udfører ofte.                                                                                                    |

# Tjekliste for problemløsning

Følg nedenstående trin for at forsøge at løse et problem med produktet.

- Trin 1: Kontroller, at produktet er korrekt konfigureret
- Trin 2: Kontroller den kablede eller trådløse forbindelse (kun netværksmodeller)
- Trin 3: Kontroller, om der er en fejlmeddelelse i kontrolpanelet
- <u>Trin 4: Kontroller papiret</u>
- Trin 5: Kontroller softwaren
- <u>Trin 6: Kontroller udskrivningsfunktionaliteten</u>
- Trin 7: Kontroller kopieringsfunktionaliteten
- Trin 8: Kontroller forbrugsvarerne
- Trin 9: Prøv at sende et udskriftsjob fra en computer.

### Trin 1: Kontroller, at produktet er korrekt konfigureret

Kontrollér, at produktet er korrekt installeret.

- 1. Tryk på tænd/sluk-knappen for at tænde produktet eller for at deaktivere tilstanden Auto-sluk.
- 2. Kontrollér netledningsforbindelserne.
- 3. Sørg for, at netspændingen er korrekt i forhold til produktets strømkonfiguration. (Se etiketten på indersiden af produktets frontdæksel for at se spændingskrav.) Hvis du bruger en stikdåse, og dens spændingsområde ligger uden for specifikationen, skal produktet sættes direkte i stikkontakten i væggen. Hvis det allerede er tilsluttet et vægstik, skal du prøve en anden stikkontakt.
- 4. Kontrollér, at printerpatronen er installeret korrekt.
- 5. Hvis ingen af disse forholdsregler genopretter strømforsyningen, skal du kontakte HP Kundeservice.

# Trin 2: Kontroller den kablede eller trådløse forbindelse (kun netværksmodeller)

- 1. Kontrollér kabelforbindelsen mellem produktet og computeren. Kontrollér, at kablet er forsvarligt tilsluttet.
- 2. Sørg for, at selve kablet ikke er defekt, ved om muligt at bruge et andet kabel.

### Trin 3: Kontroller, om der er en fejlmeddelelse i kontrolpanelet

Kontrolpanelet bør vise klar-tilstand. Hvis der vises en fejlmeddelelse, skal du afhjælpe fejlen.

### Trin 4: Kontroller papiret

- 1. Sørg for, at det papir, du bruger, overholder specifikationerne.
- 2. Sørg for, at papiret er lagt korrekt i indbakken.

#### **Trin 5: Kontroller softwaren**

- 1. Sørg for, at produktsoftwaren er installeret korrekt.
- 2. Kontrollér, at du har installeret printerdriveren til dette produkt. Kontrollér programmet for at sikre, at du bruger printerdriveren til dette produkt.

### Trin 6: Kontroller udskrivningsfunktionaliteten

- **1.** Udskriv en konfigurationsside.
- 2. Hvis siden ikke udskrives, skal du kontrollere, at der er papir i papirbakken.
- 3. Hvis der opstår papirstop, skal du udbedre papirstoppet.

### Trin 7: Kontroller kopieringsfunktionaliteten

- 1. Læg konfigurationssiden i dokumentføderen, og tag en kopi. Hvis papiret ikke føres problemfrit gennem dokumentføderen, skal du muligvis rengøre dokumentføderen. Kontroller desuden, at papiret overholder HP's specifikationer.
- 2. Læg konfigurationssiden på scannerglaspladen, og tag en kopi.
- 3. Hvis udskriftskvaliteten på de kopierede sider ikke er acceptabel, skal du rengøre scannerglaspladen.

### Trin 8: Kontroller forbrugsvarerne

Udskriv en statusside for forbrugsvarer, og kontroller den resterende levetid for printerpatronerne og billedtromlen.

### Trin 9: Prøv at sende et udskriftsjob fra en computer.

- 1. Prøv at udskrive jobbet fra en anden computer, der har installeret produktets software.
- 2. Kontroller USB- eller netværksforbindelsen. Diriger produktet til den rigtige port, eller installer softwaren igen, og vælg den nye tilslutningstype, du bruger.
- **3.** Hvis udskriftskvaliteten ikke er acceptabel, skal du kontrollere, at udskriftsindstillingerne er korrekte for det medie, du bruger.

# Faktorer, der påvirker enhedens ydeevne

Adskillige faktorer påvirker den tid, det tager at udskrive et job:

- Brug af specialpapir (f.eks. transparenter, kraftigt papir og papir i specialstørrelse)
- Indstillinger for udskriftskvalitet i printerdriveren.
- Produktets behandlings- og overførselstid
- Grafikkens kompleksitet og størrelse
- Hastigheden på den computer, du benytter
- USB- eller netværksforbindelse
- Tænd/sluk-konfiguration for produktet

### Gendannelse af fabriksindstillinger

Ved gendannelse af fabriksindstillede standarder bliver de fleste af indstillingerne gendannet til fabriksstandarderne. Det vil ikke nulstille sideantallet eller bakkeformatet, men det vil muligvis nulstille sproget. Følg disse trin for at gendanne produktet til fabriksindstillingerne.

- 1. Tryk på knappen Opsætning 🔧 på produktets kontrolpanel.
- 2. Brug pileknapperne til at vælge menuen **Service**, og tryk derefter på knappen OK.
- 3. Brug pileknapperne til at vælge **Gendan standard**, og tryk derefter på knappen OK.

Produktet genstarter automatisk.

## Beskrivelse af meddelelser på kontrolpanelet

Hovedparten af meddelelserne på kontrolpanelet er brugervejledning i almen betjening. Meddelelserne på kontrolpanelet angiver status for den aktuelle drift og omfatter en sidetæller på den anden linje af displayet, hvis det er aktuelt. Når produktet modtager udskriftsdata eller scanningskommandoer, angiver meddelelserne på kontrolpanelet denne status. Desuden vises orienterende advarsler, alvorlige advarsler og kritiske fejlmeddelelser om situationer, der kan kræve brugerhandling.

### Meddelelsestyper på kontrolpanelet

Advarselsmeddelelser vises midlertidigt og kan kræve, at brugeren bekræfter meddelelsen ved at trykke på knappen OK for at fortsætte eller ved at trykke på knappen Annuller × for at annullere jobbet. Ved visse advarsler kan jobbet ikke færdiggøres, eller udskriftskvaliteten kan være påvirket. Hvis advarselsmeddelelsen er relateret til udskrivning, og funktionen til automatisk fortsættelse er aktiveret, forsøger produktet at genoptage udskriftsjobbet, efter at advarslen har været vist i 10 sekunder uden at blive anerkendt.

Kritiske fejlmeddelelser kan angive en fejl. Det kan løse problemet at slukke og tænde for strømmen. Hvis en kritisk fejl varer ved, kan et serviceeftersyn af produktet være nødvendigt.

BEMÆRK: Statusmeddelelser for forbrugsvarer er angivet og beskrevet i kapitlet "Printerpatroner og billedtromle" i dette dokument.

### Meddelelser på kontrolpanelet

| Kontrolpanelmeddelelse | Beskrivelse                                  | An | befalet handling                                                                                                    |
|------------------------|----------------------------------------------|----|----------------------------------------------------------------------------------------------------|
| 49 Fejl                | Der er opstået en firmware-fejl i produktet. | 1. | Sluk for strømmen med strømafbryderen.                                                                                                    |
| Sluk og tænd           |                                              | 2. | Hvis der bruges en<br>overspændingsbeskyttelsesenhed, skal<br>du fjerne den. Tilslut produktet direkte til<br>vægkontakten.                                            |
|                        |                                              | 3. | Vent mindst 30 sekunder, tænd derefter<br>for strømmen, og vent på, at produktet<br>initialiseres.                                                                     |
|                        |                                              | 4. | Kontakt HP, hvis problemet fortsætter.<br>Se <u>www.hp.com/support/</u><br><u>LJColorMFPM175</u> eller den<br>supportfolder, der blev leveret sammen<br>med produktet. |

| Kontrolpanelmeddelelse | Beskrivelse                                 | Anbefalet handling                                                                                                    |
|------------------------|---------------------------------------------|----------------------------------------------------------------------------------------------------|
| 50.X Fikser.fejl       | Der er opstået en intern hardwarefejl.      | 1. Sluk for strømmen med strømafbryderen.                                                                                                    |
| Sluk og tænd           |                                             | 2. Hvis der bruges en<br>overspændingsbeskyttelsesenhed, skal<br>du fjerne den. Tilslut produktet direkte til<br>vægkontakten.                                                   |
|                        |                                             | <ol> <li>Vent mindst 10 minutter, tænd derefter<br/>for strømmen, og vent på, at produktet<br/>initialiseres.</li> </ol>                                                         |
|                        |                                             | <ol> <li>Kontakt HP, hvis problemet fortsætter.<br/>Se www.hp.com/support/<br/>LJColorMFPM175 eller den<br/>supportfolder, der blev leveret sammen<br/>med produktet.</li> </ol> |
| 52 Scannerfejl         | Der er opstået en scannerfejl.              | 1. Sluk for strømmen med strømafbryderen.                                                                                                    |
| Sluk og tænd           |                                             | <ol> <li>Hvis der bruges en<br/>overspændingsbeskyttelsesenhed, skal<br/>du fjerne den. Tilslut produktet direkte til<br/>vægkontakten.</li> </ol>                               |
|                        |                                             | <ol> <li>Vent mindst 30 sekunder, tænd derefter<br/>for strømmen, og vent på, at produktet<br/>initialiseres.</li> </ol>                                                         |
|                        |                                             | 4. Kontakt HP, hvis problemet fortsætter.<br>Se <u>www.hp.com/support/</u><br><u>LIColor/MFPM175</u> eller den<br>supportfolder, der blev leveret sammen<br>med produktet.       |
| 79 Fejl                | Der er opstået en firmwarefejl i produktet. | 1. Sluk for strømmen med strømafbryderen.                                                                                                    |
| Sluk og tænd           |                                             | 2. Hvis der bruges en<br>overspændingsbeskyttelsesenhed, skal<br>du fjerne den. Tilslut produktet direkte til<br>vægkontakten.                                                   |
|                        |                                             | <ol> <li>Vent mindst 30 sekunder, tænd derefter<br/>for strømmen, og vent på, at produktet<br/>initialiseres.</li> </ol>                                                         |
|                        |                                             | <ol> <li>Kontakt HP, hvis problemet fortsætter.<br/>Se www.hp.com/support/<br/>LIColorMFPM175 eller den<br/>supportfolder, der blev leveret sammen<br/>med produktet.</li> </ol> |
| ADF-dæksel åbent       | Dokumentføderens dæksel er åbent.           | Luk dækslet til dokumentføderen.                                                                                                    |
| Dok. fremf. blok.      | Der er stop i produktets dokumentføder.     | Fjern stoppet i dokumentføderen.                                                                                                    |

| Kontrolpanelmeddelelse                        | Beskrivelse                                                      | Anbefalet handling                                                                                                    |
|-----------------------------------------------|------------------------------------------------------------------|----------------------------------------------------------------------------------------------------|
| Enhedsfejl                                    | Der er opstået en intern kommunikationsfejl i                    | 1. Sluk for strømmen med strømafbryderen.                                                                                                    |
| Tryk på [OK] for at fortsætte                 | produkter.                                                       | <ol> <li>Hvis der bruges en<br/>overspændingsbeskyttelsesenhed, skal<br/>du fjerne den. Tilslut produktet direkte til<br/>vægkontakten.</li> </ol>                                |
|                                               |                                                                  | <ol> <li>Vent mindst 30 sekunder, tænd derefter<br/>for strømmen, og vent på, at produktet<br/>initialiseres.</li> </ol>                                                          |
|                                               |                                                                  | <ol> <li>Kontakt HP, hvis problemet fortsætter.<br/>Se www.hp.com/support/<br/>LJColorMFPM175 eller den<br/>supportfolder, der blev leveret sammen<br/>med produktet.</li> </ol>  |
| Fejludskrift                                  | Der er opstået en intern hardwarefejl.                           | 1. Udskriv siderne igen.                                                                                                    |
| Tryk på [OK]                                  |                                                                  | <ol> <li>Sluk produktet, og tænd det igen, hvis<br/>fejlen fortsætter.</li> </ol>                                                                                                 |
|                                               |                                                                  | 3. Udskriv siderne igen.                                                                                                    |
|                                               |                                                                  | <ol> <li>Kontakt HP, hvis problemet fortsætter.<br/>Se www.hp.com/support/<br/>LJColor/MFPM175 eller den<br/>supportfolder, der blev leveret sammen<br/>med produktet.</li> </ol> |
| Fjern transportemballage fra<br>bagdæksel     | Der er efterladt transportemballage på<br>bagsiden af produktet. | Åbn bagdækslet, og fjern al<br>transportemballage.                                                                                                    |
| Fyld bakke 1 <type>, <format></format></type> | Bakken er tom.                                                   | Læg papir af den korrekte type og det<br>korrekte format i bakken.                                                                                                    |
| Fyld bakke 1 ALMINDELIG <size></size>         | Produktet udfører en automatisk rensecyklus.                     | Læg almindeligt papir i det angivne format i                                                                                                    |
| vises skiftevis med                           |                                                                  | bakken. Tryk på knappen OK tor at starte<br>rensecyklussen                                                                                                    |
| Renseside - tryk på [OK] for at starte        |                                                                  |                                                                                                    |
| Hukommelse lav                                | Produktet har for lidt hukommelse til at<br>behandle jobbet.     | Hvis produktet behandler andre job, skal du<br>sende jobbet igen, når disse job er færdige.                                                                                       |
| nyk pa [ok]                                   |                                                                  | Hvis problemet fortsætter, skal du slukke for<br>strømmen på afbryderknappen og vente<br>mindst 30 sekunder. Tænd for strømmen, og<br>vent på, at produktet initialiserer.        |
|                                               |                                                                  | Opdel jobbet i mindre job, som indeholder<br>færre sider.                                                                                                    |
|                                               |                                                                  | Send udskriftsjobbet igen i raster-tilstand.                                                                                                    |
|                                               |                                                                  | Indstil indstillingen "Optimering af<br>udskriftsdata" i printerdriveren til "Optimer til<br>raster".                                                                             |
| Indstil. slettet                              | Produktet har slettet jobindstillingerne.                        | Indtast de ønskede jobindstillinger igen.                                                                                                    |

| Kontrolpanelmeddelelse                        | Beskrivelse                                                 | Anbefalet handling                                                                                                    |
|-----------------------------------------------|-------------------------------------------------------------|----------------------------------------------------------------------------------------------------|
| Ingen arkfødning                              | Der er opstået en intern hardwarefejl.                      | <ol> <li>Kontroller, at mediet blev sat langt nok<br/>ind i papirbakken.</li> </ol>                                                                                               |
| тук ра [ОК]                                   |                                                             | <ol> <li>Læg papir med det korrekte format til<br/>jobbet i bakken.</li> </ol>                                                                                                    |
|                                               |                                                             | <ol> <li>Kontroller, at papirstyrene i bakken er<br/>justeret korrekt til papirformatet. Juster<br/>styrene, så de rører papirstakken uden<br/>at bukke den.</li> </ol>           |
|                                               |                                                             | <ol> <li>Se på produktets kontrolpanel, om<br/>produktet venter på, at du bekræfter en<br/>meddelelse om at ilægge papiret<br/>manuelt. Ilæg papir, og fortsæt.</li> </ol>        |
|                                               |                                                             | <ol> <li>Kontakt HP, hvis problemet fortsætter.<br/>Se www.hp.com/support/<br/>LJColorMFPM175 eller den<br/>supportfolder, der blev leveret sammen<br/>med produktet.</li> </ol>  |
| Kommunikationsfejl                            | Der er opstået en intern hardwarefejl.                      | 1. Sluk for strømmen med strømafbryderen.                                                                                                    |
|                                               |                                                             | 2. Hvis der bruges en<br>overspændingsbeskyttelsesenhed, skal<br>du fjerne den. Tilslut produktet direkte til<br>vægkontakten.                                                    |
|                                               |                                                             | <ol> <li>Vent mindst 30 sekunder, tænd derefter<br/>for strømmen, og vent på, at produktet<br/>initialiseres.</li> </ol>                                                          |
|                                               |                                                             | <ol> <li>Kontakt HP, hvis problemet fortsætter.<br/>Se www.hp.com/support/<br/>LJColor/MFPM175 eller den<br/>supportfolder, der blev leveret sammen<br/>med produktet.</li> </ol> |
| Lav hukommelse. Der er kun lavet 1<br>kopi.   | Produkthukommelsen er for lav til at fuldføre<br>dette job. | Kopiér færre sider ad gangen, eller<br>deaktiver sortering.                                                                                                    |
| Tryk på [OK] for at fortsætte                 |                                                             | Sluk produktet, og tænd det igen, hvis fejlen<br>fortsætter.                                                                                                    |
| Manuel duplex                                 | Produktet behandler et manuelt dupleksjob.                  | Læg siderne med forsiden nedad i bakken                                                                                                    |
| vises skiftevis med                           |                                                             | med den øverste kant først for at udskrive<br>den anden side.                                                                                                    |
| Fyld bakke 1                                  |                                                             |                                                                                                    |
| Tryk på [OK]                                  |                                                             |                                                                                                    |
| Manuel indføring <size>, <type></type></size> | Printeren er indstillet til manuel indføring.               | Fyld bakken med korrekt papirformat og -                                                                                                    |
| vises skiftevis med                           |                                                             | type, eller tryk på knappen OK for at bruge<br>det papir, der ligger i bakken.                                                                                                    |
| Tryk på [OK] for tilg. medier                 |                                                             |                                                                                                    |

| Kontrolpanelmeddelelse                                                                          | Beskrivelse                                                                           | Anbefalet handling                                                                                                    |  |
|-------------------------------------------------------------------------------------------------|---------------------------------------------------------------------------------------|----------------------------------------------------------------------------------------------------|--|
| Papirstop i <placering><br/>vises skiftevis med<br/>Åbn dækslet, og fjern papirstop</placering> | Produktet har registreret et papirstop i det<br>område, der er angivet i meddelelsen. | Afhjælp papirstoppet i området, der er<br>angivet i meddelelsen, og følg derefter<br>instruktionerne på kontrolpanelet.<br>Afhjælpning af visse papirstop kræver, at du<br>åbner dækslet til printerpatronen og fjerner<br>printerpatronerne.                                                                                                    |  |
| Papirstop i bakke 1                                                                             | Produktet har registreret papirstop i<br>papirbakken.                                 | Afhjælp papirstoppet i området, der er<br>angivet i meddelelsen, og følg derefter<br>instruktionerne på kontrolpanelet.                                                                                                    |  |
| Papirstop i printerpapirgang                                                                    | Produktet har registreret papirstop i<br>papirgangen.                                 | Afhjælp papirstoppet i området, der er<br>angivet i meddelelsen, og følg derefter<br>instruktionerne på kontrolpanelet.                                                                                                    |  |
| Papirstop i udskriftsbakke                                                                      | Produktet har registreret papirstop i området<br>ved udskriftsbakken.                 | Afhjælp papirstoppet i området, der er<br>angivet i meddelelsen, og følg derefter<br>instruktionerne på kontrolpanelet.                                                                                                    |  |
| Scannerfejl X                                                                                   | Der er opstået en scannerfejl i produktet.                                            | <ol> <li>Sluk for strømmen med strømafbryderen.</li> <li>Hvis der bruges en<br/>overspændingsbeskyttelsesenhed, skal<br/>du fjerne den. Tilslut produktet direkte til<br/>vægkontakten.</li> <li>Vent mindst 30 sekunder, tænd derefter<br/>for strømmen, og vent på, at produktet<br/>initialiseres.</li> <li>Kontakt HP, hvis problemet fortsætter.<br/>Se www.hp.com/support/<br/>LJColor/MFPM175 eller den<br/>supportfolder, der blev leveret sammen<br/>med produktet.</li> </ol> |  |
| Send opgradering igen                                                                           | En firmwareopgradering blev afbrudt.                                                  | Send opgraderingsfilen til produktet igen.                                                                                                    |  |
| Sensorfejl                                                                                      | Der er opstået en papirsensorfejl i produktet.                                        | <ol> <li>Sluk for strømmen med strømafbryderen.</li> <li>Hvis der bruges en<br/>overspændingsbeskyttelsesenhed, skal<br/>du fjerne den. Tilslut produktet direkte til<br/>vægkontakten.</li> <li>Vent mindst 30 sekunder, tænd derefter<br/>for strømmen, og vent på, at produktet<br/>initialiseres.</li> <li>Kontakt HP, hvis problemet fortsætter.<br/>Se www.hp.com/support/<br/>LIColor/MFPM175 eller den<br/>supportfolder, der blev leveret sammen<br/>med produktet.</li> </ol> |  |

| Kontrolpanelmeddelelse               | Beskrivelse                                                                               | Anbefalet handling                                                                                                    |  |
|--------------------------------------|-------------------------------------------------------------------------------------------|----------------------------------------------------------------------------------------------------|--|
| Sluk. Installer fikseringsenhed igen | Fikseringsenheden skal udskiftes.                                                         | Sluk for strømmen med strømafbryderen.                                                                                                    |  |
|                                      |                                                                                           | Vent mindst 30 sekunder, tænd derefter for<br>strømmen, og vent på, at produktet<br>initialiseres.                                                                                                    |  |
|                                      |                                                                                           | Kontakt HP, hvis problemet fortsætter. Se<br><u>www.hp.com/support/LJColor/MFPM175</u><br>eller den supportfolder, der blev leveret<br>sammen med produktet.                                                                                                |  |
| Udskriftsfejl                        | Der er opstået en intern kommunikationsfejl i                                             | 1. Sluk for strømmen med strømafbryderen.                                                                                                    |  |
|                                      | produktet.                                                                                | <ol> <li>Hvis der bruges en<br/>overspændingsbeskyttelsesenhed, skal<br/>du fjerne den. Tilslut produktet direkte til<br/>vægkontakten.</li> </ol>                                                                                                    |  |
|                                      |                                                                                           | <ol> <li>Vent mindst 30 sekunder, tænd derefter<br/>for strømmen, og vent på, at produktet<br/>initialiseres.</li> </ol>                                                                                                    |  |
|                                      |                                                                                           | <ol> <li>Kontakt HP, hvis problemet fortsætter.<br/>Se <u>www.hp.com/support/</u><br/><u>UColorMFPM175</u> eller den<br/>supportfolder, der blev leveret sammen<br/>med produktet.</li> </ol>                                                               |  |
| Udskriver                            | Produktet er for varmt til at fortsætte med at                                            | Produktet vil holde en længere pause mellem                                                                                                    |  |
| Nedkølingstilstand                   | udskrive ved normal hastighed.                                                            | de udskrevne sider, indtil det er kølet ned.                                                                                                    |  |
|                                      |                                                                                           | Overophedning forekommer, når produktet<br>mangler luftventilation, eller når det udskriver<br>konstant i længere tid. Placer produktet i et<br>område med god udluftning, og opdel meget<br>store udskriftsjob i mindre job for at undgå<br>overophedning. |  |
| Uventet format i bakke 1             | Papiret i bakken svarer ikke til det format,<br>der kræves til det aktuelle udskriftsjob. | Læg papir af korrekt format i, og kontroller,<br>at bakken er indstillet til det korrekte format.                                                                                                    |  |

## Papiret fremføres forkert eller sidder fast

### Produktet tager ikke papir

Hvis produktet ikke tager papir fra bakken, kan du prøve disse løsninger.

- 1. Åbn produktet, og fjern eventuelt fastklemt papir.
- 2. Læg papir med det korrekte format til jobbet i bakken.
- 3. Kontroller, at papirstyrene i bakken er justeret korrekt til papirformatet. Juster styrene, så de rører papirstakken uden at bukke den.
- **4.** Se på produktets kontrolpanel, om produktet venter på, at du bekræfter en meddelelse om at ilægge papiret manuelt. Ilæg papir, og fortsæt.

### Produktet tager flere ark papir

Hvis produktet tager flere ark papir fra bakken, kan du prøve disse løsninger.

- Fjern papirstakken fra bakken og bøj den, roter den 180 grader, og vend den. Luft ikke papiret. Læg papirstakken tilbage i bakken.
- 2. Brug kun papir, der overholder HP's specifikationer for dette produkt.
- 3. Brug papir, der ikke er krøllet, foldet eller beskadiget. Brug eventuelt papir fra en anden pakke.
- 4. Kontroller, at der ikke er for meget papir i bakken. Hvis det er tilfældet, skal du fjerne hele papirstakken fra bakken, rette stakken og lægge noget af papiret tilbage i bakken.
- 5. Kontroller, at papirstyrene i bakken er justeret korrekt til papirformatet. Juster styrene, så de rører papirstakken uden at bukke den.

### Forebyg papirstop

Prøv disse løsninger for at reducere antallet af papirstop.

- 1. Brug kun papir, der overholder HP's specifikationer for dette produkt.
- 2. Brug papir, der ikke er krøllet, foldet eller beskadiget. Brug eventuelt papir fra en anden pakke.
- 3. Brug ikke papir, der tidligere har været brugt til udskrivning, eller der har været kopieret på.
- 4. Kontroller, at der ikke er for meget papir i bakken. Hvis det er tilfældet, skal du fjerne hele papirstakken fra bakken, rette stakken og lægge noget af papiret tilbage i bakken.
- 5. Kontroller, at papirstyrene i bakken er justeret korrekt til papirformatet. Juster styrene, så de rører papirstakken uden at bukke den.
- 6. Hvis du udskriver på kraftigt, præget eller hullet papir, skal du bruge funktionen til manuel indføring og indføre arkene ét ad gangen.

### Afhjælpning af papirstop

Når du afhjælper papirstop, skal du være meget forsigtig med ikke at rive papiret i stykker. Hvis et lille stykke papir forbliver i produktet, kan det forårsage yderligere papirstop.

BEMÆRK: Når du har fjernet det fastklemte papir, skal du åbne og lukke et dæksel på produktet for at rydde meddelelsen på kontrolpanelet.

### Mulige placeringer af papirstop

Papirstop kan ske følgende steder:

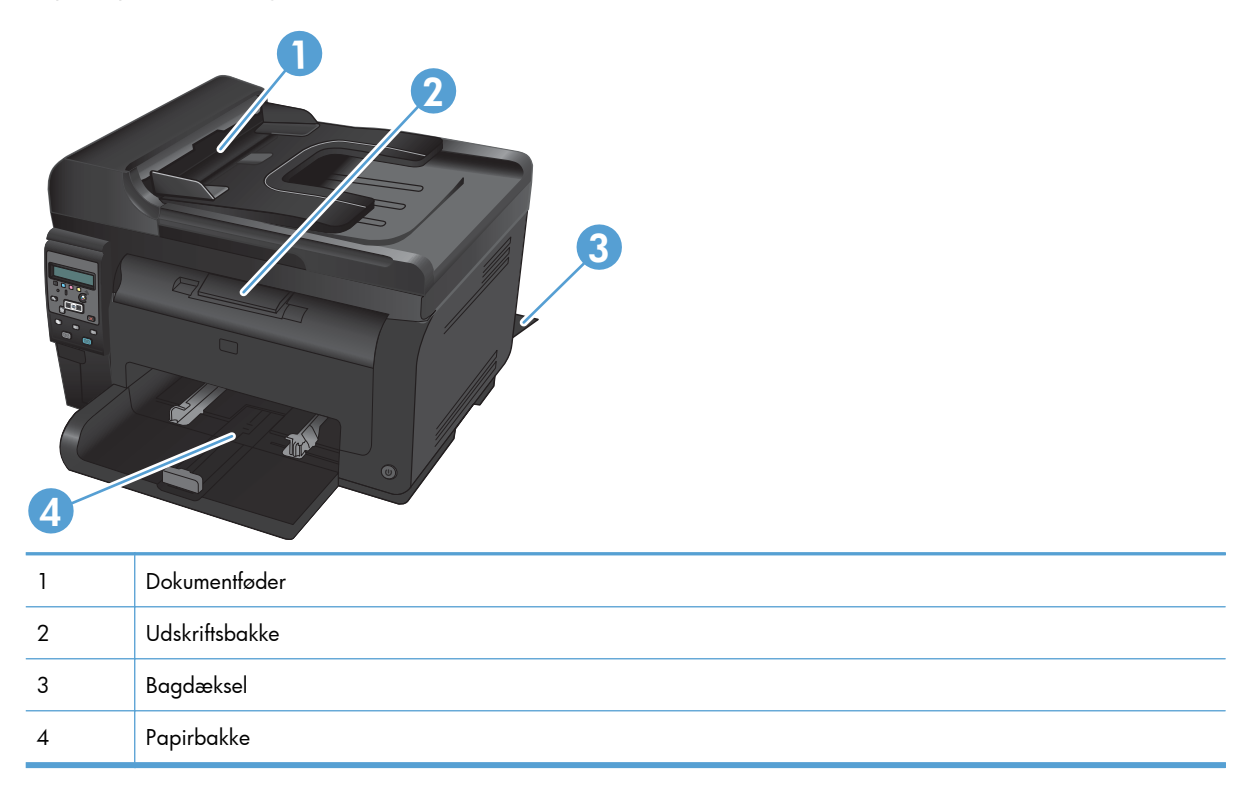

Der kan være løs toner i produktet efter et papirstop. Problemet burde løse sig selv efter udskrivning af nogle få ark.

### Afhjælpning af papirstop fra dokumentføderen

1. Åbn dækslet til dokumentføderen.

2. Løft dokumentfødermekanismen, og træk forsigtigt det papir, der sidder fast, ud.

3. Luk dækslet til dokumentføderen.

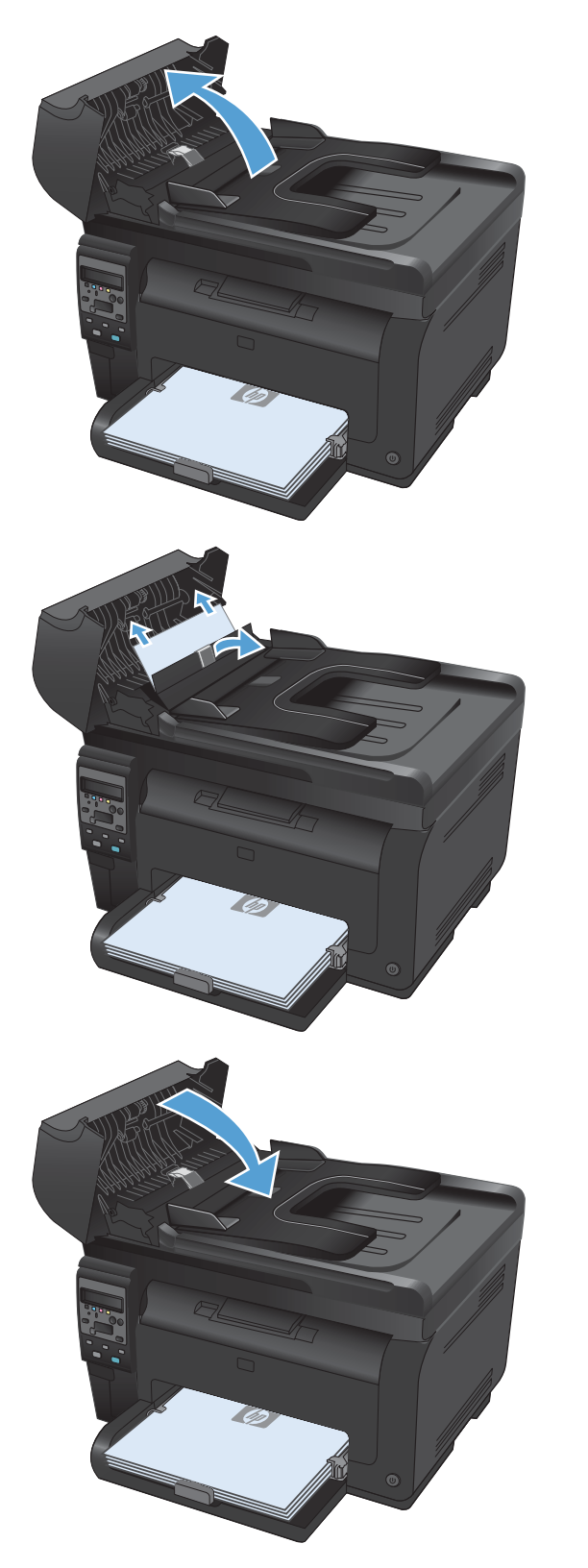

### Afhjælpning af papirstop i papirbakken

1. Fjern papir fra papirbakken.

2. Tag fat i papiret med begge hænder, og træk det forsigtigt fri fra produktet.

 Åbn og luk dækslet til printerpatronen for at nulstille produktet.

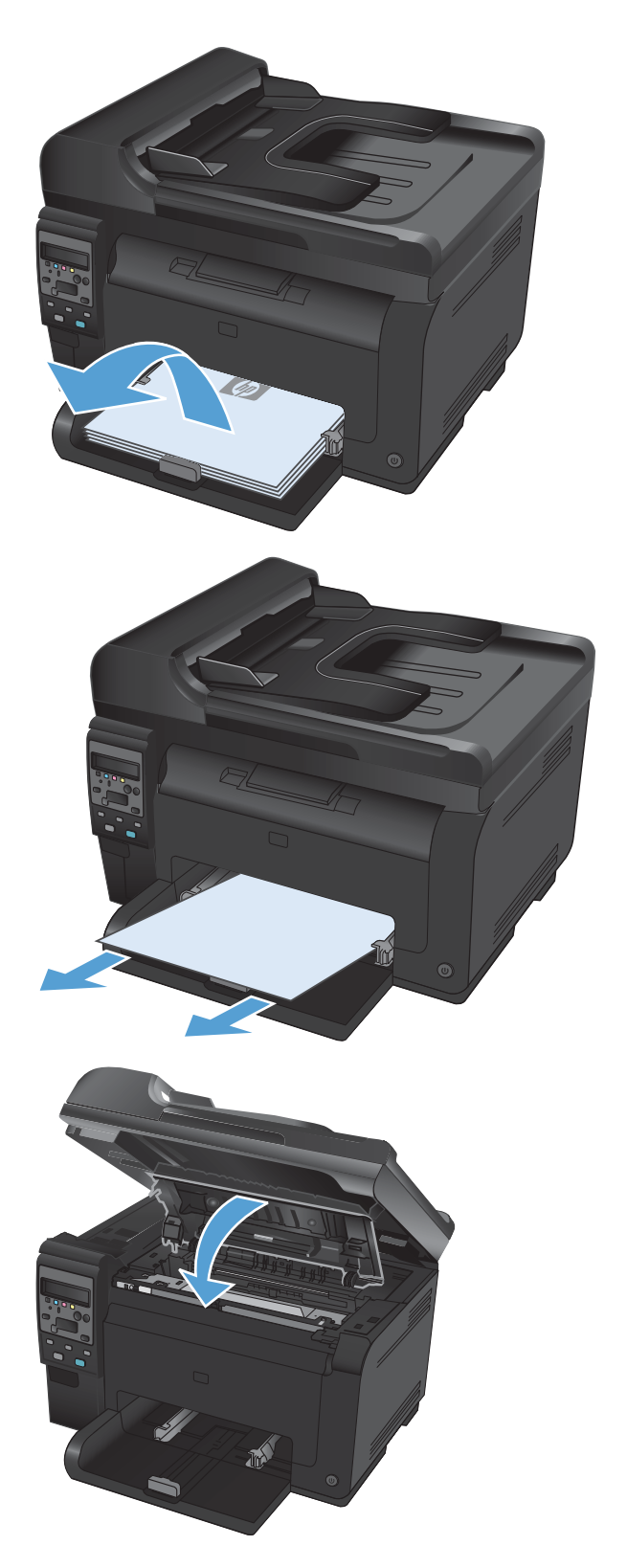

#### Afhjælpning af papirstop i udskriftsbakken

- △ **FORSIGTIG:** Undgå at bruge skarpe genstande som en pincet eller nåletang til at fjerne papirstop. Skader på grund af skarpe genstande bliver ikke dækket af garantien.
- Tag fat i papiret med begge hænder, og træk det forsigtigt fri fra produktet.

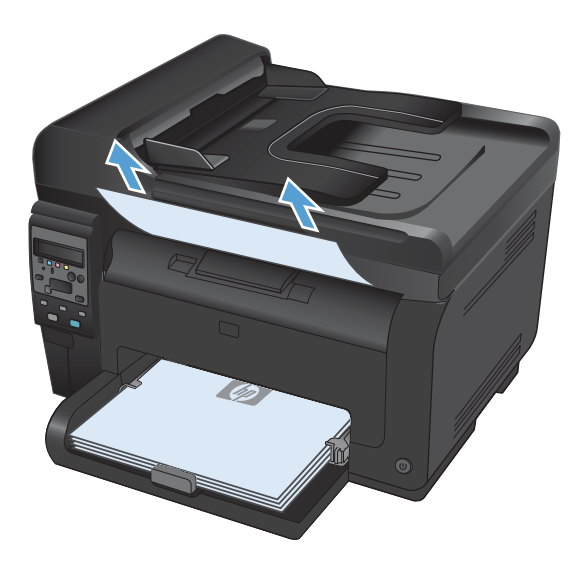

#### Udbedring af papirstop ved bagdækslet

1. Åbn bagdækslet.

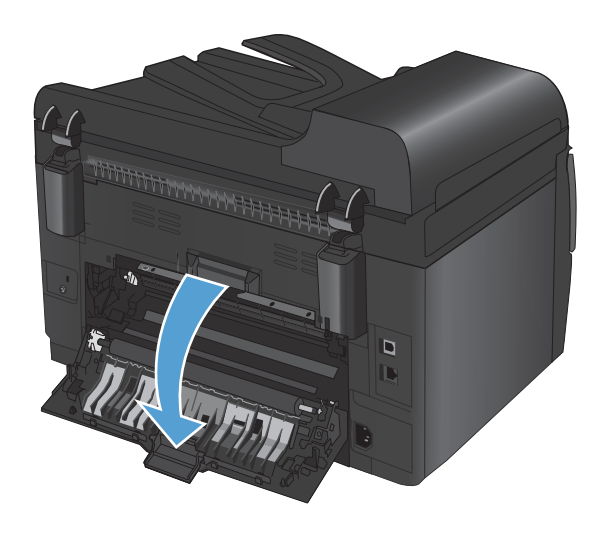

- Tag fat i papiret med begge hænder, og træk det forsigtigt fri fra produktet.
- <image>

3. Luk bagdækslet.

### Forbedring af udskriftskvaliteten

Du kan forhindre de fleste problemer med udskriftskvaliteten ved at følge disse retningslinjer.

- Brug altid den korrekte indstilling for papirtype i printerdriveren
- Juster farverindstillinger i printerdriveren
- Brug papir, der opfylder HP's specifikationer
- <u>Udskriv en renseside</u>
- Kalibrer produktet for at justere farverne
- Brug den printerdriver, der passer bedst til dine behov

### Brug altid den korrekte indstilling for papirtype i printerdriveren

Kontroller indstillingen for papirtype, hvis du oplever et at følgende problemer:

- Toner udtværes på de udskrevne sider.
- Gentagne mærker på de udskrevne sider.
- De udskrevne sider er krøllede.
- Toner skaller af de udskrevne sider.
- De udskrevne sider har små områder, der ikke er blevet udskrevet på.

#### **Skift papirtypeindstillinger for Windows**

- 1. Klik på **Udskriv** i menuen **Filer** i programmet.
- 2. Vælg produktet, og klik derefter på knappen Egenskaber eller Indstillinger.
- 3. Klik på fanen Papir/kvalitet.
- 4. Klik på indstillingen Flere... på rullelisten Typen er.
- 5. Udvid listen med indstillinger for **Typen er**.
- 6. Udvid kategorierne for papirtyper, indtil du finder den papirtype, du bruger.
- 7. Vælg en indstilling for den type papir, du bruger, og klik på knappen **OK**.

#### **Skift papirtypeindstillinger for Mac**

- 1. Klik på indstillingen Udskriv på menuen Fil i programmet.
- 2. Klik på knappen Sideopsætning i menuen Kopier og sider.
- 3. Vælg et format på rullelisten **Papirformat**, og klik derefter på knappen OK.
- 4. Åbn menuen Færdigbehandling.

- 5. Vælg en type på rullelisten **Medietype**.
- 6. Klik på knappen **Udskriv**.

### Juster farverindstillinger i printerdriveren

#### Ændre farvetema for et udskriftsjob

- 1. Klik på menuen **Filer** i softwareprogrammet, og klik derefter på **Udskriv**.
- 2. Klik på Egenskaber eller Indstillinger.
- 3. Klik på fanen Farvet papir.
- 4. Vælg et farvetema på rullelisten Farvetemaer.

| Avanceret   Genveje   Papir/kvalitet   Effekter   Færdigbehar                                                                                   | nding Farvet papir Service |
|----------------------------------------------------------------------------------------------------|----------------------------|
| Faveindstillinger<br>Maruel<br>Udskriv i gråtoner                                                                                               |                            |
|                                                                                                    |                            |
| Farvetemaer<br>RGB-farve:                                                                                                    | 7                          |
| Farvetemaer<br>RGB-farve:<br>Standard (aRGB)                                                                                                    |                            |
| Farvetemaer<br>FIGB-tarve:<br>Standard (#RGB)<br>Foo (#RGB)<br>Foo (#RGB)<br>Levende (#RGB)<br>Levende (#RGB)<br>Ingen<br>Brugerdefineret profi |                            |

- **Standard (sRGB)**: Med dette tema udskriver produktet RGB-data i rå enhedstilstand. Når du bruger dette tema, skal du administrere farver i softwareprogrammet eller i operativsystemet for at få den rette gengivelse.
- **Levende**: Produktet øger farvemætningen i mellemtonerne. Brug dette tema, når du udskriver virksomhedsgrafik.
- **Foto**: Produktet fortolker RGB-farve, som om det var udskrevet som et fotografi på et digitalt mini-laboratorium. Produktet givere dybere, mere mættede farver til forskel fra standardtemaet (sRGB). Brug dette tema til udskrivning af fotografier.
- Foto (Adobe RGB 1998): Brug dette tema til at udskrive digitale fotografier, som bruger AdobeRGB-farverummet, i stedet for sRGB. Deaktiver farvestyring i softwareprogrammet, når du bruger dette tema.
- Ingen

#### Skift farveindstillinger

Skift farveindstillingerne for det aktuelle udskriftsjob ved hjælp af fanen Farve i printerdriveren.

- 1. Klik på menuen **Filer** i softwareprogrammet, og klik derefter på **Udskriv**.
- 2. Klik på Egenskaber eller Indstillinger.
- 3. Klik på fanen **Farvet papir**.
- 4. Klik på Automatisk eller Manuel.
  - Indstillingen Automatisk: Vælg denne indstilling til de fleste udskriftsjob i farver
  - Indstillingen **Manuel**: Vælg denne indstilling for at justere farveindstillingerne uafhængigt af andre indstillinger.
  - BEMÆRK: Hvis du ændrer farveindstillingerne manuelt, kan det påvirke udskrifterne. HP anbefaler, at kun eksperter i farvegrafik ændrer disse indstillinger.

| vanceret   Genveje   Papir/kvalitet   Effekter   Færdigbena | andling Farvet papir Service |
|-------------------------------------------------------------|------------------------------|
| Faveindstilinger Automatisk Maruet Udskriv i giltoner       |                              |
| Farvelemaer<br>RG8-farve:<br>[Standard (sRG8)               |                              |
| (2)                                                         |                              |

- 5. Klik på **Udskriv i gråtoner** for at udskrive et farvedokument i sort og hvid. Brug denne indstilling til at udskrive dokumenter til fotokopiering eller faxning.
- 6. Klik på knappen **OK**.

#### Brug papir, der opfylder HP's specifikationer

Brug andet papir, hvis du oplever et af de følgende problemer:

- Udskrifterne er for lyse eller virker falmede nogle steder.
- Tonerpletter på de udskrevne sider.
- Toner udtværes på de udskrevne sider.
- Tegnene på udskriften virker deforme.
- De udskrevne sider er krøllede.

Brug altid en papirtype og -vægt, som dette produkt understøtter. Følg derudover disse retningslinjer, når du vælger papir:

- Kontroller, at papiret er af en god kvalitet og fri for hakker, flænger, pletter, løse partikler, støv, folder, mangler, hæfteklammer og bøjede eller bukkede kanter.
- Brug papir, der ikke tidligere er udskrevet på.
- Brug papir, der er udviklet til brug med laserprintere. Brug ikke papir, der kun er udviklet til brug med Inkjet-printere.
- Brug ikke en papirtype, som er for kraftig. Glattere papir giver generelt en bedre udskriftskvalitet.

#### Udskriv en renseside

Udskriv en renseside for at fjerne støv og overskydende toner fra papirgangen, hvis du oplever et af de følgende problemer:

- Tonerpletter på de udskrevne sider.
- Toner udtværes på de udskrevne sider.
- Gentagne mærker på de udskrevne sider.

Følg denne fremgangsmåde for at udskrive en renseside.

- 1. Tryk på knappen Opsætning 🔧 på produktets kontrolpanel.
- 2. Brug pileknapperne til at vælge menuen **Service**, og tryk derefter på knappen OK.
- 3. Brug pileknapperne til at vælge punktet **Renseside**, og tryk derefter på knappen OK.
- 4. Ilæg almindelig letter eller A4-papir, når du bliver bedt om det.
- 5. Tryk på knappen OK for at starte rengøringsprocessen.

En side føres langsomt gennem produktet. Smid siden væk, når rensningen er færdig.

### Kalibrer produktet for at justere farverne

Hvis udskrifterne har farvede skygger, sløret grafik eller områder med dårlig farve, skal du muligvis kalibrere produktet for at justere farverne. Udskriv diagnosticeringssiden fra menuen Rapporter på kontrolpanelet for at kontrollere farvejusteringen. Hvis farveblokkene på siden ikke er rettet ind efter hinanden, skal du kalibrere produktet.

- 1. Åbn menuen **Systemopsætning** på kontrolpanelet.
- 2. Åbn menuen Udskriftskvalitet, og vælg Kalibrer farve.
- 3. Vælg indstillingen Kalibrer nu.

#### Brug den printerdriver, der passer bedst til dine behov

Du skal måske bruge en anden printerdriver, hvis de udskrevne sider har uventede linjer i grafik, manglende tekst, manglende grafik, forkert formatering eller erstatningsfonte.

| HP PCL 6-driver  | • | Leveres som standarddriver. Denne driver installeres automatisk, medmindre<br>du vælger en anden.                                                  |
|------------------|---|----------------------------------------------------------------------------------------------------|
|                  | • | Anbefales til alle Windows-miljøer                                                                                                    |
|                  | • | Giver generelt den bedste hastighed, udskriftskvalitet og understøttelse af<br>funktioner for de fleste brugere                                    |
|                  | • | Udviklet til at fungere sammen med Windows Graphic Device Interface (GDI)<br>for at få den bedste hastighed i Windows-miljøer                      |
|                  | • | Er muligvis ikke fuldstændig kompatibel med tredjeparts- og brugerdefinerede<br>softwareprogrammer, som er baserede på PCL 5                       |
| HP UPD PS-driver | • | Anbefalet til udskrivning med Adobe®-softwareprogrammer eller med andre softwareprogrammer, der er meget grafiktunge                               |
|                  | • | Giver understøttelse af udskrivning i forbindelse med postscript-<br>emuleringsbehov eller understøttelse af postscript flash-fonte                |
| HP UPD PCL 5     | • | Anbefales til almindelig kontorudskrivning i Windows-miljøer                                                                                       |
|                  | • | Kompatibel med tidligere PCL-versioner og ældre HP LaserJet-produkter                                                                              |
|                  | • | Det bedste valg til udskrivning fra tredjeparts- eller brugerdefinerede<br>softwareprogrammer                                                      |
|                  | • | Det bedste valg til blandede miljøer, som kræver, at produktet indstilles til PCL<br>5 (UNIX, Linux, mainframe)                                    |
|                  | • | Udviklet til brug i Windows-miljøer i virksomheder med henblik på en enkelt<br>driver til brug i forbindelse med flere forskellige printermodeller |
|                  | • | Foretrækkes, når der udskrives til flere printermodeller fra en mobil Windows-<br>baseret computer                                                 |

Download flere printerdrivere fra dette websted: <u>www.hp.com/support/UColorMFPM175</u>.

### Produktet udskriver ikke siderne eller udskriver langsomt.

### Produktet udskriver ikke.

Hvis produktet slet ikke udskriver, kan du prøve følgende løsninger.

- 1. Kontroller, at produktet er tændt, og at kontrolpanelet indikerer, at det er klart.
  - Hvis kontrolpanelet indikerer, at produktet ikke er klart, skal du slukke produktet og frakoble strømkablet fra produktet. Vent 30 sekunder, og sæt netledningen i produktet igen, og tænd for det. Vent på, at produktet initialiserer.
  - Hvis kontrolpanelet indikerer, at produktet er klart, skal du udskrive konfigurationssiden igen. Hvis det lykkes, skal du prøve at sende jobbet igen.
- 2. Hvis kontrolpanelet indikerer, at produktet har en fejl, skal du afhjælpe fejlen og prøve at sende jobbet igen.
- 3. Kontroller, at kablerne er tilsluttet korrekt. Hvis produktet er sluttet til et netværk, skal du kontrollere følgende:
  - Kontroller indikatoren ved siden af netværksporten på produktet. Hvis netværket er aktivt, lyser indikatoren grønt.
  - Kontroller, at du bruger et netværkskabel og ikke et telefonkabel til at slutte produktet til netværket.
  - Kontroller, at netværksrouteren, hubben eller switchen er tændt og virker korrekt.
- 4. Installer HP-softwaren fra cd'en, der fulgte med produktet. Hvis du bruger generiske printerdrivere, kan det forårsage forsinkelse ved rydning af job fra udskriftskøen.
- Hvis du bruger et personligt firewallsystem på computeren, blokerer det muligvis for kommunikation med produktet. Prøv at deaktivere firewall'en midlertidigt for at se, om den er årsagen til problemet.
- 6. Hvis din computer eller produktet er sluttet til et trådløst netværk, kan dårlig signalkvalitet eller interferens muligvis forsinke udskriftsjob.

### Produktet udskriver langsomt

Hvis produktet udskriver, men er langsomt, kan du prøve følgende løsninger.

- 1. Kontroller, at computeren opfylder mindstespecifikationerne for dette produkt. Gå til dette websted, hvis du vil se en liste over specifikationer: <u>www.hp.com/support/LJColorMFPM175</u>.
- 2. Når du konfigurerer produktet til at udskrive på nogle papirtyper, f.eks. kraftigt papir, udskriver produktet langsommere, så det kan fiksere toneren til papiret på korrekt vis. Hvis indstillingen for papirtype ikke er korrekt for den type papir, du bruger, skal du ændre indstillingen til den korrekte papirtype.
- 3. Når du konfigurerer produktet til at udskrive med høj udskriftskvalitet, udskriver produktet langsommere. Rediger indstillingerne for udskriftskvalitet for at ændre udskriftshastigheden.
- 4. Hvis din computer eller produktet er sluttet til et trådløst netværk, kan dårlig signalkvalitet eller interferens muligvis forsinke udskriftsjob.
- 5. Produktet kan være i nedkølingstilstand. Vent på, at produktet køler ned.

## Løs tilslutningsproblemer

## Løsning af problemer med direkte tilslutning

Hvis du har sluttet produktet direkte til en computer, skal du kontrollere kablet.

- Kontroller, at kablet er sluttet til computeren og produktet.
- Kontroller, at kablet ikke er længere end 5 m. Prøv at bruge et kortere kabel.
- Kontroller, at kablet fungerer ved at slutte det til et andet produkt. Udskift kablet, hvis det er nødvendigt.

## Løsning af netværksproblemer

Kontroller følgende for at sikre, at produktet kommunikerer med netværket. Før du starter, skal du udskrive en konfigurationsside fra produktets kontrolpanel og finde produktets IP-adresse, der står på denne side.

- Dårlig fysisk forbindelse
- <u>Computeren bruger den forkerte IP-adresse for produktet</u>
- Computeren kan ikke kommunikere med produktet.
- Produktet bruger forkerte indstillinger for link og dupleks for netværket
- Nye softwareprogrammer kan forårsage kompatibilitetsproblemer
- <u>Computeren eller arbejdsstationen kan være konfigureret forkert</u>
- <u>Produktet er deaktiveret, eller andre netværksindstillinger er forkerte</u>

### Dårlig fysisk forbindelse

- 1. Kontroller, at produktet er sluttet til den rigtige netværksport via et kabel i den rette længde.
- 2. Kontroller, at kabelforbindelserne er sikre.
- 3. Kig på netværksporttilslutningen bag på produktet, og kontroller, at den gule aktivitetsindikator og den grønne linkstatus-indikator lyser.
- 4. Hvis problemet fortsætter, skal du prøve et andet kabel eller en anden port på hubben.

### Computeren bruger den forkerte IP-adresse for produktet

- 1. Åbn printeregenskaberne, og klik på fanen **Porte**. Kontroller, at produktets nuværende IP-adresse er valgt. Produktets IP-adresse er anført på produktkonfigurationssiden.
- 2. Hvis du installerede produktet via HP standard TCP/IP-porten, skal du markere boksen Udskriv altid til denne printer, selvom IP-adressen ændres.

- 3. Hvis du installerede produktet via en Microsoft standard TCP/IP-port, skal du bruge værtsnavnet i stedet for IP-adressen.
- 4. Hvis IP-adressen er korrekt, skal du fjerne produktet og tilføje det igen.

### Computeren kan ikke kommunikere med produktet.

- 1. Test netværkskommunikationen ved at pinge netværket.
  - **a.** Åbn en kommandolinjeprompt på computeren. Klik på **Start**, klik på **Kør**, og indtast derefter cmd for Windows.
  - **b.** Skriv ping efterfulgt af dit produkts IP-adresse.
  - c. Hvis vinduet viser roundtrip-tider, fungerer netværket.
- 2. Hvis ping-kommandoen mislykkes, skal du kontrollere, at dine netværkshubber er tændt, og at netværksindstillingerne, produktet og computeren alle er konfigureret til samme netværk.

### Produktet bruger forkerte indstillinger for link og dupleks for netværket

Hewlett-Packard anbefaler, at du bibeholder indstillingen automatisk (standard). Hvis du ændrer disse indstillinger, skal du også ændre dem for dit netværk.

### Nye softwareprogrammer kan forårsage kompatibilitetsproblemer

Kontroller, at nye softwareprogrammer er installeret korrekt, og at de bruger den korrekte printerdriver.

### Computeren eller arbejdsstationen kan være konfigureret forkert

- 1. Kontroller netværksdriverne og netværksomdirigeringen.
- 2. Kontroller, at operativsystemet er konfigureret korrekt.

### Produktet er deaktiveret, eller andre netværksindstillinger er forkerte

- 1. Gennemse konfigurationssiden for at kontrollere netværksprotokollens status. Aktiver om nødvendigt.
- 2. Omkonfigurer evt. netværksindstillingerne.

## Løs problemer med trådløst netværk

## Tjekliste for trådløs forbindelse

- Kontroller, at netværkskablet ikke er tilsluttet.
- Kontroller, at produktet og den trådløse router er tændte og bliver forsynet med strøm. Kontroller også, at den trådløse radio i produktet er tændt.
- Kontroller, at SSID (Service Set IDentifier) er korrekt. Udskriv en konfigurationsside for at finde SSID'en. Hvis du ikke er sikker på, at SSID'en er korrekt, skal du køre den trådløse opsætning igen.
- Kontroller, at sikkerhedsoplysningerne er korrekte for sikre netværk. Hvis sikkerhedsoplysningerne er forkerte, skal du køre den trådløse opsætning igen.
- Hvis det trådløse netværk fungerer korrekt, skal du forsøge at få adgang til andre computere i det trådløse netværk. Hvis netværket har internetadgang, skal du prøve at oprette forbindelse til internettet via en trådløs forbindelse.
- Kontroller, at krypteringsmetoden (AES eller TKIP) er den samme for produktet, som den er for det trådløse adgangspunkt (på netværk, der anvender WPA-sikkerhed).
- Kontroller, at produktet er inden for rækkevidde af det trådløse netværk. For de fleste netværk skal produktet højst være 30 m fra det trådløse adgangspunkt (trådløs router).
- Kontroller, at det trådløse signal ikke er blokeret af forhindringer. Fjern alle store metalgenstande mellem adgangspunktet og produktet. Kontroller, at stolper, vægge eller støttesøjler, der indeholder metal eller beton, ikke står imellem produktet og det trådløse adgangspunkt.
- Kontroller, at produktet ikke befinder sig i nærheden af elektroniske enheder, der kan forstyrre det trådløse signal. Mange enheder kan forstyrre det trådløse signal, herunder motorer, trådløse telefoner, sikkerhedskameraer, andre trådløse netværk samt nogle Bluetooth-enheder.
- Kontroller, at printerdriveren er installeret på computeren.
- Kontroller, at du har valgt den korrekte printerport.
- Kontroller, at computeren og produktet er forbundet til det samme trådløse netværk.

# Produktet udskriver ikke, efter den trådløse konfiguration er afsluttet

- 1. Kontroller, at produktet er tændt og i Klar-tilstand.
- 2. Sluk eventuelle firewalls fra tredjeparter på din computer.
- 3. Kontroller, at det trådløse netværk fungerer korrekt.
- 4. Kontroller, at din computer fungerer korrekt. Genstart om nødvendigt computeren.

# Produktet udskriver ikke, og der er installeret en firewall fra en tredjepart på computeren

- 1. Opdater firewall'en med den nyeste, tilgængelige opdatering fra producenten.
- 2. Hvis programmer anmoder om adgang til firewall, når du installerer produktet eller forsøger at udskrive, skal du sørge for at give programmerne tilladelse til at køre.
- 3. Deaktiver din firewall midlertidigt, og installer det trådløse produkt på computeren. Aktiver din firewall, når du har afsluttet installationen af det trådløse produkt.

### Den trådløse forbindelse virker ikke, efter den trådløse router eller det trådløse produkt er blevet flyttet

Kontroller, at routeren eller produktet opretter forbindelse til samme netværk som din computer.

- 1. Udskriv en konfigurationsside.
- Sammenlign SSID'en (Service Set IDentifier) på konfigurationssiden med SSID'en i printerkonfigurationen for computeren.
- Hvis tallene ikke er de samme, opretter enhederne ikke forbindelse til det samme netværk. Omkonfigurer den trådløse opsætning for produktet.

## Kan ikke forbinde flere computere til det trådløse produkt

- Sørg for, at de andre computere er indenfor den trådløse rækkevidde, og at der ikke er noget, der blokerer signalet. For de fleste netværk er den trådløse rækkevidde 30 m fra det trådløse adgangspunkt.
- 2. Kontroller, at produktet er tændt og i Klar-tilstand.
- 3. Sluk eventuelle firewalls fra tredjeparter på din computer.
- 4. Kontroller, at det trådløse netværk fungerer korrekt.
- 5. Kontroller, at din computer fungerer korrekt. Genstart om nødvendigt computeren.

# Det trådløse produkt mister kommunikation, når det er forbundet til et VPN

• Du kan typisk ikke oprette forbindelse til et VPN og andre netværk på samme tid.

### Netværket vises ikke på listen over trådløse netværk

- Kontroller, at den trådløse router er tændt og får strøm.
- Netværket kan være skjult. Du kan imidlertid stadig oprette forbindelse til et skjult netværk.

## Det trådløse netværk fungerer ikke

- 1. Kontroller, at netværkskablet ikke er tilsluttet.
- 2. Prøv at oprette forbindelse til andre enheder i netværket for at kontrollere, om netværket har mistet forbindelsen.
- 3. Test netværkskommunikationen ved at pinge netværket.
  - **a.** Åbn en kommandolinjemeddelelse på computeren. For Windows skal du klikke på **Start**, klikke på **Kør**, og derefter indtaste cmd.
  - **b.** Indtast ping efterfulgt af routerens IP-adresse.

For Mac skal du åbne Netværktøj og derefter angive IP-adressen i det korrekte felt i ruden **Ping**.

- c. Hvis vinduet viser roundtrip-tider, fungerer netværket.
- 4. Kontroller, at routeren eller produktet opretter forbindelse til samme netværk som computeren.
  - **a.** Udskriv en konfigurationsside.
  - **b.** Sammenlign SSID'en (Service Set IDentifier) i konfigurationsrapporten med SSID'en i printerkonfigurationen for computeren.
  - **c.** Hvis tallene ikke er de samme, opretter enhederne ikke forbindelse til det samme netværk. Omkonfigurer den trådløse opsætning for produktet.

## Produktsoftwareproblemer med Windows

| Problem                                                                  | Løs | sning                                                                                                    |
|--------------------------------------------------------------------------|-----|----------------------------------------------------------------------------------------------------|
| En printerdriver til produktet er ikke synlig i<br>mappen <b>Printer</b> |     | Genstart computeren for at genstarte spooler-processen. Hvis<br>spooleren er gået ned, vises der ingen printerdrivere i mappen<br><b>Printere</b> .                                                 |
|                                                                          | •   | Geninstaller produktsoftwaren.                                                                                                    |
|                                                                          |     | <b>BEMÆRK:</b> Luk alle aktive programmer. Hvis du vil lukke et program, der har et ikon på proceslinjen, kan du højreklikke på ikonet og vælge <b>Luk</b> eller <b>Deaktiver</b> .                 |
|                                                                          | •   | Prøv at tilslutte USB-kablet til en anden USB-port på computeren.                                                                                                    |
| Der vises en fejlmeddelelse under                                        |     | Geninstaller produktsoftwaren.                                                                                                    |
| sottwareinstallationen                                                   |     | <b>BEMÆRK:</b> Luk alle aktive programmer. Hvis du vil lukke et<br>program, der har et ikon på proceslinjen, kan du højreklikke på<br>ikonet og vælge <b>Luk</b> eller <b>Deaktiver</b> .           |
|                                                                          | •   | Kontroller mængden af ledig diskplads på det drev, hvor<br>produktsoftwaren installeres. Hvis det er nødvendigt, kan du frigøre<br>så meget diskplads som muligt og geninstallere produktsoftwaren. |
|                                                                          | •   | Kør evt. diskdefragmentering, og geninstaller derefter<br>produktsoftwaren.                                                                                                    |
| Produktet er i Klar-tilstand, men der udskrives ikke                     | •   | Udskriv en konfigurationsside, og kontroller produktfunktionaliteten.                                                                                                    |
|                                                                          | •   | Genstart den computer, som du prøver at udskrive fra.                                                                                                    |
|                                                                          | •   | Kontroller, at alle kabler er placeret korrekt og overholder<br>specifikationerne. Dette omfatter USB-, netværks- og strømkabler. Prøv<br>med et nyt kabel.                                         |
|                                                                          | •   | Hvis du prøver at oprette forbindelse via en trådløs forbindelse, skal<br>du kontrollere, at netværkskablet ikke er tilsluttet.                                                                     |

## Løse almindelige Mac-problemer

- <u>Printerdriveren vises ikke i listen Udskriv & fax.</u>
- <u>Produktnavnet vises ikke i produktlisten i listen Udskriv & fax.</u>
- <u>Printerdriveren konfigurerer ikke automatisk det valgte produkt i listen Udskriv & fax.</u>
- Et udskriftsjob blev ikke sendt til det produkt, du ønskede
- <u>Hvis du tilslutter med et USB-kabel, vises produktet ikke i listen Udskriv & fax, efter at driveren er valgt.</u>
- <u>Du bruger en generisk printerdriver, når du bruger en USB-forbindelse</u>

## Printerdriveren vises ikke i listen Udskriv & fax.

- 1. Kontroller, at printerens .GZ-fil findes i følgende mappe på harddisken: Library/Printers/PPDs/ Contents/Resources. Hvis installationen ikke lykkes, skal du installere softwaren igen.
- 2. Hvis GZ-filen er i mappen, kan PPD-filen være beskadiget. Slet filen, og geninstaller softwaren.

### Produktnavnet vises ikke i produktlisten i listen Udskriv & fax.

- 1. Sørg for, at kablerne er tilsluttet korrekt, og at produktet er tændt.
- 2. Udskriv en konfigurationsside for at kontrollere produktnavnet. Kontroller, at navnet på konfigurationssiden svarer til produktnavnet i listen Udskriv & fax.
- 3. Udskift USB- eller netværkskablet med et højkvalitetskabel.

### Printerdriveren konfigurerer ikke automatisk det valgte produkt i listen Udskriv & fax.

- 1. Sørg for, at kablerne er tilsluttet korrekt, og at produktet er tændt.
- 2. Kontroller, at printerens .GZ-fil findes i følgende mappe på harddisken: Library/Printers/PPDs/ Contents/Resources. Hvis installationen ikke lykkes, skal du installere softwaren igen.
- 3. Hvis GZ-filen er i mappen, kan PPD-filen være beskadiget. Slet filen, og geninstaller softwaren.
- 4. Udskift USB- eller netværkskablet med et højkvalitetskabel.

## Et udskriftsjob blev ikke sendt til det produkt, du ønskede

- 1. Åbn udskriftskøen, og genstart udskriftsjobbet.
- En anden enhed med det samme eller et tilsvarende navn har måske modtaget udskriftsjobbet. Udskriv en konfigurationsside for at kontrollere produktnavnet. Kontroller, at navnet på konfigurationssiden svarer til produktnavnet i listen Udskriv & fax.

### Hvis du tilslutter med et USB-kabel, vises produktet ikke i listen Udskriv & fax, efter at driveren er valgt.

#### Fejlfinding i forbindelse med software

▲ Kontroller, at dit Mac-operativsystem er Mac OS X 10.5 eller nyere.

#### Fejlfinding i forbindelse med hardware

- 1. Kontroller, at produktet er tændt.
- 2. Kontroller, at USB-kablet er tilsluttet korrekt.
- 3. Kontroller, at du anvender det rette højhastigheds-USB-kabel.
- 4. Kontroller, at du ikke har for mange USB-enheder, der trækker strøm fra kæden. Kobl alle enheder fra kæden, og slut kablet direkte til USB-porten på computeren.
- 5. Kontrollér, om der er tilsluttet mere end to ikke-strømtilsluttede USB-hub i en række på kæden. Kobl alle enheder fra kæden, og slut derefter kablet direkte til USB-porten på computeren.
  - BEMÆRK: iMac-tastaturet er en USB-hub uden strøm.

### Du bruger en generisk printerdriver, når du bruger en USBforbindelse

Hvis du tilsluttede USB-kablet, før du installerede softwaren, bruger du muligvis en generisk printerdriver, i stedet for driveren til dette produkt.

- 1. Slet den generiske printerdriver.
- Geninstaller softwaren fra produkt-cd'en. Tilslut ikke USB-kablet, før installationsprogrammet beder dig om det.
- 3. Hvis der er installeret flere printere, skal du kontrollere, at du har valgt den korrekte printer i rullemenuen **Formater for** i dialogboksen **Udskriv**.

# A Forbrugsvarer og ekstraudstyr

- <u>Bestilling af reservedele, ekstraudstyr og forbrugsvarer</u>
- <u>Varenumre</u>

## Bestilling af reservedele, ekstraudstyr og forbrugsvarer

| Original HP-printerpatron, billedtromle og papir         | www.hp.com/go/suresupply                                 |
|----------------------------------------------------------|----------------------------------------------------------|
| Bestilling af ægte reservedele eller ekstraudstyr fra HP | www.hp.com/buy/parts                                     |
| Bestilling via udbydere af tjeneste eller support        | Kontakt en autoriseret HP-tjeneste eller serviceudbyder. |

## Varenumre

Følgende liste over ekstraudstyr var gældende på tidspunktet for trykningen. Bestillingsoplysninger og udvalget af ekstraudstyr kan ændre sig i løbet af produktets levetid.

### **Printerpatron**

| Element                        | Patronnummer | Farve   | Varenummer |
|--------------------------------|--------------|---------|------------|
| HP LaserJet-printerpatron 126A | 126A         | Sort    | CE310A     |
|                                |              | Cyan    | CE311A     |
|                                |              | Gul     | CE312A     |
|                                |              | Magenta | CE313A     |

## **Billedtromler**

| Element      | Beskrivelse  | Varenummer |
|--------------|--------------|------------|
| Billedtromle | Billedtromle | CE314A     |

BEMÆRK: Billedtromlen, som er installeret i produktet, er dækket af produktgarantien. Ekstra billedtromler har en etårs begrænset garanti fra installationsdatoen. Installationsdatoen for billedtromlen vises på statussiden for forbrugsvarer. HP's Premium Protection-garanti gælder kun for printerpatronerne for produktet.

## Kabler og interfaces

| Element              | Beskrivelse                      | Varenummer |
|----------------------|----------------------------------|------------|
| USB 2.0-printerkabel | A til B-kabel (standard 2 meter) | C6518A     |

# **B** Service og support

- Hewlett-Packards erklæring om begrænset garanti
- <u>HP's Premium Protection-garanti: Begrænset garantierklæring for LaserJet-printerpatron</u>
- <u>HP's LaserJet-billedtromle, begrænset garantierklæring for ekstra billedtromler</u>
- Data lagret i printerpatronen og billedtromlen
- <u>Slutbrugerlicensaftale</u>
- OpenSSL
- <u>Kundesupport</u>
- Indpakning af produktet

## Hewlett-Packards erklæring om begrænset garanti

| HP-PRODUKT                                         | DEN BEGRÆNSEDE GARANTIS VARIGHED |
|----------------------------------------------------|----------------------------------|
| HP LaserJet Pro 100 farve-MFP M175a, M175nw        | Et års udskiftning af produkter  |
| Billedtromle, CE314A, leveres sammen med produktet | Et års udskiftning af produkter  |

HP garanterer dig, slutbrugerkunden, at hardware og ekstraudstyr fra HP vil være fri for fejl i materiale og forarbejdning efter købsdatoen i den ovennævnte periode. Hvis HP modtager oplysninger om sådanne defekter under garantiperioden, forbeholder HP sig retten til at repararere eller udskifte produkter, der viser sig at være defekte. Erstatningsprodukter kan enten være nye eller svare til nye i ydeevne.

HP garanterer, at der ikke vil opstå fejl i HP-softwaren under udførelsen af programmeringsinstruktioner i ovenfor angivne periode på grund af defekter i materiale og forarbejdning, når den installeres og bruges korrekt. Hvis HP underrettes om sådanne defekter i garantiperioden, vil HP ombytte den software, som ikke udfører programmeringsinstruktioner på grund af sådanne defekter.

HP garanterer ikke, at driften af HP's produkter er uafbrudt eller fejlfri. Hvis HP ikke er i stand til, inden for en rimelig tid, at reparere eller ombytte et produkt, således at det opnår en tilstand som garanteret, har kunden ret til at få købsprisen refunderet ved øjeblikkelig returnering af produktet.

HP-produkter kan indeholde renoverede dele, der i ydeevne svarer til nye dele, eller dele, som kan have været genstand for tilfældig brug.

Garantien dækker ikke fejl som følge af (a) forkert eller utilstrækkelig vedligeholdelse eller kalibrering, (b) software, grænseflader, dele eller forbrugsvarer, som ikke er leveret af HP, (c) uautoriseret ændring eller misbrug, (d) betjening på steder, som ikke opfylder de miljømæssige specifikationer for produktet eller (e) forkert forberedelse eller vedligeholdelse af stedet.

I DET OMFANG LOKAL LOVGIVNING TILLADER DET, ER DE OVENNÆVNTE GARANTIER EKSKLUSIVE, OG DER GIVES INGEN ANDEN GARANTI, HVERKEN SKRIFTLIG ELLER MUNDTLIG, UDTRYKKELIG ELLER UNDERFORSTÅET, OG HP FRASIGER SIG UDTRYKKELIGT UNDERFORSTÅEDE GARANTIER ELLER BETINGELSER OM SALGBARHED, TILFREDSSTILLENDE KVALITET OG EGNETHED TIL ET BESTEMT FORMÅL. Nogle lande/områder, stater eller provinser tillader ikke begrænsninger i varigheden af en underforstået garanti. Derfor gælder ovenstående begrænsning eller udelukkelse muligvis ikke for dig. Denne begrænsede garanti giver dig særlige juridiske rettigheder, og du har muligvis også andre rettigheder, som varierer fra land/område til land/område, stat til stat eller provins til provins.

HP's begrænsede garanti gælder i alle de lande/områder eller steder, hvor HP leverer support for det pågældende produkt, og hvor HP har markedsført dette produkt. Den service, du modtager i kraft af garantien, kan variere i forhold til lokale standarder. HP vil ikke ændre produktets form, tilpasning eller funktion for at gøre det muligt at betjene det i et land/område, som det ikke oprindeligt var beregnet til, af juridiske eller lovgivningsmæssige årsager.

I DET OMFANG LOKAL LOVGIVNING TILLADER DET, ER RETSMIDLERNE I DENNE GARANTIERKLÆRING DINE ENESTE RETSMIDLER. UNDTAGEN HVOR DET ER ANGIVET OVENFOR, ER HP ELLER DENNES LEVERANDØRER I INTET TILFÆLDE ANSVARLIG FOR TAB AF DATA ELLER FOR DIREKTE, SPECIELLE OG HÆNDELIGE SKADER, FØLGESKADER (HERUNDER DRIFTSTAB ELLER TAB AF DATA) ELLER ANDRE SKADER, HVADENTEN DE ER BASERET PÅ KONTRAKT, SKADEGØRENDE HANDLING ELLER ANDET. Nogle lande/områder, stater eller provinser tillader ikke udelukkelse eller begrænsning af indirekte eller hændelige skader. Derfor gælder ovenstående begrænsning eller udelukkelse muligvis ikke for dig.

GARANTIBETINGELSERNE I DENNE ERKLÆRING EKSKLUDERER, BEGRÆNSER ELLER MODIFICERER IKKE, MED UNDTAGELSE AF DET OMFANG LOVEN TILLADER, DE UFRAVIGELIGE LOVBESTEMTE RETTIGHEDER, SOM ER GÆLDENDE FOR SALGET AF DETTE PRODUKT, MEN ER I TILLÆG HERTIL.

## HP's Premium Protection-garanti: Begrænset garantierklæring for LaserJet-printerpatron

Dette HP-produkt garanteres at være fri for fejl i materialer og udførelse.

Denne garanti gælder ikke for produkter, der (a) er blevet påfyldt, renoveret, genfremstillet eller misbrugt på nogen måde, (b) har problemer på grund af misbrug, forkert opbevaring eller betjening på steder uden de angivne miljømæssige specifikationer for printerproduktet eller (c) viser tegn på slid efter almindelig brug.

Hvis du vil benytte garantitjenesten, skal du returnere produktet til købsstedet (med en skriftlig beskrivelse af problemet og udskriftsprøver) eller kontakte HP Kundesupport. Efter eget valg udskifter HP de produkter, der viser sig at være defekte, eller refunderer købsprisen.

I DET OMFANG DET TILLADES AF LOKAL LOVGIVNING, ER OVENNÆVNTE GARANTI EKSKLUSIV OG INGEN ANDEN GARANTI ELLER BETINGELSE, HVAD ENTEN DEN ER SKRIFTLIG ELLER MUNDTLIG, GÆLDER UDTRYKKELIGT ELLER UNDERFORSTÅET, OG HP FRALÆGGER SIG SPECIFIKT ENHVER UNDERFORSTÅET GARANTI ELLER BETINGELSE FOR SALGSBARHED, TILFREDSSTILLENDE KVALITET OG EGNETHED TIL BESTEMTE FORMÅL.

I DET OMFANG DET TILLADES AF LOKAL LOVGIVNING, ER HP ELLER DETS LEVERANDØRER UNDER INGEN OMSTÆNDIGHEDER ANSVARLIGE FOR DIREKTE, SÆRLIGE ELLER HÆNDELIGE SKADER, FØLGESKADER (HERUNDER TABT FORTJENESTE ELLER MISTEDE DATA) ELLER ANDRE SKADER, HVAD ENTEN DER ER TALE OM KONTRAKTBRUD, ERSTATNINGSFORPLIGTENDE RETSBRUD ELLER ANDRE FORHOLD.

GARANTIBETINGELSERNE I DENNE ERKLÆRING, UNDTAGEN I DET OMFANG LOVGIVNINGEN TILLADER DET, UDELUKKER, BEGRÆNSER ELLER MODIFICERER IKKE OG ER I TILLÆG TIL DE OBLIGATORISKE LOVBEFALEDE RETTIGHEDER, SOM GÆLDER FOR SALGET AF DETTE PRODUKT TIL DIG.

## HP's LaserJet-billedtromle, begrænset garantierklæring for ekstra billedtromler

Dette HP-produkt garanteres at være fri for fejl i materialer og udførelse i ét år fra installationen Denne garanti gælder ikke for billedtromler, som (a) er genfremstillet, brugt forkert eller på nogen måde ændret, (b) oplever problemer, der er et resultat af misbrug, forkert opbevaring eller drift i miljø, der ikke overholder de angivne miljøspecifikationer for printerproduktet, eller (c) udviser slitage efter almindelig brug.

For at opnå service inden for garantiperioden skal produktet sendes tilbage til købsstedet (med en skriftlig beskrivelse af problemet og med udskriftsprøver og en kopi af konfigurationssiden og statussiden for forbrugsvarer), eller en autoriseret HP-serviceudbyder skal kontaktes. HP vil efter eget valg enten udskifte produkter, der har vist sig at være defekte eller refundere købsprisen.

I DET OMFANG DET TILLADES AF LOKAL LOVGIVNING, ER OVENNÆVNTE GARANTI EKSKLUSIV OG INGEN ANDEN GARANTI ELLER BETINGELSE, HVAD ENTEN DEN ER SKRIFTLIG ELLER MUNDTLIG, GÆLDER UDTRYKKELIGT ELLER UNDERFORSTÅET, OG HP FRALÆGGER SIG SPECIFIKT ENHVER UNDERFORSTÅET GARANTI ELLER BETINGELSE FOR SALGSBARHED, TILFREDSSTILLENDE KVALITET OG EGNETHED TIL BESTEMTE FORMÅL.

I DET OMFANT, LOKAL LOVGIVNING TILLADER DET, ER HP ELLER DENNES LEVERANDØRER I INTET TILFÆLDE ANSVARLIG FOR DIREKTE, SPECIELLE OG HÆNDELIGE SKADER, FØLGESKADER (HERUNDER DRIFTSTAB ELLER TAB AF DATA) ELLER ANDRE SKADER, HVADENTEN DE ER BASERET PÅ KONTRAKT, SKADEGØRENDE HANDLING ELLER ANDET.

GARANTIBETINGELSERNE I DENNE ERKLÆRING, UNDTAGEN I DET OMFANG LOVGIVNINGEN TILLADER DET, UDELUKKER, BEGRÆNSER ELLER MODIFICERER IKKE OG ER I TILLÆG TIL DE OBLIGATORISKE LOVBEFALEDE RETTIGHEDER, SOM GÆLDER FOR SALGET AF DETTE PRODUKT TIL DIG.

## Data lagret i printerpatronen og billedtromlen

De HP-printerpatroner og -billedtromler, der bruges sammen med dette produkt, indeholder et hukommelseskort, der hjælper ved anvendelsen af produktet.

Desuden indsamler dette hukommelseskort et begrænset sæt oplysninger om produktforbruget, som kan indeholde følgende: den dato, printerpatronen og billedtromlen blev installeret første gang, den dato, printerpatronen og billedtromlen sidst blev brugt, antal udskrevne sider med printerpatronen og billedtromlen, sidedækningen, de anvendte udskrivningstilstande, alle udskrivningsfejl, der har været opstået, og produktmodellen. Disse oplysninger hjælper HP med at designe fremtidige modeller, som imødekommer kundernes udskrivningsbehov.

De data, der indsamles fra printerpatronen og billedtromlens hukommelseskort, indeholder ikke oplysninger, der kan bruges til at identificere en kunde eller bruger af en printerpatron og billedtromle eller et bestemt produkt.

HP indsamler en prøve af hukommelseskortene fra de printerpatroner og billedtromler, der returneres til HP's gratis returnerings- og genbrugsprogram (HP Planet Partners: <u>www.hp.com/recycle</u>). Hukommelseskortene fra disse prøver læses og studeres for at forbedre fremtidige HP-produkter. HPpartnere, som hjælper med at genbruge denne printerpatron og billedtromle, har måske også adgang til disse data.

Alle tredjepartsfirmaer, som kommer i besiddelse af printerpatronen og billedtromlen, har måske også adgang til de anonyme oplysninger i hukommelseskortet. Hvis du foretrækker, at der ikke skal være adgang til disse oplysninger, kan du sætte kortet ud af kraft. Hvis du gør dette, kan hukommelseskortet imidlertid ikke bruges i et HP-produkt.

## **Slutbrugerlicensaftale**

LÆS DENNE AFTALE, FØR DU TAGER DETTE SOFTWAREPRODUKT I BRUG: Denne slutbrugerlicensaftale ("EULA") er en kontrakt imellem (a) dig (enten som individ eller den juridiske person, du repræsenterer) og (b) Hewlett-Packard Company ("HP"), som indeholder vilkår og betingelser for din brug af softwareproduktet ("Software"). Denne Slutbrugerlicensaftale er ikke gældende, hvis du har en separat licensaftale imellem dig og HP eller HP's leverandører vedrørende Softwaren, herunder en licensaftale i onlinedokumentationen. Ordet "software" kan inkludere (i) tilknyttede medier, (ii) en brugervejledning og andet trykt materiale, og (iii) "online" eller elektronisk dokumentation (samlet kaldet "Brugerdokumentation").

RETTIGHEDER TIL SOFTWAREN TILBYDES KUN PÅ BETINGELSE AF, AT DU ACCEPTERER SLUTBRUGERLICENSAFTALENS VILKÅR OG BETINGELSER I DENNE EULA. NÅR DU INSTALLERER, KOPIERER, DOWNLOADER ELLER PÅ ANDEN MÅDE BRUGER SOFTWAREN, ACCEPTERER DU AT VÆRE BUNDET AF DENNE SLUTBRUGERLICENSAFTALE. HVIS DU IKKE KAN ACCEPTERE DENNE SLUTBRUGERLICENSAFTALE, MÅ DU IKKE INSTALLERE, KOPIERE, DOWNLOADE ELLER PÅ ANDEN MÅDE BRUGE SOFTWAREN. HVIS DU HAR KØBT SOFTWAREN, MEN IKKE KAN ACCEPTERE DENNE SLUTBRUGERLICENCSAFTALE, SKAL DU RETURNERE SOFTWAREN TIL KØBSSTEDET INDEN FOR FJORTEN DAGE, HVOREFTER DU VIL FÅ KØBSPRISEN REFUNDERET; HVIS SOFTWAREN ER INSTALLERET PÅ ELLER GJORT TILGÆNGELIG SAMMEN MED ET ANDET HP-PRODUKT, KAN DU RETURNERE HELE PRODUKTET I UBRUGT STAND.

1. SOFTWARE FRA TREDJEPARTER. Ud over HP-beskyttet software ("HP Software") kan denne Software inkludere software med licens fra tredjeparter ("Tredjepartssoftware" og "Tredjepartslicens"). Alt Tredjepartssoftware gives i licens til dig i henhold til vilkårene og betingelserne i den tilhørende Tredjepartslicens. Tredjepartslicensen findes som regel i en fil, f.eks. license.txt. Kontakte HP Support, hvis du ikke kan finde nogen Tredjepartslicens. Hvis Tredjepartslicenser indeholder licenser, som gør kildekoden tilgængelig (f.eks. GNU General Public License), og den tilhørende kildekode ikke er inkluderet i Softwaren, kan du tjekke produktsupportsiderne på HP's websted (hp.com) for at se, hvordan du får den pågældende kildekode.

2. LICENSBEVILLING. Du har følgende rettigheder under forudsætning af, at du overholder alle vilkår og betingelser i denne Slutbrugerlicensaftale:

a. Brug. HP giver dig en licens til at bruge én kopi af HP-softwaren. "Brug" betyder at installere, kopiere, lagre, indlæse, udføre, vise eller på anden måde bruge HP-softwaren. Du må ikke ændre softwaren eller deaktivere eventuelle licenserings- eller kontrolfunktioner i HP-softwaren. Hvis denne Software stilles til rådighed af HP til brug sammen med et billedbehandlings- eller printprodukt (f.eks. hvis softwaren er en printerdriver, firmware, eller et tilføjelsesprogram), må HP-softwaren kun bruges sammen med et sådant produkt ("HP-produkt"). Der kan være yderligere brugsrestriktioner for brug i Brugerdokumentationen. Du må ikke separere enkeltdele af HP-softwaren til brug. Du må ikke distribuere HP-softwaren.

b. Kopiering. Din ret til kopiering betyder, at du må tage arkiverings- eller backupkopier af HPsoftwaren under forudsætning af, at de enkelte kopier indeholder alle HP-softwarens oprindelige meddelelser om ejendomsret, og at de kun bruges til backupformål.

3. OPGRADERINGER. For at måtte bruge HP-software leveret af HP som en opgradering, opdatering eller et supplement (samlet kaldet "Opgradering"), skal du først have anskaffet en licens til den oprindelige HP-software, som HP lægger til grund for Opgraderingen. I tilfælde af at Opgraderingen erstatter den oprindelige HP-software, må du ikke længere bruge sådan HP-software. Denne Slutbrugerlicensaftale gælder for alle Opgraderinger, med mindre HP leverer andre vilkår og betingelser sammen med Opgraderingen. Såfremt der er en konflikt mellem denne Slutbrugerlicensaftale og sådanne andre vilkår og betingelser, vil de andre vilkår og betingelser være gældende.

#### 4. OVERDRAGELSE.

a. Overdragelse til tredjepart. Den oprindelige slutbruger af HP-softwaren må foretage en engangsoverførsel af HP-softwaren til en anden slutbruger. En overdragelse skal omfatte alle komponentdele, medier, Brugerdokumentation, denne Slutbrugerlicensaftale og, hvis det er relevant, Ægthedsbeviset. Overdragelse må ikke være en indirekte overførsel, f.eks. kommission. Før overdragelsen skal den slutbruger, der modtager Softwaren, acceptere denne Slutbrugerlicensaftale. Ved overdragelsen af HP-softwaren ophører din licens automatisk.

b. Begrænsninger. Du må ikke udleje, lease eller udlåne HP-softwaren eller bruge HP-softwaren til kommerciel timesharing eller i forbindelse med servicebureauer. Du må ikke give HP-softwaren i underlicens eller på anden måde overdrage HP-softwaren, undtagen som udtrykkeligt angivet i denne Slutbrugerlicensaftale.

5. EJENDOMSRET. Alle rettighederne til Softwaren og Brugerdokumentationen ejes af HP eller HP's leverandører og er beskyttet af lovgivningen, herunder relevant lovgivning vedrørende ejendomsret, forretningshemmeligheder, patenter og varemærker. Du må ikke fjerne produktidentifikation, angivelser af ejendomsret eller begrænsninger i ejendomsretten fra Softwaren.

6. INDSKRÆNKNING AF REVERSE ENGINEERING. Du må ikke foretage reverse engineering, dekompilere eller demontere HP-softwaren, undtagen hvis det er tilladt i henhold til gældende lov, og i så fald kun i det omfang det er tilladt.

7. ACCEPT AF BRUG AF DATA. HP og dets tilknyttede selskaber kan indsamle og bruge tekniske oplysninger, som du stiller til rådighed, i forbindelse med (i) din Brug af Softwaren eller HP-produktet eller (ii) i forbindelse med supporttjenester med relation til Softwaren eller HP-produktet. Alle sådanne oplysninger er underlagt HP's Fortrolighedserklæring. HP vil ikke bruge sådanne oplysninger i en form, der kan identificere dig personligt, undtagen i det omfang det er nødvendigt for at forbedre din Brug eller i forbindelse med supporttjenester.

8. ANSVARSFRASKRIVELSE. Uanset eventuelle skadeserstatninger, du måtte pådrage dig, er HP's og HP's leverandørers fulde ansvar i henhold til denne Slutbrugerlicensaftale og din eneste beføjelse i henhold til denne Slutbrugerlicensaftale begrænset til det beløb, du rent faktisk har betalt for Produktet eller U.S. \$5,00 alt efter, hvilket af beløbene der er størst. I DET OMFANG GÆLDENDE LOVGIVNING GØR DET MULIGT, VIL HP ELLER HP'S LEVERANDØRER IKKE VÆRE ANSVARLIGE FOR EVENTUELLE DOKUMENTEREDE ERSTATNINGSKRAV, TILFÆLDIGE ELLER INDIREKTE SKADER ELLER FØLGESKADER (HERUNDER, MEN IKKE BEGRÆNSET TIL, ERSTATNING FOR TABT FORTJENESTE, TAB AF DATA, DRIFTSFORSTYRRELSER, PERSONSKADE ELLER TAB AF PRIVATLIVETS FRED) I FORBINDELSE MED BRUG AF ELLER MANGLENDE MULIGHED FOR AT BRUGE SOFTWAREN, SELVOM HP ELLER EN LEVERANDØR ER BLEVET UNDERRETTET OM MULIGHEDEN FOR SÅDANNE SKADER, OG SELVOM OVENSTÅENDE AFHJÆLPNING IKKE OPFYLDER SIT VÆSENTLIGE FORMÅL Ikke alle stater eller retskredse tillader udeladelse eller begrænsning af ansvar for hændelige skader eller følgeskader, hvorfor ovennævnte begrænsning eller udelukkelse muligvis ikke gælder for dig.

9. KUNDER FRA DE AMERIKANSKE MYNDIGHEDER. Hvis du handler på vegne af amerikanske myndigheder, gives kommerciel computersoftware, computersoftwaredokumentation og tekniske data (i henhold til FAR 12.211 og FAR 12.212) i licens i henhold til den relevante HP kommercielle licensaftale. 10. OVERHOLDELSE AF EKSPORTLOVGIVNINGEN. Du skal overholde alle love, regler og bestemmelser i forbindelse med (i) eksport eller import af Softwaren eller (ii) begrænsning af Brugen af Softwaren, herunder eventuelle restriktioner i forbindelse med udbredelse af nukleare, kemiske eller biologiske våben.

11. EJENDOMSFORBEHOLD. HP og HP's leverandører forbeholder sig ret til alle rettigheder, som ikke udtrykkeligt gives til dig i denne Slutbrugerlicensaftale.

(c) 2007 Hewlett-Packard Development Company, L.P.

Red. 11/06

## OpenSSL

Dette produkt indeholder software, der er udviklet af OpenSSL Project til brug i OpenSSL Toolkit. (http://www.openssl.org/)

DENNE SOFTWARE STILLES TIL RÅDIGHED AF OpenSSL PROJECT "SOM DEN ER", OG ALLE EKSPLICITTE ELLER IMPLICITTE GARANTIER, HERUNDER, MEN IKKE BEGRÆNSET TIL, STILTIENDE ANSVAR FOR SALGBARHED OG EGNETHED TIL ET BESTEMT FORMÅL FRASKRIVES. OpenSSL PROJECT ELLER BIDRAGYDERNE KAN I INTET TILFÆLDE HOLDES ANSVARLIGE FOR DIREKTE, INDIREKTE, HÆNDELIGE, DOKUMENTEREDE, PØNALT BEGRUNDEDE SKADER ELLER FØLGESKADER (HERUNDER, MEN IKKE BEGRÆNSET TIL FREMSKAFFELSE AF ERSTATNINGSVARER OG -SERVICES,

TAB AF ANVENDELSE, DATA ELLER INDTJENING ELLER DRIFTSTAB) UANSET ÅRSAG, OG EFTER ENHVER TEORI OM ERSTATNINGSANSVAR, UANSET OM DET INDGÅR I KONTRAKT, OBJEKTIVT ANSVAR ELLER SKADEVOLDENDE HANDLING (HERUNDER MISLIGHOLDELSE ELLER ANDET), DER OPSTÅR PÅ EN HVILKEN SOM HELST MÅDE SOM FØLGE AF BRUG AF DENNE SOFTWARE, PÅ TRODS AF UNDERRETNING OM MULIGHEDEN FOR SÅDANNE SKADER.

Dette produkt indeholder kryptografisk software, der er skrevet af Eric Young (eay@cryptsoft.com). Dette produkt indeholder software, der er skrevet af Tim Hudson (tjh@cryptsoft.com).

## Kundesupport

| Få telefonsupport til dit land/område                                                | Telefonnumre for de enkelte lande/områder findes i den<br>folder, der fulgte med i kassen med produktet, eller på<br>adressen <u>www.hp.com/support/</u> . |  |
|--------------------------------------------------------------------------------------|----------------------------------------------------------------------------------------------------|--|
| Du skal have produktnavn, serienummer, købsdato og<br>beskrivelse af problemet klar. |                                                                                                    |  |
| Få 24 timers internetsupport                                                         | www.hp.com/support/LJColorMFPM175                                                                                                    |  |
| Få support til produkter, der anvendes med en Macintosh-<br>computer                 | www.hp.com/go/macosx                                                                                                    |  |
| Download softwaretilbehør, drivere og elektroniske oplysninger                       | www.hp.com/support/LJColorMFPM175                                                                                                    |  |
| Bestil yderligere HP-service- eller vedligeholdelsesaftaler                          | www.hp.com/go/carepack                                                                                                    |  |
| Registrer dit produkt                                                                | www.register.hp.com                                                                                                    |  |

## Indpakning af produktet

Hvis HP Kundeservice afgør, at dit produkt skal returneres til HP til reparation, skal du følge disse trin for at indpakke produktet, før du sender det.

- △ **FORSIGTIG:** Transportskader, som opstår på grund af utilstrækkelig emballering, er kundens ansvar.
  - 1. Fjern og opbevar printerpatroner.
  - △ **FORSIGTIG:** Det er *meget vigtigt* at fjerne printerpatronerne før forsendelsen af produktet. En printerpatron, der sidder i produktet under forsendelsen, kan lække, og der kan komme toner på produktets motor og på andre dele af produktet.

Du undgår skade på printerpatronerne ved at undlade at røre ved rullerne og opbevare dem, hvor de ikke udsættes for lys.

- 2. Fjern og opbevar strømkablet, interfacekablet og eventuelt ekstraudstyret.
- Hvis du har mulighed for det, skal du medsende eksempler på udskrifter og 50 til 100 ark papir, der ikke er udskrevet korrekt.
- **4.** I USA skal du ringe til HP Customer Care for at få tilsendt ny emballage. I andre lande/områder kan du bruge den originale transportbeholder og emballage.

# **C** Specifikationer

- Fysiske specifikationer
- <u>Strømforbrug, elektriske specifikationer og akustiske emissioner</u>
- <u>Miljøspecifikationer</u>

## Fysiske specifikationer

#### Tabel C-1 Fysiske specifikationer<sup>1</sup>

| Specifikation | HP LaserJet Pro 100 farve-MFP M175 |
|---------------|------------------------------------|
| Produktvægt   | 15,8 kg                            |
| Produkthøjde  | 337 mm                             |
| Produktdybde  | 323 mm                             |
| Produktbredde | 442 mm                             |

<sup>1</sup> Værdierne er baseret på foreløbige data. Se <u>www.hp.com/support/LJColorMFPM175</u>.

# Strømforbrug, elektriske specifikationer og akustiske emissioner

Se <u>www.hp.com/support/LJColorMFPM175</u> for at få aktuelle oplysninger.

△ **FORSIGTIG:** Strømkravene er baseret på det land/område, hvor produktet sælges. Konverter aldrig driftsspændinger. Dette vil beskadige produktet og gøre produktets garanti ugyldig.

## Miljøspecifikationer

#### Tabel C-2 Specifikationer for driftsmiljø

|                   | l drift <sup>1</sup> | Opbevaring <sup>1</sup> |
|-------------------|----------------------|-------------------------|
| Temperatur        | 10° til 32,5°C       | 0° til 35°C             |
| Relativ fugtighed | 10 % til 80 %        | 10 % til 80 %           |

<sup>1</sup> Værdierne er baseret på foreløbige data. Se <u>www.hp.com/support/LJColorMFPM175</u>.

# **D** Lovgivningsmæssige oplysninger

- FCC-regulativer
- <u>Produktets miljømæssige varetagelsesprogram</u>
- Overensstemmelseserklæring (basismodeller)
- Overensstemmelseserklæring (trådløse modeller)
- <u>Sikkerhedserklæringer</u>
- <u>Yderligere erklæringer for trådløse produkter</u>

## **FCC-regulativer**

Dette udstyr er blevet afprøvet og fundet i overensstemmelse med kravene til en digital Klasse B-enhed i henhold til afsnit 15 i FCC-bestemmelserne. Disse begrænsninger er fastsat med henblik på at yde rimelig beskyttelse mod skadelige forstyrrelser i installationer i private boliger. Dette udstyr genererer, bruger og kan afgive radiofrekvensenergi. Hvis dette udstyr ikke installeres og anvendes i overensstemmelse med anvisningerne, kan det forårsage skadelige forstyrrelser i radiokommunikationsudstyr. Der er dog ingen garanti for, at der ikke vil forekomme forstyrrelser i en bestemt installation. Hvis dette udstyr forårsager skadelige forstyrrelser i radio- eller fjernsynsmodtagelse, hvilket kan fastslås ved at slukke og tænde for udstyret, opfordres brugeren til at forsøge at udbedre forstyrrelserne på en eller flere af følgende måder:

- Drej eller flyt den modtagende antenne.
- Forøg afstanden mellem udstyret og modtageren.
- Tilslut udstyret til en stikkontakt på et andet kredsløb end det, som modtageren er tilsluttet.
- Rådfør dig med forhandleren eller en erfaren radio-/tv-tekniker for at få hjælp.
- BEMÆRK: Eventuelle ændringer eller modifikationer af printeren, som ikke udtrykkeligt er godkendt af HP, kan gøre brugerens ret til at anvende dette udstyr ugyldig.

Brug af et afskærmet printerkabel er påkrævet, for at Klasse B-begrænsningerne i afsnit 15 af FFCbestemmelserne kan overholdes.

## Produktets miljømæssige varetagelsesprogram

## Beskyttelse af miljøet

Hewlett-Packard Company er engageret i levering af kvalitetsprodukter på en miljømæssigt ansvarlig måde. Dette produkt er udviklet med adskillige egenskaber, der minimerer indvirkningen på miljøet.

## **Ozonproduktion**

Dette produkt genererer ingen nævneværdig ozongas (O3).

## Strømforbrug

Strømforbruget falder betydeligt, når produktet befinder sig i klar- eller Dvale-tilstand, hvilket minimerer belastningen af de naturlige ressourcer og udgifterne, uden at det påvirker produktets høje ydeevne. Hewlett-Packards udskrivnings- og billedudstyr, der er mærket med ENERGY STAR<sup>®</sup>-logoet, er kvalificeret til U.S. Environmental Protection Agencys ENERGY STAR-specifikationer til billedudstyr. Det følgende mærke er på ENERGY STAR-kvalificerede billedprodukter:

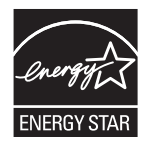

Yderligere modelinformation om ENERGY STAR-kvalificerede billedprodukter findes på:

www.hp.com/go/energystar

## Papirforbrug

Produktets manuelle duplex-funktion (udskrivning på begge sider af papiret) og N-opudskrivningsfunktion (flere sider udskrives på én side) reducerer papirforbruget og den deraf følgende udnyttelse af de naturlige ressourcer.

### **Plastik**

Plastikdele på mere end 25 g er mærket i henhold til internationale standarder, så det er muligt at identificere plastik og bortskaffe det korrekt til genbrugsformål, når produktet skal kasseres.

### HP LaserJet-forbrugsvarer til udskrivning

Det er nemt at returnere og genbruge dine HP LaserJet-printerpatroner efter brug – gratis – med HP Planet Partners. Flersprogede oplysninger om programmet og instruktioner følger med alle nye pakker med HP LaserJet-printerpatroner og -forbrugsvarer. Hvis du returnerer flere patroner ad gangen, er du med til at reducere belastningen af miljøet yderligere.

HP er forpligtet til at levere idérige produkter af høj kvalitet og tjenester, som er miljømæssigt forsvarlige, lige fra produktdesign og -fremstilling til distribution, kundens brug og genbrug. Når du deltager i HP Planet Partners-programmet, sikrer vi, at dine HP LaserJet-printerpatroner genbruges korrekt, idet vi genbruger plastik og metal til nye produkter og bortleder millioner af tons affald fra lossepladserne. Da denne patron genbruges og bruges i nyt materiale, vil den ikke blive returneret til dig. Tak, fordi du er miljøbevidst!

BEMÆRK: Brug udelukkende returmærkaten ved returnering af originale HP LaserJet-printerpatroner. Brug ikke denne mærkat til HP inkjet-patroner, patroner, der ikke er HP-patroner, genopfyldte eller genfremstillede patroner eller reklamationer inden for garantien. Gå til <u>http://www.hp.com/recycle</u> for at få yderligere oplysninger om genbrug af dine HP-blækpatroner.

## **Oplysninger om returnering og genbrug**

### **USA og Puerto Rico**

Den medfølgende mærkat i kassen med HP LaserJet-printerpatron er til returnering og genbrug af en eller flere HP LaserJet-printerpatroner efter brug. Følg venligst instruktionerne herunder.

#### Flere returneringer (mere end en patron)

- 1. Emballer hver HP LaserJet-printerpatron i den originale kasse og pose.
- 2. Tape kasserne sammen ved hjælp af snore eller emballeringstape. Pakken kan veje op til 31 kg.
- 3. Brug en enkelt frankeret forsendelsesetiket.

#### ELLER

- Brug din egen passende kasse, eller bed om en kasse til masseforsendelse fra <u>www.hp.com/</u> recycle eller 1-800-340-2445 (indeholder op til 31 kg) med HP LaserJet-printerpatroner).
- 2. Brug en enkelt frankeret forsendelsesetiket.

#### **Enkelt returnering**

- 1. Emballer HP LaserJet-printerpatronen i den originale kasse og pose.
- 2. Placer forsendelsesmærkaten på forsiden af kassen.

#### **Forsendelse**

Til returnering af HP LaserJet-printerpatroner til genbrug i USA og Puerto Rico skal du bruge de forudbetalte, foradresserede etiketter, der findes i kassen med produktet. UPS-etiketten bruges ved at give pakken til UPS-chaufføren ved næste levering eller afhentning eller medbringe den til et autoriseret UPS-afleveringscenter. (Anmodning om UPS-afhentning afregnes til normale afhentningstakster). Du finder dit lokale UPS-afleveringscenter ved at ringe på telefonnummer 1-800-PICKUPS eller besøge www.ups.com.

Hvis du returnerer pakken med FedEx-etiketten, skal du enten aflevere pakken til en U.S. Postal Servicefragtmand eller FedEx-chaufføren ved næste levering eller afhentning. (Anmodning om FedEx Groundafhentning afregnes til normale afhentningstakster). Eller du kan aflevere din(e) emballerede printerpatron(er) på et hvilket som helst amerikansk posthus eller et hvilket som helst FedExforsendelsescenter eller -butik. Ring til 1-800-ASK-USPS, eller besøg <u>www.usps.com</u> for at få oplyst adressen på det nærmeste amerikanske posthus. Ring til 1-800-GOFEDEX, eller besøg <u>www.fedex.com</u> for at få oplyst adressen på det nærmeste FedEx-forsendelsescenter eller -butik. Du kan få flere oplysninger eller bestille ekstra mærkater eller kasser til massereturneringer ved at besøge <u>www.hp.com/recycle</u> eller ringe til 1-800-340-2445. Oplysningerne kan ændres uden forudgående varsel.

#### Beboere i Alaska og på Hawaii

Brug ikke UPS-mærket. Ring på 1-800-340-2445 for at få flere oplysninger og instruktioner. U.S. Postal Service tilbyder gratis transportservice ved returnering af patroner efter aftale med HP i Alaska og på Hawaii.

#### **Returnering uden for USA**

For at deltage i HP Planet Partners-programmet til returnering og genbrug af forbrugsvarer skal du bare følge de enkle anvisninger i genbrugsvejledningen (findes indeni pakken til din nye forbrugsvare til produktet) eller besøge <u>www.hp.com/recycle</u>. Vælg dit land/område for at få oplysninger om, hvordan du returnerer dine forbrugsvarer til HP LaserJet.

### Papir

Der kan anvendes genbrugspapir i dette produkt, hvis papiret opfylder de krav, der fremgår af *HP LaserJet Printer Family Print Media Guide*. Dette produkt er velegnet til brug af genbrugspapir i henhold til EN12281:2002.

### Begrænsninger i materialet

Dette HP-produkt indeholder ikke kviksølv.

Dette HP-produkt indeholder ikke batterier.

### Bortskaffelse af produktaffald i private husholdninger i EU

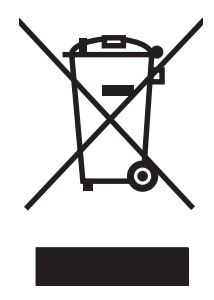

Dette symbol på produktet eller emballagen angiver, at produktet ikke må bortskaffes sammen med dit øvrige husholdningsaffald. Det er derimod dit ansvar at bortskaffe produktaffaldet ved at aflevere det på et angivet indsamlingssted for genbrug af elektronisk affald og elektronisk udstyr. Separat indsamling og genbrug af produktaffaldet i forbindelse med bortskaffelsen er medvirkende til at bevare naturens ressourcer og sikrer, at affaldet bliver genbrugt på en sundheds- og miljømæssigt korrekt måde. For at få yderligere oplysninger om, hvor du kan aflevere produktaffald til genbrug, skal du kontakte kommunen, dit renovationsfirma eller den butik, hvor du købte produktet.

## Kemiske stoffer

HP er forpligtet til at give vore kunder oplysninger om kemiske stoffer i vore produkter, så lovmæssige krav som f.eks. REACH (Regulation EC No 1907/2006 of the European Parliament and the Council) overholdes. Du kan finde en rapport med kemiske oplysninger for dette produkt på: <u>www.hp.com/go/reach</u>.

## Dataark vedrørende materialesikkerhed (MSDS)

Dataark vedrørende materialesikkerhed (MSDS) for forbrugsvarer, der indeholder kemiske stoffer (f.eks. toner) kan fås ved at kontakte HP's websted på adressen eller <u>www.hp.com/go/msds</u> eller <u>www.hp.com/hpinfo/community/environment/productinfo/safety</u>.

## Kilder med yderligere oplysninger

Sådan får du oplysninger om disse miljømæssige emner:

- Profilark for produktmiljøbeskyttelse for dette og mange relaterede HP-produkter
- HP's engagement i forhold til miljøet
- HP's miljøstyringssystem
- HP's tilbageleverings- og genbrugsprogram ved slutningen af produkternes levetid
- Dataark vedrørende materialesikkerhed

Besøg <u>www.hp.com/go/environment</u> eller <u>www.hp.com/hpinfo/globalcitizenship/environment</u>.

## **Overensstemmelseserklæring (basismodeller)**

#### ifølge ISO/IEC 17050-1 og EN 17050-1 Producentens navn: Hewlett-Packard Company DoC#: BOISB-1001-02-rel.1.0 **Producentens adresse:** 11311 Chinden Boulevard Boise, Idaho 83714-1021, USA erklærer, at produktet HP LaserJet Pro 100 farve-MFP M175a **Produktnavn:** Lovpligtigt modelnummer<sup>2)</sup> BOISB-1001-02 Produkttilbehør: ALLE **Printerpatroner:** CE310A, CE311A, CE312A, CE313A opfylder følgende produktspecifikationer: SIKKERHED: IEC 60950-1:2005/EN60950-1: 2006 +A11 IEC 60825-1:2006/EN 60825-1:2007 klasse 1 Laser/LED-produkt) IEC 62311:2007/EN 62311:2008 GB4943-2001 EMC: CISPR22:2005 +A1/EN55022:2006 +A1 - klasse B1) EN 61000-3-2:2006 EN 61000-3-3:1995 +A1 +A2 EN 55024:1998 +A1 +A2 FCC-titel 47 CFR, afsnit 15 Klasse B<sup>1)</sup>/ICES-003, udgave 4 GB9254-2008, GB17625.1-2003 **ENERGIFORBRUG:** Bestemmelse (EC) nr. 1275/2008

#### Overensstemmelseserklæring

Yderligere oplysninger:

Produktet overholder kravene i EMC-direktivet 2004/108/EC, lavspændingsdirektivet 2006/95/EC og EuP-direktivet 2005/32/EC og bærer CE-mærket **( i** overensstemmelse hermed.

ENERGY STAR® Qualified Imaging Equipment Typical Electricity Consumption (TEC) Test Procedure

Denne Enhed overholder Afsnit 15 i FCC-bestemmelserne. Brugen af den skal ske i henhold til følgende to Betingelser: (1) Denne enhed må ikke forårsage skadelig interferens, og (2) denne enhed må kunne modtage eventuel interferens, herunder interferens, som kan bevirke uønsket drift.

- 1. Produktet er testet i en typisk konfiguration med pc-systemer fra Hewlett-Packard (HP).
- Af hensyn til lovgivningsmæssig identifikation er produktet tildelt et lovpligtigt modelnummer. Dette nummer må ikke forveksles med produktnavnet eller produktnummeret.

#### Boise, Idaho USA

#### Oktober 2010

#### Kun vedr. regulative emner:

| Kontakt i Europa: | Det lokale Hewlett-Packard salgs- og servicekontor eller Hewlett-Packard Gmbh, Department HQ-TRE/<br>Standards Europe, Herrenberger Strasse 130, D-71034 Böblingen (FAX: +49-7031-14-3143)<br>www.hp.com/go/certificates |
|-------------------|----------------------------------------------------------------------------------------------------|
| Kontakt i USA:    | Product Regulations Manager, Hewlett-Packard Company, PO Box 15, Mail Stop 160, Boise, ID,<br>83707-0015, USA (telefon: 208-396-6000)                                                                                    |

## Overensstemmelseserklæring (trådløse modeller)

#### Overensstemmelseserklæring

|                                       | ifølge ISO/IEC 17050-1 og EN 17050                              | )-1                                                |
|---------------------------------------|-----------------------------------------------------------------|----------------------------------------------------|
| Producentens navn:                    | Hewlett-Packard Company                                         | DOC nr. BOISB-1001-03-rel.1.0                      |
| Producentens adresse:                 | 11311 Chinden Boulevard                                         |                                                    |
|                                       | Boise, Idaho 83714-1021, USA                                    |                                                    |
| erklærer, at produktet                |                                                                 |                                                    |
| Produktnavn:                          | HP LaserJet Pro 100 farve-MFP M175nw                            |                                                    |
| Lovpligtigt modelnummer <sup>2)</sup> | BOISB-1001-03                                                   |                                                    |
| Produkttilbehør:                      | ALLE                                                            |                                                    |
| Radiomodul <sup>3)</sup>              | SDGOB – 0892                                                    |                                                    |
| Printerpatroner:                      | CE310A, CE311A, CE312A, CE313A                                  |                                                    |
| opfylder følgende produktspe          | cifikationer:                                                   |                                                    |
| SIKKERHED:                            | IEC 60950-1:2005/EN60950-1: 2006 +A11                           |                                                    |
|                                       | IEC 60825-1:2006/EN 60825-1:2007 klasse 1                       | Laser/LED-produkt)                                 |
|                                       | IEC 62311:2007/EN 62311:2008                                    |                                                    |
|                                       | GB4943-2001                                                     |                                                    |
| EMC:                                  | CISPR22:2005 +A1/EN55022:2006 +A1 - klass                       | e B <sup>1)</sup>                                  |
|                                       | EN 61000-3-2:2006                                               |                                                    |
|                                       | EN 61000-3-3:1995 +A1 +A2                                       |                                                    |
|                                       | EN 55024:1998 +A1 +A2                                           |                                                    |
|                                       | FCC-titel 47 CFR, afsnit 15 Klasse B <sup>1)</sup> /ICES-003, t | udgave 4                                           |
|                                       | GB9254-2008, GB17625.1-2003                                     |                                                    |
| Radio <sup>5)</sup>                   | EN 301 489-1:V1.8.1 / EN 301 489-17:V1.3.2                      |                                                    |
|                                       | EN 300 328: V1.7.1                                              |                                                    |
|                                       | FCC-sagsbetegnelse 47 CFR, afsnit 15, underafsn                 | it C (afsnit 15.247) / IC: RSS-210                 |
| <b>ENERGIFORBRUG</b> :                | Bestemmelse (EC) nr. 1275/2008                                  |                                                    |
|                                       | ENERGY STAR® Qualified Imaging Equipment Ty                     | pical Electricity Consumption (TEC) Test Procedure |
|                                       |                                                                 |                                                    |

#### Yderligere oplysninger:

Produktet overholder hermed kravene i R&TTE-direktivet 1999/5/EC tillæg IV, EMC-direktivet 2004/108/EC, lavspændingsdirektivet 2006/95/EC og EuP-direktivet 2005/32/EC og bærer CE-mærket **CED** i overensstemmelse hermed.

Denne Enhed overholder Afsnit 15 i FCC-bestemmelserne. Brugen af den skal ske i henhold til følgende to Betingelser: (1) Denne enhed må ikke forårsage skadelig interferens, og (2) denne enhed må kunne modtage eventuel interferens, herunder interferens, som kan bevirke uønsket drift.

- 1. Produktet er testet i en typisk konfiguration med pc-systemer fra Hewlett-Packard (HP).
- 2. Af hensyn til lovgivningsmæssig identifikation er produktet tildelt et lovpligtigt modelnummer. Dette nummer må ikke forveksles med produktnavnet eller produktnummeret.
- 3. Dette produkt anvender en radiomodulenhed med det lovpligtige modulnummer SDGOB-0892, som er nødvendig for at overholde de lovgivningsmæssige krav til teknik for de lande/områder, hvor produktet vil blive solgt.

#### Boise, Idaho USA

#### Oktober 2010

#### Kun vedr. regulative emner:

| Kontakt i Europa: | Det lokale Hewlett-Packard salgs- og servicekontor eller Hewlett-Packard Gmbh, Department HQ-TRE/<br>Standards Europe, Herrenberger Strasse 130, D-71034 Böblingen (FAX: +49-7031-14-3143)<br>www.hp.com/go/certificates |
|-------------------|----------------------------------------------------------------------------------------------------|
| Kontakt i USA:    | Product Regulations Manager, Hewlett-Packard Company, PO Box 15, Mail Stop 160, Boise, ID,<br>83707-0015, USA (telefon: 208-396-6000)                                                                                    |
# Sikkerhedserklæringer

# Lasersikkerhed

Center for Devices and Radiological Health (CDRH) i den amerikanske Food and Drug Administration har indført en række bestemmelser for laserprdoukter, der er fremstillet siden d. 1. august 1976. Produkter på det amerikanske marked skal overholde disse bestemmelser. Enheden er klassificeret som et "Klasse 1"-laserprodukt under Radiation Performance Standard i henhold til Radiation Control for Health and Safety Act fra 1968 på foranledning af det amerikanske Department of Health and Human Services (DHHS). Da den stråling, der udsendes inden i enheden, er fuldstændig begrænset og omgivet af beskyttelseslag og udvendig afdækning, kan laserstrålen ikke nå ud ved almindelig brugerbetjening.

ADVARSEL! Brug af kontroller, justeringsændringer eller udførelse af procedurer ud over dem, der er specificeret i denne brugervejledning, giver risiko for farlig stråling.

# **Canadiske DOC-regulativer**

Complies with Canadian EMC Class B requirements.

« Conforme à la classe B des normes canadiennes de compatibilité électromagnétiques. « CEM ». »

# VCCI-erklæring (Japan)

```
この装置は、情報処理装置等電波障害自主規制協議会(VCCI)の基準
に基づくクラスB情報技術装置です。この装置は、家庭環境で使用すること
を目的としていますが、この装置がラジオやテレビジョン受信機に近接して
使用されると、受信障害を引き起こすことがあります。
取扱説明書に従って正しい取り扱いをして下さい。
```

# Vejledning til strømkabel

Sørg for, at strømforsyningen svarer til produktets spændingsangivelse. Spændingsangivelsen findes på produktetiketten. Produktet bruger enten 110-127 Vac eller 220-240 Vac og 50/60 Hz.

Tilslut netledningen mellem produktet og en jordforbundet stikkontakt.

△ **FORSIGTIG:** Brug kun den netledning, der fulgte med produktet, for at forhindre, at produktet bliver beskadiget.

# Erklæring vedrørende strømkabel (Japan)

製品には、同梱された電源コードをお使い下さい。 同梱された電源コードは、他の製品では使用出来ません。

# EMC-erklæring (Korea)

| B급 기기        | 이 기기는 가정용(B급)으로 전자파적합등록을 한 기 |  |  |  |  |  |
|--------------|------------------------------|--|--|--|--|--|
| (가정용 방송통신기기) | 기로서 주로 가정에서 사용하는 것을 목적으로 하   |  |  |  |  |  |
|              | 며, 모든 지역에서 사용할 수 있습니다.       |  |  |  |  |  |

# Erklæring om lasersikkerhed gældende for Finland

### Luokan 1 laserlaite

Klass 1 Laser Apparat

HP LaserJet Pro 100 color M175a, M175nw, laserkirjoitin on käyttäjän kannalta turvallinen luokan 1 laserlaite. Normaalissa käytössä kirjoittimen suojakotelointi estää lasersäteen pääsyn laitteen ulkopuolelle. Laitteen turvallisuusluokka on määritetty standardin EN 60825-1 (2007) mukaisesti.

### **VAROITUS !**

Laitteen käyttäminen muulla kuin käyttöohjeessa mainitulla tavalla saattaa altistaa käyttäjän turvallisuusluokan 1 ylittävälle näkymättömälle lasersäteilylle.

### **VARNING** !

Om apparaten används på annat sätt än i bruksanvisning specificerats, kan användaren utsättas för osynlig laserstrålning, som överskrider gränsen för laserklass 1.

### HUOLTO

HP LaserJet Pro 100 color M175a, M175nw - kirjoittimen sisällä ei ole käyttäjän huollettavissa olevia kohteita. Laitteen saa avata ja huoltaa ainoastaan sen huoltamiseen koulutettu henkilö. Tällaiseksi huoltotoimenpiteeksi ei katsota väriainekasetin vaihtamista, paperiradan puhdistusta tai muita käyttäjän käsikirjassa lueteltuja, käyttäjän tehtäväksi tarkoitettuja ylläpitotoimia, jotka voidaan suorittaa ilman erikoistyökaluja.

### VARO !

Mikäli kirjoittimen suojakotelo avataan, olet alttiina näkymättömällelasersäteilylle laitteen ollessa toiminnassa. Älä katso säteeseen.

#### **VARNING !**

Om laserprinterns skyddshölje öppnas då apparaten är i funktion, utsättas användaren för osynlig laserstrålning. Betrakta ej strålen.

Tiedot laitteessa käytettävän laserdiodin säteilyominaisuuksista: Aallonpituus 775-795 nm Teho 5 m W Luokan 3B laser.

# **GS-erklæring (Tyskland)**

Das Gerät ist nicht für die Benutzung im unmittelbaren Gesichtsfeld am Bildschirmarbeitsplatz vorgesehen. Um störende Reflexionen am Bildschirmarbeitsplatz zu vermeiden, darf dieses Produkt nicht im unmittelbaren Gesichtsfeld platziert werden.

# Tabel for stoffer (Kina)

# 有毒有害物质表

根据中国电子信息产品污染控制管理办法的要求而出台

|        | 有毒有害物质和元素 |      |      |          |       |        |  |  |
|--------|-----------|------|------|----------|-------|--------|--|--|
|        | 铅 (Pb)    | 汞    | 镉    | 六价铬      | 多溴联苯  | 多溴二苯醚  |  |  |
| 部件名称   |           | (Hg) | (Cd) | (Cr(VI)) | (PBB) | (PBDE) |  |  |
| 打印引擎   | Х         | 0    | Х    | 0        | 0     | 0      |  |  |
| 控制面板   | 0         | 0    | 0    | 0        | 0     | 0      |  |  |
| 塑料外壳   | 0         | 0    | 0    | 0        | 0     | 0      |  |  |
| 格式化板组件 | Х         | 0    | 0    | 0        | 0     | 0      |  |  |
| 碳粉盒    | Х         | 0    | 0    | 0        | 0     | 0      |  |  |
|        |           |      |      |          |       |        |  |  |
| 3685   |           |      |      |          |       |        |  |  |

0:表示在此部件所用的所有同类材料中,所含的此有毒或有害物质均低于 SJ/T11363-2006 的限制要求。

X:表示在此部件所用的所有同类材料中,至少一种所含的此有毒或有害物质高于 SJ/T11363-2006 的限制要求。

注:引用的"环保使用期限"是根据在正常温度和湿度条件下操作使用产品而确定的。

# Erklæring om Begrænsning af farlige stoffer (Tyrkiet)

Türkiye Cumhuriyeti: EEE Yönetmeliğine Uygundur

# Yderligere erklæringer for trådløse produkter

# Erklæring om overensstemmelse med FCC-bestemmelser - USA

#### Exposure to radio frequency radiation

△ FORSIGTIG: The radiated output power of this device is far below the FCC radio frequency exposure limits. Nevertheless, the device shall be used in such a manner that the potential for human contact during normal operation is minimized.

In order to avoid the possibility of exceeding the FCC radio frequency exposure limits, human proximity to the antenna shall not be less than 20 cm during normal operation.

This device complies with Part 15 of FCC Rules. Operation is subject to the following two conditions: (1) this device may not cause interference, and (2) this device must accept any interference, including interference that may cause undesired operation of the device.

△ **FORSIGTIG:** Based on Section 15.21 of the FCC rules, changes of modifications to the operation of this product without the express approval by Hewlett-Packard Company may invalidate its authorized use.

# **Erklæring for Australien**

This device incorporates a radio-transmitting (wireless) device. For protection against radio transmission exposure, it is recommended that this device be operated no less than 20 cm from the head, neck, or body.

### **ANATEL-erklæring for Brasilien**

Este equipamento opera em caráter secundário, isto é, não tem direito à proteção contra interferência prejudicial, mesmo de estações do mesmo tipo, e não pode causar interferência a sistemas operando em caráter primário.

# **Erklæring for Canada**

**For Indoor Use**. This digital apparatus does not exceed the Class B limits for radio noise emissions from digital apparatus as set out in the radio interference regulations of the Canadian Department of Communications. The internal wireless radio complies with RSS 210 of Industry Canada.

**Pour l'usage d'intérieur**. Le présent appareil numérique n'émet pas de bruits radioélectriques dépassant les limites applicables aux appareils numériques de Classe B prescribes dans le règlement sur le brouillage radioélectrique édicté par le Ministère des Communications du Canada. Le composant RF interne est conforme à la norme CNR-210 d'Industrie Canada.

### **Regulativbemærkninger for EU**

Dette produkts telekommunikationsfunktioner må anvendes i følgende EU- og EFTA-lande/områder:

Belgien, Bulgarien, Danmark, Estland, Finland, Frankrig, Grækenland, Holland, Irland, Island, Italien, Cypern, Letland, Liechtenstein, Litauen, Luxembourg, Malta, Norge, Polen, Portugal, Rumænien, Schweiz, Slovakiet, Slovenien, Spanien, Storbritannien, Sverige, Tjekkiet, Tyskland, Ungarn og Østrig.

# Bemærkning om brug i Frankrig

For 2.4 GHz Wireless LAN operation of this product certain restrictions apply: This equipment may be used indoor for the entire 2400-2483.5 MHz frequency band (channels 1-13). For outdoor use, only 2400-2454 MHz frequency band (channels 1-9) may be used. For the latest requirements, see www.arcep.fr.

L'utilisation de cet equipement (2.4 GHz Wireless LAN) est soumise à certaines restrictions : Cet équipement peut être utilisé à l'intérieur d'un bâtiment en utilisant toutes les fréquences de 2400-2483.5 MHz (Chaine 1-13). Pour une utilisation en environnement extérieur, vous devez utiliser les fréquences comprises entre 2400-2454 MHz (Chaine 1-9). Pour les dernières restrictions, voir, www.arcep.fr.

# Bemærkning om brug i Rusland

Существуют определенные ограничения по использованию беспроводных сетей (стандарта 802.11 b/ g) с рабочей частотой 2,4 ГГц: Данное оборудование может использоваться внутри помещений с использованием диапазона частот 2400-2483,5 МГц (каналы 1-13). При использовании внутри помещений максимальная эффективная изотропно–излучаемая мощность (ЭИИМ) должна составлять не более 100мВт.

# **Erklæring for Korea**

# 당해 무선설비는 운용 중 전파혼선 가능성이 있음

# **Erklæring for Taiwan**

低功率電波輻射性電機管理辦法

- 第十二條 經型式認證合格之低功率射頻電機,非經許可,公司、商號或使用者 均不得擅自變更頻率、加大功率或變更原設計之特性及功能。
- 第十四條 低功率射頻電機之使用不得影響飛航安全及干擾合法通信;經發現有 干擾現象時,應立即停用,並改善至無干擾時方得繼續使用。 前項合法通信,指依電信法規定作業之無線電通信。 低功率射頻電機須忍受合法通信或工業、科學及醫療用電波輻射性電 機設備之干擾。

# Indeks

### A

ad-hoc trådløst netværk beskrivelse 45 advarsler iii afinstallere Mac-software 28 afstemme farver 108 akustiske specifikationer 192 annullere kopijob 112 scannningsjob 127 annullering udskriftsjob 31, 80 antal kopier, ændre 110 antal sider 132 arkfødningsproblemer løsning 155

### B

baqdæksel papirstop 159 bakker kapacitet 58 papirretning 58 papirstop, afhjælpe 158 bakker, udskrift papirstop, afhjælpe 159 batterier medfølger 197 bedragerihotline 70 begrænsninger i materialet 197 bekæmpelse af forfalskede forbrugsvarer 70 bestille forbrugsvarer og ekstraudstyr 178 varenumre for 178 bestille forbrugsvarer Websteder 177 billedtromle garanti 183

hukommelseskort 184 kontrollere for skader 71 opbevaring 70 billedtromle, varenummer 178 bortskaffelse, slutningen af produktets levetid 197 bortskaffelse ved slutningen af produktets levetid 197 brevpapir udskrive (Windows) 93 brochure udskrivning (Windows) 101

### С

Canadiske DOC-regulativer 203

### D

Dataark vedrørende materialesikkerhed (MSDS) 198 demoside 132 dobbeltsidet udskrivning retning ved ilægning af papir 58 dokumentføder papirstop 157 dokumentkonventioner iii dpi (punkter pr. tomme) scanne 128 drivere forudindstillinger (Mac) 31 indstillinger (Mac) 31 indstillinger (Windows) 81 side for forbrug 132 ændre indstillinger (Mac) 29 ændre indstillinger (Windows) 21 ændre papirtyper og formater 52

dupleksudskrivning retning ved ilægning af papir 58 Windows 87

### E

ekstraudstyr bestille 177, 178 varenumre 178 elektriske specifikationer 192 e-mail, scanne til opløsningsindstillinger 128 enhedsstatus Macintosh fanen Service 34 etiketter udskrive (Windows) 95 Europæiske Union, bortskaffelse 197

### F

fanen Service Macintosh 34 farve administrere 103 afstemme 108 bruge 103 halvtoneindstillinger 106 justering 104 Kantstyring 105 Neutrale gråtoner 106 udskrivning vs. skærm 108 farve, scanningsindstillinger 128, 129 farveindstillinger angive (Windows) 91 HP EasyColor (Windows) 107 justere 162 farvejustering, kalibrering 164 farvelog 132

fejl software 173 fejl, gentagne 72 fejlfinde netværksproblemer 168 problemer med direkte tilslutning 168 feilfinding gentagne fejl 72 Mac-problemer 174 meddelelser på kontrolpanel 149 papirindføringsproblemer 155 papirstop 155 tjekliste 145 feilmeddelelser kontrolpanel 149 Finsk erklæring om lasersikkerhed 205 firewall 42 fjerne Mac-software 28 fjerne Windows-software 22 flere sider pr. ark udskrive (Windows) 89 fonte lister, udskrive 132 forbindelse til trådløst netværk 42 forbrugsvarer bestille 177, 178 forfalskning 70 genbruge 69, 195 ikke-HP 70 status, visning med HP Utility 30 varenumre 178 forbrugsvarestatus, fanen Service Macintosh 34 forfalskede forbrugsvarer 70 format, kopi formindske eller forstørre 112 formindske dokumenter kopiere 112 formularer udskrive (Windows) 93 forside udskrive (Mac) 32 forsigtig iii forstørre dokumenter kopiere 112

fortrykt papir udskrive (Windows) 93 forudindstillinger (Mac) 31 fotos kopiere 120 fugtighedsspecifikationer 192 fysiske specifikationer 192 første side bruge andet papir 32

### G

garanti billedtromle 183 licens 185 printerpatroner 182 produkt 180 genbrug 3 genbruge Miljøprogram og returnering af HP-printerpatroner 196 genbruge forbrugsvarer 69 gentagne fejl, fejlfinding 72 genveje (Windows) bruge 82 oprette 83 glasplade, rengøre 115, 129 gråtonescanning 129 gråtoneudskrivning, Windows 93

### H

hjælp udskriftsindstillinger (Windows) 81 HP's hotline for bedrageri 70 HP Easy Color brug af 107 deaktivering af 107 HP Kundeservice 188 HP-scanning (Windows) 126 HP Utility 30 HP Utility, Mac 30 HP-UX-software 24 HP Web Jetadmin 23, 136 hukommelseskort, billedtromle beskrivelse 184 hukommelseskort, printerpatron beskrivelse 184 højdeangivelser 192 håndtering af netværk 46

ikke-HP-forbrugsvarer 70 ilægge medier papirbakke 57 indpakke produkt 189 indstillinger drivere 21 drivere (Mac) 29 driverforudindstillinger (Mac) 31 netværksrappport 132 prioritet 28 Indstillinger for lavt strømforbrug deaktivere 138 indstillinger for lavt strømforbrug aktivere 138 Indstillinger under fanen Farve 34 infrastruktur, trådløst netværk beskrivelse 45 installation software, USB-forbindelser 40 installere software, kablede netværk 27, 42 interferens i trådløst netværk 44 **IP-adresse** automatisk konfiguration 27, 42 manuel konfiguration 27, 41

### J

Japansk VCCI-erklæring 203 Jetadmin, HP Web 23, 136

### K

Kantstyring 105 kant til kant-udskrivning 117 kassetter genbruge 195 opbevaring 70 konfigurationsside 132 kontrastindstillinger kopi 117 kontrolpanel indstillinger 28 meddelelser, feilfinding 149 meddelelsestyper 149 menuer 10 menuoversigt, udskrivning 132 renseside, udskrive 141

konventioner, dokument iii konvolutter retning ved ilægning 58 kopiere annullere 112 dobbeltsidet 122 ekspres 110 flere kopier 110 formindske 112 forstørre 112 fotos 120 gendanne standardindstillinger 119 indstillinger for lys/mørke 117 kant til kant 117 kontrast, justere 117 Kopieringsmenu 14 kvalitet, justere 115 skifte antal af (Windows) 82 sortere 113 kopiere på specialformater 112 kopiering papirindstillinger 118 Koreansk EMC-erklæring 204 kundesupport indpakke produkt 189 online 188 kvalitet kopiindstillinger 115 udskriftsindstillinger (Macintosh) 31

### L

lasersikkerhed, meddelelser 203, 205 legitimationskort kopiere 111 licens, software 185 liggende ændre, Windows 90 Linux 24 Linux-software 24 lysstyrke kopikontrast 117 løse netværksproblemer 168 problemer med direkte tilslutning 168 lås produkt 137

### Μ

Mac driverindstillinger 29, 31 fjerne software 28 HP Utility 30 installere software 26 problemer, feilfinding 174 scanne med TWAIN-kompatibel software 126 understøttede operativsystemer 26 ændre papirtyper og formater 31 Macintosh support 188 ændre størrelse på dokumenter 31 Macintosh driverindstillinger fanen Service 34 vandmærker 32 Macintosh-driverindstillinger specialpapir 31 meddelelser, kontrolpanel 149 Medie understøttede størrelser 53 medie special, Macintoshindstillinger 31 medier første side 32 sider pr. ark 33 mediestop. Se stop menu Kopieringsmenu 14 Netværksopsætning 13 Rapporter 10 Service 12 Systemopsætning 10 Menuen Service 12 menuer, kontrolpanel oversigt, udskrivning 132 miljøbeskyttelsesprogram 195 miljømæssige funktioner 3 miljøspecifikationer 192 modelnummer 6 mørkhed, kontrastindstillinger kopi 117

### Ν

netværk afbryde trådløs 44 HP Web Jetadmin 136 indstillinger, se 46 indstillinger, ændre 46 indstillingsrapport 132 IP-adressekonfiguration 27, 41 konfigurationsside 132 konfigurere 13 understøttede operativsystemer 38 Netværksopsætning, menu 13 Netværkstilslutninger 41 Neutrale gråtoner 106 n-op-udskrivning vælge (Windows) 89 noter iii

### 0

OCR-software 127 onlinesupport 188 opbevare printerpatroner 70 produkt 192 operativsystemer, netværk 38 operativsystemer til Windows, understøttede 18 opløsning scanne 128 oprette forbindelse til et trådløst netværk 42 overensstemmelseserklæring 199, 201 overlapning 105

### P

papir første side 32 kopiindstillinger 118 retning ved ilægning 58 sider pr. ark 33 special, Macintoshindstillinger 31 stop 155 udskrive på fortrykt brevpapir eller formularer (Windows) 93

understøttede størrelser 53 vælge 163 papir, bestille 178 papir, omslag udskrive (Windows) 97 papir, special udskrive (Windows) 95 papirbakke ilægge 57 kapacitet 58 papirformat ændre 52 papirformater vælge 85 vælge special 86 papirretning ændre (Windows) 90 papirstop bagdæksel, udbedring af 159 bakker, afhjælpe 158 157 dokumentføder, afhjælpe finde 156 udskriftsbakke, afhjælpe 159 årsager til 155 papirtype ændre 161 papirtyper vælge 86 ændre 52 patroner garanti 182 genbruge 69 ikke-HP 70 statusside for torbrugsvarer 132 varenumre 178 patroner, printer Macintosh status 34 PCL-fontliste 132 pixels per inch (ppi – pixel pr. tomme), scanningsopløsning 128 ppi (pixels per inch – pixel pr. tomme), scanningsopløsning 128 printer rengøring af 140 printerdriver konfiguration af trådløst netværk 43

printerdrivere vælge 164 printerdrivere (Mac) indstillinger 31 ændre indstillinger 29 printerdrivere (Windows) indstillinger 81 skifte indstillinger 20, 21 printerpatroner garanti 182 genbruge 69 hukommelseskort 184 ikke-HP 70 Macintosh status 34 statusside for forbrugsvarer 132 printerpatronter varenumre 178 prioritet, indstillinger 28 problemløsning intet svar 166 lang svartid 166 meddelelser på 149 kontrolpanelet produkt software til Windows 17 vise 5 produktet indeholder ikke kviksølv 197 PS-fontliste 132

### R

rapporter demoside 10 diagnosticeringsside 10 farveforbrugslog 10 konfigurationsside 10 menuoversigt 10 netværksoversigt 10 PCL 6-fontliste 10 PCL-fontliste 10 PS-fontliste 10 serviceside 10 side for forbrug 10 side for udskriftskvalitet 10 side med status for forbrugsvarer 10 Readiris OCR-programmer 127 rengøre glasplade 115, 129 papirgang 141, 164 rengøring udvendig 141 rengøring af printer 140 retning papir, ved ilægning 58 ændre, Windows 90

### S

scanne annullere 127 farve 128 fra Mac-software 35 gråtone 129 metoder 126 opløsning 128 sort-hvid 129 TWAIN-kompatible programmer 126 WIA-kompatible programmer 126 scanner glasplade, rengøre 115, 129 scanning fra HP-scanning (Windows) 126 OCR-programmer 127 sende produkt 189 serienummer 6 service indpakke produkt 189 serviceside 132 side for forbrug 132 sideformater skalere dokumenter til at passe (Windows) 99 side med status for forbrugsvarer udskrive 72 sider pr. ark vælge (Windows) 89 sikkerhedserklæringer 203, 205 skalere dokumenter kopiere 112 Macintosh 31 Windows 99 små dokumenter kopiere 111

software afinstallere Mac 28 fjerne til Windows 22 HP Utility 30 HP Web Jetadmin 23 indstillinger 28 installation, USBforbindelser 40 installere, kablede netværk 27, 42 Linux 24 problemer 173 Readiris OCR 127 scanne med TWAIN eller WIA 126 softwarelicensaftale 185 Solaris 24 understøttede operativsystemer 26 understøttede Windowsoperativsystemer 18 UNIX 24 Windows 23 software til optisk tegngenkendelse 127 Solaris-software 24 sortere kopier 113 sort-hvid-scanning 129 specialindstillinger (Windows) 82 specialmedier retningslinjer 50 specialpapir retningslinjer 50 95 udskrive (Windows) specialpapirindstillinger Macintosh 31 specialpapir til omslag udskrive (Windows) 97 specifikationer elektriske og akustiske 192 fysiske 192 miljømæssige 192 specifikationer for driftsmiljø 192 standardindstillinger, gendanne 148 status forbrugsvarer, udskrive rapport 132 HP Utility, Mac 30 Macintosh fanen service 34

statusside for forbrugsvarer 132 stop sporingsnummer for 132 strøm forbrug 192 størrelsesspecifikationer, produkt 192 stående ændre, Windows 90 support indpakke produkt 189 online 188 Systemopsætning, menu 10

# T

TCP/IP understøttede operativsystemer 38 teknisk support indpakke produkt 189 online 188 temperaturspecifikationer 192 tilslutning løs problemer 168 USB 40 Tilslutte til netværket 41 tip iii tonerkassetter genbruge 195 opbevaring 70 tonerpatroner. Se printerpatroner tosidet udskrivning Windows 87 transparenter udskrive (Windows) 95 tromle garanti 183 trådløse afbryde forbindelse 44 trådløst ad-hoc-netværk konfigurere 46 trådløst netværk ad-hoc 44 infrastruktur 44 installere driveren 43 kommunikationstilstand 44 konfiguration med USB 28, 43 konfiguration med WPS 28, 43

konfigurere ad-hoc 46 sikkerhed 45 TWAIN-kompatible programmer, scanne med 126

### U

udskriftsjob annullering 31, 80 ændre indstillinger 20 udskriftskvalitet forbedre 161 forbedre (Windows) 85 udskriftsmedier understøttet 53 udskrive kant til kant 117 Macintosh 31 udskrive opgaver 79 udskrivning indstillinger (Mac) 31 indstillinger (Windows) 81 udsættelse af dvale aktivere 138 deaktivere 138 understøttede medier 53 understøttede operativsystemer 26 UNIX 24 UNIX-software 24 USB konfiguration af trådløst netværk 28, 43 USB-kabel, varenummer 178 USB-konfiguration 40

### V

vandmærker tilføje (Windows) 100 varenumre printerpatronter 178 visning, produkt 5

### W

Websteder 24 websteder bedragerirapportering 70 bestille forbrugsvarer 177 dataark vedrørende materialesikkerhed (MSDS) 198 HP Web Jetadmin, hente 136 kundesupport 188 Macintosh-kundesupport 188 WIA-kompatible programmer, scanne med 126 Windows driverindstillinger 21 scanne med TWAIN- eller WIAprogrammer 126 softwarekomponenter 23 WPS konfiguration af trådløst netværk 28, 43

### Æ

ændre dokumenters størrelse Windows 99 ændre størrelse af dokumenter kopiere 112 ændre størrelse på dokumenter Macintosh 31

### Å

åbne printerdrivere (Windows) 81

 $\ensuremath{\mathbb{C}}$  2012 Hewlett-Packard Development Company, L.P.

www.hp.com

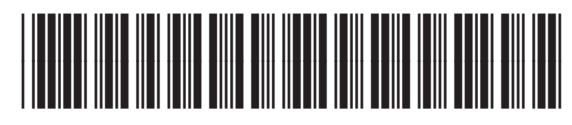

CE866-90905

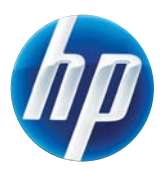